# TÀI LIỆU HUỚNG DẪN SỬ DỤNG

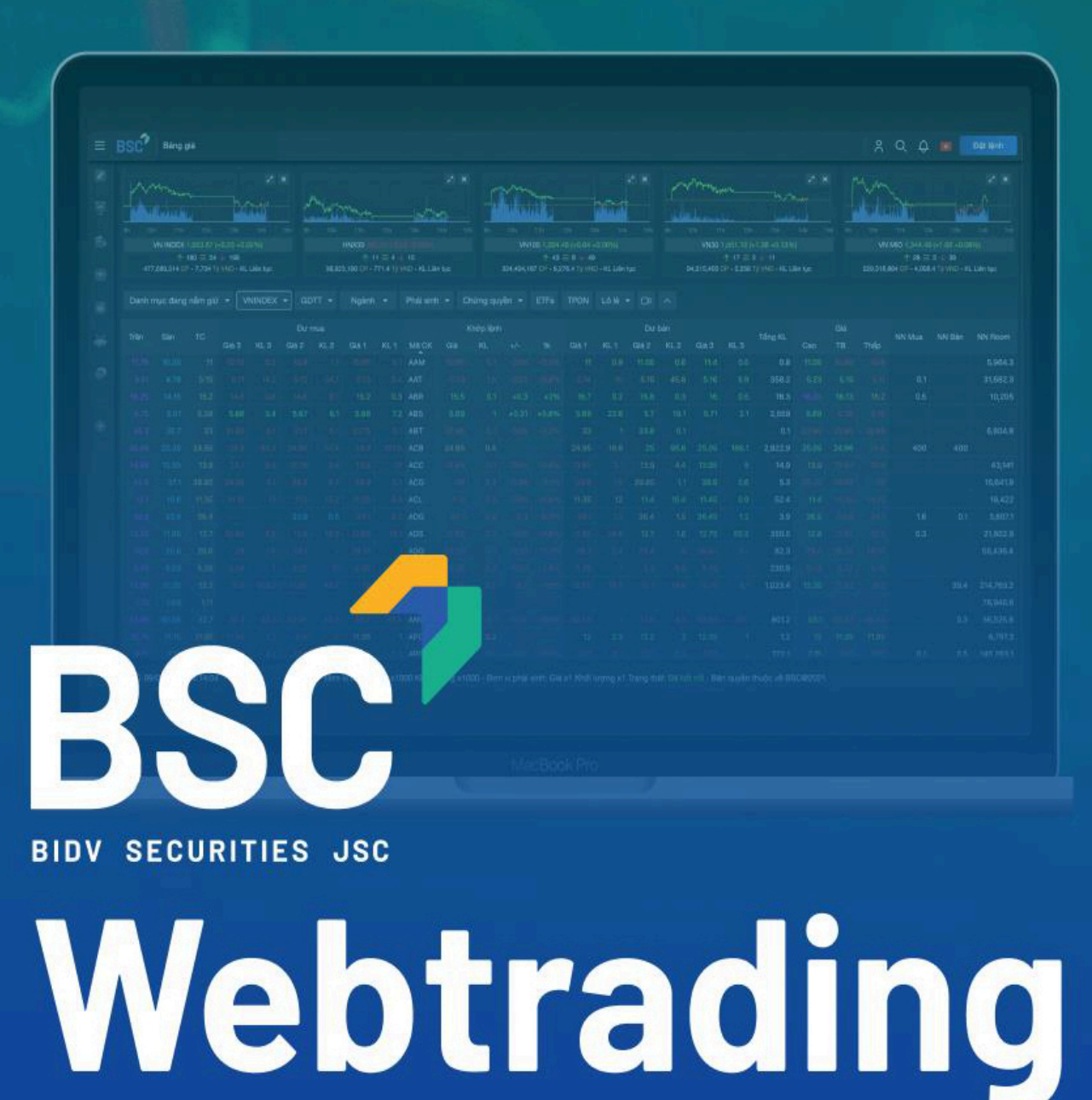

# Phiên bản 1.0

| 1. Đăng nhập                          |    |
|---------------------------------------|----|
| 2. Tổng quan màn hình làm việc        | 4  |
| 2.1. Header                           | 4  |
| 2.2. Thanh tác vụ                     | 5  |
| 2.3. Menu                             | 5  |
| 3. Bảng giá                           | 6  |
| 3.1. Danh mục yêu thích               | 6  |
| 3.2. Đặt lệnh trên bảng giá           | 7  |
| 3.3. Sổ lệnh trên bảng giá            | 7  |
| 3.4. Danh mục                         | 9  |
| 3.5. Tài sản                          |    |
| 3.6. Chi tiết chứng khoán             |    |
| 4. Đặt lệnh                           |    |
| 4.1. Đặt lệnh thông thường            | 11 |
| 4.1.1 Đặt lệnh                        |    |
| 4.1.2. Danh mục đầu tư                |    |
| 4.1.3. Lệnh hoạt động                 |    |
| 4.1.4. Sổ lệnh                        |    |
| 4.1.5. Lệnh điều kiện                 |    |
| 4.2. Đặt lệnh pro                     |    |
| 5. Giao dịch tiền                     |    |
| 5.1. Chuyển tiền                      |    |
| 5.2. Nộp/Rút tiền tài khoản phái sinh |    |
| 5.3. Nộp/Rút tiền ký quỹ CCP          |    |
| 5.4. Phong tỏa/Giải tỏa tiền @BIDV    |    |
| 5.5. Úng trước tiền bán               |    |
| 6. Giao dịch chứng khoán              |    |
| 6.1. Chuyển chứng khoán               |    |
| 6.2. Đăng ký và tra cứu quyền mua     |    |
| 6.2.1. Đăng ký và tra cứu quyền mua   |    |
| 6.2.2. Lịch sử đăng ký                |    |
| 6.2.3. Thực hiện quyền                |    |
| 6.3. Đăng ký mua chứng quyền IPO      |    |
| 6.3.1. Đăng ký mua chứng quyền        |    |
| 6.3.2. IPO đã đăng ký                 | 41 |

# MỤC LỤC

| 7. Tiện ích                                                        | 42 |
|--------------------------------------------------------------------|----|
| 7.1. Đăng ký voucher                                               | 42 |
| 7.1.1. Đăng ký voucher                                             |    |
| 7.1.2. Voucher đã đăng ký:                                         |    |
| 7.2. Xác nhận lệnh Online                                          | 44 |
| 7.3. Tra cứu danh mục Margin                                       | 46 |
| 7.4. Cảnh báo giá                                                  | 47 |
| 8. Quản lý tài khoản                                               | 49 |
| 8.1. Tài sản                                                       | 49 |
| 8.2. Dư nợ ký quỹ                                                  | 50 |
| 8.3. Các báo cáo                                                   | 53 |
| 9. Hỗ trợ                                                          | 53 |
| 10. Cài đặt                                                        | 53 |
| 10.1. Thông tin cá nhân                                            | 53 |
| 10.1.1. Thông tin cá nhân                                          |    |
| 10.1.2. Danh sách ngân hàng                                        |    |
| 10.2. Đăng ký dịch vụ                                              | 59 |
| 10.2.1. Dịch vụ SMS:                                               | 59 |
| 10.2.2. Ứng trước tiền bán:                                        | 60 |
| 10.2.3. Phương thức kích hoạt                                      |    |
| 11. Bảo mật                                                        | 62 |
| 11.1. Đăng ký xác thực 2 yếu tố                                    | 62 |
| 11.2. Mật khẩu đăng nhập                                           | 63 |
| 11.3. Mật khẩu đặt lệnh:                                           | 63 |
| 12. Tùy chỉnh màn hình                                             | 64 |
| 12.1. Màn hình tùy chỉnh trên Thanh tác vụ                         | 64 |
| 12.1.1. Thêm mới màn hình tùy chỉnh                                | 64 |
| 12.1.2. Chỉnh sửa tên màn hình tùy chỉnh                           |    |
| 12.1.3. Thêm/bớt các thành phần tùy chỉnh                          |    |
| 12.1.4. Làm mới màn hình tùy chỉnh                                 |    |
| 12.1.5. Xóa màn hình tùy chỉnh                                     |    |
| 12.2. Tạo giao diện mặc định của Đặt lệnh, Đặt lệnh pro và Tài sản | 70 |

# 1. Đăng nhập

Nhà đầu tư truy cập hệ thống giao dịch BSC tại địa chỉ trading.bsc.com.vn và chọn nút Đăng nhập tại góc phải phía trên màn hình để đăng nhập.

| ≡             | BSC Báng                                   | giá                                                        |                              |                                                                                                    |                                                                          |            |                                                     |                                                        |                        |            |                    |                                                          |          | ;      | 30     | α¢                                             | Dăng nhập                                    |
|---------------|--------------------------------------------|------------------------------------------------------------|------------------------------|----------------------------------------------------------------------------------------------------|--------------------------------------------------------------------------|------------|-----------------------------------------------------|--------------------------------------------------------|------------------------|------------|--------------------|----------------------------------------------------------|----------|--------|--------|------------------------------------------------|----------------------------------------------|
| 1 (b) (c) (c) | 2% 12% 11%<br>W INDEX 10<br>610.27%,688 CP | 12h 13h<br>10h 18 (+11.34<br>18 = 80 4 12<br>8,537.9 Ty We | 14h<br>+1.09%)<br>- Đông của | 1207<br>1207<br>1207 | 25. 12. 14. 15<br>(413.43 +1.31%)<br>= 0 + 3<br>01.4 19 Vito - Borg cita | 2h 102     | 103 115<br>HNX INDEX 2<br>↑ 60<br>2,038,600 CP - 1, | 12% 12%<br>100.60 (1.18<br>200.5 (1.18<br>200.5 (1.19) | 0.57%)<br>0 - Đông cửa | 15h 2h     | 10h 11h<br>HN000 0 | 12h 12i<br>100.73 (0.39 1)<br>23 = 4 4 2<br>778.1 Ty VNO |          | -<br>  |        | 12%<br>EX 76.49 (5.<br>43 ≣ 79 4<br>409.1 Ty W | 21 145 125<br>32 0.42%)<br>36<br>2- Đông cứa |
| 8             | Khuyến nghị 👻                              |                                                            |                              |                                                                                                    |                                                                          |            | ▼ ETFs                                              |                                                        |                        | DB ^       |                    |                                                          |          |        |        |                                                |                                              |
|               | Ngily khuyến nghị                          | Khuyến nghị                                                |                              | Ngirti                                                                                                    |                                                                          |            |                                                     |                                                        |                        |            | Mục tiệu           | Upside                                                   |          |        |        |                                                | Link BCPT                                    |
| ~             | 16/11/2022                                 | Mutt                                                       | HOSE                         | Ngân hàng                                                                                                    |                                                                          | ACB        |                                                     |                                                        |                        |            |                    |                                                          | 3,081    | 13,965 |        |                                                |                                              |
| ø             | 16/11/2022                                 | Mua                                                        | UPCOM                        | Các sản phẩm và địch vụ có                                                                                                    | ong nghitip                                                              | ACV        |                                                     |                                                        |                        |            |                    |                                                          |          | 17,618 | 457.53 |                                                | Tái báo cáo                                  |
|               | 24/11/2022                                 | Mua                                                        | HOSE                         | Xây dựng và vật liệu xây dự                                                                                                    | ng                                                                       | всм        |                                                     |                                                        |                        |            |                    |                                                          |          | 16,787 | 53.05  |                                                |                                              |
|               | 24/11/2022                                 |                                                            | UPCOM                        | Dibu khi                                                                                                    |                                                                          | BSR        |                                                     |                                                        |                        |            |                    |                                                          |          | 12,795 |        |                                                | Tái báo.cáo                                  |
|               | 16/11/2022                                 |                                                            |                              |                                                                                                    |                                                                          |            |                                                     |                                                        |                        |            |                    |                                                          |          |        |        |                                                | <u>Tái báo cáo</u>                           |
|               | 16/11/2022                                 | Mua                                                        | HOSE                         | Thực phẩm và đồ uống                                                                                                    |                                                                          | DBC        |                                                     |                                                        |                        |            |                    |                                                          | 2,052    | 20,347 |        |                                                | Tái báo cáo                                  |
|               | 16/11/2022                                 | Mua                                                        | HOSE                         | Ôtô và linh kiện ôtô                                                                                                    |                                                                          | DRC        |                                                     |                                                        |                        |            |                    |                                                          | 2,467    | 15,465 |        |                                                |                                              |
|               | 16/11/2022                                 |                                                            | HOSE                         | Công nghệ                                                                                                    |                                                                          | FPT        |                                                     |                                                        |                        |            |                    |                                                          |          | 19,499 | 20.95  |                                                | <u>Tái báo cáo</u>                           |
|               | 16/11/2022                                 | Mua                                                        | HOSE                         | Bán lở                                                                                                    |                                                                          | FRT        |                                                     |                                                        |                        |            |                    |                                                          | 4,873    | 14,299 | 18.53  |                                                |                                              |
|               | 24/11/2022                                 |                                                            | UPCOM                        | Các dịch vụ hạ tầng                                                                                                    |                                                                          | HND        |                                                     |                                                        |                        |            |                    |                                                          |          | 12,942 |        |                                                |                                              |
|               | 24/11/2022                                 | Mutt                                                       | HNX                          | Xây dựng và vật liệu xây dự                                                                                                    | ng                                                                       | DC         |                                                     |                                                        |                        |            |                    |                                                          |          | 12,252 |        |                                                |                                              |
|               | @ 06/03/2023                               | 14:52:18                                                   |                              | Đơn vị cơ sở: G                                                                                                    | ilá x1000 Khối lượng x                                                   | 1000 - Đơi | n vị phải sinh:                                     | : Giá x1 K2                                            | ndi lurong xt          | Trang thái | . Bán quyề         | in thuộc về l                                            | 35002021 |        |        |                                                |                                              |

Tại màn hình Đăng nhập, nhà đầu tư nhập Tên đăng nhập (Số tài khoản lưu ký 002C....) và mật khẩu tương ứng để truy cập hệ thống.

Trong trường hợp quên mật khẩu, nhà đầu tư có thể yêu cầu cấp lại mật khẩu thông qua chức năng Quên mật khẩu.

Bên cạnh thông tin đăng nhập, tại đây nhà đầu tư có thể Mở tài khoản mới, tham khảo các nội dung Công bố rủi ro, Hướng dẫn sử dụng hoặc Liên hệ với BSC thông qua hotline hoặc tin nhắn.

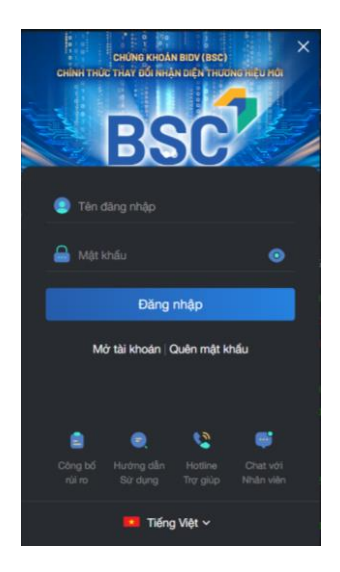

Để đăng xuất, Nhà đầu tư chọn icon R tại góc phải phía trên màn hình. Nhà đầu tư có thể đăng

xuất từng tài khoản bằng cách chọn biểu tượng 🕞 tương ứng với tài khoản muốn đăng xuất hoặc chọn nút Đăng xuất tất cả tài khoản để thoát tất cả các tài khoản đang có hiệu lực trên trình duyệt.

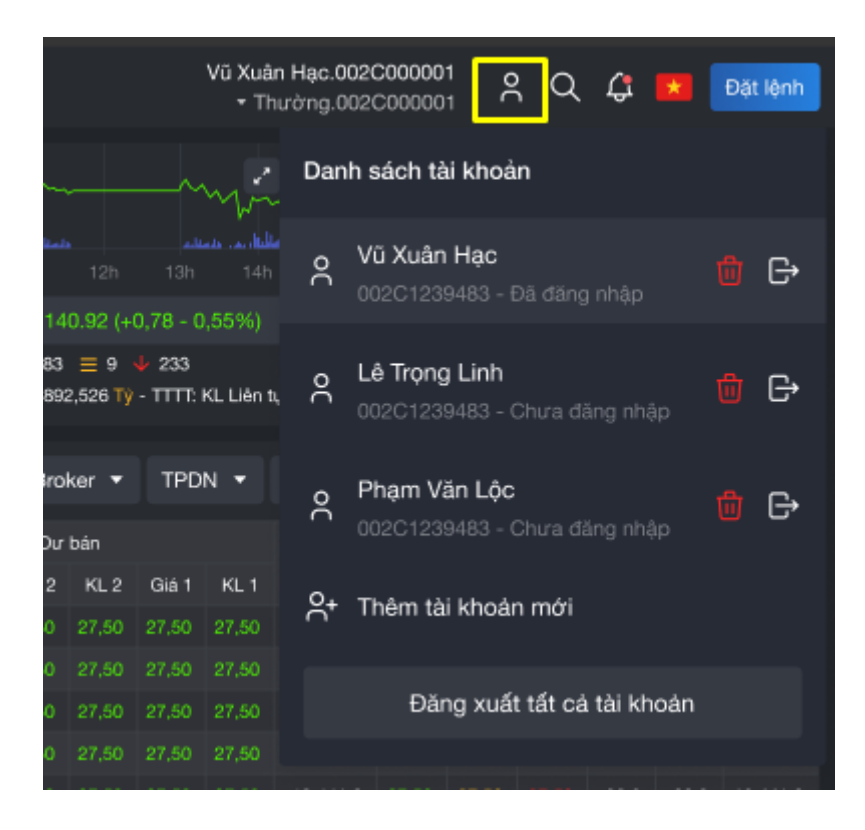

# 2. Tổng quan màn hình làm việc

Sau khi Đăng nhập, Nhà đầu tư sẽ được chuyển đến màn hình làm việc mặc định là Bảng giá. Màn hình làm việc của BSC Web Trading bao gồm: Header, Menu và Thanh công cụ.

# 2.1. Header

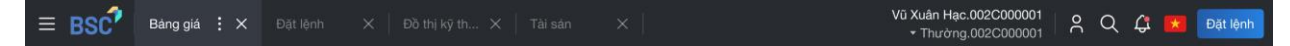

Header nằm phía trên cùng giao diện, lần lượt từ trái sang phải gồm:

- Biểu tượng Menu: Chọn để xem đầy đủ Menu

- Logo của BSC

- Các tab làm việc: Các chức năng chính sẽ được quản lý theo tab để nhà đầu tư có thể thực hiện nhiều công việc cùng lúc

- Tài khoản và Tiểu khoản: Nhà đầu tư có thể chuyển đổi tiểu khoản giao dịch bằng cách click vào tiểu khoản và lựa chọn.

- Quản lý các tài khoản: Theo dõi và đăng xuất các tài khoản

- Tìm kiếm: Tìm kiếm nhanh theo Mã chứng khoán, Chức năng hoặc Tin tức

- Thông báo: Xem các thông báo của BSC theo Giao dịch, Khuyến nghị, Tin Tức, Khác

- Ngôn ngữ: Lựa chọn ngôn ngữ cho giao diện gồm: Tiếng Việt, Tiếng Anh, Tiếng Nhật, Tiếng Hàn.

- Đặt lệnh: Khung đặt lệnh nhanh.

# 2.2. Thanh tác vụ

- Thanh tác vụ nằm phía bên trái màn hình, dùng để truy cập nhanh các chức năng chính bao gồm:
- Đặt lệnh: Mở chức năng đặt lệnh đầy đủ
- Thị trường: Trang phân tích biến động thị trường và khuyến nghị của BSC
- Tài sản: Quản lý tài sản và danh mục đầu tư
- Nộp tiền: Thông tin nộp tiền qua số tài khoản hoặc Qrcode cho từng tiểu khoản
- BSC i-Invest
- BSC i-Broker
- Hỗ trợ: Các cách thức liên hệ với BSC
- Khuyến mại: Trang giới thiệu chương trình khuyến mãi của BSC
- Quản lý giao diện tùy chỉnh: Tạo và chỉnh sửa các màn hình tùy chỉnh

# 2.3. Menu

Menu bao gồm các chức năng đầy đủ của BSC Web Trading được phân thành các nhóm như sau:

- Bång giá
- Đặt lệnh: gồm trang Đặt lệnh hoặc Đặt lênh Pro
- Giao dịch tiền: gồm các tính năng liên quan đến tiền của nhà đầu tư
- Giao dịch chứng khoán: gồm các tính năng liên qua đến chức khoán và quyền
- Tiện ích: bao gồm các tiện ích giúp nhà đầu tư dễ dàng giao dịch hơn như đăng ký voucher, xác nhận lệnh Online, Tra cứu danh mục margin, Cảnh báo giá
- Quản lý tài khoản: gồm các tính năng liên quan đến quản lý tài sản, nợ và quá trình đầu tư của khách hàng
- Hỗ trợ: Các cách thức liên hệ với BSC
- Cài đặt: gồm các tính năng liên quan đến thông tin tài khoản và đăng ký dịch vụ
- Bảo mật: cài đặt các loại mật khẩu và phương thức xác thực

# 3. Bảng giá

Ngay khi mở truy cập BSC Trading Web, nhà đầu tư sẽ được chuyển đến giao diện Bảng giá với các tính năng: Danh mục nắm giữ, Danh mục khuyến nghị, Bảng giá chứng khoán theo chỉ số, ngành và từng loại chứng khoán. Nhà đầu tư lựa chọn loại bảng giá bằng cách lựa chọn tab tương ứng.

| ≡  | BSC          | Bång      | giá       |            |          |       |          |            |           |            |            |          |           |            |            |             |           |          |           | Ph         | ạm Đức An<br>• Thường - | 002C31   | 5315<br>5740 | <u></u>  | λ¢            |              | ặt lệnh     |
|----|--------------|-----------|-----------|------------|----------|-------|----------|------------|-----------|------------|------------|----------|-----------|------------|------------|-------------|-----------|----------|-----------|------------|-------------------------|----------|--------------|----------|---------------|--------------|-------------|
|    |              |           |           |            | 12       |       |          |            |           |            | 2 ×        |          |           |            |            |             | /.×       |          |           |            |                         | ×        |              |          |               |              | × ×         |
|    |              |           |           |            | ~        |       |          |            |           |            | $\sim$     |          |           |            |            | ŕ           |           |          |           |            |                         |          |              |          |               |              |             |
|    | 9h 10h       | h 11h     | 12h       |            |          |       |          | 11h        |           |            |            |          | 10h       | 11h        |            |             |           |          | IOh 11    | lh 121     |                         |          |              | 10h      | 11h 12h       |              |             |
|    |              | ↑ :       | 271 = 67  | 118        |          |       | ↑ 19 Ξ 6 |            |           | ↓ 5        |            |          |           | ↑ 95       | ≣ 61 ↓ €   | 4           |           |          |           | 13 ≣       | 6 10                    |          |              | 0,000    | ↑ 176 Ξ       | 72 1 92      |             |
|    | 609,0        | 44,089 CP | - 10,729. | 3 Tỷ VND - | Đông cửa |       | 197,19   | 18,170 CP  | - 4,818.4 | Tỷ VND - E | lông cừa   |          | 56,972,11 | 99 CP - 87 | 8.6 Tý VNI | ) - Đông cũ | ra        | 3        | 7,907,000 | CP - 699.3 | I Tý VND - Đôn          | g cừa    |              | 27,137,4 | 49 CP - 364.0 | Tỷ VND - Đôn | g cứa       |
|    | Danh r       | mục đan   | g nắm ợ   | giữ 🔻      | VNIND    | ex 🔻  | GDTT     | - N        | lgành     | • P        | hái sinh 🤻 | Chú      | rng quyề  | in 👻 🛛     | ETFs       | TPDN        | Lô lẻ     | - 🗅      |           |            |                         |          |              |          |               |              |             |
|    |              |           |           |            |          | Dư    | mua      |            |           |            | H          | îhớp lện | h         |            |            |             | Dư        | bán      |           |            |                         |          | Giá          |          |               |              |             |
|    | Trần         | Sàn       | TC        | Giá 3      | KL 3     | Giá 2 | KL 2     | Giá 1      | KL 1      | маск       | Giá        |          |           |            | Giá 1      | KL 1        | Giá 2     | KL 2     | Giá 3     | KL 3       | Tống KL                 | Cao      | тв           | Thấp     | NN Mua        | NN Bán       | NN Roon     |
|    |              |           |           |            |          |       |          |            |           | AAA        |            |          |           |            |            |             |           |          |           |            | 1,592.2                 |          |              |          | 24.8          | 16.4         | 373,983.(   |
| ÷. |              |           |           |            |          |       |          |            |           | AAM        |            |          |           |            |            |             |           |          |           |            |                         |          |              |          |               | 12.10        | 5,948.2     |
|    |              |           | 25.00     | 25.25      | 9.6      | 25.30 |          | 25.35      | 5.4       | ACB        | 25.35      |          |           | +1.40%     | 25.40      | 191.1       | 25.45     |          | 25.50     | 397.4      | 3,739.5                 | 25.45    | 25.18        |          |               |              | 1.240       |
|    |              |           |           |            |          |       |          |            |           | CCL        |            |          |           |            |            |             |           |          |           |            | 56                      |          |              |          |               |              | 26 117 :    |
|    |              |           |           |            |          |       |          |            |           | HPG        |            |          |           |            |            |             |           |          |           |            | 23,105.1                |          |              |          | 2,142.22      | 388.05       | 1,485,447.4 |
| •  |              |           |           |            |          |       |          |            |           | MBS        |            |          |           |            |            |             |           |          |           |            | 1,492.4                 |          |              |          |               |              | 183,426.    |
|    |              |           |           |            |          |       |          |            |           | SSI        |            |          |           |            |            |             |           |          |           |            | 17,367.7                |          |              |          | 4,071.40      | 1,278.37     | 848,320.2   |
|    |              |           |           |            |          |       |          |            |           | TNG        |            |          |           |            |            |             |           |          |           |            | 2,776.5                 |          |              |          |               | 140.59       | 38,910.:    |
|    |              |           |           |            |          |       |          |            |           | VCS        |            |          |           |            |            |             |           |          |           |            |                         |          |              |          |               |              | 73,512.4    |
|    |              |           | 20.70     | 21.05      | 18.1     | 21.10 | 48.6     | 21.15      | 13.7      | VIB        | 21.20      |          |           | +2.42%     | 21.20      |             | 21.25     |          | 21.30     | 134.6      | 4,122.5                 | 21.35    | 21.10        | 20.80    |               |              |             |
|    | © <b>0</b> 9 | 9/03/2023 | 3 14:51:  | 37         |          |       | Đơr      | i vị cơ si | b: Giá x  | 1000 Kh    | ối lượng x | 1000 - 6 | Đơn vị ph | nái sinh:  | Giá x1 k   | thối lượn   | ıg x1 Trạ | ng thái: | Đã kết r  | iối . Bản  | quyền thuộ              | c về BSC | 0@2021       |          |               |              |             |

# 3.1. Danh mục yêu thích

- Tạo danh mục yêu thích, nhà đầu tư chọn tab Danh mục yêu thích, nhập tên danh mục muốn tạo vào ô trong và nhấn Enter.

 Thêm chứng khoán, nhà đầu tư chọn Danh mục muốn thêm rồi nhập tên vào khung NHẬP MÃ CHÚNG KHOÁN và nhấn Enter

- Xóa/Chỉnh sửa Danh mục yêu thích, Nhà đầu tư sử dụng cụm biểu tượng bên cạnh Danh mục yêu thích, trong đó:

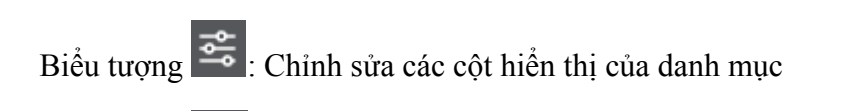

Biểu tượng 🗹: Chỉnh sửa tên danh mục

Biểu tương 🖾: Xóa danh mục

| 10        | 107,133,100 CP - 1,684.9 Tỷ VND - KL Liên tụ |       |        |   |  |  |  |  |  |  |
|-----------|----------------------------------------------|-------|--------|---|--|--|--|--|--|--|
|           |                                              |       |        |   |  |  |  |  |  |  |
| Danh mục  | c đang nắm g                                 | giữ 🔻 | VN30 👻 | G |  |  |  |  |  |  |
| Thêm mới. |                                              |       |        |   |  |  |  |  |  |  |
| Danh mục  | : đang nắm g                                 | jiữ   |        | к |  |  |  |  |  |  |
| Danh mục  | : yêu thích                                  | ţţţ   | ピ × 25 |   |  |  |  |  |  |  |
| 86.1      | 74.9                                         | 80.5  | 80.8   |   |  |  |  |  |  |  |
|           |                                              | 22.35 |        |   |  |  |  |  |  |  |
|           |                                              |       |        |   |  |  |  |  |  |  |
|           |                                              |       |        |   |  |  |  |  |  |  |

# 3.2. Đặt lệnh trên bảng giá

Để Đặt lệnh trên bảng giá, Nhà đầu tư có thể sử dụng nút Đặt lệnh tại góc phải phía trên của màn hình hoặc click vào giá để đặt lệnh nhanh với giá đã chọn.

Để đặt lênh, nhà đầu tư thao tác theo các bước sau:

**Bước 1:** Chọn tiểu khoản dùng để đặt lệnh tại khung chọn tiểu khoản

Bước 2: Chọn lệnh Mua hoặc Bán. Mặc định là Mua.

Bước 3: Nhập mã chứng khoán muốn giao dịch

**Bước 3:** Chọn loại lệnh và nhập thông tin các thông tin cần thiết tương ứng với từng loại lệnh rồi chọn nút Mua/Bán để đặt lệnh.

**Bước 4:** Xác nhận lệnh: Nhập mã xác thực và bấm Xác nhận. Nhà đầu tư chỉ cần nhập mã xác thực 1 lần cho mỗi phiên đăng nhập.

Hệ thống sẽ thông báo kết quả đặt lệnh tại góc phải bên dưới màn hình.

# 3.3. Sổ lệnh trên bảng giá

Cũng tại màn hình này, nhà đầu tư có thể tra cứu Sổ lệnh, Danh mục nắm giữ và Tài sản theo từng tiểu khoản.

3.3.1. Xem Sổ lệnh: Chọn Đặt lệnh - chuyển chọn tab Sổ lệnh, Nhà đầu tư có lựa chọn xem thông tin lệnh theo trạng thái lệnh: Tất cả, Chờ, Khớp, Hủy, Điều kiện

3.3.2. Xem chi tiết lệnh: Từ thông tin lệnh, KH click vào 1 vị trí bất kì của dòng lệnh cần xem ra được chi tiết lệnh.

3.3.3. Hủy – Sửa lệnh

# a. Hủy tất cả

Trên màn hình Sổ lệnh, tại Tab Tất cả, Tab Chờ và Tab Khớp hỗ trợ cho phép khách hàng có thể hủy tất cả những lệnh còn có thể hủy bằng cách click Hủy tất cả:

**Bước 1:** Nhấn Hủy tất cả. Cho phép Khách hàng bỏ huỷ lệnh bất kỳ bằng cách bỏ dấu tích ở ô checkbox cuối dòng lệnh tương ứng

Bước 2: Xác nhận hủy lệnh, nhập mã xác thực

Bước 3: Kết quả hủy lệnh thành công

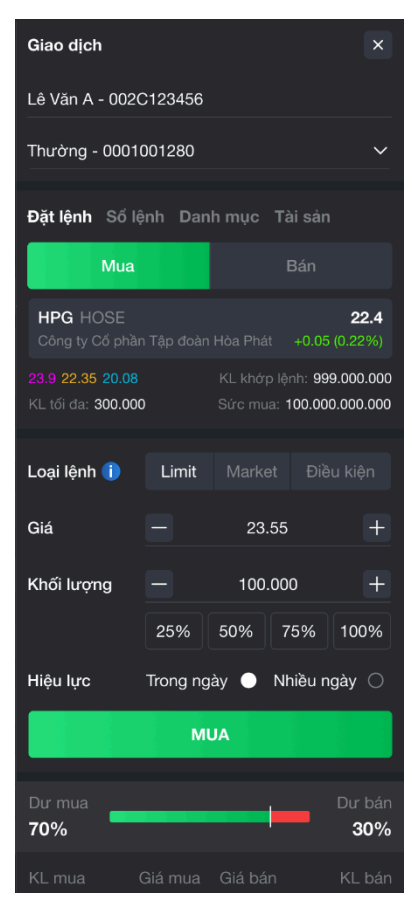

| Đặt lệnh   | ı       |          |      | ×            |
|------------|---------|----------|------|--------------|
| 002C31     | 5315    |          |      |              |
| Thường     | - 0001  | 067021   |      |              |
| Đặt lệnh   | n S     | iổ lệnh  | Danh | mục Tài sản  |
| Tổng m     | ua      |          |      | 9,280,000    |
| Tổng bá    | in<br>  |          |      | 0            |
| Giá trị ro | òng (Mu | a - Bán) |      | 9,280,000    |
| Tất cả     | Ch      | ờ Khố    | np H | uỷ Điều kiện |
| Mã CK      | M/B     | Giá đặt  | KL   | Trạng thái   |
| ALT        | MUA     | 14.10    | 200  | Khớp hết     |
| ALT        | MUA     | 14.10    | 200  | Khớp hết     |
| BSI        | MUA     | 18.20    | 100  | Ohờ gửi      |
| BSI        | MUA     | 18.20    | 100  | Ohờ gửi      |
|            |         |          |      |              |
|            |         |          |      |              |
|            |         |          |      |              |
|            | lủy tất | cá       | С    | họn hủy lệnh |

#### b. Sửa lệnh

Trên màn hình Sổ lệnh, khách hàng có thể thực hiện sửa lệnh đối với những lệnh có nút Sửa màu sáng là những lệnh được phép sửa.

*Bước 1:* Từ Sổ lệnh → Chọn lệnh cần Sửa:

**Bước 2:** Chọn Sửa sẽ hiển thị lại thông tin lệnh để thực hiện sửa lệnh và Xác nhận. Khi Nhà đầu tư muốn hủy yêu cầu Sửa lệnh thì click vào nút Hủy, khung đặt lệnh clear lại thông tin lệnh.

Bước 3: Nhập mã xác thực rồi ấn Xác nhận

Bước 4: Thông báo Sửa lệnh thành công

c. Hủy lệnh

Trên màn hình Sổ lệnh, khách hàng có thể thực hiện huỷ lệnh đối với những lệnh có nút Huỷ màu sáng là những lệnh được phép huỷ.

*Bước 1:* Từ Sổ lệnh → Chọn lệnh cần Hủy:

Bước 2: Xác nhận Hủy

Bước 3: Hủy lệnh thành công

#### d. Xem – Hủy lệnh điều kiện

Trên màn hình Sổ lệnh, tab Điều kiện hiển thị thông tin các các lệnh điều kiện khách hàng đã đặt. Để xem thêm thông tin lệnh điều kiện, KH click vào lệnh muốn xem. KH muốn xem chi tiết lệnh con chọn vào nút Xem

**Bước 1:** Để xem thêm thông tin lệnh điều kiện, KH click vào lệnh muốn xem

Bước 2: Click vào nút Xem để xem thông tin lệnh con

Bước 3: Click vào lệnh con để xem thêm thông tin lệnh

Bước 4: Hủy/ Sửa lệnh con

*Bước 4.1:* Sửa lệnh con: KH muốn sửa lệnh con thì click vào nút Sửa, hệ thống hiển thị màn hình Sửa lệnh

**Bước 4.2:** Hủy lệnh con: KH muốn hủy lệnh con thì click vào nút Hủy, hệ thống hiển thị popup Xác nhận hủy lệnh.

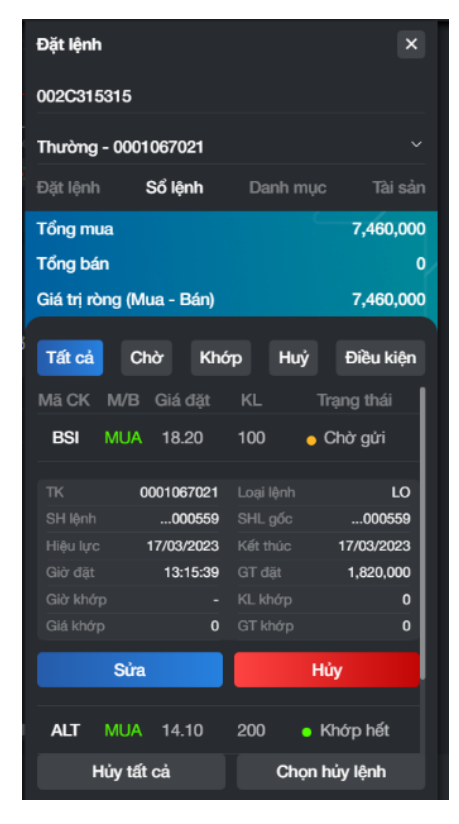

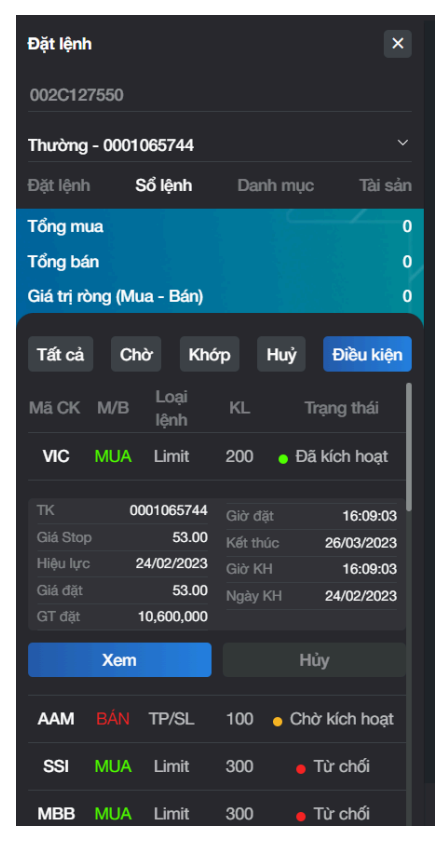

**Bước 5:** Nhập mã xác thực rồi ấn Xác nhận => Thông báo hủy lệnh thành công

Để thu gọn khung Đặt lệnh một lần nữa.

Khung Đặt lệnh nhanh này có thể được sử dụng tại nhiều màn hình khác nhau trên BSC Web Trading.

# 3.4. Danh mục

Tại tác vụ Danh mục, khách hàng có thể theo dõi những mã cổ phiếu mà mình đang sở hữu và tình hình lãi/lỗ theo giá thị trường realtime.

**Bước 1:** Ở màn hình đặt lệnh nhanh, chọn tiểu khoản muốn xem danh mục và chọn Trên thanh tác vụ chọn Danh mục

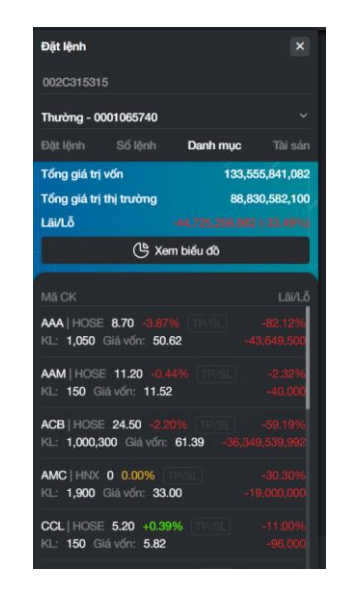

Danh mục tiểu khoản thường

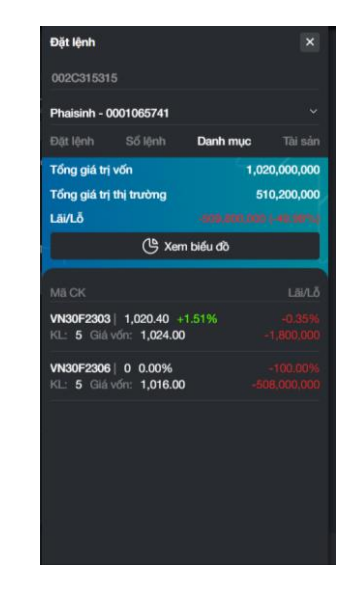

Danh mục tiểu khoản phái sinh

**Bước 2:** Nhà đầu tư có thể xem biểu đồ phân bổ mã chứng khoán sở hữu bằng cách chọn

*Bước 3:* Trên màn hình Danh mục, nhà đầu tư có thể chọn vào 1 dòng để xem thông tin chi tiết của chứng khoán đó và có thể thực hiện đặt lệnh Mua - Bán nhanh từ màn hình này.

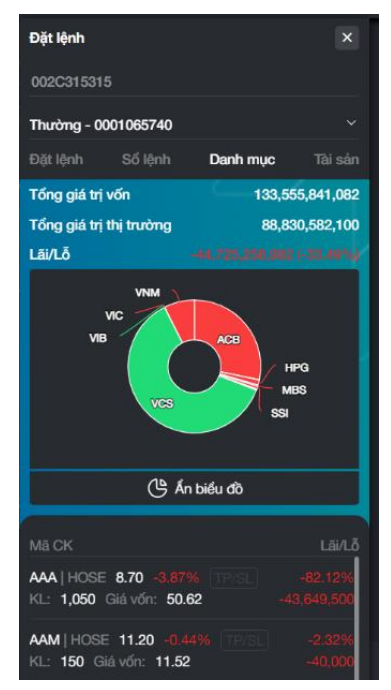

- Đối với danh mục cơ sở, KH có thể đặt lệnh TP/SL

*Bước 1:* Chọn vào nút TP/SL bên cạnh mã chứng khoán mong muốn để đặt lệnh. KH nhập thông tin lệnh rồi chọn Xác nhận

Bước 2: KH nhập mã xác thực và xác nhận lệnh

**Bước 3:** Thông báo đặt lệnh thành công. Sau khi đặt lệnh thành công, nút TP/SL trong phần Danh mục sẽ sáng lên

Thao tác tương tự để đặt thêm đã đặt 1 chiều của TP/SL.

- Để hủy lệnh TP/SL:

*Bước 1:* KH có thể click vào TP/SL để hủy lệnh hoặc đặt thêm lệnh TP/SL (nếu chưa đặt).

**Bước 2:** Hủy lệnh TP/SL đã đặt: Chọn vào nút, hiển thị màn hình Xác nhận lệnh

**Bước 3:** KH nhập xác thực rồi chọn Xác nhận, thông báo Hủy lệnh thành công

#### 3.5. Tài sản

Tại màn hình đặt lệnh nhanh, chọn tiểu khoản muốn xem danh mục và chọn Trên thanh tác vụ chọn Tài sản. Để xem chi tiết một mục trong tài sản, click vào dòng đó hoặc biểu tượng

| Tài s | ån | cơ | Sở |
|-------|----|----|----|

| Phaisinh - 00   | 01065741    |     |               |
|-----------------|-------------|-----|---------------|
|                 | Số lệnh     |     | c Tàisản      |
| Giá trị tài sảr | ròng        |     | 0             |
| Tỷ lệ sử dụn    | g TS ký quỹ | ССР | 0.74          |
| Trạng thái tiế  | u khoản     |     | An toàn       |
|                 |             | 1   | 8,983,287,565 |
|                 |             |     | -9,400,000    |
|                 |             |     | 1,263,750     |
|                 |             |     |               |
|                 |             |     |               |
|                 |             |     |               |
|                 |             |     |               |
|                 |             |     |               |
|                 |             |     |               |

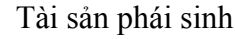

# 3.6. Chi tiết chứng khoán

Đặt lệnh

lễ kỷ quỹ hiện tạ

iFlex

Để theo dõi chi tiết của mã chứng khoán hoặc chỉ số, nhà đầu tư click vào mã chứng khoán/chỉ số hoặc sử dụng công cụ Tìm kiếm tại phần header.

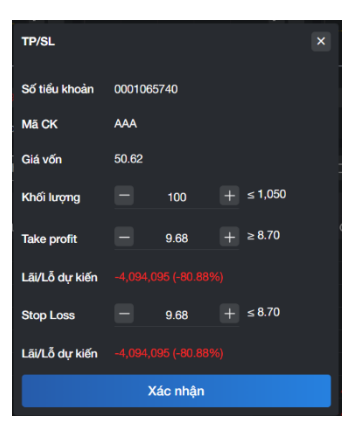

| TP/SL          |           |       |           | × |
|----------------|-----------|-------|-----------|---|
| Số tiểu khoản  | 0001065   | 737   |           |   |
| Mā CK          | AAM       |       |           |   |
| Giá vốn        | 12.00     |       |           |   |
| Khối lượng     |           | 100   | + ≤200    | ; |
| Take profit    |           | 12.35 | + ≥11.55  |   |
| Lãi/Lỗ dự kiến |           |       |           |   |
| Stop Loss      |           |       | + ≤ 11.55 |   |
| Lãi/Lỗ dự kiến | 0 (0.00%) |       |           |   |
| Hủy lệnh       | TP/SL     |       | Xác nhận  |   |

| ≡    | BSC Bảng g                            | iá                              | Chứ                                        | ng khoán     | ×                               |                                |                      |              | ደ ር                                 | २ 🗘 💌                               | Đặt lệnh                        |
|------|---------------------------------------|---------------------------------|--------------------------------------------|--------------|---------------------------------|--------------------------------|----------------------|--------------|-------------------------------------|-------------------------------------|---------------------------------|
|      | FPT                                   |                                 |                                            | hàn FPT 8    | 1 +0.5 (+0.62%)                 |                                |                      |              |                                     |                                     | 合 争                             |
| Ň    | Đồ thị kỹ thuật                       |                                 |                                            |              |                                 |                                |                      | Thông tin mấ |                                     |                                     |                                 |
|      |                                       |                                 |                                            |              |                                 |                                |                      |              |                                     |                                     | 465,576                         |
|      |                                       | 1D HOSE of                      |                                            |              |                                 |                                |                      |              |                                     |                                     | 50.96                           |
| ö    |                                       |                                 | <b>╿</b> ┯ <mark>┙</mark> ┿╿ <sub>┿┼</sub> |              | _                               |                                | 81.00                |              |                                     |                                     | 627,000                         |
| (00) | T                                     | <sub>┿</sub> ┿Ţ┿┽┴ <sup>┯</sup> |                                            | ┯┯┼┿╝┯╵      | <sup>●</sup> ● <sub>→→●→▼</sub> | + <sup>↓</sup> ↓↓ <sup>▼</sup> |                      |              | 81.8                                |                                     | 4,739                           |
|      |                                       |                                 |                                            |              | <b>-</b>                        |                                | 78.00                |              | 80.9                                |                                     | 16.99                           |
| ÷.   |                                       |                                 |                                            |              |                                 |                                |                      |              | 81.28                               |                                     | 22,730                          |
| 4    | · · · · · · · · · · · · · · · · · · · |                                 |                                            |              |                                 |                                |                      |              |                                     |                                     | 3.54                            |
| -    |                                       | Tháng                           | <b>:</b> 4 11                              |              | Tháng Nă                        | m 12 22                        |                      | NN mua       | 465,000                             |                                     |                                 |
| •    |                                       |                                 |                                            |              |                                 |                                |                      | K            | lua                                 | B                                   | 3án                             |
| •    | Lịch sử khớp l                        | ệnh Khối lượ                    | ng khớp                                    |              | Dữ liệu thị tru                 | rờng                           |                      | Tin tức Pl   | nân tích Lịch s                     | sự kiện                             |                                 |
| •    |                                       |                                 |                                            |              | Dư mua<br><b>14%</b>            |                                | Dư bản<br><b>86%</b> |              | FPT: Nghị quyế<br>cổ tức            | t HĐQT về phư                       | ơng án chi trả                  |
|      | 13:12:41                              | 81                              | +0.5                                       | 500          |                                 |                                |                      |              | 12-05-2023 17:                      |                                     |                                 |
|      | 13:12:19                              | 81                              |                                            | 100          | 4,300                           | 81 81.1                        | 42,100               | <b></b> .    | FPT: Báo cáo k<br>của Người nội l   | ết quả giao dịcl<br>bộ (Thay mặt ng | h cổ phiếu ESOP<br>gười nội bộ) |
|      | 13:11:57                              |                                 |                                            | 1,400        | 9,100                           | 80.8 81.3                      |                      |              | 11-00-2023 17:2                     |                                     |                                 |
|      | 13:11:57<br>13:11:48                  | 81<br>81.1                      | +0.5<br>+0.6                               | 3,600<br>100 |                                 |                                |                      |              | FPT: Điều lệ côi<br>11-05-2023 15:4 | ng ty ban hành<br>42                | tháng 05/2023                   |
|      | 13:11:46                              |                                 |                                            | 4,000        |                                 |                                |                      |              |                                     |                                     |                                 |

Tại Tab chứng khoán, nhà đầu tư có thể theo dõi các thông tin cơ bản, Lịch sử khớp lệnh, Tin tức, Phân tích và Lịch sự kiện. (Thông tin sẽ thay đổi theo từng loại chứng khoán).

Tại tên chứng khoán, nhà đầu tư có thể click chọn và nhập tên chỉ số khác để thay đổi nhanh

Nhà đầu tư chọn vào biểu tượng 🙆 để gọi nhanh màn hình Cảnh báo giá đã điền sẵn chứng khoán

Đối với các mã chứng khoán, nhà đầu tư có thể chọn biểu tượng 🛱 để thêm chứng khoán vào các danh mục yêu thích đã tạo.

# 4. Đặt lệnh

# 4.1. Đặt lệnh thông thường

Để Đặt lệnh, Nhà đầu tư có thể truy cập màn hình Đặt lệnh bằng một trong các cách sau:

- Chọn nút Đặt lệnh tại góc trái phía trên của màn hình
- Chọn biểu tượng tại thanh tác vụ
- Chọn Menu > Giao dịch chứng khoán > Đặt lệnh

Giao diện Đặt lệnh thông thường bao gồm 3 phần

- Thông tin mã chứng khoán: Mã chứng khoán, Đồ thị kĩ thuật, Dư mua dư bán, Lệnh khớp
- Đặt lệnh
- Quản lý danh mục và lệnh: Danh mục đầu tư, Lệnh hoạt động, Sổ lệnh, Lệnh điều kiện, Giỏ lệnh.

# 4.1.1 Đặt lệnh

| ≡  | BSC    | Báng giá                                 | Đặt lệnh                                                                                                    | ٤×                    |                                                                                                    |                     |                                          |                       | - Thường                     | 002C114328     | ۹ 🖨 🧧          | Dật lệnh          |
|----|--------|------------------------------------------|----------------------------------------------------------------------------------------------------|-----------------------|----------------------------------------------------------------------------------------------------|---------------------|------------------------------------------|-----------------------|------------------------------|----------------|----------------|-------------------|
| 8  | Mã chú | rng khoán                                |                                                                                                    |                       |                                                                                                    |                     |                                          | 2 ×                   | Đặt lệnh                     |                |                | 2 ×               |
| ×  |        | FPT                                      | HOSE   81   +0.5 (+0.62%)                                                                                      | Trần<br>80.10         | Sàn<br>74.90                                                                                                    | Tham chiếu<br>80.50 | Tổng KL (Nghin)<br>892 700               | Tổng GT (Tỷ)<br>72 50 | 002C114328                   |                |                |                   |
|    |        |                                          | Cong ly Co primiter                                                                                            |                       |                                                                                                    |                     | 001100                                   |                       | Thường - 0001026467          |                |                |                   |
| -  | Đồ thị | × Dư mua dư bả                           | n Lênh khởp                                                                                                    |                       |                                                                                                    |                     |                                          |                       | Mua                          |                |                |                   |
|    |        |                                          |                                                                                                    |                       |                                                                                                    |                     |                                          |                       | FPT   HOSE                   |                |                |                   |
| 6  |        |                                          |                                                                                                    |                       |                                                                                                    |                     |                                          |                       | Công ty Cô phân FPT          |                |                | +0.5 (+0.62%)     |
| -  |        | an an an an an an an an an an an an an a | Seture .                                                                                                    |                       |                                                                                                    | hina and            |                                          | 85.00                 |                              |                |                | c music 2,814,800 |
|    |        |                                          | 100 000                                                                                                    | 11.00                 | ather these lines of the second second second second second second second second second second second second se | 1                   | an an an an an an an an an an an an an a | Har a start           | Loại lệnh 🅦                  | Limit          |                |                   |
|    |        |                                          | President de la compara de la compara de la compara de la compara de la compara de la compara de la compara de | (Team)                |                                                                                                    |                     |                                          |                       | Giá                          |                | 86.10          |                   |
| 1  |        |                                          |                                                                                                    |                       |                                                                                                    |                     |                                          |                       | Khối lượng                   |                | 100            |                   |
|    |        |                                          |                                                                                                    |                       |                                                                                                    |                     |                                          |                       |                              | 25% 50         | % 75%          | 100%              |
| œ  |        |                                          |                                                                                                    |                       |                                                                                                    |                     |                                          |                       | Hiệu lực 👘                   | frong ngày     | Nhiều ngày     |                   |
| 81 |        |                                          |                                                                                                    |                       |                                                                                                    |                     |                                          |                       |                              | MUA: 8,610,000 |                | ä                 |
| Ш. |        |                                          |                                                                                                    | a di kananan          |                                                                                                    | hillion hills       | ndda.d.dodoo.dd                          |                       |                              |                |                |                   |
|    |        | Tháng 9                                  | Tháng 10 Tháng 11                                                                                              | Tháng Mười hai        | 2023 1                                                                                                    | hàng Hai Thàng 3    | t Tháng 4 Th                             | sáng Năm 24 🔅         |                              |                |                |                   |
|    |        |                                          |                                                                                                    |                       |                                                                                                    |                     |                                          |                       |                              |                |                |                   |
|    | Danh n | nục đầu tư × L≬r                         | nh hoạt động Số lệnh L                                                                                         | ệnh điều kiện 🔰 Gió I | ộnh -                                                                                                    |                     |                                          |                       |                              |                |                | 2 ×               |
|    | Ð      | lật lệnh TP/S                            | L. Tiếu khoản Mã CK                                                                                            | Tống KL               | KL khả dụng<br>TO                                                                                               | KL chở về<br>T1 T2  | Giả vốn Giả trị vốn                      | n Giá thị trường G    | šiá trị thị trường Tỷ lệ cho | vay Tý trọng   | Giá trị Lâi/Lỗ | % LB/L            |
|    |        |                                          |                                                                                                    |                       |                                                                                                    |                     |                                          |                       |                              |                |                |                   |

Bước 1: Nhập mã chứng khoán

Bước 2: Chọn tiểu khoản cần đặt lệnh

Bước 3: Chọn loại lệnh và nhập thông tin

- Chọn lệnh LO: Nhập Giá và Khối lượng, Chọn Hiệu lực.

- Chọn lệnh MP: Nhập Giá và Khối lượng

- Chọn lệnh điều kiện - chọn kiểu lệnh Stop limit: Nhập Giá kích hoạt, Giá đặt và Khối lượng, chọn Hiệu lực.

- Chọn lệnh điều kiện - chọn kiểu lệnh Trailing stop: Nhập Biên độ, Bước giá và Khối lượng, chọn Hiệu lực.

- Chọn lệnh điều kiện - chọn kiểu lệnh OCO: Nhập Giá đặt (LO), Giá kích hoạt, Giá đặt và Khối lượng, chọn Hiệu lực.

**Bước 4:** Xác nhận lệnh: nhập mã xác thực và bấm Xác nhận. Nhà đầu tư chỉ cần xác thức một lần trong mỗi phiên đăng nhập

Bước 5: Đặt lệnh thành công

| Xác nhận đặt lệnh |     |                     |
|-------------------|-----|---------------------|
| Số tiểu khoàn     |     | Thường - 0001067021 |
| Mã CK             |     | BSI                 |
| Mua/Bán           |     | MUA                 |
| Loại lệnh         |     | LO                  |
| Giá đặt           |     | 18.20               |
| KL đặt            |     | 100                 |
| Tổng giá trị      |     | 1,820,000           |
| Loại xác thực     | PIN |                     |
| PIN               | ••• | •                   |
| Quay lại          |     | Xác nhận            |

# 4.1.2. Danh mục đầu tư

Tại Danh mục đầu tư, khách hàng có thể theo dõi những mã chứng khoán mà mình đang sở hữu và tình hình lãi/lỗ theo giá thị trường bằng cách chọn tiểu khoản muốn xem tại header hoặc khung đặt lệnh.

o Danh mục cơ sở

| ≡  | BSC    | Bàng g    | iá     |               | Đặt lệnh thôr | ng thường   | ×           |          |       |           |        |         | Pt              | am Đức An.00<br>- Thường - 00 | 2C315315<br>001065740 | @ Q &          | Đặt lệnh |
|----|--------|-----------|--------|---------------|---------------|-------------|-------------|----------|-------|-----------|--------|---------|-----------------|-------------------------------|-----------------------|----------------|----------|
|    |        | Volume    |        |               |               |             |             |          |       |           |        |         |                 | Hiệu lực                      | irong ngày            | Nnieu n        | gay 🔾    |
|    |        |           |        |               |               |             |             |          |       |           |        |         | 1.2M            |                               | N                     | IUA            |          |
| M  |        |           |        |               |               |             | . II.       |          |       |           |        |         |                 |                               |                       |                |          |
| -  |        | T         | din.   | . I III       |               |             |             |          | L III |           |        |         |                 |                               |                       |                |          |
| -  |        | 14        | Thán   |               | Tháng         | Mười hai 14 |             | 2023     |       | àng Hai   |        |         |                 |                               |                       |                |          |
|    |        |           |        |               |               |             |             |          |       |           |        |         |                 |                               |                       |                |          |
|    | Danh m | luc đầu t | ur x∣⊔ | ênh hoat động | Số lênh       | Lênh đ      | lều kiện    |          |       |           |        |         |                 |                               |                       |                | 2 ×      |
| Ó  |        |           |        |               |               |             |             |          |       | KL chờ về |        |         |                 |                               |                       |                |          |
| -  |        | Đặt lệnh  |        | Tiểu khoản    | MāCK          | Tổng KL     | KL khả dụng | % Lãi/Lð | то    | T1        | T2     | Giá vốn | Giá trị vốn     | Giá thị trường                | Giá trị thị trường    | Giá trị Lãi/Lỗ | Tý trọng |
|    |        |           |        |               |               |             |             |          |       |           |        |         |                 |                               |                       |                |          |
| ÷. |        |           |        | 0001065740    | MBS           | 21,400      | 21,400      |          |       |           |        | 19.86   | 425,060,000     |                               | 278,200,000           |                | 0.32 %   |
|    |        |           |        | 0001065740    | SSI           | 31,000      | 31,000      |          |       |           |        |         | 643,250,000     | 18.45                         | 571,950,000           |                | 0.66 %   |
|    |        |           |        | 0001065740    | SSI_WFT       | 15,000      |             |          |       |           |        | 15.00   | 225,000,000     | 18.45                         | 276,750,000           |                | 0.32 %   |
| œ  |        |           |        | 0001065740    | TNG           |             |             |          |       |           |        | 35.00   | 3,465,000       |                               | 1,702,800             |                | 0.00 %   |
|    |        |           |        | 0001065740    | VCS           | 1,056,800   | 1,034,500   |          |       |           | 22,000 |         | 53,595,914,562  | 50.50                         | 53,368,400,000        |                | 61.54 %  |
| _  |        |           |        | 0001065740    | VIB           | 200         |             |          |       |           |        | 0.00    |                 | 20.65                         | 4,130,000             |                | 0.00 %   |
|    |        |           |        | 0001065740    | VIC           |             |             |          |       |           |        | 69.90   | 35,649,000      |                               | 26,877,000            |                | 0.03 %   |
|    |        |           |        | 0001065740    | VNM           | 85,800      | 85,800      |          |       |           |        | 163.56  | 14,033,800,003  | 76.00                         | 6,520,800,000         |                | 7.52 %   |
|    |        |           |        |               |               |             |             |          |       |           |        |         | 132,305,846,055 |                               | 86,726,634,800        |                |          |
|    |        |           |        |               |               |             |             |          |       |           |        |         |                 |                               |                       |                |          |

o Danh mục phái sinh:

| ≡  | BSC Bảng     | giá        | Đặt lện     | h thông thường 🚦  | ×               |                 |           |                   | Phạm Đú<br>- Thư | rc An.002C315315<br>ờng - 0001065740 | 8 @ Q        | 🗘 Đặt lệnh |
|----|--------------|------------|-------------|-------------------|-----------------|-----------------|-----------|-------------------|------------------|--------------------------------------|--------------|------------|
|    | ✓ Volume     | 108.8K     |             |                   |                 |                 |           |                   | 1.2M             | uiực iron                            | g ngay 🔹     | Nnieu ngay |
| м. |              |            | L. L.       |                   | . II.           |                 |           |                   | 800K             |                                      |              |            |
| ⊜  |              | Tháng 11   |             | Tháng Mười hai 14 | 2023            | Thái            |           |                   |                  |                                      |              |            |
|    |              |            |             |                   |                 |                 |           |                   |                  |                                      |              |            |
| ó  | Danh mục đầu | tur × Lệnh | hoạt động S | ố lệnh 🕴 Lệnh đ   | iều kiện        |                 |           |                   |                  |                                      |              | ∠ ×        |
|    | Đặt lệnh     | Tiểu khoản | Mã CK       | Vị thế nắm giữ    | KL mua chờ khớp | KL bán chờ khớp | Giá vốn   | Giá khớp gần nhất | Lãi/Lỗ dự kiến   | Nghĩa vụ IM                          | Ngày đáo hạn | Tỷ trọng   |
| ٢  |              | 0001005744 | 1010050000  |                   |                 |                 | 1 00 1 00 | 1 005 70          |                  | 00.070.000                           |              | 50 00 M    |
| ø  |              | 0001065741 | VN30F2303   |                   |                 |                 | 1,024.00  | 1,025.70          | +850,000         | 66,560,000                           |              | 49.80 %    |
|    |              |            | 11001 2000  |                   |                 |                 |           |                   |                  | 00,000,000                           |              |            |
| •  |              |            |             |                   |                 |                 |           |                   |                  |                                      |              |            |
|    |              |            |             |                   |                 |                 |           |                   |                  |                                      |              |            |
|    |              |            |             |                   |                 |                 |           |                   |                  |                                      |              |            |
|    |              |            |             |                   |                 |                 |           |                   |                  |                                      |              |            |
|    |              |            |             |                   |                 |                 |           |                   |                  |                                      |              |            |
|    |              |            |             | 10                |                 |                 |           |                   | 4,850,000        |                                      |              |            |

- Trên màn hình Danh mục đầu tư, khách hàng có thể chọn vào Mua, Bán, TPSL để đặt lệnh.

| ≡   | BSC    |          |                |               | Đặt lệnh thôr | ig thường  | ×           |          |    |           |        |         | Pt              | iạm Đức An.00<br>+ Thường - 00 | 2C315315<br>01065740 | @ Q 4                       |          |
|-----|--------|----------|----------------|---------------|---------------|------------|-------------|----------|----|-----------|--------|---------|-----------------|--------------------------------|----------------------|-----------------------------|----------|
|     |        | Volume   |                |               |               |            |             |          |    |           |        |         |                 | Hiệu lực                       | irong ngay           | <ul> <li>Nniëu n</li> </ul> | gay 🔾    |
|     |        |          |                |               |               | L. 1       |             |          |    |           |        |         |                 |                                | M                    | UA                          |          |
|     |        | 77       | . <b>.</b>     | III           | 1.1           |            | Ш.н.        |          |    |           |        |         |                 |                                |                      |                             |          |
| ₿.  |        | 14       | Tháng          |               | Tháng J       | Aườihai 14 |             | 2023     | Th |           |        |         |                 |                                |                      |                             |          |
|     |        |          |                |               |               |            |             |          |    |           |        |         |                 |                                |                      |                             |          |
|     | Danh m | ục đầu t | <b>v</b> x   L | ênh hoat động | Số lệnh       | Lênh đ     | iều kiện    |          |    |           |        |         |                 |                                |                      |                             | 2 ×      |
|     |        |          |                |               |               |            |             |          |    | KL chờ về |        |         |                 |                                |                      |                             |          |
|     |        | Đặt lệnh |                | Tiểu khoản    | Mā CK         | Tổng KL    | KL khả dụng | % Läi/Lð | то |           |        | Giá vốn | Giá trị vốn     | Giá thị trường                 | Giá trị thị trường   | Giá trị Lãi/Lỗ              | Tỷ trọng |
|     |        |          |                |               |               |            |             |          |    |           |        |         |                 |                                |                      |                             |          |
| , O |        |          |                | 0001065740    | MBS           | 21,400     | 21,400      |          |    |           |        | 19.86   | 425,060,000     | 13.00                          | 278,200,000          |                             | 0.32 %   |
|     |        |          |                | 0001065740    | SSI           | 31,000     | 31,000      |          |    |           |        |         | 643,250,000     | 18.45                          | 571,950,000          |                             | 0.66 %   |
|     |        |          |                | 0001065740    | SSI_WFT       | 15,000     |             |          |    |           |        | 15.00   | 225,000,000     | 18.45                          | 276,750,000          |                             | 0.32 %   |
|     |        |          |                | 0001065740    | TNG           |            |             |          |    |           |        | 35.00   | 3,465,000       |                                | 1,702,800            |                             | 0.00 %   |
|     |        |          |                | 0001065740    | VCS           | 1,056,800  | 1,034,500   |          |    |           | 22,000 |         | 53,595,914,562  | 50.50                          | 53,368,400,000       |                             | 61.54 %  |
|     |        |          |                | 0001065740    | VIB           | 200        |             |          |    |           |        | 0.00    |                 | 20.65                          | 4,130,000            |                             | 0.00 %   |
|     |        |          |                | 0001065740    | VIC           |            |             |          |    |           |        | 69.90   | 35,649,000      |                                | 26,877,000           |                             | 0.03 %   |
|     |        |          |                | 0001065740    | VNM           | 85,800     | 85,800      |          |    |           |        | 163.56  | 14,033,800,003  | 76.00                          | 6,520,800,000        |                             | 7.52 %   |
|     |        |          |                |               |               |            |             |          |    |           |        |         | 132,305,846,055 |                                | 86,726,634,800       |                             |          |

Đặt lệnh: Click vào nút Mua/Bán, hệ thống điền loại lệnh Mua/Bán, mã chứng khoán, vào khung Đặt lệnh, nhà đầu tư điền giá, khối lượng và thực hiện các bước giao dịch tương tự như trên.

- Đặt lệnh TP/SL (Chỉ áp dụng cho chứng khoán cơ sở)

**Bước 1:** Chọn vào nút TP/SL bên cạnh mã chứng khoán mong muốn để đặt lệnh. KH nhập thông tin lệnh rồi chọn Xác nhận

Bước 2: KH nhập mã xác thực và xác nhận lệnh

**Bước 3:** Thông báo đặt lệnh thành công. Sau khi đặt lệnh thành công, nút TP/SL trong phần Danh mục sẽ sáng lên

Thao tác tương tự để đặt thêm đã đặt 1 chiều của TP/SL.

- Để hủy lệnh TP/SL (Chỉ áp dụng cho chứng khoán cơ sở)

*Bước 1:* KH có thể click vào TP/SL để hủy lệnh hoặc đặt thêm lệnh TP/SL (nếu chưa đặt).

**Bước 2:** Hủy lệnh TP/SL đã đặt: Chọn vào nút, hiển thị màn hình Xác nhận lệnh

**Bước 3:** KH nhập xác thực rồi chọn Xác nhận, thông báo Hủy lệnh thành công

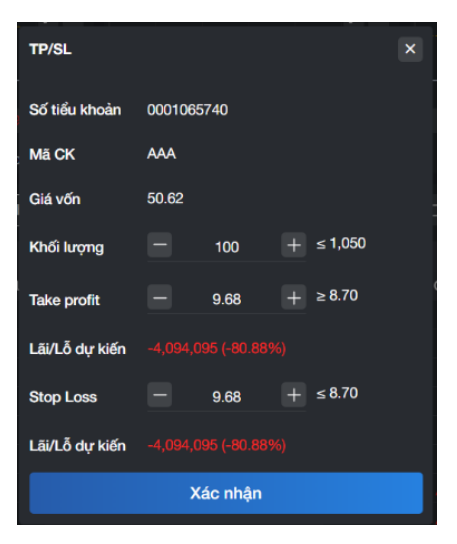

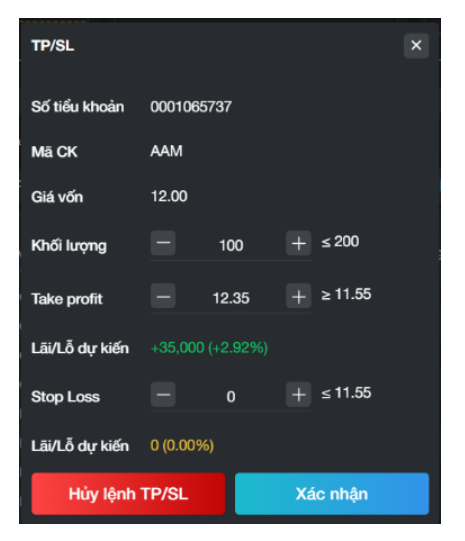

# 4.1.3. Lệnh hoạt động

Lệnh hoạt động hiển thị các lệnh còn hoạt động (lệnh chờ gửi, đã gửi, đã khớp) của tiểu khoản trên khung đặt lệnh

| ≡ | BSC Bán           | g giá        | Đặt           | lệnh thông thườ | ng £×          |         |            |           |        | F       | Phạm Đức An.0<br>+ Thường - 0 | 02C315315<br>001065740 | ጵ 💩 Q         | \$ <b>D</b>  | it lệnh |
|---|-------------------|--------------|---------------|-----------------|----------------|---------|------------|-----------|--------|---------|-------------------------------|------------------------|---------------|--------------|---------|
|   | ✓ Volum<br>(+)    | e 621.7K     |               |                 |                |         |            |           |        |         | Hiệu lực                      | Trong r                | ngày 💿        | Nhiều ngày   |         |
|   |                   |              |               |                 |                |         |            |           |        |         |                               | м                      | UA: 1,882,000 |              |         |
|   |                   |              |               |                 |                |         |            |           |        |         |                               |                        |               |              |         |
|   | °° 6 ∢<br>ing Hai |              |               |                 | 2022           |         |            |           | 2023   |         |                               |                        |               |              |         |
|   |                   |              |               |                 |                |         |            |           |        |         |                               |                        |               |              |         |
|   |                   | u tu' 🕴 Lệnh | hoạt động 🛛 🗙 | Số lệnh         | Lệnh điều kiện |         |            |           |        |         |                               |                        |               |              | 2 ×     |
|   |                   | Thao tác     | Số tài khoản  | Số tiểu khoản   | Mã CK          | Mua/Bán | Trạng thái | Loại lệnh | KL đặt | Giá đặt | Giá trị đặt                   | KL khớp                | Giá khớp      | Giá trị khớp | KL (    |
|   | Hủy (0)           |              |               |                 |                |         |            |           |        |         |                               |                        |               |              |         |
|   |                   |              | 002C315315    | 0001065740      | AAA            |         | Đã gửi     |           | 200    | 9.41    | 1,882,000                     |                        |               |              |         |
|   |                   |              | 002C315315    | 0001065740      | AAA            |         | Đã gừi     |           |        | 9.41    | 941,000                       |                        |               |              |         |
|   |                   |              | 002C315315    | 0001065740      |                |         | Đã gửi     |           | 300    | 20.05   | 6,015,000                     |                        |               |              |         |
|   |                   |              | 002C315315    | 0001065740      |                |         | Đã gửi     |           | 200    | 20.05   | 4,010,000                     |                        | 0.00          |              |         |
| - |                   |              | 002C315315    | 0001065740      | BSI            |         | Đã gửi     |           | 200    | 18.45   | 3,690,000                     |                        |               |              |         |
|   |                   |              |               |                 |                |         |            |           |        |         |                               |                        |               |              |         |
|   |                   |              |               |                 |                |         |            |           |        |         |                               |                        |               |              |         |
|   |                   |              |               |                 |                |         |            |           |        |         |                               |                        |               |              |         |
|   |                   |              |               |                 |                |         |            |           |        |         | 16,538,000                    |                        |               | a            |         |
|   |                   |              |               |                 |                |         |            |           |        |         | 16,538,000                    |                        |               |              | 0       |

- Xem thông tin lệnh hoạt động của tiểu khoản được chọn từ khung đặt lệnh

- Hủy lệnh: Trên màn hình Lệnh hoạt động, khách hàng có thể hủy một hoặc nhiều nhiều lệnh theo các bước sau:

| ≡ | BSC  |         |       |         | Đặt            | lệnh thông thườ | ong ፤×         |          |            |           |        | I       | Phạm Đức An.0<br>- Thường - ( | 02C315315<br>0001065740 | ጽ 🕸 Q         | ф <b>П</b>   |  |
|---|------|---------|-------|---------|----------------|-----------------|----------------|----------|------------|-----------|--------|---------|-------------------------------|-------------------------|---------------|--------------|--|
|   |      | Volume  |       |         |                |                 |                |          |            |           |        |         | Hiệu lực                      | Trong                   | ngày 💿        | Nhiều ngày   |  |
|   |      |         |       |         |                |                 |                |          |            |           |        |         |                               | м                       | UA: 1,882,000 |              |  |
|   |      | 77      |       |         |                |                 |                |          |            |           |        |         |                               |                         |               |              |  |
|   |      | ing Hai | Tháng |         | Tháng Tám      |                 | 2022           | Tháng 4  | Tháng 7    | Tháng 10  | 2023   |         |                               |                         |               |              |  |
|   |      |         |       |         |                |                 |                |          |            |           |        |         |                               |                         |               |              |  |
|   |      |         |       | 1 Anh h |                | Cá là-b         | Lânh đầu biên  |          |            |           |        |         |                               |                         |               |              |  |
|   | Dann | mục dau | ur    | Lệnh h  | Cấ tài khoản   | Ső tifu khoáo   | Lệnh điều kiện | Mua/Rán  | Trana thái | Loni Kash | KI dik | Ci4 454 | Ci4 tri 45t                   | KI khán                 | Ciá kháo      | Ciá trị khứp |  |
|   |      | in (D)  | mao   | Lac     | So tai kiloari | So bea khoan    | macr           | mua/ball | nạng tha   | Loại lệnh | KL Uğı | Già Uật | Già tí tật                    | KE KIOP                 | Сіакіор       | Gia di kilop |  |
|   |      | uy (0)  |       |         | 002C315315     | 0001065740      | AAA            | Mua      | Đã gứi     |           | 200    | 9.41    | 1.882.000                     |                         | 0.00          |              |  |
|   |      |         | Sứa   |         | 002C315315     | 0001065740      | AAA            | Mua      | Dā gừi     |           | 100    | 9.41    | 941.000                       |                         | 0.00          |              |  |
|   |      |         | Sửa   |         | 002C315315     | 0001065740      | SSI            | Mua      | Đã gửi     | LO        | 300    | 20.05   | 6.015.000                     |                         | 0.00          |              |  |
|   |      |         | Sứa   |         | 002C315315     | 0001065740      |                |          | Đã gửi     |           | 200    | 20.05   | 4,010,000                     |                         | 0.00          |              |  |
|   |      |         | Sira  |         | 002C315315     | 0001065740      | BSI            |          | Đã gửi     |           | 200    | 18.45   | 3,690,000                     |                         |               |              |  |
|   |      |         |       |         |                |                 |                |          |            |           |        |         |                               |                         |               |              |  |
| • |      |         |       |         |                |                 |                |          |            |           |        |         |                               |                         |               |              |  |
|   |      |         |       |         |                |                 |                |          |            |           |        |         |                               |                         |               |              |  |
|   |      |         |       |         |                |                 |                |          |            |           |        |         |                               |                         |               |              |  |
|   |      |         |       |         |                |                 |                |          |            |           |        |         | 16,538,000                    |                         |               |              |  |

**Bước 1:** Tích chọn các lệnh muốn hủy và chọn nút Hủy. Có thể tích tất cả lệnh có thể hủy bằng tích vào ô đầu cột. Số lượng tích hủy sẽ được hiển thị tại nút Hủy.

| ≡        | BSC        |         |         |        | Đặt          | lệnh thông thườ | rng :x         |         |            |           |        | F       | Phạm Đức An.0<br>→ Thường - 0 | 02C315315<br>001065740 | 8 @ Q         | . ¢ 🗖        |              |
|----------|------------|---------|---------|--------|--------------|-----------------|----------------|---------|------------|-----------|--------|---------|-------------------------------|------------------------|---------------|--------------|--------------|
|          | ✓ Vol<br>⊕ | ume 664 |         |        |              |                 |                |         |            |           |        |         | Hiệu lực                      | Trong r                | ngày 💿        | Nhiều ngày   |              |
| ज        |            |         |         |        |              |                 |                |         |            |           |        |         |                               | м                      | UA: 1,882,000 |              |              |
| <b>.</b> |            |         |         |        |              |                 |                |         |            |           |        |         |                               |                        |               |              |              |
| ₿        | C A Ing H  | ai      | Tháng I |        | Tháng Tám    |                 | 2022           |         |            | Tháng 10  | 2023   |         |                               |                        |               |              |              |
|          |            |         |         |        |              |                 |                |         |            |           |        |         |                               |                        |               |              |              |
|          | Danh muc   | đầu tư  |         | Lênh h | oatđông X    | Số lênh         | Lênh điều kiêr |         |            |           |        |         |                               |                        |               |              | $\mathbf{Z}$ |
| Ó        |            |         | Thao tá | ác     | Số tài khoản | Số tiểu khoản   | Mã CK          | Mua/Bán | Trạng thái | Loại lệnh | KL đặt | Giá đặt | Giá trị đặt                   | KL khớp                | Giá khớp      | Giá trị khớp | KL (         |
|          | Hủy (2)    |         |         |        |              |                 |                |         |            |           |        |         |                               |                        |               |              |              |
| -        |            | s       | ửa      |        |              |                 |                |         |            |           |        |         |                               |                        |               |              |              |
|          |            | s       | ửa      |        |              |                 |                |         |            |           |        |         |                               |                        |               |              |              |
|          |            |         |         |        | 002C315315   | 0001065740      |                |         | Đã gừi     |           | 300    | 20.05   | 6,015,000                     |                        |               |              |              |
| ۲        |            | s       |         |        | 002C315315   | 0001065740      |                |         | Đã gửi     |           |        | 20.05   | 4,010,000                     |                        |               |              |              |
|          |            | s       | ŭra 🛛   |        | 002C315315   | 0001065740      | BSI            |         | Đã gửi     |           | 200    | 18.45   | 3,690,000                     |                        |               |              |              |
|          |            |         |         |        |              |                 |                |         |            |           |        |         |                               |                        |               |              |              |
|          |            |         |         |        |              |                 |                |         |            |           |        |         |                               |                        |               |              |              |
|          |            |         |         |        |              |                 |                |         |            |           |        |         |                               |                        |               |              |              |
|          |            |         |         |        |              |                 |                |         |            |           |        |         | 16,538,000                    |                        |               |              | 0            |

**Bước 2:** Tại màn hình xác nhận, nhập mã xác thực và bấm Xác nhận. Hệ thống thông báo kết quả hủy lệnh tại góc phải phía dưới màn hình.

|          | BSC Ban       | g giá |      | Đặt           | lệnh thông thư | ong i | ×                 |     |       |      |   | P | hạm Đức An.0<br>• Thường - 0 | 02C315315<br>0001065740 | ۹ @ Q | Ą 🖻 | át lệnh |
|----------|---------------|-------|------|---------------|----------------|-------|-------------------|-----|-------|------|---|---|------------------------------|-------------------------|-------|-----|---------|
| (2)      |               |       |      |               |                |       |                   |     |       |      |   |   | Hiệu lực                     |                         |       |     |         |
|          |               |       |      |               |                |       |                   |     |       |      |   |   |                              |                         |       |     |         |
| 12       |               |       |      |               |                |       |                   |     |       |      |   |   |                              |                         |       |     |         |
| ÷.       | 16 . <b>W</b> |       |      |               |                |       |                   |     |       |      |   |   |                              |                         |       |     |         |
|          |               |       |      |               |                |       | Xác nhân hủy lênh |     |       |      |   |   |                              |                         |       |     |         |
| -        |               |       |      |               |                |       |                   |     |       |      |   |   |                              |                         |       |     |         |
| 181      |               |       | Lệnh | hoạt động 🛛 🗙 |                |       | MUA               | AAA | 200   | 9.41 |   |   |                              |                         |       |     |         |
|          |               |       |      |               |                |       | MUA               | AAA | 100   | 9.41 |   |   |                              |                         |       |     |         |
| 6        |               |       |      |               |                |       |                   |     |       |      |   |   |                              |                         |       |     |         |
|          |               |       |      |               |                |       |                   | PIN |       |      |   |   |                              |                         |       |     |         |
| - addres |               |       |      |               |                |       |                   |     |       |      | 0 |   |                              |                         |       |     |         |
|          |               |       |      |               |                |       |                   |     |       |      | - |   |                              |                         |       |     |         |
| ۲        |               |       |      |               |                |       | Quay lạ           |     | Xác n | hận  |   |   |                              |                         |       |     |         |
| -        |               |       |      |               |                |       |                   |     |       |      |   |   |                              |                         |       |     |         |
| 16.57    |               |       |      |               |                |       |                   |     |       |      |   |   |                              |                         |       |     |         |
| 0        |               |       |      |               |                |       |                   |     |       |      |   |   |                              |                         |       |     |         |
|          |               |       |      |               |                |       |                   |     |       |      |   |   |                              |                         |       |     |         |
|          |               |       |      |               |                |       |                   |     |       |      |   |   | 16 538 000                   |                         |       |     |         |
|          |               |       |      |               |                |       |                   |     |       |      |   |   | 10,000,000                   |                         |       |     |         |

- Sửa lệnh

Trên màn hình Lệnh hoạt động, khách hàng có thể thực hiện sửa lệnh đối với những lệnh ở cột Thao tác có nút Sửa

Bước 1: Tại Lệnh hoạt động chọn lệnh cần sửa bằng cách click vào nút Sửa nằm đầu dòng lệnh.

| ≡  | BSC    |               |      |         | Đặt          | lệnh thông thườ | ng 🗄 🗙           |                  |                   |           |         | F           | Phạm Đức An.0<br>- Thường - 0 | 02C315315<br>0001065740 | <u>۶</u> @ Q | ф 🗖          |      |
|----|--------|---------------|------|---------|--------------|-----------------|------------------|------------------|-------------------|-----------|---------|-------------|-------------------------------|-------------------------|--------------|--------------|------|
|    |        |               |      |         |              |                 |                  |                  |                   |           |         |             | Hiệu lực                      | Trong n                 | ıgày 💿       | Nhiều ngày   |      |
| ~  |        |               |      |         |              |                 |                  |                  |                   |           |         |             |                               |                         | MUA          |              |      |
| ~  |        |               |      |         | lun all'     | Nhấn và giữ Ctr | l trong khi phôn | iq to thu nhỏ để | qiữ nguyên vi tri | biểu đồ × |         |             |                               |                         |              |              |      |
| 1  |        | Tháng         |      | Tháng 2 | Tháng Tán    | n Tháng 9       | Tháng 10         | Tháng 11         | Tháng Mười hai    | 2023      | Tháng 3 |             |                               |                         |              |              |      |
| Ð  |        |               |      |         |              |                 |                  |                  |                   |           |         | log tự động |                               |                         |              |              |      |
| -  | Danh m | ue đầu t      |      | Lênh k  | oost đông X  | Số lênh         | l ênh điều kiên  |                  |                   |           |         |             |                               |                         |              |              | 2 x  |
| 0  |        | ייסט מגע<br>ר | Thac | tác     | Số tài khoán | Số tiểu khoản   | Mā CK            | Mua/Bán          | Trạng thái        | Loại lệnh | KL dặt  | Giá đặt     | Giá trị đặt                   | KL khớp                 | Giá khớp     | Giá trị khớp | KL ( |
| 10 | Húy    | (0)           |      |         |              |                 |                  |                  |                   |           |         |             |                               |                         |              |              |      |
|    |        |               |      |         | 002C315315   | 0001065740      |                  |                  | Đã gửi            |           | 300     | 20.05       | 6,015,000                     |                         | 0.00         |              |      |
|    |        |               |      |         | 002C315315   | 0001065740      |                  |                  | Đã gửi            |           | 200     | 20.05       | 4,010,000                     |                         | 0.00         |              |      |
|    |        |               |      |         | 002C315315   | 0001065740      | BSI              |                  | Đã gừi            |           | 200     | 18.45       | 3,690,000                     |                         | 0.00         |              |      |
| Ð  |        |               |      |         |              |                 |                  |                  |                   |           |         |             |                               |                         |              |              |      |
|    |        |               |      |         |              |                 |                  |                  |                   |           |         |             |                               |                         |              |              |      |
|    |        |               |      |         |              |                 |                  |                  |                   |           |         |             |                               |                         |              |              |      |
|    |        |               |      |         |              |                 |                  |                  |                   |           |         |             |                               |                         |              |              |      |
|    |        |               |      |         |              |                 |                  |                  |                   |           |         |             |                               |                         |              |              |      |
|    |        |               |      |         |              |                 |                  |                  |                   |           |         |             | 13,715,000                    |                         |              | c            |      |

**Bước 2:** Các thông tin của lệnh được chọn sửa sẽ được hiển thị tại khung đặt lệnh, nhà đầu tư chỉnh sửa thông tin và chọn nút Sửa mua/bán để tiếp tục. Chọn nút Hủy nếu không muốn sửa lệnh.

| ≡ | BSC    | Bảng giá  |                                  | Đặt lệnh thông thườn                | ıg ፤×                |               |                      |                                     | Ρ            | hạm Đức An.002C315<br>• Thường - 0001065 | i315<br>i740 | \$<br>\$<br>\$<br>\$ | Đặt lệnh                       |
|---|--------|-----------|----------------------------------|-------------------------------------|----------------------|---------------|----------------------|-------------------------------------|--------------|------------------------------------------|--------------|----------------------|--------------------------------|
|   | Mã chu | ứng khoán |                                  |                                     |                      |               |                      |                                     | Z ×          | Đặt lệnh thông t                         | nường        |                      | ×                              |
| Ă |        | SSI       | HOSE   19.10  <br>Công ty Cổ phả | +0.35 (+1.87%)<br>In Chứng khoán SS | Trần<br>SI 20.05     | Sàn<br>17.45  | Tham chiếu<br>18.75  | Tổng KL (Nghìn)<br><b>9,517,000</b> | Tổng GT (Tỳ) | 002C315315                               |              |                      |                                |
|   |        |           |                                  |                                     |                      |               |                      |                                     |              | Thường - 000106                          | 5740         |                      |                                |
| • | Đồ thị |           | tư bán Lệnh l                    | khớp                                |                      |               |                      |                                     | 2 ×          | Mu                                       | 1            |                      |                                |
|   |        |           |                                  |                                     |                      |               |                      |                                     |              |                                          |              |                      |                                |
| 8 |        | SSI 1D HO |                                  |                                     |                      |               |                      |                                     |              | SSI HOSE<br>Công ty Cổ phần C            |              |                      | <b>19.10</b><br>+0.35 (+1.87%) |
| œ |        |           |                                  |                                     |                      |               |                      |                                     |              |                                          |              |                      | ớp lệnh: 9,517,000             |
|   |        |           |                                  |                                     |                      |               |                      |                                     |              | KL tối đa: 38,981,40                     |              |                      | :: 783,140,410,388             |
|   |        |           |                                  |                                     |                      |               |                      |                                     |              | Loci lênh                                | 1 inst       | Market               | Dův kite                       |
|   |        |           |                                  |                                     |                      |               |                      |                                     | 60.00        | Loại lệnh 🕕                              |              | Market               | Dieu kiện                      |
|   |        |           |                                  |                                     |                      |               |                      |                                     |              | Giá                                      |              | 20.05                |                                |
| _ |        |           |                                  |                                     |                      |               |                      |                                     |              | Khối lượng                               |              | 300                  |                                |
| Ð |        |           |                                  |                                     |                      |               |                      |                                     | 19.10        |                                          | 0504         | 500/ 75              |                                |
|   |        |           |                                  |                                     |                      |               |                      |                                     |              |                                          | 25%          | 50% 759              | % 100%                         |
|   |        |           |                                  |                                     |                      |               |                      |                                     |              | Hiệu lực                                 | Trong ngày   | Ohiêu                | ngày 🔘                         |
| • |        |           |                                  |                                     |                      |               |                      |                                     |              |                                          | SỬA MUA      | : 6,015,000          |                                |
|   |        | T         |                                  | Nhấn và giữ Ctri                    | trong khi phóng to t | hu nhỏ để giữ | nguyên vị trí biểu đ | • × Ind It.                         |              |                                          | н            | ÚΥ                   |                                |
|   |        | Tháng 7   | Tháng Tám                        | Tháng 9 Thá                         | ing 10 Tháng 1       | 11 Tháng I    | Murời hai 202        | 3 Thá                               |              |                                          |              |                      |                                |

*Bước 3:* Tại màn hình xác nhận, nhà đầu tư nhập mã xác thực rồi ấn Xác nhận. Nhà đầu tư chỉ cần nhập mã xác nhận một lần trong một phiên đăng nhập. Hệ thống sẽ thống báo kết quả sửa lệnh tại góc màn hình.

- Hủy lệnh: Trên màn hình Lệnh hoạt động, khách hàng có thể thực hiện hủy lệnh đối với những lệnh ở cột Thao tác có nút Hủy

*Bước 1:* Từ Lệnh hoạt động → Chọn lệnh cần Hủy

| ≡        | BSC     |           |        |        | Đặt          | lệnh thông thườ | ng :¥          |         |            |           |        |            | Phạm Đức An.0<br>+ Thường - 0 | 02C315315<br>0001065740 | 8 @ Q    | ф 🗖          | it lệnh |
|----------|---------|-----------|--------|--------|--------------|-----------------|----------------|---------|------------|-----------|--------|------------|-------------------------------|-------------------------|----------|--------------|---------|
| 8        |         | /olume    | 9.521M |        |              |                 |                |         |            |           |        |            | Hiệu lực                      | irong r                 | igay 🔍   | Nnieu ngay   |         |
| _        |         |           |        |        |              |                 |                |         |            |           |        |            |                               |                         | MUA      |              |         |
| <b>.</b> | A 1     | -<br>Sala |        |        |              |                 |                |         |            |           |        |            |                               |                         |          |              |         |
| ÷        | Ø6 .    | W I       |        |        |              |                 | 2022           |         |            |           | 2022   |            |                               |                         |          |              |         |
|          |         |           |        |        |              |                 |                |         |            | 10-46-25  |        |            |                               |                         |          |              |         |
|          |         |           |        |        |              |                 |                |         |            |           |        | ing từ độn |                               |                         |          |              |         |
| 161      | Danh mụ | c đầu ti  |        | Lệnh l | noạt động 🗙  | Số lệnh         | Lệnh điều kiện |         |            |           |        |            |                               |                         |          |              | 2 ×     |
|          |         |           | Thac   | tác    | Số tài khoán | Số tiểu khoản   | Mā CK          | Mua/Bán | Trạng thái | Loại lệnh | KL đặt | Giá đặt    | Giá trị đặt                   | KL khớp                 | Giá khớp | Giá trị khớp | KLt     |
|          | Hùy     | (0)       |        |        |              |                 |                |         |            |           |        |            |                               |                         |          |              |         |
| -        |         |           |        |        | 002C315315   | 0001065740      |                |         | Đã gửi     |           | 300    | 19.95      | 5,985,000                     |                         | 0.00     |              |         |
|          |         |           |        |        | 002C315315   | 0001065740      |                |         | Đã gửi     |           | 200    | 20.05      | 4,010,000                     |                         | 0.00     |              |         |
|          |         |           |        |        | 002C315315   | 0001065740      | BSI            |         | Đã gửi     |           | 200    | 18.45      | 3,690,000                     |                         |          |              |         |
| ۲        |         |           |        |        |              |                 |                |         |            |           |        |            |                               |                         |          |              |         |
| -        |         |           |        |        |              |                 |                |         |            |           |        |            |                               |                         |          |              |         |
| 40       |         |           |        |        |              |                 |                |         |            |           |        |            |                               |                         |          |              |         |
|          |         |           |        |        |              |                 |                |         |            |           |        |            |                               |                         |          |              |         |
|          |         |           |        |        |              |                 |                |         |            |           |        |            |                               |                         |          |              |         |
|          |         |           |        |        |              |                 |                |         |            |           |        |            | 00/100/0010                   |                         |          |              |         |
|          |         |           |        |        |              |                 |                |         |            |           |        |            | 13,685,000                    |                         |          |              |         |

Bước 2: Click vào nút Hủy ở cột thao tác để xác nhận lại lệnh hủy

| Ξ   | BSC? |   |        |               | lệnh thông thười |   |                  |      |          |       |       | Phạm Đức An.0<br>+ Thường - 0 | 02C315315<br>001065740 | ۹ @ Q | ф D |  |
|-----|------|---|--------|---------------|------------------|---|------------------|------|----------|-------|-------|-------------------------------|------------------------|-------|-----|--|
| 2   |      |   |        |               |                  |   |                  |      |          |       |       | riieu iực                     |                        |       |     |  |
|     |      |   |        |               |                  |   |                  |      |          |       |       |                               |                        |       |     |  |
| Ξ.  |      |   |        |               |                  |   |                  |      |          |       |       |                               |                        |       |     |  |
| É,  |      | T |        |               |                  |   |                  |      |          |       |       |                               |                        |       |     |  |
|     |      |   |        |               |                  |   |                  |      |          |       |       |                               |                        |       |     |  |
| -   |      |   |        |               |                  | x | ác nhận hủy lệnh |      |          |       |       |                               |                        |       |     |  |
| 6   |      |   | Lệnh h | noạt động 🛛 🗙 |                  |   |                  |      |          |       |       |                               |                        |       |     |  |
|     |      |   |        |               |                  |   | MUA              | SSI  | 300      | 19.95 |       |                               |                        |       |     |  |
|     |      |   |        |               |                  |   |                  |      |          |       |       |                               |                        |       |     |  |
|     |      |   |        |               |                  |   |                  |      |          |       |       |                               |                        |       |     |  |
| 100 |      |   |        |               |                  |   |                  | ⊘ Đã | xác thực |       | 20.05 |                               |                        |       |     |  |
|     |      |   |        |               |                  |   | Quay lạ          |      | Xác      | nhận  | 18,45 |                               |                        |       |     |  |
| ۲   |      |   |        |               |                  |   |                  |      |          |       |       |                               |                        |       |     |  |
| -   |      |   |        |               |                  |   |                  |      |          |       |       |                               |                        |       |     |  |
| 100 |      |   |        |               |                  |   |                  |      |          |       |       |                               |                        |       |     |  |
| 100 |      |   |        |               |                  |   |                  |      |          |       |       |                               |                        |       |     |  |
|     |      |   |        |               |                  |   |                  |      |          |       |       |                               |                        |       |     |  |
|     |      |   |        |               |                  |   |                  |      |          |       |       | 13 885 000                    |                        |       |     |  |
|     |      |   |        |               |                  |   |                  |      |          |       |       | 10,000,000                    |                        |       |     |  |

*Bước 3:* Xác nhận hủy => Hủy lệnh thành công

# 4.1.4. Sổ lệnh

Sổ lệnh hiển thị những lệnh đã đặt trong ngày của tiểu khoản thuộc tài khoản trên khung đặt lệnh. Nhà đầu tư có thể tìm kiếm lệnh theo các tiêu chí tương tứng với các cột bằng cách nhập giá trị vào dòng phía dưới tiêu đề cột. Các giá trị sẽ được tìm kiếm theo nguyên tắc gần đúng.

| Bé fáil Machan         Bé fáil Machan         Mait Chi         Mait Chi         Tang thil         Logilight         Nil dir         Giái dight         Giái dight         Ráil dight         Ráil dight <thráil dight<="" th="">         Ráil dight         Ráil dight         Ráil digh</thráil>                                                                                                    |              |               | hoạt động | Số lệnh 🗙 |                   |           |        |         |             |          |          |              |            |                 | * × |
|----------------------------------------------------------------------------------------------------|--------------|---------------|-----------|-----------|-------------------|-----------|--------|---------|-------------|----------|----------|--------------|------------|-----------------|-----|
| No.         No.         No. <th>Số tài khoản</th> <th>Số tiểu khoản</th> <th>Mã CK</th> <th>Mua/Bán</th> <th>Trang thái</th> <th>Loại lệnh</th> <th>KL dật</th> <th>Giá đặt</th> <th>Giả trị đặt</th> <th>Kl. khóp</th> <th>Giả khởp</th> <th>Giá trị khởp</th> <th>KL còn lại</th> <th>Giá trị còn lại</th> <th>Thờ</th>                                                     | Số tài khoản | Số tiểu khoản | Mã CK     | Mua/Bán   | Trang thái        | Loại lệnh | KL dật | Giá đặt | Giả trị đặt | Kl. khóp | Giả khởp | Giá trị khởp | KL còn lại | Giá trị còn lại | Thờ |
| ODC315315         ODD106740         SSI         Mus         Hoy death risk k         LO         300         19.85         5.985,000         0         0.00         0.00         0.00         0.00         0.00         0.00         0.00         0.00         0.00         0.00         0.00         0.00         0.00         0.00         0.00         0.00         0.00         0.00         0.00         0.00         0.00         0.00         0.00         0.00         0.00         0.00         0.00         0.00         0.00         0.00         0.00         0.00         0.00         0.00         0.00         0.00         0.00         0.00         0.00         0.00         0.00         0.00         0.00         0.00         0.00         0.00         0.00         0.00         0.00         0.00         0.00         0.00         0.00         0.00         0.00         0.00         0.00         0.00         0.00         0.00         0.00         0.00         0.00         0.00         0.00         0.00         0.00         0.00         0.00         0.00         0.00         0.00         0.00         0.00         0.00         0.00         0.00         0.00         0.00         0.00         0.00         0                                                                                                    |              |               |           |           |                   |           |        |         |             |          |          |              |            |                 |     |
| ODCI315315         ODD105740         SSI         Mus         Hoy do adv ria via         LO         ODD         2005         6.015,000         OD         ODD         OD         OD <th< th=""><th></th><th></th><th></th><th></th><th></th><th></th><th></th><th></th><th>5,985,000</th><th></th><th></th><th></th><th></th><th></th><th></th></th<>                                                                                                    |              |               |           |           |                   |           |        |         | 5,985,000   |          |          |              |            |                 |     |
| ODC1315315         OD0106740         AAA         Mus         Hoy do shr Ha'A         LO         100         9.41         941,000         0         0.00         0         0.00         0         0         0         0         0         0         0         0         0         0         0         0         0         0         0         0         0         0         0         0         0         0         0         0         0         0         0         0         0         0         0         0         0         0         0         0         0         0         0         0         0         0         0         0         0         0         0         0         0         0         0         0         0         0         0         0         0         0         0         0         0         0         0         0         0         0         0         0         0         0         0         0         0         0         0         0         0         0         0         0         0         0         0         0         0         0         0         0         0         0         0                                                                                                             |              | 0001065740    |           |           | Hủy do sản trá về |           |        | 20.05   | 6,015,000   |          |          |              |            |                 |     |
| ODCI215315         ODD108740         AAA         Mus         Hoy do set reix 44         LO         200         9.41         1.882.000         0         0.00         0         0         0         0         0         0         0         0         0         0         0         0         0         0         0         0         0         0         0         0         0         0         0         0         0         0         0         0         0         0         0         0         0         0         0         0         0         0         0         0         0         0         0         0         0         0         0         0         0         0         0         0         0         0         0         0         0         0         0         0         0         0         0         0         0         0         0         0         0         0         0         0         0         0         0         0         0         0         0         0         0         0         0         0         0         0         0         0         0         0         0         0         0                                                                                                             |              | 0001065740    |           |           | Hủy do sản trá về |           |        |         |             |          |          |              |            |                 |     |
| ODCIC315315         ODD 1985740         SS8         BLe         DB spin         LO         200         20.05         4.010.000         0         0.00         0         200         4.610.000           0007085740         BS8         Mua         DB spin         LO         200         18.45         3.690.000         0         0.00         0         200         3.690.000           0007085740         BS8         Mua         DB spin         LO         200         18.45         3.690.000         0         0.00         0         200         3.690.000           UC         V         V                                                                                                    |              | 0001065740    |           |           |                   |           |        |         | 1,882,000   |          |          |              |            |                 |     |
| OCCC315315         OCO1065740         BSI         Mus         DBI get         LO         200         18.45         3.690,000         0         0.00         0         200         3.690,000           Image: Contract 15315         Image: Contract 15315         Image |              |               |           |           | Đã gửi            |           |        |         |             |          |          |              |            | 4,010,000       |     |
| 22,523,000 0 7,700,000                                                                                                    |              | 0001065740    |           |           | Đã gửi            |           |        | 18.45   | 3,690,000   |          |          |              |            | 3,690,000       |     |
| 22,523,000 0 7,700,000                                                                                                    |              |               |           |           |                   |           |        |         |             |          |          |              |            |                 |     |
| 22,523,000 0 7,700,000                                                                                                    |              |               |           |           |                   |           |        |         |             |          |          |              |            |                 |     |
| 22,523,000 0 7,700,000                                                                                                    |              |               |           |           |                   |           |        |         |             |          |          |              |            |                 |     |
|                                                                                                    |              |               |           |           |                   |           |        |         | 22,523,000  |          |          | 0            |            | 7,700,000       |     |

# 4.1.5. Lệnh điều kiện

Lệnh điều kiện hiển thị các lệnh điều kiện đã đặt theo tiểu khoản đã chọn tại header và khung đặt lệnh.

| ≡  | BSC    | Bång      | giá          | Đặt           | lệnh thông thư | ờng 🗄 🗙        |                |           |        |         | Р                           | hạm Đức An.00<br>- Thường - 0 | 02C315315<br>001065740 | <u>ዳ</u> 🕸 ପ | Çi Dậi     | t lệnh |
|----|--------|-----------|--------------|---------------|----------------|----------------|----------------|-----------|--------|---------|-----------------------------|-------------------------------|------------------------|--------------|------------|--------|
|    |        | Volume    | 10.519M      |               |                |                |                |           |        |         |                             | Khối lượng                    | , –                    | 300          | +          |        |
|    |        |           |              | II            |                |                |                |           |        |         |                             |                               | 25%                    | 50%          | 75% 1      | 100%   |
|    |        |           |              |               |                |                |                |           |        |         |                             | Hiệu lực                      | Trong n                | igày 🖲       | Nhiều ngày |        |
|    |        | 2023      |              |               | Tháng H        |                | 20             | Tháng     |        |         |                             |                               |                        | BÁN          |            |        |
|    |        |           |              |               |                |                |                |           |        |         | ∣ ~<br>% loa <b>tự đôna</b> |                               |                        |              |            |        |
|    |        |           |              |               |                |                |                |           |        |         |                             |                               |                        |              |            |        |
|    | Danh r | nục đầu 1 | tư Lệnh      | hoạt động     | Số lệnh        | Lệnh điều kiện |                |           |        |         |                             |                               |                        |              |            | 2 ×    |
|    | Hủy    | Chi tiết  | Số tài khoán | Số tiểu khoản | Mã CK          | Mua/Bán        | Trạng thái     | Loại lệnh | KL đặt | Giá đặt | Ngày hết hiệu               | KL khớp                       | Giá dừng               | Ngày đặt     | Giờ đặt    | Lệnt   |
|    |        |           |              |               |                |                |                |           |        |         |                             |                               |                        |              |            |        |
|    |        |           | 002C315315   | 0001065740    |                |                | Chở kích hoạt  |           | 300    | 18.50   | 08/03/2023                  |                               | 19000                  | 08/03/2023   | 17:02:42   |        |
|    |        |           | 002C315315   | 0001065740    | BSI            |                | Chờ kích hoạt  |           | 300    | 18.30   | 07/04/2023                  |                               | 17800                  | 08/03/2023   | 17:00:13   |        |
|    |        |           | 002C315315   | 0001065740    | BSI            |                | Chờ kích hoạt  |           | 300    | 18.30   | 07/04/2023                  |                               | 17800                  | 08/03/2023   | 17:00:03   |        |
|    |        |           | 002C315315   | 0001065740    | BSI            |                | Chở kích hoạt  |           | 300    | 18.20   | 07/04/2023                  |                               | 17700                  | 08/03/2023   | 16:59:50   |        |
| _  |        |           | 002C315315   | 0001065740    | BSI            |                | Chở kích hoạt  |           | 300    | 18.20   | 08/03/2023                  |                               | 17700                  | 08/03/2023   | 16:59:46   |        |
| ч. |        |           | 002C315315   | 0001065740    | BSI            |                | Chờ kích hoạt  |           | 200    | 18.20   | 08/03/2023                  |                               | 17700                  | 08/03/2023   | 16:59:44   |        |
| •  |        |           | 002C315315   | 0001065740    | AAA            |                | Chờ kích hoạt  |           |        | 9.39    | 08/03/2023                  |                               | 9000                   | 08/03/2023   | 16:59:08   |        |
|    |        |           | 002C315315   | 0001065740    | AAA            |                | Đang kích hoạt |           | 200    | 9.41    | 07/04/2023                  |                               | 9410                   | 08/03/2023   | 16:59:03   |        |
|    |        |           | 002C315315   | 0001065740    | AAA            |                | Chở kích hoạt  |           |        | 9.40    | 08/03/2023                  |                               | 9000                   | 08/03/2023   | 16:58:29   |        |
|    |        |           | 002C315315   | 0001065740    | AAA            |                | Đang kích hoạt |           | 200    | 9.41    | 07/04/2023                  |                               | 9410                   | 08/03/2023   | 16:58:05   |        |

- Hủy lệnh điều kiện

Bước 1: Nhà đầu tư click vào nút Hủy để thực hiện hủy lệnh điều kiện

| ≡        | BSC    |           |              | Đặt           | lệnh thông thư | rờng 🚦 🗙       |                |           |        |         | F             | hạm Đức An.00<br>• Thường - 0 | 02C315315<br>001065740 | 8 @ Q      | . 🗘 🛛 Đặi  |      |
|----------|--------|-----------|--------------|---------------|----------------|----------------|----------------|-----------|--------|---------|---------------|-------------------------------|------------------------|------------|------------|------|
|          |        | Volume    | 10.519M      |               |                |                |                |           |        |         |               | Khối lượng                    | . –                    | 300        | +          |      |
| M        |        |           |              |               |                |                |                |           |        |         |               |                               | 25%                    | 50%        | 75% 1      | 100% |
| <u> </u> |        | 17        |              |               |                |                |                |           |        |         |               | Hiệu lực                      | Trong n                | igày 😐     | Nhiều ngày |      |
| ₿        |        | 2023      |              |               | Tháng F        |                | 20             | Tháng     |        |         |               |                               |                        | BÁN        |            |      |
| ÷        |        |           |              |               |                |                |                |           |        |         |               |                               |                        |            |            |      |
|          | Danh m | nục đầu 1 | tư Lệnh      | hoạt động     | Số lệnh        | Lệnh điều kiện | ×              |           |        |         |               |                               |                        |            |            | 2 ×  |
| Ó        | Hủy    | Chi tiết  | Số tài khoản | Số tiểu khoản | Mā CK          | Mua/Bán        | Trạng thái     | Loại lệnh | KL đặt | Giá đặt | Ngày hết hiệu | KL khớp                       | Giá dừng               | Ngày đặt   | Giờ đặt    | Lệnt |
|          |        |           |              |               |                |                |                |           |        |         |               |                               |                        |            |            |      |
| -        |        |           | 002C315315   | 0001065740    |                |                | Chờ kích hoạt  |           | 300    | 18.50   | 08/03/2023    |                               | 19000                  | 08/03/2023 | 17:02:42   |      |
|          |        |           | 002C315315   | 0001065740    | BSI            |                | Chở kích hoạt  |           | 300    | 18.30   | 07/04/2023    |                               | 17800                  | 08/03/2023 | 17:00:13   |      |
|          |        |           | 002C315315   | 0001065740    | BSI            |                | Chờ kích hoạt  |           | 300    | 18.30   | 07/04/2023    |                               | 17800                  | 08/03/2023 | 17:00:03   |      |
| •        |        |           | 002C315315   | 0001065740    | BSI            |                | Chở kích hoạt  |           | 300    | 18.20   | 07/04/2023    |                               | 17700                  | 08/03/2023 | 16:59:50   |      |
| _        |        |           | 002C315315   | 0001065740    | BSI            |                | Chờ kích hoạt  |           | 300    | 18.20   | 08/03/2023    |                               | 17700                  | 08/03/2023 | 16:59:46   |      |
|          |        |           | 002C315315   | 0001065740    | BSI            |                | Chờ kích hoạt  |           | 200    | 18.20   | 08/03/2023    |                               | 17700                  | 08/03/2023 | 16:59:44   |      |
| •        |        |           | 002C315315   | 0001065740    | AAA            |                | Chờ kích hoạt  |           |        | 9.39    | 08/03/2023    |                               | 9000                   | 08/03/2023 | 16:59:08   |      |
|          |        |           | 002C315315   | 0001065740    | AAA            |                | Đang kích hoạt |           | 200    | 9.41    | 07/04/2023    |                               | 9410                   | 08/03/2023 | 16:59:03   |      |
|          |        |           | 002C315315   | 0001065740    | AAA            |                | Chở kích hoạt  |           |        | 9.40    | 08/03/2023    |                               | 9000                   | 08/03/2023 | 16:58:29   |      |
|          |        |           | 002C315315   | 0001065740    | AAA            |                | Đang kích hoạt |           | 200    | 9.41    | 07/04/2023    |                               | 9410                   | 08/03/2023 | 16:58:05   |      |

Bước 2: KH nhập mã xác thực và chọn Xác nhận

Bước 3: Thông báo hủy lệnh thành công

- Xem – Hủy lệnh con

*Bước 1:* KH click vào biểu tượng dễ xem chi tiết lệnh con sinh ra từ lệnh điều kiện

Bước 2. Xem thông tin chi tiết lệnh gốc và chi tiết lệnh con

| Chi tiết lệ  | nh gốc                                                                                                    |          |         |       |     |           |        |         |            |         |             |            | ×      |  |
|--------------|----------------------------------------------------------------------------------------------------|----------|---------|-------|-----|-----------|--------|---------|------------|---------|-------------|------------|--------|--|
| Số hiệu lệnt | 5 hiệu lệnh gốc: 202303100000000000 Giả chứi lêt: 24.10 Giả kích hoạt: 26.00 Giả cắt lỗ: 26.55 Khởi lượng: 300 |          |         |       |     |           |        |         |            |         |             |            |        |  |
| Chi tiết lệ  | nh con                                                                                                    |          |         |       |     |           |        |         |            |         |             |            |        |  |
| Huỳ          | SHL                                                                                                    | Ngày đặt | Giờ đặt | Mā CK | M/B | Loại lệnh | KL đặt | Giá đặt | Trạng thái | KL khớp | Giá khớp TB | KL còn lại | KL hủy |  |
| Û            |                                                                                                    |          |         |       |     |           |        |         |            |         |             |            |        |  |

*Bước 3:* KH click vào biểu tượng <sup>1</sup> ở Chi tiết lệnh con để hủy lệnh con sinh ra => Hệ thống hiển thị popup Xác nhận hủy lệnh.

| Xác nhận hủy | lệnh     |            | ×       |
|--------------|----------|------------|---------|
| MUA          | ACB      | 300        | 24.10   |
|              |          |            |         |
|              | 🕑 Đã     | i xác thực |         |
|              | Quay lại | x          | ác nhận |

**Bước 4:** KH nhập mã xác thực và chọn Xác nhận. Thông báo kết quả hủy lệnh sẽ được hiển thị ở góc màn hình.

# 4.2. Đặt lệnh pro

Nhà đầu tư có thể truy cập màn hình Đặt lệnh PRO bằng cách Menu > Giao dịch chứng khoán > Đặt lệnh

Giao diện Đặt lệnh PRO bao gồm các nọi dung tương tự như Đặt lệnh thông thường nhưng được trình bày theo bố cục dễ theo dõi cùng khung đặt lệnh Mua/Bán nằm độc lập, phù hợp với những nhà đầu tư đặt lệnh tốc độ cao.

Bước 1: Nhập mã chứng khoán cần đặt lệnh vào phần mã chứng khoán

Bước 2: Chọn tiểu khoản cần đặt lệnh

| ≡ | BSC      |               |        | Đặ       | ặt lệnh Pro                | ١×             |                                   |                          |                 |            |        | Phạm Đức /<br>- Thườn   | An.002C315<br>g - 0001065 | i315<br>i740 | © ရ ⊅                      |                |
|---|----------|---------------|--------|----------|----------------------------|----------------|-----------------------------------|--------------------------|-----------------|------------|--------|-------------------------|---------------------------|--------------|----------------------------|----------------|
|   | 10:38:39 | 17.25         |        |          |                            |                |                                   |                          |                 |            |        |                         |                           | SSI          | 19.10                      | +0.35          |
| ~ | 10:25:46 | 17.30         |        | 100      |                            | n Tám Thing 9  | Thing 10                          | Thing 11                 | Thing Mutic bai | 2023       |        | Thing 2                 |                           | TNG          | 17.40                      | +0.40          |
| ~ | 10:25:07 | 17.30         |        | 500      |                            |                |                                   |                          |                 |            |        |                         |                           | VCS          | 50.40                      |                |
| • | 10:23:18 | 17.30         |        | 100      | Đặt lênh nro               |                |                                   |                          |                 |            |        |                         |                           |              | tự bán                     | 2 ×            |
|   | 10:23:17 | 17.30         |        | 100      |                            |                |                                   |                          |                 |            |        | <b>D</b> <sup>(1)</sup> |                           | Dirmua       |                            | Dir bán        |
|   | 10:20:48 | 17.35         |        | 2,000    | 002C315315                 |                | Thường -<br>Thường                | 000106574<br>- 00010657  | 40<br>747       |            | Market | Điệu kiện               |                           | 23%          |                            | 77%            |
|   | 10:19:58 | 17.30         |        | 1,000    | KL tối đa: <b>48,696,3</b> | 00             | Sức <mark>Thường</mark><br>Thường | - 00010657<br>- 00010657 | 740<br>741      |            |        | Sức mua: 783,1          | 39,052,678                |              |                            | KL bán         |
|   | 10:19:12 | 17.30         |        | 1,000    | Giá                        |                | <sup>0</sup> Phaisinh             | SC - 00010<br>- 0001065  | 65742<br>741    |            |        | 0                       |                           |              | 17.30 17.35                | 3,800          |
|   | 10:17:35 | 17.35         |        | 200      | Khối lượng                 |                |                                   |                          | Khối lượng      |            |        | 0                       |                           |              | 17.25 17.40<br>17.15 17.45 | 4,600<br>1.500 |
|   | 10:17:03 | 17.35         |        | 22,500   |                            | 25% 50%        | 75%                               | 100%                     |                 | 25%        | 50%    | 75%                     | 100%                      |              |                            |                |
| æ | 10:06:26 | 17.35         |        | 2,000    | Hiệu lực                   | Trong ngày 🤇   | Nhiều ngày                        |                          | Hiệu lực        | Trong ngày |        | Nhiều ngày              |                           |              |                            |                |
|   | 10:03:11 | 17.40         |        | 2,100    |                            | Đến ngày:      | 07/03/                            | 2023 🗄                   |                 | Đến ngày:  |        | 07/03/2                 | 2023 🗄                    |              |                            |                |
|   | 09:59:30 | 17.40         |        | 200      |                            | MUA            |                                   |                          |                 | в          | ÁN     |                         |                           |              |                            |                |
|   | 09:57:16 | 17.35         |        | 3,500    |                            |                |                                   |                          |                 |            |        |                         |                           |              |                            |                |
|   | 09:51:20 | 17.30         | +0.05  | 1,000    |                            |                |                                   |                          |                 |            |        |                         |                           |              |                            |                |
|   | Danh mụ  | ıc đầu tư 🛛 🗙 | Lệnh h | oạt động | Sổ lệnh L                  | Lệnh điều kiện |                                   |                          |                 |            |        |                         |                           |              |                            | ~ ×            |
|   |          |               |        |          |                            |                |                                   | KLd                      | hừ và           |            |        |                         |                           |              |                            |                |

Bước 2: Chọn loại lệnh và nhập thông tin vào khung Mua/Bán theo mong muốn

- Chọn lệnh LO: Nhập Giá và Khối lượng, Chọn Hiệu lực.

- Chọn lệnh MP: Nhập Giá và Khối lượng

- Chọn lệnh điều kiện - chọn kiểu lệnh Stop limit: Nhập Giá kích hoạt, Giá đặt và Khối lượng, Hiệu lực.

- Chọn lệnh điều kiện - chọn kiểu lệnh Trailing stop: Nhập Biên độ, Bước giá và Khối lượng, chọn Hiệu lực.

- Chọn lệnh điều kiện - chọn kiểu lệnh OCO: Nhập Giá đặt (LO), Giá kích hoạt, Giá đặt và Khối lượng, chọn Hiệu lực.

**Bước 3:** Xác nhận lệnh: Nhập mã xác thực và bấm Xác nhận. Nhà đầu tư chỉ cần nhập mã xác thực cho mỗi phiên đăng nhập.

Hệ thống thông báo kết quả đặt lệnh tại góc màn hình.

Bên cạnh đó, các mục Danh mục đầu tư, Lệnh hoạt động, Sổ lệnh, Lệnh điều kiện và Giỏ lệnh tương tự như tại chức năng Đặt lệnh thông thường.

# 5. Giao dịch tiền

Nhà đầu tư chọn Menu > Giao dịch tiền để sử dụng các chức năng giao dịch tiền bao gồm Chuyển tiền, Nộp/Rút tiền tài khoản phái sinh, Nộp/Rút tiền ký quỹ/CCP, Phong tỏa/Giải tỏa tiền @BIDV, Úng trước tiền bán, iFlex.

| ≡  | Báng giá       |      |       |              |                        |                     |             |          |                |                  |                       |              |         |             |            | Phạm<br>+ Thườ         | <b>Đức An</b> .<br>ng - | 002C3153<br>00010657 | 115<br>40  | < @                | Q                  | ¢ 🚺                  | Dật lệnh      |
|----|----------------|------|-------|--------------|------------------------|---------------------|-------------|----------|----------------|------------------|-----------------------|--------------|---------|-------------|------------|------------------------|-------------------------|----------------------|------------|--------------------|--------------------|----------------------|---------------|
| 6  | Bàng giá       | ×    |       | R            |                        |                     | × ×         |          |                |                  |                       | 7            | ×       |             |            |                        |                         | 2 ×                  |            |                    |                    |                      |               |
| 8  |                |      |       |              |                        |                     |             |          |                |                  |                       |              |         | delais atte |            | h                      | -                       |                      | disease of |                    | 4.16               |                      | and some lite |
| \$ | Giao dịch tiền |      |       | 10h 1<br>VN3 | 1h 12h<br>0 1,039.04   |                     |             |          | 10h<br>HNX INE | 11h<br>IEX 1,400 |                       |              |         |             | HNX30 49   |                        |                         |                      |            | 10h 11<br>UPCOM II | n 12h<br>NDEX 90   |                      |               |
|    |                | tục  | 16    | 7,217,500    | ↑ 23 Ξ<br>CP - 3,676.8 | 2 🍁 5<br>1 Tỷ VND - | KL Liên tục |          | 199,900        | CP - 1,87        | ≡ 0 ↓ 4<br>4.3 Tý VND | - KL Liên tự |         | 2           | 2,500 CP - | 0 ≡ 0 ↓<br>497.7 Tý VN | 3<br>ID - Đóng          | cúra                 |            | 2,700 CP           | 1 2 ≡<br>- 22.7 Tỷ | 0 🤟 1<br>MND - KL LI | in tục        |
|    |                |      | GDTT  |              | Jaành 👻                | Ph                  | ái sinh 👻   | Chírna   | auvàn          | - FI             | Fe iBr                | oker T       | PDN     |             | <b>m</b>   | 31                     |                         |                      |            |                    |                    |                      |               |
|    |                |      | don   |              | yanır                  | Fil                 | di siriri • | Chung    | quyen          |                  | 15 101                |              | FUN     |             | , «О       |                        |                         |                      |            |                    |                    |                      |               |
|    |                |      | Dư r  | nua          |                        |                     |             | Kh       | rớp lệnh       |                  |                       |              |         | Dư          | bán        |                        |                         | Tổng KL              |            | Giá                |                    | INN ►                | NN Room       |
|    |                | KL 3 | Giá 2 | KL 2         | Giá 1                  | KL 1                | MãCK        | Giá      | KL             |                  | %                     | Giá 1        | KL 1    | Giá 2       | KL 2       | Giá 3                  | KL 3                    |                      | Cao        | тв                 | Thấp               | Mua                  |               |
|    | iFlex          |      |       |              |                        |                     | AAA         |          |                |                  |                       |              |         |             |            |                        |                         | 2,669.4              |            |                    |                    | 26.7                 | 372,028.08    |
|    |                |      | 11,25 |              |                        |                     | ACR         |          |                |                  |                       |              |         |             |            |                        |                         | 3.3                  |            |                    |                    |                      | 5,928.47      |
|    |                |      | 20.60 |              |                        |                     | HPG         |          |                |                  |                       |              |         |             |            |                        |                         | 2,097.9              |            |                    |                    | 2 202 70             | 1 475 602 99  |
|    |                |      |       |              |                        |                     | VCS         |          |                |                  |                       |              |         |             |            |                        |                         | 0.2                  |            |                    |                    | 5,233.13             | 73 381 39     |
|    |                |      |       |              |                        |                     | VIB         |          |                |                  |                       |              |         |             |            |                        |                         | 2.853.4              |            |                    |                    |                      |               |
| ۲  |                |      |       |              |                        |                     | VIC         |          |                |                  |                       |              |         |             |            |                        |                         | 2,273.4              |            |                    |                    | 56.41                | 1,360,469.94  |
|    |                |      |       |              |                        |                     | VN30F2303   |          |                |                  |                       |              |         |             |            |                        |                         |                      |            |                    |                    |                      |               |
|    |                |      |       |              |                        |                     | VNM         |          |                |                  |                       |              |         |             |            |                        |                         | 1,096.3              |            |                    |                    | 352.7                | 924,769.92    |
|    |                |      |       |              |                        |                     |             |          |                |                  |                       |              |         |             |            |                        |                         |                      |            |                    |                    |                      |               |
|    |                |      |       |              |                        | 1000 K              | ha koma v   | 1000 - D |                |                  | OIA VI K              |              | vi Tran | a thái Di   |            |                        |                         | WA RECO              |            |                    |                    |                      |               |

Bước 1: Nhà đầu tư chọn Menu > Giao dịch tiền > Chuyển tiền

Bước 2: Lựa chọn hình thức chuyển tiền

- o Chuyển tiền nội bộ
- o Chuyển tiền ra ngoài

Bước 3: Nhập thông tin chuyển tiền theo yêu cầu trên màn hình và chọn Tiếp tục

- Với Chuyển tiền nội bộ: Lựa chọn tiểu khoản nhận là tiểu khoản cùng số lưu ký.

- Với chuyển tiền ra ngoài: Lựa chọn tài khoản thụ hưởng là tài khoản ngân hàng thụ hưởng đã được đăng ký.

| Chuyển tiền                |                     |   | Chuyển tiền            |                                      |
|----------------------------|---------------------|---|------------------------|--------------------------------------|
| <b>Fhông tin giao dịch</b> |                     |   | Thông tin giao dịch    |                                      |
|                            | Chuyển khoản nội bộ | ~ | Loại giao dịch         | Chuyển tiền ra ngoài                 |
|                            | 002C315315          |   | Tiểu khoản             | Thường - 0001065740                  |
|                            | Thường - 0001065747 | ~ | Số tiền chuyển tối đa  | 895,226,155,307                      |
|                            | 1,218,992,790       |   | Số tài khoản ngân hàng | 11110000075787                       |
|                            | Thường - 0001065740 | ~ | Ngân hàng thụ hưởng    | NH TMCP Đầu Tư và Phát triển Viet Na |
|                            | 1,000,000,000       |   | Loại phí               | Phí trong                            |
|                            | Chuyển tiền         |   | Số tiền chuyển         | 1,000,000,000                        |
| Làm mới                    | Tiếp tục            |   | Nội dung               | Chuyển tiền                          |
|                            |                     |   | Làm mới                | Tiếp tục                             |

**Bước 4:** Xác nhận chuyển tiền: Nhà đầu tư kiểm tra thông tin chuyển tiền, nhập mã xác thực (đối với chuyển tiền ra ngoài) và chọn Xác nhận để thực hiện lệnh chuyển tiền.

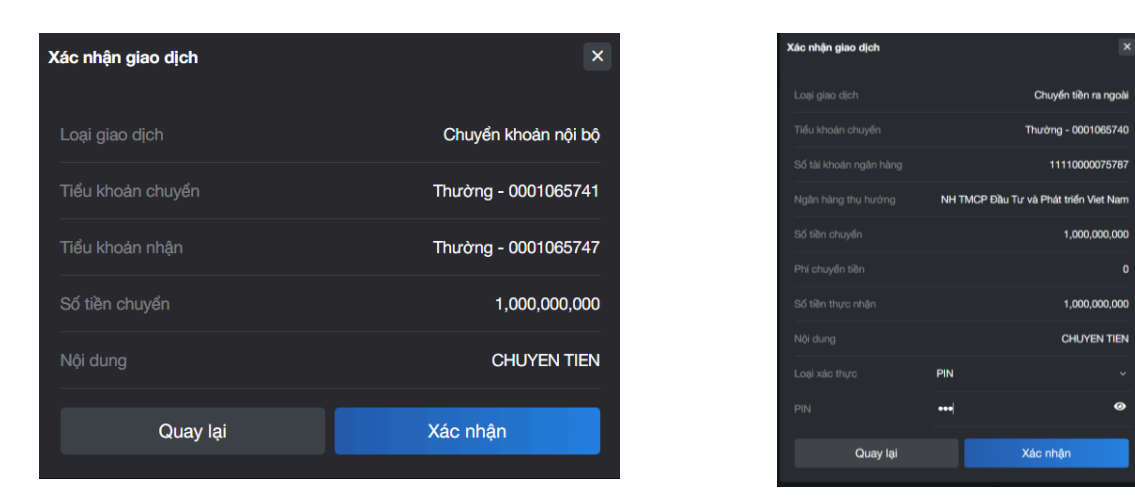

5.2. Nộp/Rút tiền tài khoản phái sinh

Bước 1: Nhà đầu tư chọn Giao dịch tiền >Nộp/Rút tiền tài khoản phái sinh

| ≡   | Báng giá                                                 |   |   |           |           |       |           |        |               |          |             |            |           |            |           | Phạm<br>+ Thướ | Đức An.<br>mg - | 002C3153<br>00010657 | 15<br>40 | ; ⊚   | Q,                    | ¢ 🚺 | Dặt lệnh     |
|-----|----------------------------------------------------------|---|---|-----------|-----------|-------|-----------|--------|---------------|----------|-------------|------------|-----------|------------|-----------|----------------|-----------------|----------------------|----------|-------|-----------------------|-----|--------------|
| 6   | Bàng giá                                                 |   |   |           |           |       |           |        |               |          |             |            |           |            |           |                |                 |                      |          |       |                       |     |              |
| 8   |                                                          |   |   |           |           |       |           |        |               |          |             |            |           |            |           |                |                 | territe              |          |       |                       |     |              |
| 1   | Giao dịch tiền                                           |   |   |           |           |       |           |        |               |          |             |            |           |            |           |                |                 |                      |          | UPCOM |                       |     |              |
|     | Chuyến tiền                                              | _ |   |           |           |       |           |        |               |          | 1           |            |           |            |           |                |                 |                      |          |       | ↑ 0 Ξ 0<br>738,000 Ty |     |              |
|     | Nộp/Rút tiền tài khoản phải sint                         |   |   |           |           |       |           |        |               |          |             |            |           |            |           |                |                 |                      |          |       |                       |     |              |
|     | Nop/Hut tiên kỳ quý CCP<br>Phong tốa/Giải tốa tiền @BIDV |   |   |           |           |       |           |        |               |          |             |            |           |            |           |                |                 |                      |          |       |                       |     |              |
|     |                                                          |   |   |           |           |       |           |        |               |          |             |            |           |            |           |                |                 | Tông KL              |          |       |                       | Mua | NN Room      |
|     |                                                          |   |   |           |           |       |           |        |               |          |             |            |           |            |           |                |                 |                      |          |       |                       |     | 318,688.41   |
| 100 |                                                          |   |   |           |           |       |           |        |               |          |             |            |           |            |           |                |                 |                      |          |       |                       |     |              |
|     |                                                          |   |   |           |           |       |           |        |               |          |             |            |           |            |           |                |                 |                      |          |       |                       |     |              |
|     |                                                          |   |   |           |           |       | MBS       |        |               |          |             |            |           |            |           |                |                 |                      |          |       |                       |     | 1,209,483.32 |
| ۲   |                                                          |   |   |           |           |       |           |        |               |          |             |            |           |            |           |                |                 |                      |          |       |                       |     |              |
| ø   |                                                          |   |   |           |           |       |           |        |               |          |             |            |           |            |           |                |                 |                      |          |       |                       |     |              |
| *   |                                                          |   |   |           |           |       |           |        |               |          |             |            |           |            |           |                |                 |                      |          |       |                       |     |              |
|     |                                                          |   | E | )on vị cơ | r sớ: Giá | x1000 | Khối lượn | g x100 | 00 - Đơn vị p | hái sinh | :: Giá x1 ŀ | thối lượng | g x1 Trạn | g thái: Di | kết nối . | . Bản quị      | yền thuộc       | c về BSC(            | 2021     |       |                       |     |              |

Bước 2: Lựa chọn giao dịch

- o Nộp tiền vào tài khoản phái sinh
- o Rút tiền từ tài khoản phái sinh

| ≡   | BSC Bảng giá           |           |                     |                                                                      |   |              | Phạm Đức An.0<br>≁ Thường - ( | 02C315315<br>0001065740 | @ Q & | Đặt lệnh |
|-----|------------------------|-----------|---------------------|----------------------------------------------------------------------|---|--------------|-------------------------------|-------------------------|-------|----------|
| 6   | Bảng giá               |           | Nộp/Rút tiền tài kh | oản phái sinh                                                        |   |              |                               |                         |       | ×        |
|     |                        |           | Thông tin giao dich |                                                                      |   | Số dư tiền   |                               |                         |       |          |
| 6   | Giao dịch tiền         |           |                     |                                                                      |   |              |                               |                         |       |          |
|     |                        |           |                     | Nộp tiền vào tài khoản phái sinh<br>Nộp tiền vào tài khoản phái sinh | ř | Tiền tại BSC | 100,000,000,001               | Tiền tại @BIDV          |       | 0 3      |
|     | Nộp/Rút tiền tài khoản | phái sinh |                     | Rút tiền từ tài khoản phái sinh                                      |   |              | 100,000,000,001               |                         |       | 0        |
|     |                        |           |                     | Thường - 0001065741                                                  |   |              |                               |                         |       | 0        |
|     |                        |           |                     |                                                                      |   |              |                               | iElev                   |       | 0        |
|     |                        |           |                     | 99,999,999,917                                                       |   |              |                               |                         |       | •        |
|     |                        |           |                     |                                                                      |   |              |                               |                         |       |          |
| ٠   |                        |           |                     | Nộp tiền vào TK phái sinh                                            |   |              |                               |                         |       |          |
| • • |                        |           |                     |                                                                      |   |              |                               |                         |       |          |
| ۲   | Quản lý tài khoản      |           | Làm mới             | Tiếp tục                                                             |   |              |                               |                         |       |          |
|     | Hỗ trơ                 |           |                     |                                                                      |   |              |                               |                         |       |          |
|     |                        |           |                     |                                                                      |   |              |                               |                         |       |          |
| *   | Cài đặt                |           |                     |                                                                      |   |              |                               |                         |       |          |
|     |                        |           |                     |                                                                      |   |              |                               |                         |       |          |
|     |                        |           |                     |                                                                      |   |              |                               |                         |       |          |

- Nộp tiền vào tài khoản phái sinh:

**Bước 1:** Chọn loại giao dịch → Nộp tiền vào tài khoản phái sinh

| ≡   | Báng giá                                            |                     |                                    |                                                 | Phạm Đức An.0<br>- Thường - D | 002C315315<br>0001065740 | @ Q | 🗘 🛛 Đặt lệnh |
|-----|-----------------------------------------------------|---------------------|------------------------------------|-------------------------------------------------|-------------------------------|--------------------------|-----|--------------|
| 6   | Bàng giá                                            | Nộp/Rút tiền tài kh | oản phái sinh                      |                                                 |                               |                          |     | ×            |
|     | Đặt lệnh ><br>Giao dịch tiền ∽                      | Thông tin giao dịch |                                    | Số dư tiền                                      |                               |                          |     |              |
|     |                                                     |                     | Nộp tiền vào tài khoản phải sinh v | Tiền tại BSC                                    | 100,000,000,001               | Tiền tại @BIDV           |     | 0 G          |
|     | Nộp/Rút tiền tài khoản phái sinh                    |                     | Rút tiền từ tài khoản phải sinh    |                                                 | 100,000,000,001               |                          |     | 0            |
|     |                                                     |                     | Thường - 0001065741 ×              |                                                 | 0                             |                          |     | 0            |
|     | Phong tóa/Giải tòa tiền @BIDV<br>Ứng trước tiền bán |                     | 99,999,999,917                     | Lai tiên gưi chừa thành toàn<br>Tiền bán chờ về | 0<br>0                        | iFlex                    |     | 0            |
|     |                                                     |                     |                                    |                                                 |                               |                          |     |              |
| 1   |                                                     |                     | Nộp tiền vào TK phái sinh          |                                                 |                               |                          |     |              |
| ••• |                                                     | l àm mối            | Tife has                           |                                                 |                               |                          |     |              |
|     |                                                     | Lammon              | Hép tục                            |                                                 |                               |                          |     |              |
| ø   |                                                     |                     |                                    |                                                 |                               |                          |     |              |
| -0  |                                                     |                     |                                    |                                                 |                               |                          |     |              |
|     |                                                     |                     |                                    |                                                 |                               |                          |     |              |
|     |                                                     |                     |                                    |                                                 |                               |                          |     |              |

Bước 2: Nhà đầu tư nhập các thông tin: Số tiền chuyển, Nội dung và chọn Xác nhận

| ≡   | BSC                      | Bàng giá             |    |                     |                                  |              | Phạm Đức An.(<br>- Thường - | 002C315315<br>0001065740 | ; @ ( | २ 🗘 | Đặt lệnh |
|-----|--------------------------|----------------------|----|---------------------|----------------------------------|--------------|-----------------------------|--------------------------|-------|-----|----------|
| 6   | Bảng giá                 |                      |    | Nộp/Rút tiền tài kh | oản phái sinh                    |              |                             |                          |       |     | ×        |
|     | Đặt lệnh<br>Giao dịch ti | èn                   |    | Thông tin giao dịch |                                  | Số dư tiền   |                             |                          |       |     |          |
|     |                          |                      |    |                     | Nộp tiền vào tài khoản phái sinh | Tiền tại BSC | 98,000,000,001              | Tiền tại @BIDV           |       |     | 0 C      |
|     | Nộp/Rút từ               | ên tài khoản phái si | nh |                     | Phaisinh - 0001065741            |              | 98,000,000,001              |                          |       |     | 0        |
|     |                          |                      |    |                     | Thường - 0001065741              |              |                             |                          |       |     | 0        |
|     |                          |                      |    |                     | 97,999,999,917                   |              |                             | iFlex                    |       |     | 0        |
|     |                          |                      |    |                     | 1,000,000,000                    |              |                             |                          |       |     |          |
| ٠.  |                          |                      |    |                     | Nộp tiền vào TK phái sinh        |              |                             |                          |       |     |          |
| • • |                          |                      |    |                     |                                  |              |                             |                          |       |     |          |
| ۲   |                          |                      |    | Lâm mới             | Tiếp tục                         |              |                             |                          |       |     |          |
| ø   |                          |                      |    |                     |                                  |              |                             |                          |       |     |          |
| *   |                          |                      |    |                     |                                  |              |                             |                          |       |     |          |
|     |                          |                      |    |                     |                                  |              |                             |                          |       |     |          |
|     |                          |                      |    |                     |                                  |              |                             |                          |       |     |          |

Bước 3: Xác nhận thông tin nộp tiền

| ≡ | Báng giá           |                      |                    |                                  | Phạm Đức An.0<br>+ Thường - 0 | 002C315315<br>0001065740 く 谷 | Q 🕂 Đặt lệnh |
|---|--------------------|----------------------|--------------------|----------------------------------|-------------------------------|------------------------------|--------------|
| 6 |                    | Nộp/Rút tiền tài kho | oản phái sinh      |                                  |                               |                              |              |
|   |                    | Thông tin giao dịch  |                    | Số dư tiền                       |                               |                              |              |
|   | Giao dịch tiền 🗸 🗸 |                      | Xác nhận giao dịch |                                  | 98,000,000,001                | Tiền tại @BIDV               |              |
|   |                    |                      |                    | Nộp tiền vào tài khoán phái sinh | 98,000,000,001                |                              |              |
|   |                    |                      |                    | Thường - 0001065741              |                               |                              |              |
|   |                    |                      |                    | Phaisinh - 0001065741            |                               | iFlex                        |              |
|   |                    |                      |                    | 1,000,000,000                    |                               |                              |              |
| • |                    |                      |                    | NOP TIEN VAO TK PHAI SINH        |                               |                              |              |
|   |                    | Làm mới              | Quay lại           | Xác nhận                         |                               |                              |              |
|   |                    |                      |                    |                                  |                               |                              |              |
|   |                    |                      |                    |                                  |                               |                              |              |
|   |                    |                      |                    |                                  |                               |                              |              |
|   |                    |                      |                    |                                  |                               |                              |              |

# Bước 4: Hoàn tất nộp tiền

| ≡   | Báng giá                         |                     |                                  |                         |   | Phạm Đức An.0<br>→ Thường - (     | 002C315315<br>0001065740 | 2  | ø | Q Ç | Đặt lệnh |
|-----|----------------------------------|---------------------|----------------------------------|-------------------------|---|-----------------------------------|--------------------------|----|---|-----|----------|
| 6   | Báng giá                         | Nộp/Rút tiền tài kh | oản phái sinh                    |                         |   |                                   |                          |    |   |     | ×        |
|     |                                  | Thông tin giao diah |                                  | Cổ dự tiền              |   |                                   |                          |    |   |     |          |
| 6   | Giao dịch tiền 🗸 🗸               | mong un giao dich   |                                  | So du tien              |   |                                   |                          |    |   |     |          |
|     |                                  |                     | Nộp tiền vào tài khoản phái sinh | Tiền tại BSC            |   | 98,000,000,001                    | Tiền tại @Bl             | DV |   |     | 0 3      |
|     | Nộp/Rút tiền tài khoán phái sinh |                     | Phaisinh - 0001065741            |                         |   | 98,000,000,001                    |                          |    |   |     | 0        |
|     |                                  |                     | Thường - 0001065741              |                         |   |                                   |                          |    |   |     | 0        |
|     |                                  |                     | 07 000 000 017                   | Lãi tiền gừi chưa thanh |   | 0                                 | iFlex                    |    |   |     | 0        |
|     |                                  |                     | 31,333,333,311                   | Tien ban chơ vê         |   | 0                                 |                          |    |   |     |          |
|     |                                  | Số tiền chuyển      | 1,000,000,000                    |                         |   |                                   |                          |    |   |     |          |
| •.  | Giao dịch chứng khoản >          |                     | Nộp tiền vào TK phái sinh        |                         |   |                                   |                          |    |   |     |          |
| ••• |                                  | l àm mới            | Tiến tục                         |                         |   |                                   |                          |    |   |     |          |
| ۲   |                                  |                     |                                  |                         |   |                                   |                          |    |   |     |          |
| ø   |                                  |                     |                                  |                         |   |                                   |                          |    |   |     |          |
|     |                                  |                     |                                  |                         |   |                                   |                          |    |   |     |          |
|     |                                  |                     |                                  |                         | 0 | Thành công<br>Nộp tiền thành công |                          |    |   |     | 8        |
|     |                                  |                     |                                  |                         |   | 9:32 - 20/2/2023                  |                          |    |   |     |          |

- Rút tiền từ tài khoản phái sinh

**Bước 1:** Chọn loại giao dịch → Rút tiền từ tài khoản phái sinh

| ≡   | BSC           | Bảng giá              |   |                      |                                  |              | Phạm Đức An.0<br>≁ Thường - | 002C315315<br>0001065740 | \$ Q G | Đặt lệnh |
|-----|---------------|-----------------------|---|----------------------|----------------------------------|--------------|-----------------------------|--------------------------|--------|----------|
| 6   | Bảng giá      |                       |   | Nộp/Rút tiền tài kho | ản phái sinh                     |              |                             |                          |        | ×        |
|     |               |                       |   | Thông tin giao dịch  |                                  | Số dư tiền   |                             |                          |        |          |
| 6   | Giao dịch ti  | ền                    |   |                      |                                  |              |                             |                          |        |          |
|     |               |                       |   |                      | Nộp tiền vào tài khoản phái sinh | Tiền tại BSC | 97,000,000,001              | Tiền tại @BIDV           |        | 0 3      |
|     | Nộp/Rút tiế   | ên tài khoản phái sin | h |                      | Rút tiền từ tài khoán phái sinh  |              | 97,000,000,001              |                          |        | 0        |
|     |               |                       |   |                      | Thường - 0001065741 ~            |              |                             |                          |        | 0        |
|     |               |                       |   |                      |                                  |              | 0                           | iElex                    |        | 0        |
|     |               |                       |   |                      | 96,999,999,917                   |              |                             | ITIEX                    |        | v        |
|     |               |                       |   |                      |                                  |              |                             |                          |        |          |
| 1   |               |                       |   |                      | Nộp tiền vào TK phái sinh        |              |                             |                          |        |          |
| ••• |               |                       |   |                      |                                  |              |                             |                          |        |          |
| _   |               |                       |   | Làm mới              | Tiếp tục                         |              |                             |                          |        |          |
|     | Quan ly tai l |                       |   |                      |                                  |              |                             |                          |        |          |
|     |               |                       |   |                      |                                  |              |                             |                          |        |          |
| -10 | Cài đặt       |                       |   |                      |                                  |              |                             |                          |        |          |
|     |               |                       |   |                      |                                  |              |                             |                          |        |          |
|     |               |                       |   |                      |                                  |              |                             |                          |        |          |
|     |               |                       |   |                      |                                  |              |                             |                          |        |          |

Bước 2: Nhà đầu tư nhập Số tiền rút, Nội dung và chọn Xác nhận

| ≡   | Báng giá                                        |                     |                                 |                | Phạm Đức An.(<br>+ Thường - I | 002C315315<br>0001065740 | Ø   | QL | Đặt lệnh      |
|-----|-------------------------------------------------|---------------------|---------------------------------|----------------|-------------------------------|--------------------------|-----|----|---------------|
| 6   | Bảng giá                                        | Nộp/Rút tiền tài kh | oản phái sinh                   |                |                               |                          |     |    | ×             |
|     |                                                 | Thông tin giao dịch |                                 | Số dư tiền     |                               |                          |     |    |               |
| 6   | Giao dịch tiền 🗸                                | Loai diao dich      | Bứt tiền từ tài khoản phái sinh | Tiền tai BSC   | 7.984.543.065                 | Tiền ký quỹ CCF          | ,   |    | 9.000.000.000 |
|     | Chuyen tiên<br>Nôp/Rút tiền tài khoản phái sinh |                     | Phaisinh - 0001065741           |                | 000 004 500                   |                          | -14 |    | 1 000 000 000 |
|     |                                                 |                     | Thurdma - 0001065741            | nen cho ky quy | 999,994,500                   | Tien ky quy cho          | nut |    | 1,000,000,000 |
|     |                                                 |                     | 7 092 929 215                   |                |                               |                          |     |    |               |
|     | Ứng trước tiền bán<br>iFlex                     |                     | 1,000,000,000                   |                |                               |                          |     |    |               |
| ٠.  |                                                 | Nội dung            | Rút tiền từ TK phái sinh        |                |                               |                          |     |    |               |
| • • |                                                 |                     |                                 |                |                               |                          |     |    |               |
|     |                                                 | Làm mới             | Tiếp tục                        |                |                               |                          |     |    |               |
| Ģ   |                                                 |                     |                                 |                |                               |                          |     |    |               |
| *   |                                                 |                     |                                 |                |                               |                          |     |    |               |
|     |                                                 |                     |                                 |                |                               |                          |     |    |               |
|     |                                                 |                     |                                 |                |                               |                          |     |    |               |

Bước 3: Xác nhận thông tin rút tiền

| ≡   | Bâng giá         |                      |                    |                                 | Phạm Đức An.0<br>- Thường - I | 002C315315<br>0001065740 | ्र ᠿ Đặt lệnh |
|-----|------------------|----------------------|--------------------|---------------------------------|-------------------------------|--------------------------|---------------|
| 6   |                  | Nộp/Rút tiền tài kho | oản phái sinh      |                                 |                               |                          |               |
| ø   |                  | Thông tin giao dịch  |                    | Số dư tiền                      |                               |                          |               |
| B   | Giao dịch tiền ∽ |                      | Xác nhận giao dịch |                                 | 7,984,543,065                 | Tiền ký quỹ CCP          | 9,000,000,000 |
|     |                  |                      |                    | Rút tiền từ tài khoán phái sinh | 999,994,500                   | Tiền ký quỹ chờ rút      | 1,000,000,000 |
|     |                  |                      |                    | Phaisinh - 0001065741           |                               |                          |               |
|     |                  |                      |                    | Thường - 0001065741             |                               |                          |               |
|     |                  |                      |                    | 1,000,000,000                   |                               |                          |               |
|     |                  |                      |                    | RUT TIEN TU TK PHAI SINH        |                               |                          |               |
| ••• |                  | Làm mới              | Quaylai            | Vác nhận                        |                               |                          |               |
|     |                  |                      | Quayiqi            | Xac IIIiaII                     |                               |                          |               |
| Ģ   |                  |                      |                    |                                 |                               |                          |               |
| -8  |                  |                      |                    |                                 |                               |                          |               |
|     |                  |                      |                    |                                 |                               |                          |               |
|     |                  |                      |                    |                                 |                               |                          |               |

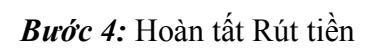

| ≡    | BSC         | Bảng giá               |   |                      |                                 |                 |   | Phạm Đức An.(<br>+ Thường - (                         | 002C315315<br>0001065740 | °C        | ¢ | Q I | 🕂 🛛 Đặt lện  | h |
|------|-------------|------------------------|---|----------------------|---------------------------------|-----------------|---|-------------------------------------------------------|--------------------------|-----------|---|-----|--------------|---|
| 6    | Bàng giá    |                        |   | Nộp/Rút tiền tài kho | oản phái sinh                   |                 |   |                                                       |                          |           |   |     | ;            | × |
|      |             |                        |   | Thông tin giao dịch  |                                 | Số dư tiền      |   |                                                       |                          |           |   |     |              |   |
| 6    | Giao djch t | iền                    |   |                      |                                 |                 |   |                                                       |                          |           |   |     |              |   |
|      |             |                        |   |                      | Rút tiền từ tài khoản phái sinh | Tiền tại BSC    |   | 7,984,543,065                                         | Tiền ký qu               | CCP       |   |     | 9,000,000,00 | 0 |
|      | Nộp/Rút ti  | ền tài khoản phái sinì | h |                      | Phaisinh - 0001065741           | Tiền chờ ký quỹ |   | 999,994,500                                           | Tiền ký qu               | ý chờ rúi |   |     | 1,000,000,00 | 0 |
|      |             |                        |   |                      | Thường - 0001065741             |                 |   |                                                       |                          |           |   |     |              |   |
|      | Phong toa/  | 'Giái tóa tiền @BIDV   |   |                      |                                 |                 |   |                                                       |                          |           |   |     |              |   |
|      |             |                        |   | Số tiền rút tối đa   | 7,982,828,315                   |                 |   |                                                       |                          |           |   |     |              |   |
|      |             |                        |   |                      | 1,000,000,000                   |                 |   |                                                       |                          |           |   |     |              |   |
| 1    |             |                        |   |                      | Rút tiền từ TK phái sinh        |                 |   |                                                       |                          |           |   |     |              |   |
| ::   |             |                        |   |                      |                                 |                 |   |                                                       |                          |           |   |     |              |   |
|      |             |                        |   | Làm mới              | Tiếp tục                        |                 |   |                                                       |                          |           |   |     |              |   |
| _ •  |             |                        |   |                      |                                 |                 |   |                                                       |                          |           |   |     |              |   |
| ø    |             |                        |   |                      |                                 |                 |   |                                                       |                          |           |   |     |              |   |
| - 46 | Cài đặt     |                        |   |                      |                                 |                 |   |                                                       |                          |           |   |     |              |   |
|      |             |                        |   |                      |                                 |                 | 0 | Thành công<br>Rút tiền thành công<br>16:40 - 8/3/2023 |                          |           |   |     |              | 8 |

# 5.3. Nộp/Rút tiền ký quỹ CCP

Bước 1: Nhà đầu tư chọn Giao dịch tiền, chọn Nộp/Rút tiền ký quỹ CCP

| ≡        | Bâng giá                         |     |      |       |           |           |         |                                                                                                    |         |              |                 |            |            |           |            |         | Phạm<br>+ Thườ | Đức An.<br>mg - | 002C3150<br>00010657 | 315<br>740 | \$<br>Q            | ¢ 🗌 | Dặt lệnh |
|----------|----------------------------------|-----|------|-------|-----------|-----------|---------|----------------------------------------------------------------------------------------------------|---------|--------------|-----------------|------------|------------|-----------|------------|---------|----------------|-----------------|----------------------|------------|--------------------|-----|----------|
| 6        | Bàng giá                         |     |      |       |           |           |         |                                                                                                    |         |              |                 |            |            |           |            |         |                |                 |                      |            |                    |     |          |
| 8        |                                  |     |      |       |           |           |         |                                                                                                    |         |              |                 |            |            |           |            |         |                |                 |                      |            |                    |     |          |
| 1        | Giao dịch tiền                   |     |      |       |           |           |         |                                                                                                    |         |              |                 |            |            |           |            |         |                |                 |                      |            |                    |     |          |
|          |                                  |     |      |       |           |           |         |                                                                                                    |         |              |                 |            |            |           |            |         |                |                 |                      |            | ↑ 0 Ξ<br>738,000 T |     |          |
| _        | Nộp/Rút tiền tài khoản phái sinh | i . |      |       |           |           |         |                                                                                                    |         |              |                 |            |            |           |            |         |                |                 |                      |            |                    |     |          |
|          |                                  |     | NDEX |       |           |           |         | Pharsin                                                                                                    | n 🔻     | Chưng quyế   | en <del>v</del> |            |            | IPDN      |            | • 🕓     |                |                 |                      |            |                    |     |          |
|          | Phong tóa/Giải tóa tiền @BIDV    |     |      |       |           |           |         |                                                                                                    |         |              |                 |            |            |           |            |         |                |                 |                      |            |                    |     |          |
|          |                                  |     | KL 3 | Giá 2 | KL 2      | Già 1     | KL 1    | Mack                                                                                                    |         |              |                 |            | Giá 1      | KL 1      | Giá 2      | KL 2    | Giá 3          | KL 3            |                      |            |                    |     |          |
|          |                                  |     |      |       |           |           |         | AAM                                                                                                    |         |              |                 |            |            |           |            |         |                |                 |                      |            |                    |     |          |
| 50       |                                  |     |      |       |           |           |         |                                                                                                    |         |              |                 |            |            |           |            |         |                |                 |                      |            |                    |     |          |
|          |                                  |     |      |       |           |           |         |                                                                                                    |         |              |                 |            |            |           |            |         |                |                 |                      |            |                    |     |          |
|          |                                  |     |      |       |           |           |         |                                                                                                    |         |              |                 |            |            |           |            |         |                |                 |                      |            |                    |     |          |
|          |                                  |     |      |       |           |           |         |                                                                                                    |         |              |                 |            |            |           |            |         |                |                 |                      |            |                    |     |          |
|          |                                  |     |      |       |           |           |         |                                                                                                    |         |              |                 |            |            |           |            |         |                |                 |                      |            |                    |     |          |
| <b>@</b> |                                  |     |      |       |           |           |         |                                                                                                    |         |              |                 |            |            |           |            |         |                |                 |                      |            |                    |     |          |
| 34       |                                  |     |      |       |           |           |         |                                                                                                    |         |              |                 |            |            |           |            |         |                |                 |                      |            |                    |     |          |
|          |                                  |     |      |       |           |           |         |                                                                                                    |         |              |                 |            |            |           |            |         |                |                 |                      |            |                    |     |          |
|          |                                  |     |      |       |           |           |         |                                                                                                    |         |              |                 |            |            |           |            |         |                |                 |                      |            |                    |     |          |
|          |                                  |     |      | E     | lon vị ci | ơ sở: Giá | x1000 l | <hối lượn<="" th=""><th>ng x100</th><th>0 - Đơn vị p</th><th>hái sinh</th><th>: Giá x1 k</th><th>Khối lượng</th><th>g x1 Trạn</th><th>g thái: Di</th><th>kết nối</th><th>Bản qu</th><th>yền thuộ</th><th>c về BSC</th><th>02021</th><th></th><th></th><th></th></hối> | ng x100 | 0 - Đơn vị p | hái sinh        | : Giá x1 k | Khối lượng | g x1 Trạn | g thái: Di | kết nối | Bản qu         | yền thuộ        | c về BSC             | 02021      |                    |     |          |

# Bước 2: Lựa chọn giao dịch

- o Nộp tiền ký quỹ CCP
- o Rút tiền ký quỹ CCP

| ≡    | BSC                         | Bảng giá                                   |                     |                                                                   |   |                 | Phạm Đức An.0<br>+ Thường - ( | 02C315315<br>0001065740 | < @ | Q (‡ | Đặt lệnh      |
|------|-----------------------------|--------------------------------------------|---------------------|-------------------------------------------------------------------|---|-----------------|-------------------------------|-------------------------|-----|------|---------------|
| 6    | Bảng giá                    |                                            | Nộp/Rút tiền ký quỹ | CCP                                                               |   |                 |                               |                         |     |      | ×             |
|      |                             |                                            | Thông tin giao dịch |                                                                   |   | Số dư tiền      |                               |                         |     |      |               |
|      | Giao dịch ti<br>Chuyển tiềr | èn<br>1                                    |                     | Nộp tiền ký quỹ CCP                                               | ř | Tiền tại BSC    | 9,003,093,733                 | Tiền ký quỹ CC          | P   | 1(   | 0,000,000,000 |
|      |                             |                                            |                     | Nộp tiền ký quỹ CCP<br>Rút tiền ký quỹ CCP<br>Frausini - coo roos |   | Tiền chờ ký quỹ |                               | Tiền ký quỹ ch          | rút |      | 0             |
|      | Nộp/Rứt tiề                 | <b>n ký quỹ CCP</b><br>Giải tỏa tiền @BIDV |                     | 9,001,225,983                                                     |   |                 |                               |                         |     |      |               |
|      |                             |                                            |                     | Phí trong                                                         |   |                 |                               |                         |     |      |               |
|      |                             |                                            |                     |                                                                   |   |                 |                               |                         |     |      |               |
| - 62 |                             |                                            |                     | Yêu cầu nộp ký quỹ bằng tiền                                      |   |                 |                               |                         |     |      |               |
| ••   |                             |                                            | Làm mới             | Tiếp tục                                                          |   |                 |                               |                         |     |      |               |
| ۲    |                             |                                            |                     |                                                                   |   |                 |                               |                         |     |      |               |
| •    |                             |                                            |                     |                                                                   |   |                 |                               |                         |     |      |               |
| - 10 |                             |                                            |                     |                                                                   |   |                 |                               |                         |     |      |               |
|      |                             |                                            |                     |                                                                   |   |                 |                               |                         |     |      |               |
|      |                             |                                            |                     |                                                                   |   |                 |                               |                         |     |      |               |

- Nộp tiền ký quỹ CCP:

*Bước 1:* Chọn loại giao dịch → Nộp tiền ký quỹ CCP

| ≡   | Báng giá                |                     |                                              |                 | Phạm Đức An.(<br>≁ Thường - | 002C315315<br>0001065740 | Q 🚑 Đặt lệnh   |
|-----|-------------------------|---------------------|----------------------------------------------|-----------------|-----------------------------|--------------------------|----------------|
| 6   | Bàng giá                | Nộp/Rút tiền ký qu  | ỹ CCP                                        |                 |                             |                          | ×              |
|     |                         | Thông tin giao dịch |                                              | Số dư tiền      |                             |                          |                |
| 6   | Giao dịch tiền 🗸 🗸      |                     |                                              |                 |                             |                          |                |
|     |                         |                     | Nộp tiền ký quỹ CCP ~<br>Nộp tiền ký quỹ CCP | Tiền tại BSC    | 9,003,093,733               | Tiền ký quỹ CCP          | 10,000,000,000 |
|     |                         |                     | Rút tiền ký quỹ CCP                          | Tiền chờ ký quỹ | 0                           | Tiền ký quỹ chờ rút      | 0              |
|     | Nộp/Rút tiền ký quỹ CCP |                     | 9 001 225 983                                |                 |                             |                          |                |
|     |                         |                     | 0,001,220,000                                |                 |                             |                          |                |
|     |                         |                     | Phí trong ~                                  |                 |                             |                          |                |
|     |                         |                     |                                              |                 |                             |                          |                |
| 1   |                         |                     | Yêu cầu nộp ký quỹ bằng tiền                 |                 |                             |                          |                |
| ••• |                         |                     |                                              |                 |                             |                          |                |
|     |                         | Làm mới             | Tiếp tục                                     |                 |                             |                          |                |
|     |                         |                     |                                              |                 |                             |                          |                |
| φ.  |                         |                     |                                              |                 |                             |                          |                |
| -11 |                         |                     |                                              |                 |                             |                          |                |
|     |                         |                     |                                              |                 |                             |                          |                |
|     |                         |                     |                                              |                 |                             |                          |                |

Bước 2: Nhà đầu tư chọn Loại phí và nhập các thông tin: Số tiền chuyển, Nội dung

| ≡   | BSC                         | Bảng giá                                   |                     |                              |                 | Phạm Đức An.0<br>- Thường - ( | 02C315315<br>0001065740 | @ ( | ς φ | Đặt lệnh    |
|-----|-----------------------------|--------------------------------------------|---------------------|------------------------------|-----------------|-------------------------------|-------------------------|-----|-----|-------------|
| 6   | Bảng giá                    |                                            | Nộp/Rút tiền ký quỹ | CCP                          |                 |                               |                         |     |     | ×           |
|     |                             |                                            | Thông tin giao dịch |                              | Số dư tiền      |                               |                         |     |     |             |
|     | Giao dịch ti<br>Chuyển tiềr | èn<br>1                                    |                     | Nộp tiền ký quỹ CCP          | Tiền tại BSC    | 9,003,093,733                 | Tiền ký quỹ CCF         |     | 10, | 000,000,000 |
|     |                             |                                            |                     | Phaisinh - 0001065741        | Tiền chờ ký quỹ |                               | Tiền ký quỹ chờ         | rút |     | 0           |
|     | Nộp/Rút tiề                 | <b>n ký quỹ CCP</b><br>Biải tỏa tiền @BIDV |                     | 9,001,225,983                |                 |                               |                         |     |     |             |
|     |                             |                                            |                     | Phí trong                    |                 |                               |                         |     |     |             |
|     |                             |                                            |                     | 1,000,000,000                |                 |                               |                         |     |     |             |
| ٠   |                             |                                            |                     | Yêu cầu nộp ký quỹ bằng tiền |                 |                               |                         |     |     |             |
| • • |                             |                                            | l àm mói            | Tiến tục                     |                 |                               |                         |     |     |             |
| ۲   |                             |                                            | Lain mor            |                              |                 |                               |                         |     |     |             |
| ø   |                             |                                            |                     |                              |                 |                               |                         |     |     |             |
| *   |                             |                                            |                     |                              |                 |                               |                         |     |     |             |
|     |                             |                                            |                     |                              |                 |                               |                         |     |     |             |
|     |                             |                                            |                     |                              |                 |                               |                         |     |     |             |

Bước 3: Xác nhận thông tin nộp tiền: nhập mã xác nhận và chọn Xác nhận

| $\equiv$                                                                                                    | Bâng giả |                     |                    |                              | Phạm Đức An t<br>+ Thường - | 002C315315<br>0001065740 | Q 🖧 Đặt lệnh   |
|----------------------------------------------------------------------------------------------------|----------|---------------------|--------------------|------------------------------|-----------------------------|--------------------------|----------------|
| 6                                                                                                    | Bàng giá | Nộp/Rút tiền ký quỹ | Xác nhận giao dịch |                              |                             |                          |                |
| 133                                                                                                    |          |                     |                    |                              |                             |                          |                |
|                                                                                                    |          | Thông tin giao dịch |                    | Nộp tiền ký quỹ CCP          |                             |                          |                |
|                                                                                                    |          |                     |                    | Phaisinh - 0001065741        | 9,003,093,733               | Tiền ký quỹ CCP          | 10,000,000,000 |
| the second second second second second second second second second second second second second second second se |          |                     |                    | 1,000,000,000                |                             | Tiền ký quỹ chờ rút      |                |
|                                                                                                    |          |                     | Số tiền thực cất   | 1.000.000.000                |                             |                          |                |
|                                                                                                    |          |                     |                    |                              |                             |                          |                |
|                                                                                                    |          |                     |                    | 5,500                        |                             |                          |                |
|                                                                                                    |          |                     |                    | 999,994,500                  |                             |                          |                |
|                                                                                                    |          |                     | Nôi dung           | YEU CAU NOP KY QUY BANG TIEN |                             |                          |                |
|                                                                                                    |          |                     |                    |                              |                             |                          |                |
| - 60                                                                                                    |          | Làm mới             |                    | SMARTOTP ~                   |                             |                          |                |
|                                                                                                    |          |                     |                    | 145911                       |                             |                          |                |
| ۲                                                                                                    |          |                     | Quay lại           | Xác nhận                     |                             |                          |                |
|                                                                                                    |          |                     |                    |                              |                             |                          |                |
| -96                                                                                                    |          |                     |                    |                              |                             |                          |                |

# Bước 4: Hoàn tất nộp tiền

| ≡   | Báng giá                |                       |                              |                 | Phạm Đức An<br>∽ Thường -          | 002C315315<br>0001065740 | Q 🥼 Đặt lệnh   |
|-----|-------------------------|-----------------------|------------------------------|-----------------|------------------------------------|--------------------------|----------------|
| 6   | Bàng giá                | Nộp/Rút tiền ký quý   | Î CCP                        |                 |                                    |                          | ×              |
| ø   |                         |                       |                              |                 |                                    |                          |                |
|     |                         | Thông tin giao dịch   |                              | So du' tien     |                                    |                          |                |
|     |                         |                       | Nộp tiền ký quỹ CCP          | Tiền tại BSC    | 9,003,093,733                      | Tiền ký quỹ CCP          | 10,000,000,000 |
| 6   | Giao dịch tiền 🗸 🗸      |                       | Phaisinh - 0001065741        | Tiền chờ ký quỹ |                                    | Tiền ký quỹ chờ rút      | 0              |
|     |                         | Số tiền chuyển tối đa | 9.001.225.983                |                 |                                    |                          |                |
|     |                         |                       |                              |                 |                                    |                          |                |
|     | Nộp/Rút tiền ký quỹ CCP | Loại phí              | Phí trong                    |                 |                                    |                          |                |
|     |                         |                       | 1,000,000,000                |                 |                                    |                          |                |
|     |                         | Nội dung              | Yêu cầu nộp ký quỹ bằng tiền |                 |                                    |                          |                |
|     |                         |                       |                              |                 |                                    |                          |                |
| ۰.  |                         | Làm mới               | Tiếp tục                     |                 |                                    |                          |                |
| ••• |                         |                       |                              |                 |                                    |                          |                |
|     |                         |                       |                              |                 |                                    |                          |                |
| Ģ   |                         |                       |                              |                 | C Thành công<br>Nộp tiền ký quỹ CC | P thành công             | 8              |
| -#  |                         |                       |                              |                 | 13:31 - 21/2/2023                  |                          |                |

- Rút tiền ký quỹ CCP

*Bước 1:* Chọn loại giao dịch → Rút tiền ký quỹ CCP

| ≡   | Bâng giá                |                     |                              |                 | Phạm Đức An.(<br>+ Thường - | 002C315315<br>0001065740 | Q 🗘 Đặt lệnh   |
|-----|-------------------------|---------------------|------------------------------|-----------------|-----------------------------|--------------------------|----------------|
| 6   | Bàng giá                | Nộp/Rút tiền ký qu  | иў ССР                       |                 |                             |                          | ×              |
| ø   |                         | Thông tin giao dịch |                              | Số dự tiền      |                             |                          |                |
|     |                         | mong un giao dich   |                              |                 |                             |                          |                |
|     |                         |                     | Rút tiền ký quỹ CCP          | Tiền tại BSC    | 8,003,093,733               | Tiền ký quỹ CCP          | 10,000,000,000 |
| 1   | Giao dịch tiền          |                     | Rút tiền ký quỹ CCP          | Tiền chờ ký quỹ | 999,994,500                 | Tiền ký quỹ chờ rút      | 0              |
|     |                         |                     | 9,900,466,429                |                 |                             |                          |                |
|     |                         |                     |                              |                 |                             |                          |                |
|     | Nộp/Rút tiền ký quỹ CCP | Loại phi            | Phi trong                    |                 |                             |                          |                |
|     |                         |                     |                              |                 |                             |                          |                |
|     |                         | Nôi dung            | Yêu cầu rút ký quỹ bằng tiền |                 |                             |                          |                |
|     |                         |                     |                              |                 |                             |                          |                |
| ٠   |                         | > Làm mới           | Tiếp tục                     |                 |                             |                          |                |
| • • |                         |                     |                              |                 |                             |                          |                |
|     |                         |                     |                              |                 |                             |                          |                |
| ø   |                         |                     |                              |                 |                             |                          |                |
| -#  |                         |                     |                              |                 |                             |                          |                |

Bước 2: Nhà đầu tư chọn Loại phí và nhập các thông tin: Số tiền rút, Nội dung

| ≡   | Bâng giá                |                     |                              |                 | Phạm Đức An.(<br>- Thường - | 002C315315<br>0001065740 | Q 🚑 Đặt lệnh   |
|-----|-------------------------|---------------------|------------------------------|-----------------|-----------------------------|--------------------------|----------------|
| 6   | Bàng giá                | Nộp/Rút tiền ký qu  | ỹ CCP                        |                 |                             |                          | ×              |
|     |                         | Thông tin giao dịch |                              | Số dự tiền      |                             |                          |                |
|     |                         | mong un giao ujen   |                              |                 |                             |                          |                |
|     |                         |                     | Rút tiền ký quỹ CCP          | Tiền tại BSC    | 8,003,093,733               | Tiền ký quỹ CCP          | 10,000,000,000 |
|     | Giao dịch tiền 🗸 🗸      |                     | Phaisinh - 0001065741        | Tiền chờ ký quỹ | 999,994,500                 | Tiền ký quỹ chờ rút      | 0              |
|     |                         |                     | 9,900,466,429                |                 |                             |                          |                |
|     |                         |                     |                              |                 |                             |                          |                |
|     | Nộp/Rút tiền ký quỹ CCP | Loại phí            | Phi trong                    |                 |                             |                          |                |
|     |                         |                     | 1,000,000,000                |                 |                             |                          |                |
|     |                         |                     | Yêu cầu rút ký quỹ bằng tiền |                 |                             |                          |                |
|     |                         |                     |                              |                 |                             |                          |                |
| ٠.  |                         | Làm mới             | Tiếp tục                     |                 |                             |                          |                |
| ••• |                         |                     |                              |                 |                             |                          |                |
|     |                         |                     |                              |                 |                             |                          |                |
| ø   |                         |                     |                              |                 |                             |                          |                |
| *   |                         |                     |                              |                 |                             |                          |                |

Bước 3: Xác nhận thông tin chuyển tiền

| $\equiv$   | Báng giá                |                     |                    |                              | Phạm Đức An.<br>+ Thường - | 002C315315<br>0001065740 | Q ᠿ Đặt lệnh   |
|------------|-------------------------|---------------------|--------------------|------------------------------|----------------------------|--------------------------|----------------|
| 6          |                         | Nộp/Rút tiền ký quý | Xác nhận giao dịch |                              |                            |                          |                |
| ø          |                         | Thông tin giao dịch |                    | Rút tiền ký quỹ CCP          |                            |                          |                |
|            |                         |                     | Tiểu khoản nhân    | Phaisinh - 0001065741        |                            |                          |                |
|            |                         |                     |                    |                              | 8,003,093,733              | Tiền ký quỹ CCP          | 10,000,000,000 |
| 1          |                         |                     |                    | 1,000,000,000                | 999 994 500                | Tiền kú quữ chờ nít      |                |
|            |                         |                     |                    | 1,000,000,000                | 333,337,000                | Harky quy cho fut        |                |
|            |                         |                     |                    | 5,000                        |                            |                          |                |
|            | Nộp/Rút tiền ký quỹ CCP |                     |                    | 500                          |                            |                          |                |
|            |                         |                     |                    | 500                          |                            |                          |                |
|            |                         |                     |                    | 999,994,500                  |                            |                          |                |
|            |                         |                     |                    | YEU CAU RUT KY QUY BANG TIEN |                            |                          |                |
| 1          |                         | > Làm mới           |                    | SMARTOTP ~                   |                            |                          |                |
| • •<br>• • |                         |                     |                    | 042676                       |                            |                          |                |
| ۲          |                         |                     |                    |                              |                            |                          |                |
| Ģ          |                         |                     | Quay lại           | Xác nhận                     |                            |                          |                |
|            |                         |                     |                    |                              |                            |                          |                |

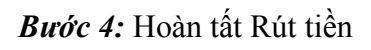

| ≡   | Báng giá                                        |                     |                              |                 | Phạm Đức An.<br>≁ Thường -         | 002C315315<br>0001065740 | @ 0 | Dặt lệnh       |
|-----|-------------------------------------------------|---------------------|------------------------------|-----------------|------------------------------------|--------------------------|-----|----------------|
| 6   | Bàng giá                                        | Nộp/Rút tiền ký quý | ) ССР                        |                 |                                    |                          |     | ×              |
|     |                                                 | Thông tin giao dịch |                              | Số dư tiền      |                                    |                          |     |                |
|     | Đặt lệnh thông thường<br>Đặt lệnh Pro           |                     | Rút tiền ký quỹ CCP          | Tiền tại BSC    | 8,003,093,733                      | Tiền ký quỹ CCP          |     | 10,000,000,000 |
| 6   | Giao dịch tiền 🗸 🗸                              |                     | Phaisinh - 0001065741        | Tiền chờ ký quỹ | 999,994,500                        | Tiền ký quỹ chờ r        | út  | 0              |
|     | Chuyển tiền<br>Nôn/Rút tiền tài khoản phái sinh |                     | 9,900,466,429                |                 |                                    |                          |     |                |
|     | Nộp/Rút tiền ký quỹ CCP                         |                     | Phí trong                    |                 |                                    |                          |     |                |
|     |                                                 |                     | 1,000,000,000                |                 |                                    |                          |     |                |
|     |                                                 |                     | Yêu cầu rút ký quỹ bằng tiền |                 |                                    |                          |     |                |
|     |                                                 |                     |                              |                 |                                    |                          |     |                |
|     |                                                 | Làm mới             | Tiếp tục                     |                 |                                    |                          |     |                |
| ••• |                                                 |                     |                              |                 |                                    |                          |     |                |
|     |                                                 |                     |                              |                 |                                    |                          |     |                |
| ø   |                                                 |                     |                              |                 | Thành công     Rút tiền ký quỹ CCF | ' thành công             |     | 8              |
| *   |                                                 |                     |                              |                 | 13:33 - 21/2/2023                  |                          |     |                |

# 5.4. Phong tỏa/Giải tỏa tiền @BIDV

Bước 1: Nhà đầu tư chọn Giao dịch tiền, chọn Phong tỏa/Giải tỏa tiền @BIDV

| ≡     | BSC Bảng giá                  |   |      |             |  |                                                                                                    |           |   |            |       |            |      | Phạm<br>+ Thườ | Đức An.<br>mg - | 002C3153<br>00010657 | 40 C | \$<br>Q          | ¢             | Đặt lệnh |
|-------|-------------------------------|---|------|-------------|--|----------------------------------------------------------------------------------------------------|-----------|---|------------|-------|------------|------|----------------|-----------------|----------------------|------|------------------|---------------|----------|
| 6     | Bàng giá                      |   |      |             |  |                                                                                                    |           |   |            |       |            |      |                |                 |                      |      |                  |               |          |
| 10    |                               |   |      |             |  |                                                                                                    |           |   |            |       |            |      |                |                 |                      |      |                  |               |          |
| \$    | Giao dịch tiền                |   |      |             |  |                                                                                                    |           |   |            |       |            |      |                |                 |                      |      |                  |               |          |
|       |                               |   |      |             |  |                                                                                                    |           | 4 |            |       |            |      |                |                 |                      |      | 0 ≡<br>738,000 T |               |          |
|       |                               |   | IDEY |             |  | Dhái cini                                                                                                    | Chima aut |   |            | TODAL |            | - 01 |                |                 |                      |      |                  |               |          |
| -     | Nộp/Rút tiền ký quỹ CCP       | _ |      |             |  |                                                                                                    |           |   |            |       |            |      |                |                 |                      |      |                  |               |          |
|       | Phong tóa/Giái tóa tiền @BIDV |   |      | nua<br>k1 o |  |                                                                                                    |           |   |            |       |            |      |                | 1/1 2           |                      |      |                  | < NN ►<br>Mum |          |
|       |                               |   |      |             |  | AAA                                                                                                    |           |   |            |       |            |      |                |                 |                      |      |                  |               |          |
|       |                               |   |      |             |  |                                                                                                    |           |   |            |       |            |      |                |                 |                      |      |                  |               |          |
| 102   |                               |   |      |             |  |                                                                                                    |           |   |            |       |            |      |                |                 |                      |      |                  |               |          |
|       |                               |   |      |             |  | AMC                                                                                                    |           |   |            |       |            |      |                |                 |                      |      |                  |               | 1,245.3  |
|       |                               |   |      |             |  |                                                                                                    |           |   |            |       |            |      |                |                 |                      |      |                  |               |          |
|       | Quản lý tài khoản             |   |      |             |  |                                                                                                    |           |   |            |       |            |      |                |                 |                      |      |                  |               |          |
| ø     |                               |   |      |             |  |                                                                                                    |           |   |            |       |            |      |                |                 |                      |      |                  |               |          |
| - 16- |                               |   |      |             |  |                                                                                                    |           |   |            |       |            |      |                |                 |                      |      |                  |               |          |
|       |                               |   |      |             |  |                                                                                                    |           |   |            |       |            |      |                |                 |                      |      |                  |               |          |
|       |                               |   |      |             |  | <hối lượn<="" th=""><th></th><th></th><th>thối lượng</th><th></th><th>g thái: Di</th><th></th><th></th><th></th><th>o vě BSC</th><th></th><th></th><th></th><th></th></hối> |           |   | thối lượng |       | g thái: Di |      |                |                 | o vě BSC             |      |                  |               |          |

# Bước 2: Lựa chọn giao dịch

- o Phong tỏa tiền
- o Giải tỏa tiền

| ≡     | BSC  | Bàng g   | giá     |   |   |           |                                              |         |                       |             |         |                              |                                             |             |          |          |           | Phạm l<br>≁ Thườ | <b>Đức An</b> .<br>ng - | 002C3153<br>00010657 | 15<br>40 | Q | Çt 🛛        | Dặt lệnh   |
|-------|------|----------|---------|---|---|-----------|----------------------------------------------|---------|-----------------------|-------------|---------|------------------------------|---------------------------------------------|-------------|----------|----------|-----------|------------------|-------------------------|----------------------|----------|---|-------------|------------|
| ×2    |      |          |         |   |   |           |                                              |         |                       |             |         |                              |                                             |             |          |          |           |                  |                         |                      |          |   |             |            |
| 1 (b) |      |          |         |   |   |           | ) 1,087.82 (0.<br>↑ 14 Ξ 2<br>CP - 2,486.3 T | Ph      | ong tỏ                | a/Giải      | tỏa ti  | iền @E                       | BIDV                                        |             |          |          |           |                  |                         |                      |          |   |             |            |
| ó     |      | nục đang |         |   |   |           |                                              |         |                       |             |         | Phong t<br>Phong<br>Giải tỏa | tỏa tiền<br><mark>tỏa tiền</mark><br>a tiền |             |          |          |           |                  |                         |                      |          |   |             |            |
|       |      |          |         |   |   |           |                                              |         | ếu khoản<br>S dự phor |             |         |                              | y - 00010                                   | 03740       |          |          |           |                  |                         |                      |          |   | NN ►<br>Mua |            |
|       |      |          |         |   |   |           |                                              |         | ó dư khả              |             |         | 0                            |                                             |             |          | G        |           |                  |                         |                      |          |   |             |            |
|       |      |          |         |   |   |           |                                              |         |                       |             |         |                              |                                             |             |          |          |           |                  |                         |                      |          |   |             |            |
| ⊕     |      |          |         |   |   |           |                                              |         | 13                    | àm mới      |         |                              | т                                           | iến tục     |          |          |           |                  |                         |                      |          |   |             |            |
|       |      |          |         |   |   |           |                                              |         |                       |             |         |                              |                                             | iop tạo     |          |          |           |                  |                         |                      |          |   |             |            |
|       |      |          |         |   |   |           |                                              |         |                       |             |         |                              |                                             | 54.30       | 3        | 54,40    | 12.7      | 54.50            | 33.9                    |                      |          |   |             |            |
|       |      |          |         |   |   |           |                                              |         |                       |             |         |                              |                                             |             |          |          |           |                  |                         |                      |          |   |             | 924,924.86 |
|       | © 21 | /02/2023 | 16:52:4 | 1 | ŧ | Dom vj co | r sở: Giá x1                                 | 1000 Kł | hối lượng             | g x1000 - Đ | om vj p | hái sinh:                    | Giá x1 K                                    | hối lượng : | x1 Trạng | thái: Đã | kết nối . | . Bản quy        | ền thuộc                | về BSC@              | 2021     |   |             |            |

- Phong tỏa tiền:

Bước 1: Chọn loại giao dịch → Phong tỏa tiền

| ≡   | BSC    | Bảng g      | jiá |  |  |                   |          |        |        |                           |                                |           |   | Phạm<br>+ Thườ | <b>Đức An.</b><br>mg - | 002C315<br>0001065 | 3 <b>15</b><br>740 | ¢ | Q | ¢ 🚺    | Dặt lệnh |
|-----|--------|-------------|-----|--|--|-------------------|----------|--------|--------|---------------------------|--------------------------------|-----------|---|----------------|------------------------|--------------------|--------------------|---|---|--------|----------|
|     |        |             |     |  |  |                   |          |        |        |                           |                                |           |   |                |                        |                    |                    |   |   |        |          |
| ž   |        |             |     |  |  |                   |          |        |        |                           |                                |           |   |                |                        |                    |                    |   |   |        |          |
|     |        |             |     |  |  | Pho               | na tỏ:   | a/Giải | tỏa ti | iền @l                    | BIDV                           |           |   |                |                        |                    |                    |   |   |        |          |
| -   |        |             |     |  |  |                   |          |        |        |                           |                                |           |   |                |                        |                    |                    |   |   |        |          |
| -   | 468,02 | 18,627 CP - |     |  |  |                   |          |        |        |                           |                                |           |   |                |                        |                    |                    |   |   |        |          |
| 6   |        |             |     |  |  |                   |          |        |        | Phong<br>Phong<br>Giải tà | tỏa tiền<br>tỏa tiền<br>a tiền |           |   |                |                        |                    |                    |   |   |        |          |
|     |        |             |     |  |  |                   |          |        |        | Inuon                     | y - 000 II                     | 100740    |   |                |                        |                    |                    |   |   | 4 NN b |          |
|     |        |             |     |  |  | Số c              | lur phon | a tòa  |        |                           |                                |           |   |                |                        |                    |                    |   |   | Mua    |          |
|     |        |             |     |  |  |                   |          |        |        |                           |                                |           |   |                |                        |                    |                    |   |   |        |          |
| , O |        |             |     |  |  |                   |          |        |        | 0                         |                                |           | С |                |                        |                    |                    |   |   |        |          |
|     |        |             |     |  |  |                   |          |        |        |                           |                                |           |   |                |                        |                    |                    |   |   |        |          |
|     |        |             |     |  |  |                   |          |        |        |                           |                                |           |   |                |                        |                    |                    |   |   |        | 1,245.3  |
| œ   |        |             |     |  |  |                   | Là       | m mới  |        |                           |                                | Tiến tục  |   |                |                        |                    |                    |   |   |        |          |
|     |        |             |     |  |  |                   | La       |        |        |                           |                                | nep tục   |   |                |                        |                    |                    |   |   |        |          |
|     |        |             |     |  |  |                   |          |        |        |                           |                                |           |   |                |                        |                    |                    |   |   |        |          |
|     |        |             |     |  |  |                   |          |        |        |                           |                                |           |   |                |                        |                    |                    |   |   |        |          |
|     |        |             |     |  |  |                   |          |        |        |                           |                                |           |   |                |                        |                    |                    |   |   |        |          |
|     |        |             |     |  |  |                   |          |        |        |                           |                                |           |   |                |                        |                    |                    |   |   |        |          |
|     |        |             |     |  |  | 1 <b>00</b> 0 Khố |          |        |        |                           |                                | hối lượng |   |                |                        |                    |                    |   |   |        |          |

Bước 2: Nhà đầu tư nhập Số tiền phong tỏa. Khách hàng có thể truy vấn số dư bên bank

| ≡    | BSC            | Bàng g   | giá     |   |   |           |              |        |                     |              |          |           |           |             |          |          |           | Phạm Đ<br>+ Thười |          | 002C3153<br>00010657 |      | Q | 4             |  |
|------|----------------|----------|---------|---|---|-----------|--------------|--------|---------------------|--------------|----------|-----------|-----------|-------------|----------|----------|-----------|-------------------|----------|----------------------|------|---|---------------|--|
| × N  |                |          |         |   |   |           |              |        |                     |              |          |           |           |             |          |          |           |                   |          |                      |      |   |               |  |
| vi ( |                |          |         |   |   |           |              | Ph     | ong t               | ỏa∕Giải      | tỏa t    | iền @E    | BIDV      |             |          |          |           |                   |          |                      |      |   |               |  |
| i i  |                | nục đang |         |   |   |           |              |        |                     |              |          | Phong     | tỏa tiền  |             |          |          |           |                   |          |                      |      |   |               |  |
| 10   |                |          |         |   |   |           |              |        | ểu khoả<br>ố dự pho |              |          | Thường    | g - 00010 | 65747       |          |          |           |                   |          |                      |      |   | ∢ NN ▶<br>Mua |  |
| 0    |                |          |         |   |   |           |              |        |                     |              |          | 1,218,8   | 94,203    |             |          | С        |           |                   |          |                      |      |   |               |  |
|      |                |          |         |   |   |           |              |        |                     |              |          | 1,000,0   | 000,000   |             |          |          |           |                   |          |                      |      |   |               |  |
| •    |                |          |         |   |   |           |              |        | L                   | Làm mới      |          |           |           | iếp tục     |          |          |           |                   |          |                      |      |   |               |  |
| Ð    |                |          |         |   |   |           |              |        |                     |              |          |           |           |             |          |          |           |                   |          |                      |      |   |               |  |
|      |                |          |         |   |   |           |              |        |                     |              |          |           |           |             |          |          |           |                   |          |                      |      |   |               |  |
|      | <u>(</u> ) 21/ | /02/2023 | 16:54:1 | 6 | E | )on vj co | r sở: Giá x1 | 1000 K | hối lượn            | ng x1000 - E | Dom vj p | hái sinh: | Giá x1 Kł | nối lượng x | :1 Trạng | thái: Đã | kết nối . | Bản quyì          | ền thuộc | về BSC¢              | 2021 |   |               |  |

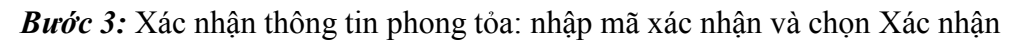

| ≡        | BSC | Bảng g   | giá              |  |  |              |           |        |     |             |           |         |           | Phạm l<br>+ Thười | <b>Đức An.(</b><br>ng - I | 002C3153<br>00010657 | 3 <b>15</b><br>740 | K © | Q | ¢                        | Đặt lệnh   |
|----------|-----|----------|------------------|--|--|--------------|-----------|--------|-----|-------------|-----------|---------|-----------|-------------------|---------------------------|----------------------|--------------------|-----|---|--------------------------|------------|
| 2 N      |     |          |                  |  |  |              |           |        |     |             |           |         |           |                   |                           |                      |                    |     |   |                          |            |
| 1        |     |          | 1,087.91 (<br>08 |  |  | Xác nhận     | giao dịcl | h      |     |             |           |         |           |                   |                           |                      |                    |     |   |                          |            |
|          |     | nục đang |                  |  |  |              |           |        |     | I           | Phong tỏa | a tiền  |           |                   |                           |                      |                    |     |   |                          |            |
|          |     |          |                  |  |  |              |           |        |     | Thường      | - 000106  | 5747    |           |                   |                           |                      |                    |     |   | <ul> <li>NN ▶</li> </ul> |            |
|          |     |          |                  |  |  |              |           |        |     |             | 1,000,000 | 0,000   |           |                   |                           |                      |                    |     |   |                          |            |
|          |     |          |                  |  |  |              |           |        | PIN |             |           |         |           |                   |                           |                      |                    |     |   |                          |            |
|          |     |          |                  |  |  |              |           |        |     |             |           |         |           |                   |                           |                      |                    |     |   |                          |            |
|          |     |          |                  |  |  |              |           |        | ••• |             |           | 0       |           |                   |                           |                      |                    |     |   |                          |            |
| $\oplus$ |     |          |                  |  |  |              |           |        |     |             |           |         |           |                   |                           |                      |                    |     |   |                          |            |
| -        |     |          |                  |  |  |              | Qua       | iy lại |     | Xác nhậ     |           |         |           |                   |                           |                      |                    |     |   |                          | 129,587.30 |
|          |     |          |                  |  |  |              |           |        |     |             |           |         |           |                   |                           |                      |                    |     |   |                          |            |
|          |     |          |                  |  |  |              |           |        |     |             |           |         |           |                   |                           |                      |                    |     |   |                          |            |
|          |     |          |                  |  |  | 13.9 VNM     |           |        |     |             |           |         |           |                   |                           |                      |                    |     |   |                          |            |
|          |     |          |                  |  |  |              |           |        |     |             |           |         |           |                   |                           |                      |                    |     |   |                          |            |
|          |     |          |                  |  |  | 1000 Khối lư |           |        |     | hối lượng x |           | hái: Đã | kết nối . |                   |                           |                      |                    |     |   |                          |            |

# Bước 4: Hoàn tất phong tỏa

- Giải tỏa tiền

Bước 1: Chọn loại giao dịch → Giải tỏa tiền

Bước 2: Nhà đầu tư nhập Số tiền giải tỏa. Khách hàng có thể truy vấn số dư bên bank

Bước 3: Xác nhận thông tin giải tỏa: nhập mật khẩu xác nhận và chọn Xác nhận

Bước 4: Hoàn tất Giải tỏa tiền

# 5.5. Ứng trước tiền bán

Bước 1: Nhà đầu tư chọn Giao dịch tiền, chọn Ứng trước tiền bán

| ≡    | Bâng giá                      |  |   |           |           |         |           |        |              |           |            |            |           |            |           | Phạm<br>+ Thướ | Đức An.<br>mg - | 002C315<br>00010657 | 15<br>40 | < @   | Q,                  | ¢ 🚺  | Dặt lệnh   |
|------|-------------------------------|--|---|-----------|-----------|---------|-----------|--------|--------------|-----------|------------|------------|-----------|------------|-----------|----------------|-----------------|---------------------|----------|-------|---------------------|------|------------|
| 6    | Bàng giá                      |  |   |           |           |         |           |        |              |           |            |            |           |            |           |                |                 |                     |          |       |                     |      |            |
| 8    |                               |  |   |           |           |         |           |        |              |           |            |            |           |            |           |                |                 |                     |          |       |                     |      |            |
| ÷    | Giao dịch tiền                |  |   |           |           |         |           |        |              |           |            |            |           |            |           |                |                 |                     |          | UPCOM |                     |      |            |
|      |                               |  |   |           |           |         |           |        |              | 10 CP - 8 |            |            |           |            |           |                |                 |                     |          |       | 0 ≡ 0<br>738,000 Ty |      |            |
|      |                               |  |   |           |           |         |           |        |              |           |            |            |           |            |           |                |                 |                     |          |       |                     |      |            |
|      | Phong toa/Giải toa tiền @BIDV |  |   |           |           |         |           |        |              |           |            |            |           |            |           |                |                 |                     |          |       |                     | NN F | NN Room    |
|      |                               |  |   |           |           |         | Mā CK     |        |              |           |            |            |           |            |           |                |                 |                     |          |       |                     |      | 318 688 41 |
|      | iFlex                         |  |   |           |           |         |           |        |              |           |            |            |           |            |           |                |                 |                     |          |       |                     |      |            |
| - 62 |                               |  |   |           |           |         |           |        |              |           |            |            |           |            |           |                |                 |                     |          |       |                     |      |            |
| 11   |                               |  |   |           |           |         |           |        |              |           |            |            |           |            |           |                |                 |                     |          |       |                     |      | 1,245.3    |
| ۲    | Quản lý tài khoản             |  |   |           |           |         |           |        |              |           |            |            |           |            |           |                |                 |                     |          |       |                     |      |            |
|      |                               |  |   |           |           |         | VIB       |        |              |           |            |            |           |            |           |                |                 |                     |          |       |                     |      | 73,381.39  |
| 10.  |                               |  |   |           |           |         |           |        |              |           |            |            |           |            |           |                |                 |                     |          |       |                     |      |            |
| *    |                               |  |   |           |           |         |           |        |              |           |            |            |           |            |           |                |                 |                     |          |       |                     |      |            |
|      |                               |  |   |           |           |         |           |        |              |           |            |            |           |            |           |                |                 |                     |          |       |                     |      |            |
|      |                               |  | Ð | lon vị ci | ơ sở: Giá | x1000 k | Khối lượn | g x100 | 0 - Đơn vị p | hái sinh  | : Giá x1 k | thối lượng | g x1 Trạn | g thái: Di | i kết nối | . Bản qu       | yền thuộc       | c về BSC            | 2021     |       |                     |      |            |

Bước 2: Nhà đầu tư nhập Số tiền ứng trước, tích chọn Điều khoản và chọn Tiếp tục

| ≡   | Bâng giá                         |                            |                                            |                 |             | Phạm Đức An.002C315315<br>Thường - 0001065740 | °C | @ Q | 4              | Đặt lệnh   |
|-----|----------------------------------|----------------------------|--------------------------------------------|-----------------|-------------|-----------------------------------------------|----|-----|----------------|------------|
| 6   | Giao dịch tiền 🗸                 | Ứng trước tiền bán         | I                                          |                 |             |                                               |    |     |                | ×          |
|     | Chuyến tiền                      | Thông tin giao dịch        |                                            | Tiền bán chờ về |             |                                               |    |     |                |            |
|     | Nộp/Rút tiền tài khoản phái sinh | Loai giao dich             | Ứng trước tiền bán                         | Ngày bán        | Tiền chờ về | Tiền bán chở về đã ứng trư                    | ớc | Số  | tiền còn có th | ể ứng      |
|     | Nộp/Rút tiền ký quỹ CCP          |                            |                                            | 16/02/2023      |             |                                               |    |     |                |            |
|     | Phong tỏa/Giải tỏa tiền @BIDV    |                            | Thường - 0001065740                        | 17/02/2023      | 27,497,260  |                                               |    |     |                | 27,497,260 |
|     | Ứng trước tiền bán               |                            | 27,497,260                                 | 20/02/2023      |             |                                               |    |     |                |            |
|     | iFlex                            | Số tiền ứng trước          | 10 000 000                                 |                 |             |                                               |    |     |                |            |
| ٠   | Giao dịch chứng khoán >          |                            |                                            |                 |             |                                               |    |     |                |            |
| • • | Tiện ích 🔸                       | Tôi đã đọc, hiểu và đồng ý | với <u>điều khoản và điều kiện</u> dịch vụ |                 |             |                                               |    |     |                |            |
| ۲   | Quản lý tài khoản >              |                            |                                            |                 |             |                                               |    |     |                |            |
| ø   | Hỗ trợ >                         | Làm mới                    | Tiếp tục                                   |                 |             |                                               |    |     |                |            |
| -96 | Cài đặt 🗸 🗸                      |                            |                                            |                 |             |                                               |    |     |                |            |
|     | Thông tin cá nhân                |                            |                                            |                 |             |                                               |    |     |                |            |
|     | Đăng ký dịch vụ                  |                            |                                            |                 |             |                                               |    |     |                |            |
|     | Đăng ký xác thực 2 yếu tố        |                            |                                            |                 |             |                                               |    |     |                |            |
|     | Phương thức kích hoạt            |                            |                                            |                 |             |                                               |    |     |                |            |

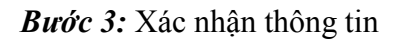

| ≡   | Báng giá |                                |                    |     |                     | Pi<br>+ 1 | hạm Đức An.002C315315<br>Thường - 0001065740 | οC | ŝ | ς ¢ | Đặt lệnh |
|-----|----------|--------------------------------|--------------------|-----|---------------------|-----------|----------------------------------------------|----|---|-----|----------|
| 6   |          | Ứng trước tiền bán             |                    |     |                     |           |                                              |    |   |     |          |
|     |          | Thông tin giao dịch            | Xác nhận giao dịch |     |                     |           |                                              |    |   |     |          |
|     |          |                                |                    |     | Ứng trước tiền bán  |           |                                              |    |   |     |          |
|     |          |                                |                    |     | Thường - 0001065740 |           |                                              |    |   |     |          |
|     |          |                                |                    |     | 10,000,000          |           |                                              |    |   |     |          |
|     |          |                                |                    |     | 10,000,000          |           |                                              |    |   |     |          |
| 102 |          |                                |                    |     | 3,562               |           |                                              |    |   |     |          |
| ::  |          | 🌌 Tôi đã đọc, hiểu và đồng ý v |                    |     | 10,003,562          |           |                                              |    |   |     |          |
| ۲   |          |                                |                    | PIN |                     |           |                                              |    |   |     |          |
| ø   |          | Làm mới                        |                    | ••• | ٥                   |           |                                              |    |   |     |          |
| -00 |          |                                | Quay lai           |     | Xác nhân            |           |                                              |    |   |     |          |
|     |          |                                |                    |     |                     |           |                                              |    |   |     |          |
|     |          |                                |                    |     |                     |           |                                              |    |   |     |          |
|     |          |                                |                    |     |                     |           |                                              |    |   |     |          |
|     |          |                                |                    |     |                     |           |                                              |    |   |     |          |

Thông báo kết quả giao dịch sẽ được hiện thị tại góc trái màn hình.

# 6. Giao dịch chứng khoán

Nhà đầu tư chọn Menu > Giao dịch chứng khoán và lựa chọn loại giao dịch muốn thực hiện.

# 6.1. Chuyển chứng khoán

Bước 1: Nhà đầu tư chọn Giao dịch chứng khoán, chọn Chuyển chứng khoán

| =   | BSC Bảng giá          |  |  |                      |  |  |  |              |  | Pham<br>• Thướ | Đức An.<br>mg - | 002C3153<br>00010657 | 15<br>40 | ( ( ) | Q | 4             | Đặt lệnh |
|-----|-----------------------|--|--|----------------------|--|--|--|--------------|--|----------------|-----------------|----------------------|----------|-------|---|---------------|----------|
|     | Báng giá              |  |  |                      |  |  |  |              |  |                |                 |                      |          |       |   |               |          |
| 8   |                       |  |  |                      |  |  |  |              |  |                |                 |                      |          |       |   |               |          |
| -   |                       |  |  |                      |  |  |  |              |  |                |                 |                      |          |       |   |               |          |
| 102 | Giao dịch chững khoán |  |  | ↑ 9 Ξ 3<br>0P-4,1961 |  |  |  | 0<br>Mitrira |  |                |                 |                      |          |       |   |               |          |
|     | Chuyển chứng khoản    |  |  |                      |  |  |  |              |  |                |                 |                      |          |       |   |               |          |
|     |                       |  |  |                      |  |  |  |              |  |                |                 |                      |          |       |   |               |          |
|     |                       |  |  |                      |  |  |  |              |  |                |                 |                      |          |       |   | < NN ><br>Mut |          |
| 114 |                       |  |  |                      |  |  |  |              |  |                |                 |                      |          |       |   |               |          |
|     |                       |  |  |                      |  |  |  |              |  |                |                 |                      |          |       |   |               |          |
| . * |                       |  |  |                      |  |  |  |              |  |                |                 |                      |          |       |   |               |          |
| 0   |                       |  |  |                      |  |  |  |              |  |                |                 |                      |          |       |   |               |          |
| -46 |                       |  |  |                      |  |  |  |              |  |                |                 |                      |          |       |   |               |          |
|     |                       |  |  |                      |  |  |  |              |  |                |                 |                      |          |       |   |               |          |
|     |                       |  |  |                      |  |  |  |              |  |                |                 |                      |          |       |   |               |          |
|     |                       |  |  |                      |  |  |  |              |  |                |                 |                      |          |       |   |               |          |
|     |                       |  |  |                      |  |  |  |              |  |                |                 |                      |          |       |   |               |          |
|     |                       |  |  |                      |  |  |  |              |  |                |                 |                      |          |       |   |               |          |
|     |                       |  |  |                      |  |  |  |              |  |                |                 |                      |          |       |   |               |          |

*Bước 2:* Nhập các thông tin trên màn hình giao dịch, hệ thống chỉ cho phép chuyển chứng khoán nội bộ giữa các tiểu khoản của cùng 1 số lưu ký.

| ≡    | Báng giá           |            |                     |                             |              | Phạm Đức An.0020<br>- Thưởng - 0001 | 31 <b>5315</b><br>1065740 | ) Q 🗘 🗧        | Đặt lệnh |
|------|--------------------|------------|---------------------|-----------------------------|--------------|-------------------------------------|---------------------------|----------------|----------|
| 6    | Bàng giá           |            | Chuyển chứng khoán  |                             |              |                                     |                           |                |          |
|      |                    | <b>)</b> 1 | Thông tin giao dịch |                             | Danh mục chú | rng khoán                           |                           |                |          |
|      | Giao dịch tiên     |            |                     | Chuyển chứng khoán nội bộ ~ | Маск         | Số lượng                            | Giá vốn                   | Giá thị trường |          |
|      | Chuyển chứng khoán |            |                     | 002C315315                  | AAA          |                                     |                           | 8.8            |          |
|      |                    |            |                     | Thường - 0001065740 🗸       | AAM          |                                     |                           | 11.9           |          |
|      |                    |            |                     | Thường - 0001065747 🗸 🗸     | ACB          |                                     |                           | 25.5           |          |
| •••  |                    |            |                     |                             | AMC          | 1,900                               |                           | 0.0            |          |
| ۲    |                    |            |                     | 1,100                       | MBS          | 54,800                              |                           | 21.6           |          |
| ÷    |                    |            |                     |                             | VCS          |                                     |                           | 0.0            |          |
| - 22 |                    |            |                     | 100                         | VIB          |                                     |                           | 21.8           |          |
|      |                    |            | l àm mới            | Tiến tục                    | VIC          |                                     | 69.90                     |                |          |
|      |                    |            | Laninoi             | Thep two                    | VNM          |                                     |                           |                |          |
|      |                    |            |                     |                             |              |                                     |                           |                |          |

Bước 3: Xác nhận thông tin

| ≡ BSC Báng giá                                      |                     |                    |                           | Phạm Đức An.002C31<br>- Thường - 000108 | 1 <b>5315</b><br>35740 8 @ | Q 4 🗾 | Dặt lệnh |
|-----------------------------------------------------|---------------------|--------------------|---------------------------|-----------------------------------------|----------------------------|-------|----------|
| 🧐 Báng giá                                          | Chuyển chứng khoá   |                    |                           |                                         |                            |       |          |
| Dặt lệnh >                                          | Thông tin giao dịch |                    | Dank mus chứng            | g khoán                                 |                            |       |          |
| 🖆 Giao dịch tiền 🗸 🗸                                |                     | Xác nhận giao dịch |                           |                                         |                            |       |          |
| Chuyên tiên<br>Nộp/Rút tiền tài khoán phái sinh     |                     |                    | Chuyển chứng khoán nội bộ |                                         |                            |       |          |
| Nộp/Rút tiền ký quỹ CCP                             |                     |                    | 002C315315                |                                         |                            |       |          |
| Phong tỏa/Giải tỏa tiền @BIDV<br>Ứng trước tiền bản |                     |                    | Thường - 0001065740       |                                         |                            |       |          |
| iFlex                                               |                     |                    | Thường - 0001065747       |                                         |                            |       |          |
| 🍖 Giao dịch chứng khoán 🗸 🗸                         |                     |                    | ААА                       |                                         |                            |       |          |
| Chuyển chứng khoản                                  |                     |                    | 100                       |                                         |                            |       |          |
| Đăng ký mua chứng quyền IPO                         |                     | Quay lại           | Xác nhận                  |                                         |                            |       |          |
| ♦ 0                                                 |                     |                    |                           |                                         |                            |       |          |
| Quản lý tài khoản >                                 |                     |                    |                           |                                         |                            |       |          |
| 💭 Hỗ trợ 🔷 🔸                                        |                     |                    |                           |                                         |                            |       |          |

Thông báo kết quả giao dịch sẽ được hiện thị tại góc trái màn hình.

# 6.2. Đăng ký và tra cứu quyền mua

# 6.2.1. Đăng ký và tra cứu quyền mua

Bước 1: Nhà đầu tư chọn Giao dịch chứng khoán, chọn Đăng ký và tra cứu quyền mua

| ≡ | BSC Báng giá          |  |  |                        |  |           |                         |  |  | Phạm l<br>- Thườ | Dức An<br>ng - | 002C3153<br>00010657 | 15<br>40 2 | ( @ | Q | ¢ 📃 | Dặt lệnh   |
|---|-----------------------|--|--|------------------------|--|-----------|-------------------------|--|--|------------------|----------------|----------------------|------------|-----|---|-----|------------|
| 6 | Báng giá              |  |  |                        |  |           |                         |  |  |                  |                |                      |            |     |   |     |            |
|   |                       |  |  |                        |  |           |                         |  |  |                  |                |                      |            |     |   |     |            |
|   |                       |  |  |                        |  |           |                         |  |  |                  |                |                      |            |     |   |     |            |
|   | Giao dịch chứng khoản |  |  | ↑ 9 🚍 3<br>09 - 4,196. |  |           | o 😑 o 💔 o<br>IVNO - Ngr |  |  |                  |                |                      |            |     |   |     |            |
|   |                       |  |  |                        |  |           |                         |  |  |                  |                |                      |            |     |   |     |            |
|   |                       |  |  |                        |  | Khôp lễnh |                         |  |  |                  |                |                      |            |     |   |     |            |
|   |                       |  |  |                        |  |           |                         |  |  |                  |                |                      |            |     |   |     |            |
|   |                       |  |  |                        |  |           |                         |  |  |                  |                |                      |            |     |   |     |            |
|   |                       |  |  |                        |  |           |                         |  |  |                  |                |                      |            |     |   |     |            |
|   |                       |  |  |                        |  |           |                         |  |  |                  |                |                      |            |     |   |     |            |
| e |                       |  |  |                        |  |           |                         |  |  |                  |                |                      |            |     |   |     |            |
|   |                       |  |  |                        |  |           |                         |  |  |                  |                |                      |            |     |   |     |            |
|   |                       |  |  |                        |  |           |                         |  |  |                  |                |                      |            |     |   |     |            |
|   |                       |  |  |                        |  |           |                         |  |  |                  |                |                      |            |     |   |     |            |
|   |                       |  |  |                        |  |           |                         |  |  |                  |                |                      |            |     |   |     | 024 778 05 |
|   |                       |  |  |                        |  |           |                         |  |  |                  |                |                      |            |     |   |     |            |
|   |                       |  |  |                        |  |           |                         |  |  |                  |                |                      |            |     |   |     |            |

Bước 2: Nhà đầu tư chọn tiểu khoản. Hệ thống sẽ hiển thị những quyền mua của tiểu khoản đó.

| =    | BSC Bàng giá                 | 11.000 | Tài si  | án           | ×               |            |        |         |                    |                   |     | Phạm Đức An.002C3150<br>• Thường - 00010657                | 15<br>40 옷 @                      | ) Q I                     | 🕃 Đặt lệnh                |
|------|------------------------------|--------|---------|--------------|-----------------|------------|--------|---------|--------------------|-------------------|-----|------------------------------------------------------------|-----------------------------------|---------------------------|---------------------------|
| G    |                              | 4      | Đăng    | ký và tr     | ra cứu qu       | ıyèn mu    | а      |         |                    |                   |     |                                                            |                                   |                           |                           |
| 8    |                              | 2      | )anh si | ách guyền    | mua             |            |        |         |                    |                   |     | Thông tin đặng ký                                          |                                   |                           |                           |
| 1    |                              | >      | Thườn   | ng - 0001066 | 5740 ~          |            |        |         |                    |                   |     | thong th during hy                                         |                                   |                           |                           |
|      | Giao dịch chứng khoản        |        |         |              | Marke July have | KL mua tối | 70.14  | Giá đặt | Số lượng còn được  | Số lượng điệ đảng | ¥   |                                                            |                                   |                           |                           |
|      |                              |        | Marck   | Ngay bat cau | Ngay nes nan    |            | TY IQ  | mua     | mua                |                   | Xem |                                                            | 794,230,366,5                     | 51                        |                           |
|      | Đăng ký và tra cứu quyền mua |        | VNM     | 10/01/2023   | 15/02/2023      | 200        |        | 10,000  | 200                |                   |     |                                                            |                                   |                           |                           |
|      |                              |        | 551     | 22/02/2023   | 28/04/2023      | 15,000     |        | 15,000  | 15,000             |                   |     |                                                            |                                   |                           |                           |
| - 11 |                              |        |         |              |                 |            |        |         |                    |                   |     |                                                            |                                   |                           |                           |
| ۲    |                              |        |         |              |                 |            |        |         |                    |                   |     |                                                            |                                   |                           |                           |
| ø    |                              |        |         |              |                 |            |        |         |                    |                   |     |                                                            | 0                                 |                           |                           |
| *    |                              |        |         |              |                 |            |        |         |                    |                   |     | Tối đồng ý trích tiên từ tài k<br>công ty chứng khoản BIDV | ioán của tôi ch<br>tế đăng ký quy | uyến sang t<br>ền mua chú | ài khoán của<br>mg khoán! |
|      |                              |        |         |              |                 |            |        |         |                    |                   |     | Làm mới                                                    |                                   | Tiếp                      | tục                       |
|      |                              |        |         |              |                 |            |        |         |                    |                   |     |                                                            |                                   |                           |                           |
|      |                              | L      | .jch sử | r đăng ký    |                 |            |        |         |                    |                   |     |                                                            |                                   |                           |                           |
|      |                              | Ì      | Thườn   | ng - 0001065 | 5740 ~          | Từ ngày:2  | 2/02/2 | 023 🗄   | Đến ngày: 22/02/20 | 23 🗄 🛛 Tim kiế    | m   |                                                            |                                   |                           | Ł                         |

**Bước 3:** Nhà đầu tư có thể chọn vào biểu tượng dễ xem chi tiết quyền mua

| =    | Bâng giá |                                       |               |                          | Phạm Đức An.002C31<br>- Thường - 000106 | 15315<br>35740 A 🕲 Q 🕼 Dật lệnh     |
|------|----------|---------------------------------------|---------------|--------------------------|-----------------------------------------|-------------------------------------|
| ø    |          | Đăng ký và tra cứu quyền mua          |               |                          |                                         |                                     |
| 8    |          | SSI                                   |               |                          |                                         |                                     |
| 1    |          |                                       |               |                          |                                         |                                     |
| - 29 |          |                                       | SSI           |                          | 0001000065176068                        |                                     |
|      |          |                                       | 02/02/2023    |                          | Cổ phiếu thường                         |                                     |
|      |          |                                       |               |                          | 15,000                                  |                                     |
|      |          |                                       |               |                          | 10,000                                  |                                     |
|      |          |                                       | 22/02/2023    |                          | 24/02/2023                              |                                     |
| ø    |          |                                       | 22/02/2023    |                          | 28/04/2023                              |                                     |
| - 10 |          |                                       | 15,000        |                          |                                         |                                     |
|      |          |                                       |               |                          | 15,000                                  | V để đăng kỳ quyền mua chững khoản! |
|      |          |                                       |               |                          |                                         |                                     |
|      |          | Lịch sử đăng ký Thực hiện quyền       |               |                          |                                         |                                     |
|      |          | Thường - 0001065740 💙 Từ ngày 22/02/2 | 2023 芭 Déning | ₩. 22/02/2023 🗄 Tìm kiếm |                                         | بې<br>ا                             |

*Bước 4:* Chọn quyền mua bằng cách click vào 1 vị trí bất kì trên bản ghi ngoài biểu tượng hệ thống sẽ fill dữ liệu quyền mua sang khung Thông tin đăng ký

| ≡ | Báng giá                     |        |              |              |                  |       |                |                          |                        |     | Phạm Đức An.002C3153<br>- Thưởng - 00010657                 | <sup>15</sup> 은 @                    | Q 4                           | Đặt lệnh               |
|---|------------------------------|--------|--------------|--------------|------------------|-------|----------------|--------------------------|------------------------|-----|-------------------------------------------------------------|--------------------------------------|-------------------------------|------------------------|
| 9 | Bàng giá                     | Đăng   | g ký và tr   | a cứu qu     | uyền mu          | а     |                |                          |                        |     |                                                             |                                      |                               |                        |
| 8 |                              | Danh s | sách quyền   | mua          |                  |       |                |                          |                        |     | Thông tin đăng ký                                           |                                      |                               |                        |
| 8 |                              | Thườ   | mg - 0001065 | 5740 ~       |                  |       |                |                          |                        |     |                                                             |                                      |                               |                        |
| 2 | Giao dịch chừng khoản        | ма ск  | Ngày bất đầu | Ngày hết hạn | KL mua tói<br>đa | TY 10 | Giả đặt<br>mua | Số lượng còn được<br>mua | Số lượng đã đăng<br>kỷ | Xem |                                                             | Công ty Cố phân (<br>Sối             |                               | 19,300<br>-1-15;5:52)% |
|   | Đăng ký và tra cứu quyền mua | VNM    | 10/01/2023   | 15/02/2023   |                  |       | 10,000         |                          |                        |     |                                                             | 793,224,655,151                      |                               |                        |
|   |                              | SSI    | 22/02/2023   | 28/04/2023   | 15,000           |       | 15,000         | 15,000                   |                        |     |                                                             | 15.00                                |                               |                        |
|   |                              |        |              |              |                  |       |                |                          |                        |     |                                                             | 15 000                               |                               |                        |
|   |                              |        |              |              |                  |       |                |                          |                        |     |                                                             | 13,000                               |                               |                        |
| ø |                              |        |              |              |                  |       |                |                          |                        |     | Số lượng đăng kỳ                                            |                                      |                               |                        |
|   |                              |        |              |              |                  |       |                |                          |                        |     |                                                             | 0                                    |                               |                        |
|   |                              |        |              |              |                  |       |                |                          |                        |     | Tôi đồng ý trích tiên từ tài ki<br>công ty chứng khoán BIDV | oán của tôi chuy<br>tế đăng ký quyền | ến sang tài kh<br>mua chứng l | oán của<br>thoán!      |
|   |                              |        |              |              |                  |       |                |                          |                        |     | Làm mới                                                     |                                      | Tiếp tục                      |                        |
|   |                              | Lịch s | ử đăng ký    | Thực hiệt    | n quyền          |       |                |                          |                        |     |                                                             |                                      |                               |                        |

Bước 5: Nhà đầu tư nhập vào Số lượng đăng ký và tích chọn Điều khoản. Sau đó chọn Tiếp tục

| ≡   | Báng giá                                                    |           |                |              |         |       |        |                          |                        |     | Phạm Đức An.002C31531<br>+ Thường - 000106574                 | <u>්</u> ද @                        | Q (‡                          | Đặt lệnh           |
|-----|-------------------------------------------------------------|-----------|----------------|--------------|---------|-------|--------|--------------------------|------------------------|-----|---------------------------------------------------------------|-------------------------------------|-------------------------------|--------------------|
| 6   | Bảng giá                                                    | Đăi       | ng ký và ti    | ra cứu qu    | uyền mu | a     |        |                          |                        |     |                                                               |                                     |                               |                    |
| 8   |                                                             | ><br>Dant | n sách quyềr   | n mua        |         |       |        |                          |                        |     | Thông tin đăng ký                                             |                                     |                               |                    |
|     | Giao dịch tiên<br>Giao dịch chứng khoản                     | Thu       | rờng - 000106  | 5740 ~       |         |       |        |                          |                        |     |                                                               | SSI   HOSE                          |                               | 19,300             |
|     |                                                             | Mã C      | K Ngày bất đầu | Ngày hết hạn | da aoo  | Tý lộ | mua    | so lượng con được<br>mua | so lượng đa dang<br>ký | Xem | Ma chung khoan                                                |                                     |                               |                    |
|     | Đăng ký và tra cứu quyền mua<br>Đăng kỳ mua chíma quyền IPO | SSI       | 22/02/2023     | 28/04/2023   |         |       | 15,000 | 15,000                   |                        |     |                                                               | 793,224,655,15                      |                               |                    |
| -   |                                                             |           |                |              |         |       |        |                          |                        |     |                                                               | 15.00                               |                               |                    |
|     |                                                             |           |                |              |         |       |        |                          |                        |     |                                                               | 15,000                              |                               |                    |
| Ø   |                                                             |           |                |              |         |       |        |                          |                        |     | Số tiền thanh toán                                            | 1.500.000                           |                               |                    |
| -00 |                                                             |           |                |              |         |       |        |                          |                        |     |                                                               |                                     |                               |                    |
|     |                                                             |           |                |              |         |       |        |                          |                        |     | Tôi đồng ý trích tiền từ tài kh<br>công ty chứng khoán BIDV đ | ián của tôi chuy<br>5 đăng ký quyềr | /ến sang tài k<br>n mua chứng | hoán của<br>khoán! |
|     |                                                             |           |                |              |         |       |        |                          |                        |     | Làm mới                                                       |                                     | Tiếp tụ                       | 0                  |
|     |                                                             | Lịch      | sử đăng ký     | Thực hiệ     | n quyền |       |        |                          |                        |     |                                                               |                                     |                               |                    |

Bước 6: Xác nhận thông tin: nhập mật khẩu xác nhận và chọn Xác nhận

| Báng giá                                           |        |            |        |                    |     |                     | Phạm Đức An.002C31<br>• Thường - 000106                 | 5315<br>5740 A 🕲 Q 🥼 Dât lệnh                                          |
|----------------------------------------------------|--------|------------|--------|--------------------|-----|---------------------|---------------------------------------------------------|------------------------------------------------------------------------|
| 🌀 Bảng giá                                         | Đăn    | g ký và t  | ra cứu | Xác nhận giao dịch |     |                     |                                                         |                                                                        |
| 😰 Đặt lệnh                                         | Danh   | sách quyềi | n mua  |                    |     | Đăng ký quyền mua   | Thông tin đăng ký                                       |                                                                        |
| Giao dịch tiên                                     |        |            |        |                    |     | Thường - 0001065740 |                                                         |                                                                        |
| 🥐 Giao dịch chứng khoản                            |        |            |        |                    |     | SSI                 |                                                         | SSI   HOSE 19,300<br>Công tự Cổ phần Chứng khoản 41,15(-11 mont<br>SSI |
| Chuyển chững khoản<br>Đăng kỷ và tra cứu quyền mua |        |            |        |                    |     | 793,224,655,151     |                                                         | 793,224,655,151                                                        |
| Đảng kỳ mua chứng quyền IPO                        |        |            |        |                    |     | 15.00               |                                                         |                                                                        |
| Tign Ich                                           |        |            |        |                    |     | 15,000              |                                                         |                                                                        |
| Quản lý tài khoản                                  |        |            |        |                    |     | 100                 |                                                         |                                                                        |
| 🥏 Hồ trợ                                           |        |            |        |                    |     | 1,500,000           |                                                         |                                                                        |
| 🛞 - Chi dặt                                        |        |            |        |                    | PIN |                     |                                                         | 1,500,000                                                              |
|                                                    |        |            |        |                    | ••• | ٥                   | Tôi dông ý trích tiền từ tài<br>công ty chứng khoán BID |                                                                        |
|                                                    |        |            |        | Quay lại           |     | Xác nhận            |                                                         |                                                                        |
|                                                    | Lịch s | ŵ đăng ký  | Thực h | iện quyền          |     |                     |                                                         |                                                                        |

Thông báo kết quả giao dịch sẽ được hiện thị tại góc trái màn hình.

6.2.2. Lịch sử đăng ký

Bước 1: Chọn Đăng ký và tra cứu quyền mua. Chọn tab Lịch sử đăng ký

| ≡  | BSC Báng giá                 |                                                                             | Phạm Đức An.002C315315<br>* Thường - 0001065740                                                                                    |
|----|------------------------------|-----------------------------------------------------------------------------|----------------------------------------------------------------------------------------------------|
| 6  | Bảng giá                     |                                                                             |                                                                                                    |
|    |                              | >                                                                           |                                                                                                    |
| \$ |                              | v l                                                                         | Tôi dồng ý trích tiền từ tài khoán của tồi chuyển sang tài khoán của công<br>ty chứng khoán BIDV để đăng kỳ quyền mua chứng khoán! |
|    |                              |                                                                             | Làm mới Tiếp tục                                                                                                    |
|    |                              |                                                                             |                                                                                                    |
|    |                              | Lịch sử đăng ký Thực hiện quyền                                             |                                                                                                    |
|    |                              |                                                                             |                                                                                                    |
|    |                              | Introng - 0001065/40 V To ngay: 24/02/2023 E Ean ngay: 24/02/2023 E Introom |                                                                                                    |
|    |                              | Thời gian đăng ký Mã CK Tỷ lệ Giá mua Ngày chốt                             | : quyền Số CK đã mua Số tiên đã nộp Trạng thái                                                                                     |
|    | Giao dịch chứng khoản        | •                                                                           |                                                                                                    |
|    |                              |                                                                             |                                                                                                    |
|    | Đăng ký và tra cứu quyền mua |                                                                             |                                                                                                    |
|    |                              |                                                                             |                                                                                                    |
| :: |                              | >                                                                           |                                                                                                    |
|    |                              | >                                                                           |                                                                                                    |
| ø  |                              | ,                                                                           |                                                                                                    |

*Bước 2:* Nhà đầu tư chọn tiểu khoản và khoảng thời gian cần tra cứu. Hệ thống mặc định là ngày hiện tại. Sau đó chọn Tìm kiếm

| =             | Roci Báng giá                    | Đặt lênh thông thường   | ć                     |                        |                | Phạm Đức An.002C315315                                                                                                    | ° ^ ^                | C Đặt lênh                     |
|---------------|----------------------------------|-------------------------|-----------------------|------------------------|----------------|----------------------------------------------------------------------------------------------------|----------------------|--------------------------------|
| _             | DOC                              |                         |                       |                        |                | * Thường - 0001065740                                                                                                    | $\sim \approx \prec$ | 4                              |
| 6             | Bàng giá                         |                         |                       |                        |                |                                                                                                    |                      |                                |
| _             |                                  |                         |                       |                        |                |                                                                                                    |                      |                                |
|               | Đạt lệnh >                       |                         |                       |                        |                | The state of the state of the s |                      |                                |
| 6             | Giao dịch tiền 🗸 🗸               |                         |                       |                        |                | <ul> <li>Tol dong y trich tien tur tal knoal<br/>ty chứng khoán BIDV để đăng k</li> </ul>                                                                                                    | rý quyền mua chứng   | g tai knoan cua cong<br>khoán! |
|               | Ohunda Ma                        |                         |                       |                        |                |                                                                                                    |                      |                                |
|               | Chuyen tien                      |                         |                       |                        |                | Làm mới                                                                                                    | Tié                  | ếp tục                         |
|               | Nộp/Rút tiền tài khoản phái sinh |                         |                       |                        |                |                                                                                                    |                      |                                |
|               | Nộp/Rút tiền ký quỹ CCP          | Lịch sử đăng ký Thực hi | èn quyền              |                        |                |                                                                                                    |                      |                                |
|               | Phong tỏa/Giải tỏa tiền @BIDV    |                         |                       |                        |                |                                                                                                    |                      |                                |
|               | Úng trước tiền bán               | Thường - 0001065740 🗸   | Từ ngày: 24/02/2023 🗄 | Đến ngày: 24/02/2023 🗄 | Tìm kiếm       |                                                                                                    |                      |                                |
|               |                                  | Thời gian đãng ký       | MāCK Týlệ             | Giá mua                | Ngày chốt quyề | n Số CK đã mua                                                                                                    | Số tiền đã nộp       | Trạng thái                     |
|               | IFI6X                            |                         |                       |                        |                |                                                                                                    |                      |                                |
| - <b>`?</b> . | Giao dịch chứng khoán 🗸 🗸        | 24/02/2022              | 501                   | 1-1 15.0               | 0.02/02/2022   | 14 900                                                                                                    | 222 500 000          | Hoin tết                       |
|               | Chuyển chứng khoán               |                         | 50                    |                        |                |                                                                                                    | 223,300,000          |                                |
|               | οδοσικύ μλ tra αίσι σιαιδο σιμο  |                         |                       |                        |                |                                                                                                    |                      |                                |
|               | bang ky va tra cu u quyen mua    |                         |                       |                        |                |                                                                                                    |                      |                                |
|               | Đăng ký mua chứng quyền IPO      |                         |                       |                        |                |                                                                                                    |                      |                                |
| •••           | Tiện ích 🔸                       |                         |                       |                        |                |                                                                                                    |                      |                                |
| _             |                                  |                         |                       |                        |                |                                                                                                    |                      |                                |
| - •           | Quản lý tài khoản >              |                         |                       |                        |                |                                                                                                    |                      |                                |
|               | Hỗ trợr >                        |                         |                       |                        |                |                                                                                                    |                      |                                |
|               |                                  |                         |                       |                        |                |                                                                                                    |                      |                                |

# 6.2.3. Thực hiện quyền

Bước 1: Chọn Đăng ký và tra cứu quyền mua. Chọn tab Thực hiện quyền

| ≡        | Báng giá                     |                    |                |                          |                      |            | Phạm Đ<br>- Th | Xrc An.002C315315<br>Irờng - 0001065747 | ې<br>د   | @ Q        | 🗘 🛛 Đặt lệnh |
|----------|------------------------------|--------------------|----------------|--------------------------|----------------------|------------|----------------|-----------------------------------------|----------|------------|--------------|
| 6        | Báng giá                     |                    |                |                          |                      |            |                |                                         |          |            |              |
|          |                              |                    |                |                          |                      |            | The share of   |                                         |          |            |              |
| 6        | Giao dịch tiền               |                    |                |                          |                      |            | ty chứng l     | khoán BIDV để đăng                      | ký quyề  | n mua chứn | g khoán!     |
| <b>.</b> | Giao dịch chứng khoán        |                    |                |                          |                      |            |                | Làm mới                                 |          | т          | iếp tục      |
|          |                              | Link of diam lat   |                |                          |                      |            |                |                                         |          |            |              |
|          | Đăng ký và tra cứu quyền mua | Lich str dang ky   | nực niện quyen | ' <u>'</u>               |                      |            |                |                                         |          |            |              |
|          |                              | Thường - 000106574 | i0 🗸 Từ ngà    | iy: <b>15/02/2023 </b> 🗄 | Đến ngày: 08/03/2023 | 🗄 Tìm kiếm |                |                                         |          |            |              |
| •••      |                              | MāCK               | Sự kiện        | Ngày chốt                | SL CK sở hữu         | Тў Іф      | SL CK chở về   | Số tiền chờ về                          | Ngày thị | rc hiện dự | Trạng thái   |
| ۲        |                              |                    |                |                          |                      |            |                |                                         |          |            |              |
| ø        |                              |                    |                |                          |                      |            |                |                                         |          |            |              |
|          |                              |                    |                |                          |                      |            |                |                                         |          |            |              |
|          |                              |                    |                |                          |                      |            |                |                                         |          |            |              |
|          |                              |                    |                |                          |                      |            |                |                                         |          |            |              |
|          |                              |                    |                |                          |                      |            |                |                                         |          |            |              |
|          |                              |                    |                |                          |                      |            |                |                                         |          |            |              |

*Bước 2:* Nhà đầu tư chọn tiểu khoản và khoảng thời gian cần tra cứu. Hệ thống mặc định là ngày hiện tại. Sau đó chọn Tìm kiếm

|   | BSC          | Bàng giá          |                   |                   |                 |                      |          | Phạm I<br>~ Tr | Dức An.002C315315<br>Iường - 0001065747 | l e                    | @ Q         | ۵.                    | Đặt lệnh      |
|---|--------------|-------------------|-------------------|-------------------|-----------------|----------------------|----------|----------------|-----------------------------------------|------------------------|-------------|-----------------------|---------------|
| 6 | Báng giá     |                   |                   |                   |                 |                      |          |                |                                         |                        |             |                       |               |
|   |              |                   |                   |                   |                 |                      |          | Thi dhan       | i salada silkan sila shii kabara        | 4m a/a 84              | li obrado o | ana shi ki            |               |
|   | Giao dịch tí | èn                |                   |                   |                 |                      |          | ty chứng       | khoán BIDV để đăng                      | an của từ<br>I ký quyề | n mua chứ   | ng tai kr<br>ng khoán | loan cua cong |
| 1 | Giao dịch c  | hứng khoán        |                   |                   |                 |                      |          |                | Làm mới                                 |                        |             | Tiếp tục              |               |
|   |              |                   | Link of Ward Inf. |                   |                 |                      |          |                |                                         |                        |             |                       |               |
|   | Đăng ký và   | tra cứu quyền mua | Lịch sự dang ky   | i nự c niện quyer | ·               |                      |          |                |                                         |                        |             |                       |               |
|   |              |                   | Thường - 00010657 | 40 🗸 Từ ngà       | y: 15/02/2023 🗄 | Đến ngày: 08/03/2023 | Tim kiếm |                |                                         |                        |             |                       |               |
|   |              |                   | Mã CK             | Sự kiện           | Ngày chốt       | SL CK sở hữu         | Tý lộ    | SL CK chở về   | Số tiên chở về                          | Ngày thị               | ra hiện dự  |                       | rạng thái     |
|   |              |                   |                   |                   |                 |                      |          |                |                                         |                        |             |                       |               |
|   |              |                   |                   |                   |                 |                      |          |                |                                         |                        |             |                       |               |
|   |              |                   |                   |                   |                 |                      |          |                |                                         |                        |             |                       |               |
|   |              |                   |                   |                   |                 |                      |          |                |                                         |                        |             |                       |               |
|   |              |                   |                   |                   |                 |                      |          |                |                                         |                        |             |                       |               |
|   |              |                   |                   |                   |                 |                      |          |                |                                         |                        |             |                       |               |
|   |              |                   |                   |                   |                 |                      |          |                |                                         |                        |             |                       |               |

# 6.3. Đăng ký mua chứng quyền IPO

# 6.3.1. Đăng ký mua chứng quyền

Bước 1: Nhà đầu tư chọn Giao dịch chứng khoán, chọn Đăng ký mua chứng quyền IPO

| ≡      | BSC Báng giá                |  |            |  |  |         |            |           |             | Phạm<br>- T | Đức An<br>hưởng - | 002C315  | 315<br>741 | ¢ ۲ | ۹ | ¢ 📕           | Đặt lệnh |
|--------|-----------------------------|--|------------|--|--|---------|------------|-----------|-------------|-------------|-------------------|----------|------------|-----|---|---------------|----------|
|        | Bảng giả                    |  |            |  |  |         |            |           |             |             |                   |          |            |     |   |               |          |
| 12     |                             |  |            |  |  |         |            |           |             |             |                   |          |            |     |   |               |          |
| \$     |                             |  |            |  |  |         |            |           |             |             |                   |          |            |     |   |               |          |
| 102    | Giao dịch chứng khoản 🗸     |  |            |  |  |         |            |           |             |             |                   |          |            |     |   |               |          |
|        |                             |  |            |  |  |         |            |           |             |             |                   |          |            |     |   |               |          |
| Ē      |                             |  |            |  |  |         |            |           |             |             |                   |          |            |     |   | e 100 1       |          |
|        | Đăng ký mua chứng quyền IPO |  |            |  |  |         |            |           |             |             |                   |          |            |     |   | * NN *<br>Mua |          |
|        |                             |  |            |  |  |         |            |           |             |             |                   |          |            |     |   |               |          |
|        |                             |  |            |  |  |         |            |           |             |             |                   |          |            |     |   |               |          |
| . @    |                             |  |            |  |  |         |            |           |             |             |                   |          |            |     |   |               |          |
|        |                             |  |            |  |  |         |            |           |             |             |                   |          |            |     |   |               |          |
| - dis- |                             |  |            |  |  |         |            |           |             |             |                   |          |            |     |   |               |          |
| -66    |                             |  |            |  |  |         |            |           |             |             |                   |          |            |     |   |               |          |
|        |                             |  |            |  |  |         |            |           |             |             |                   |          |            |     |   |               |          |
|        |                             |  |            |  |  |         |            |           |             |             |                   |          |            |     |   |               |          |
|        |                             |  |            |  |  |         |            |           |             |             |                   |          |            |     |   |               |          |
|        |                             |  |            |  |  |         |            |           |             |             |                   |          |            |     |   |               |          |
|        |                             |  |            |  |  |         |            |           |             |             |                   |          |            |     |   |               |          |
|        |                             |  | or sớ: Giá |  |  | ái sinh | : Giá x1 K | hối lượng | ig thái: Đi | . Bán gư    |                   | c vě BSC |            |     |   |               |          |

Bước 2: Nhà đầu tư xem danh sách IPO

| ≡ | BSC           | Bàng giá           |   |            |              |                 |         |               |                     |                |            | Phạm Đức An.002C315<br>+ Thường - 0001065                                     | 315<br>741 ペ            | ٢                    | Q 🗘                         | Đặt lệnh             |
|---|---------------|--------------------|---|------------|--------------|-----------------|---------|---------------|---------------------|----------------|------------|-------------------------------------------------------------------------------|-------------------------|----------------------|-----------------------------|----------------------|
| 6 | Báng giá      |                    |   | Đăng ký    | mua chi      | ứng quyền IP    | 0       |               |                     |                |            |                                                                               |                         |                      |                             | ×                    |
|   |               |                    | › | Danh sách  | IPO          |                 |         |               |                     |                |            | Thông tin giao dịch                                                           |                         |                      |                             |                      |
|   |               |                    |   |            |              |                 |         |               |                     |                |            | Thong an glob clott                                                           |                         |                      |                             |                      |
|   | Giao dịch c   | hứng khoán         |   | Mã CW IPO  | Ngày hết hạn | Loại CW         | Kiếu CW | Giả thực hiện | Tỷ lệ chuyển đối Sứ | S lượng CW PHC | áo bạch PH |                                                                               | Thường                  | - 000106             | 5741                        | ~                    |
|   |               |                    |   | CWBSIFSS   | 10/10/2025   | Chứng quyền mua | Châu Âu | 25,000        |                     | 10,000,000     |            |                                                                               |                         |                      |                             |                      |
|   |               |                    |   |            |              |                 |         |               |                     |                |            |                                                                               | 97,001,0                | 75,895               |                             |                      |
|   | Đăng ký mu    | ia chứng quyền IPO |   |            |              |                 |         |               |                     |                |            |                                                                               |                         |                      |                             |                      |
|   |               |                    |   |            |              |                 |         |               |                     |                |            |                                                                               |                         |                      |                             |                      |
| ۲ | Quản lý tài l |                    |   |            |              |                 |         |               |                     |                |            |                                                                               |                         |                      |                             |                      |
|   |               |                    |   |            |              |                 |         |               |                     |                |            |                                                                               |                         |                      |                             |                      |
|   |               |                    |   |            |              |                 |         |               |                     |                |            |                                                                               |                         |                      |                             | <sup>I</sup>         |
|   |               |                    |   |            |              |                 |         |               |                     |                |            | <ul> <li>Tôi đồng ý trích tiền từ tài<br/>ty chứng khoán BIDV để c</li> </ul> | khoán của<br>ăng ký quy | ôi chuyế<br>àn mua c | 'n sang tài l<br>:hứng khoả | khoán của công<br>n! |
|   |               |                    |   |            |              |                 |         |               |                     |                |            | Làm mới                                                                       |                         |                      |                             |                      |
|   |               |                    | • | IPO đã đăn | ng ký        |                 |         |               |                     |                |            |                                                                               |                         |                      |                             |                      |
|   |               |                    |   | M          | i CW IPO     | N               | jáy mua |               | Số lượng            |                | Giá        | mua Số tiên                                                                   | mua                     |                      | SL dược                     | phân bố              |

Bước 3: Nhà đầu tư có thể chọn vào biểu tượng 🖸 để link đến cáo bạch phát hành

**Bước 4:** Chọn chứng quyền bằng cách click vào 1 vị trí bất kì trên bản ghi ngoài biểu tượng

| ≡ | BSC         | Báng giá          |            |              |                 |          |               |                    |                |            | Phạm Đức An.002C31<br>- Thường - 000106               | 5315<br>5741              | ٥                     | Q 🗘                          | Đặt lệnh           |
|---|-------------|-------------------|------------|--------------|-----------------|----------|---------------|--------------------|----------------|------------|-------------------------------------------------------|---------------------------|-----------------------|------------------------------|--------------------|
| 6 | Bàng giá    |                   | Đăng ký    | i mua chu    | ứng quyền IP    | 0        |               |                    |                |            |                                                       |                           |                       |                              | ×                  |
|   |             |                   | Danh cách  | IRO          |                 |          |               |                    |                |            | Thông tin giao diah                                   |                           |                       |                              |                    |
|   |             |                   | Danin saci |              |                 |          |               |                    |                |            | mong un giao uich                                     |                           |                       |                              |                    |
|   | Giao dich c | hững khoán        | Mã CW IPO  | Ngày hết hạn | Loại CW         | Kiếu CW  | Giả thực hiệr | Tỳ lệ chuyển đốiSi | ố lượng CW PHC | áo bạch PH |                                                       | Thường                    | - 000106              | 35741                        | ~                  |
|   |             |                   | CWBSIFSS   |              | Chứng quyền mua | Châu Âu  | 25,000        |                    | 10,000,000     |            |                                                       | CWBSI                     | SS                    |                              |                    |
|   |             |                   |            |              |                 |          |               |                    |                |            |                                                       | 97,001,0                  | 75,895                |                              |                    |
|   | Đăng ký mu  | a chứng quyền IPO |            |              |                 |          |               |                    |                |            |                                                       | 25.000                    |                       |                              |                    |
|   |             |                   |            |              |                 |          |               |                    |                |            |                                                       | 25,000                    |                       |                              |                    |
|   |             |                   |            |              |                 |          |               |                    |                |            |                                                       |                           |                       |                              |                    |
|   |             |                   |            |              |                 |          |               |                    |                |            |                                                       |                           |                       |                              |                    |
| ø |             |                   |            |              |                 |          |               |                    |                |            |                                                       |                           |                       |                              |                    |
|   |             |                   |            |              |                 |          |               |                    |                |            | Tôi đồng ý trích tiền từ tả<br>ty chứng khoán BIDV để | i khoán của<br>đăng ký qu | tôi chuyê<br>ền mua c | ến sang tài k<br>chứng khoár | hoán của công<br>1 |
|   |             |                   |            |              |                 |          |               |                    |                |            | Làm mới                                               |                           |                       |                              |                    |
|   |             |                   | IPO đã đăr | ng ký        |                 |          |               |                    |                |            |                                                       |                           |                       |                              |                    |
|   |             |                   | м          | a CW IPO     | Ng              | alay mua |               | Số lượng           |                | Giá        | mua. Số từ                                            | n mua                     |                       | SL được p                    | ohân bố            |

**Bước 5:** Nhà đầu tư chọn Tiểu khoản, nhập vào Số lượng đăng ký và tích chọn Điều khoản. Sau đó chọn Tiếp tục

| ≡  | BSC         | Báng giá           |        |            |              |                 |         |               |                  |                 |             | Phạm Đức An.002C3153<br>+ Thường - 00010657                 | <sup>15</sup><br>#1 ^^   | ø                      | Q 🗘                       | Đặt lệnh              |
|----|-------------|--------------------|--------|------------|--------------|-----------------|---------|---------------|------------------|-----------------|-------------|-------------------------------------------------------------|--------------------------|------------------------|---------------------------|-----------------------|
| ۲  | Bàng giá    |                    |        | Đăng ký    | ý mua chu    | ứng quyền IP    | 0       |               |                  |                 |             |                                                             |                          |                        |                           |                       |
|    |             |                    | )<br>\ | Danh sách  | IPO          |                 |         |               |                  |                 |             | Thông tin giao dịch                                         |                          |                        |                           |                       |
|    | Giao dịch c | hứng khoán         |        | Mã CW IPO  | Ngày hết hạn | Loại CW         | Kiếu CW | Giá thực hiện | Tỷ lệ chuyến đối | Số lượng CW PHC | Cáo bạch PH |                                                             | Thường ·                 | 000106                 | 5741                      |                       |
|    |             |                    |        | CWBSIFSS   | 10/10/2025   | Chứng quyền mua | Châu Au | 25,000        |                  | 10,000,000      |             |                                                             | CWBSIF                   | s                      |                           |                       |
|    |             |                    |        |            |              |                 |         |               |                  |                 |             |                                                             | 97,001,0                 | 5,895                  |                           |                       |
|    | Đăng ký mi  | ua chứng quyền IPO |        |            |              |                 |         |               |                  |                 |             |                                                             | 25,000                   |                        |                           |                       |
| -  |             |                    |        |            |              |                 |         |               |                  |                 |             |                                                             | 500                      |                        |                           |                       |
| 6  |             |                    |        |            |              |                 |         |               |                  |                 |             |                                                             | 12,500.0                 | 10                     |                           |                       |
| -6 |             |                    |        |            |              |                 |         |               |                  |                 |             |                                                             |                          |                        |                           |                       |
| -9 |             |                    |        |            |              |                 |         |               |                  |                 |             | Tôi đồng ý trích tiền từ tài k<br>ty chứng khoán BIDV để đặ | noăn của t<br>ng ký quyề | ôi chuyểi<br>in mua ci | n sang tài l<br>hứng khoá | khoán của công<br>in! |
|    |             |                    |        |            |              |                 |         |               |                  |                 |             | Làm mới                                                     |                          |                        | Tiếp tụ                   | IC                    |
|    |             |                    |        | IPO đã đăr | ng ký        |                 |         |               |                  |                 |             |                                                             |                          |                        |                           |                       |
|    |             |                    |        | м          | ă CW IPO     | Ng              | jày mua |               | Số lượn          | 9               | Giá r       | mua Số tiền r                                               | ua                       |                        | SL dược                   | phân bố               |

Bước 6: Xác nhận thông tin: nhập mật khẩu đặt lệnh và chọn Xác nhận

|     | Báng giá              |                   |                                 |          |                | Phạm Đức An.002C3<br>• Thường - 00010 | 15315<br>65741 A @ Q 4 Dat lenh  |
|-----|-----------------------|-------------------|---------------------------------|----------|----------------|---------------------------------------|----------------------------------|
| ø   |                       | Đăng ký mua chứn  | <sup>g</sup> Xác nhận giao dịch |          |                |                                       |                                  |
| 20  |                       | > Damb a data IDO |                                 |          |                | Thisse the size dish                  |                                  |
| s.  |                       | >                 |                                 | Đăng l   | ký mua CW IPO  | rnong un giao ujen                    |                                  |
|     | Giao dịch chứng khoản |                   |                                 | Thườn    | g - 0001065741 |                                       |                                  |
|     |                       |                   |                                 |          | CWBSIFSS       |                                       |                                  |
|     |                       |                   |                                 |          | 97,001,075,895 |                                       |                                  |
|     |                       |                   |                                 |          | 25.000         |                                       |                                  |
| 11  |                       |                   |                                 |          |                |                                       |                                  |
| ۲   |                       |                   |                                 |          | 500            |                                       |                                  |
| 9   |                       |                   |                                 |          | 12,500,000     |                                       |                                  |
| -90 |                       |                   |                                 | PIN      |                |                                       |                                  |
|     |                       |                   |                                 |          | 0              | ty chứng khoản BIDV đi                | ế đàng ký quyền mua chứng khoán! |
|     |                       |                   | Quay lại                        | Xác nh   | ân             |                                       |                                  |
|     |                       | IPO đã đăng ký    |                                 |          |                |                                       |                                  |
|     |                       | Mã CW IPO         | Ngày mua                        | Số lượng | Già            | mus Số t                              | iên mua SL được phân bố          |

Thông báo kết quả giao dịch sẽ được hiện thị tại góc trái màn hình.

# 6.3.2. IPO đã đăng ký

Bước 1: Chọn Đăng ký và tra cứu quyền mua. Chọn tiểu khoản

|    | BSC         | Bång giá           |   |            |              |                 |         |               |                   |                 |            | Phạm Đức An.002C315<br>- Thường - 0001065                   | 15<br>41 ペ                | Ø                         | Q 🗘                       | Đặt lệnh             |
|----|-------------|--------------------|---|------------|--------------|-----------------|---------|---------------|-------------------|-----------------|------------|-------------------------------------------------------------|---------------------------|---------------------------|---------------------------|----------------------|
| 6  | Báng giá    |                    |   | Đăng ký    | mua chú      | rng quyền IP    | 0       |               |                   |                 |            |                                                             |                           |                           |                           |                      |
|    |             |                    | > | Danh sách  | IPO          |                 |         |               |                   |                 |            | Thông tin giao dịch                                         |                           |                           |                           |                      |
|    |             |                    |   |            |              |                 |         |               |                   |                 |            |                                                             |                           |                           |                           |                      |
| ٠. | Giao dịch c | hứng khoán         |   | Macwipo    | Ngay het han | Loại CW         | Kieu CW | Gia thực hiệr | Tý lệ chuyên đội: | io lượng CW PHC | ao bach PH |                                                             | Thường<br>Thường          | - 000106                  | 5747<br>5747              | Ň                    |
|    |             |                    |   | CWBSIFSS   | 10/10/2025   | Chung quyen mua | Chau Au | 25,000        |                   | 10,000,000      |            |                                                             | Thường<br>Thường          | - 000106<br>- 000106      | 5740<br>5741              |                      |
|    |             |                    |   |            |              |                 |         |               |                   |                 |            |                                                             | 2,219,01                  | 3 <b>C - 000</b><br>2,241 | 1065742                   |                      |
|    | Đăng ký m   | ua chứng quyền IPO |   |            |              |                 |         |               |                   |                 |            |                                                             |                           |                           |                           |                      |
|    |             |                    |   |            |              |                 |         |               |                   |                 |            |                                                             |                           |                           |                           |                      |
|    | Quản lý tài |                    |   |            |              |                 |         |               |                   |                 |            |                                                             |                           |                           |                           |                      |
| _  |             |                    |   |            |              |                 |         |               |                   |                 |            |                                                             |                           |                           |                           |                      |
|    | Hỗ trợ      |                    |   |            |              |                 |         |               |                   |                 |            |                                                             |                           |                           |                           |                      |
|    |             |                    |   |            |              |                 |         |               |                   |                 |            | Tôi đồng ý trích tiền từ tài k<br>ty chứng khoán BIDV để đi | hoán của t<br>ing ký quyi | ôi chuyếi<br>ền mua ci    | n sang tài k<br>hứng khoá | choán của công<br>n! |
|    |             |                    |   |            |              |                 |         |               |                   |                 |            | Làm mới                                                     |                           |                           |                           |                      |
|    |             |                    |   | IPO đã đăn | ıg ký        |                 |         |               |                   |                 |            |                                                             |                           |                           |                           |                      |
|    |             |                    |   | м          | i CW IPO     | Ng              | ày mua  |               | Số lượng          |                 | Giá r      | mua Số tiền r                                               | iua                       |                           | SL được                   | phân bố              |

Bước 2: Hệ thống hiển thị danh sách IPO đã đăng ký theo tiểu khoản đã chọn

| ≡   | Bâng giá                    |                |            |          | Phạm Đức A<br>• Thường     | n.002C315315<br>- 0001065741                                         | Q 🥼 Dặt lệnh                                           |
|-----|-----------------------------|----------------|------------|----------|----------------------------|----------------------------------------------------------------------|--------------------------------------------------------|
| 6   | Bàng giá                    |                |            |          | ■ Tôi đầ<br>của c<br>khoár | ng ý trích tiền từ tài khoản củ<br>ông ty chứng khoản BIDV để (<br>! | a tôi chuyển sang tài khoản<br>đăng ký quyền mua chứng |
|     |                             |                |            |          |                            | Làm mới                                                              |                                                        |
| 6   |                             |                |            |          |                            |                                                                      |                                                        |
|     | Giao dịch chứng khoán       | IPO đã đăng ký |            |          |                            |                                                                      |                                                        |
|     |                             | Mã CW IPO      | Ngày mua   | Số lượng | Giá mua                    | Số tiền mua                                                          | SL được phân bố                                        |
|     |                             |                |            |          |                            |                                                                      |                                                        |
|     | Đăng ký mua chứng quyền IPO | CWBSIFSS       | 28/02/2023 |          | 25,00                      | 17,500,000                                                           | 700                                                    |
| ••• |                             |                |            |          |                            |                                                                      |                                                        |
| ۲   |                             |                |            |          |                            |                                                                      |                                                        |
| ø   |                             |                |            |          |                            |                                                                      |                                                        |
| *   |                             |                |            |          |                            |                                                                      |                                                        |

# 7. Tiện ích

Nhà đầu tư chọn Menu > Tiện ích và chọn chức năng muốn thực hiện

# 7.1. Đăng ký voucher

#### 7.1.1. Đăng ký voucher

Bước 1: Nhà đầu tư chọn Tiện ích, chọn Đăng ký voucher

| ≡   | Bâng giá             |  |  |      |  |  |  | Ph | iạm Đức<br>• Thườ | An.002<br>ng - 00 | 2C315315<br>01065741 | i   e | Ø            | Q                  | 4            | Đặt lệnh |
|-----|----------------------|--|--|------|--|--|--|----|-------------------|-------------------|----------------------|-------|--------------|--------------------|--------------|----------|
| 6   | Bàng giá             |  |  |      |  |  |  |    |                   |                   |                      |       |              |                    |              |          |
|     |                      |  |  |      |  |  |  |    |                   |                   |                      |       |              |                    |              |          |
| \$  |                      |  |  |      |  |  |  |    |                   |                   |                      |       | 10h<br>UPCOM |                    |              |          |
| 1   |                      |  |  |      |  |  |  |    |                   |                   |                      |       |              | ↑ 88 =<br>CP - 362 |              |          |
| ••• | Tiện ích             |  |  |      |  |  |  |    |                   |                   |                      |       |              |                    |              |          |
|     |                      |  |  |      |  |  |  |    |                   |                   |                      |       |              |                    |              |          |
|     | Xác nhận lệnh Online |  |  | MāCK |  |  |  |    |                   |                   |                      |       |              |                    | INN ►<br>Mua |          |
|     |                      |  |  |      |  |  |  |    |                   |                   |                      |       |              |                    |              |          |
|     |                      |  |  |      |  |  |  |    |                   |                   |                      |       |              |                    |              |          |
|     |                      |  |  |      |  |  |  |    |                   |                   |                      |       |              |                    |              |          |
|     |                      |  |  |      |  |  |  |    |                   |                   |                      |       |              |                    |              |          |
|     |                      |  |  |      |  |  |  |    |                   |                   |                      |       |              |                    |              |          |
| -   |                      |  |  |      |  |  |  |    |                   |                   | 45,762.9             |       |              |                    |              |          |
|     |                      |  |  |      |  |  |  |    |                   |                   |                      |       |              |                    |              |          |
|     |                      |  |  |      |  |  |  |    |                   |                   |                      |       |              |                    |              |          |
|     |                      |  |  |      |  |  |  |    |                   |                   |                      |       |              |                    |              |          |

**Bước 2:** Nhà đầu tư xem danh sách voucher còn hiệu lực tại tại khung Nhận ưu đãi. Chọn Đăng ký tại voucher muốn đăng ký

| Ξ    | BSC Bảng giá        |                               |            |                               |            | Phạm Đức An.002C315315<br>- Thường - 0001065741 |  | Q I | Dât lệnh |
|------|---------------------|-------------------------------|------------|-------------------------------|------------|-------------------------------------------------|--|-----|----------|
| 9    | Bàng giá            | Đăng ký gói Vouchei           |            |                               |            |                                                 |  |     |          |
| 18   |                     | All 2 - 1 - 2 - 2 - 2         |            |                               |            |                                                 |  |     |          |
|      |                     | Tost undan                    |            | Test usualize 0               |            |                                                 |  |     |          |
| 102  |                     | Gói giá trị ưu đãi: 500,000 đ |            | Gói giá trị ưu đãi: 500,000 đ |            |                                                 |  |     |          |
| - 22 | Tiện ích            | Ngày bắt đầu                  | 28/02/2023 | Ngày bắt đầu                  | 28/02/2023 |                                                 |  |     |          |
| 3.3  | Đảng ký gói Voucher | Ngày kết thúc                 | 05/01/2026 | Ngày kết thúc                 | 07/07/2023 |                                                 |  |     |          |
|      |                     | Tý lệ hoàn phi                | 20%        | Tý lệ hoàn phí                | 5%         |                                                 |  |     |          |
|      |                     | Giá trị gói ưu đãi tối thiểu  | 500,000    | Giá trị gói ưu đãi tối thiếu  | 500,000    |                                                 |  |     |          |
|      |                     | Đăng ký                       |            | Đăng ký                       |            |                                                 |  |     |          |
| . 🖲  |                     |                               |            |                               |            |                                                 |  |     |          |
| ø    |                     | Đang hiệu lực                 |            |                               |            |                                                 |  |     |          |
| ÷    |                     |                               |            |                               |            |                                                 |  |     |          |
|      |                     |                               |            |                               |            |                                                 |  |     |          |
|      |                     |                               |            |                               |            |                                                 |  |     |          |
|      |                     |                               |            |                               | Không c    | ó dữ liệu.                                      |  |     |          |
|      |                     |                               |            |                               |            |                                                 |  |     |          |

Bước 3: Nhà đầu tư nhập Số tiền đăng ký. Sau đó chọn Tiếp tục

| ≡ BSC Bảng giá                          |                                 |                     |                         | Phạm Đức An.002C315315<br>+ Thường - 0001065741 | oC | @ Q | C Đặt lệnh |  |
|-----------------------------------------|---------------------------------|---------------------|-------------------------|-------------------------------------------------|----|-----|------------|--|
| 🕞 Báng giá                              | Đăng ký gói Vouc                | Đăng ký gói voucher |                         |                                                 |    |     |            |  |
| Dật lệnh                                | Mis San Letter (#21             |                     |                         |                                                 |    |     |            |  |
| 🖆 Giao dịch tiền                        | Nhận ú ú dai                    |                     | Thường - 0001065741 🗸 🗸 |                                                 |    |     |            |  |
| 👸 Giao dịch chứng khoản                 | Test voucher 1 🚺                |                     | 97,001,075,895          |                                                 |    |     |            |  |
| Tiện lớn                                |                                 |                     | Test voucher 1          |                                                 |    |     |            |  |
| Đảng ký gói Voucher                     | Ngày kết thúc<br>Tỷ lệ hoàn phí |                     | 28/2/2023               |                                                 |    |     |            |  |
| Xáo nhận lệnh Online                    |                                 |                     | 5/1/2026                |                                                 |    |     |            |  |
| Tra cứu danh mục Margin<br>Cánh báo giá |                                 |                     | 20%                     |                                                 |    |     |            |  |
| Quản lý tải khoản                       |                                 |                     | 500,000                 |                                                 |    |     |            |  |
| Hô trợ                                  | Đang hiệu lực                   |                     | 1,000,000               |                                                 |    |     |            |  |
| Cai dat                                 |                                 | Húy                 | Tiếp tục                |                                                 |    |     |            |  |
|                                         |                                 |                     |                         |                                                 |    |     |            |  |

Bước 4: Xác nhận thông tin: nhập mật khẩu xác nhận và chọn Xác nhận

| ≡  | Báng giá |                                                         |                         |     |                     | Phạm Đức An.002C315315<br>- Thường - 0001065741 | € ₹ | 3 Q | 4 | Đặt lệnh |
|----|----------|---------------------------------------------------------|-------------------------|-----|---------------------|-------------------------------------------------|-----|-----|---|----------|
| 6  |          | Đăng ký gói Vouche                                      | Xác nhận thông tin<br>∄ |     |                     |                                                 |     |     |   |          |
|    |          | ><br>Nhận ưu đãi                                        |                         |     | Đăng ký gói Voucher |                                                 |     |     |   |          |
|    |          |                                                         |                         |     | Thường - 0001065741 |                                                 |     |     |   |          |
| 0. |          |                                                         |                         |     | Test voucher 1      |                                                 |     |     |   |          |
|    |          | <ul> <li>Ngày bắt đầu</li> <li>Ngày kết thúc</li> </ul> |                         |     | 28/2/2023           |                                                 |     |     |   |          |
|    |          |                                                         |                         |     | 5/1/2026            |                                                 |     |     |   |          |
|    |          |                                                         |                         |     | 20%                 |                                                 |     |     |   |          |
|    |          |                                                         |                         |     | 500,000             |                                                 |     |     |   |          |
| ۲  |          | ⇒<br>Đang hiệu lực                                      |                         |     | 800,000             |                                                 |     |     |   |          |
|    |          |                                                         |                         | PIN |                     |                                                 |     |     |   |          |
|    |          |                                                         |                         | ••• | Ø                   |                                                 |     |     |   |          |
|    |          |                                                         | Quay lại                |     | Xác nhận            |                                                 |     |     |   |          |
|    |          |                                                         |                         |     |                     |                                                 |     |     |   |          |
|    |          |                                                         |                         |     |                     |                                                 |     |     |   |          |

Thông báo kết quả giao dịch sẽ được hiện thị tại góc trái màn hình.

# 7.1.2. Voucher đã đăng ký:

Nhà đầu tư xem danh sách voucher còn hiệu lực tại tại khung Nhận ưu đãi

|   | BSC Bảng giá        |                                                        |            |                              |            | Phạm Đức An.002C315315<br>- Thường - 0001065741 | °C | Ø | Q L | Đặt lện |  |
|---|---------------------|--------------------------------------------------------|------------|------------------------------|------------|-------------------------------------------------|----|---|-----|---------|--|
| 6 | Bảng giá            | Đăng ký gói Voucher                                    |            |                              |            |                                                 |    |   |     |         |  |
|   |                     | Nhận ưu đãi                                            |            |                              |            |                                                 |    |   |     |         |  |
|   |                     | Test voucher 1                                         |            | Test voucher 2               |            |                                                 |    |   |     |         |  |
|   |                     |                                                        |            | Con gia un de das decision d |            |                                                 |    |   |     |         |  |
|   | Tiên ích            | Ngày bắt đầu                                           | 28/02/2023 | Ngày bắt đầu                 | 28/02/2023 |                                                 |    |   |     |         |  |
|   |                     | Ngày kết thúc                                          | 05/01/2026 | Ngày kết thúc                | 07/07/2023 |                                                 |    |   |     |         |  |
|   | Đăng ký gói Voucher | Tỷ lệ hoàn phí                                         | 20%        | Tỷ lệ hoàn phí               | 5%         |                                                 |    |   |     |         |  |
|   |                     | Giá trị gói ưu đãi tối thiểu                           | 500,000    | Giá trị gói ưu đãi tối thiểu | 500,000    |                                                 |    |   |     |         |  |
|   |                     | Đăng ký                                                |            | Đăng ký                      |            |                                                 |    |   |     |         |  |
|   |                     |                                                        |            |                              |            |                                                 |    |   |     |         |  |
|   |                     | Đang hiệu lực                                          |            |                              |            |                                                 |    |   |     |         |  |
|   |                     | Test voucher 1 ()<br>Gói aiá tri uru dili: 1.000.000 d |            |                              |            |                                                 |    |   |     |         |  |
|   |                     |                                                        |            |                              |            |                                                 |    |   |     |         |  |
|   |                     | Ngày bắt đầu                                           | 28/02/2023 |                              |            |                                                 |    |   |     |         |  |
|   |                     | Ngày kết thúc                                          | 05/01/2026 |                              |            |                                                 |    |   |     |         |  |
|   |                     | Tỳ lệ hoàn phí                                         | 20%        |                              |            |                                                 |    |   |     |         |  |
|   |                     | Số dư khá dụng còn lại                                 | 1,000,000  |                              |            |                                                 |    |   |     |         |  |

# 7.2. Xác nhận lệnh Online

Bước 1: Nhà đầu tư chọn chức năng Xác nhận lệnh Online từ Menu

| ≡   | Báng giá             |  |  |  |  |                  |                      |        |  | Phạm<br>- T | Đức An<br>hường - | .002C315<br>0001065 | 315<br>741 | ¢ ۹ | Q | 4             | Đặt lệnh |
|-----|----------------------|--|--|--|--|------------------|----------------------|--------|--|-------------|-------------------|---------------------|------------|-----|---|---------------|----------|
| 6   | Bảng giá             |  |  |  |  |                  |                      |        |  |             |                   |                     |            |     |   |               |          |
|     |                      |  |  |  |  |                  |                      |        |  |             |                   |                     |            |     |   |               |          |
| =   |                      |  |  |  |  |                  |                      |        |  |             |                   |                     |            |     |   |               |          |
| -   |                      |  |  |  |  |                  | ≡ 0 ↓ 0<br>VND - Đón |        |  |             |                   |                     |            |     |   |               |          |
|     |                      |  |  |  |  | iền <del>▼</del> |                      | Lôlè 🔻 |  |             |                   |                     |            |     |   |               |          |
|     |                      |  |  |  |  |                  |                      |        |  |             |                   |                     |            |     |   |               |          |
| E   | Xác nhận lệnh Online |  |  |  |  |                  |                      |        |  |             |                   |                     |            |     |   | 4 NN ⊧<br>Mua |          |
|     |                      |  |  |  |  |                  |                      |        |  |             |                   |                     |            |     |   |               |          |
|     |                      |  |  |  |  |                  |                      |        |  |             |                   |                     |            |     |   |               |          |
|     |                      |  |  |  |  |                  |                      |        |  |             |                   |                     |            |     |   |               |          |
|     |                      |  |  |  |  |                  |                      |        |  |             |                   |                     |            |     |   |               |          |
| ୍କ  |                      |  |  |  |  |                  |                      |        |  |             |                   |                     |            |     |   |               |          |
| -46 |                      |  |  |  |  |                  |                      |        |  |             |                   |                     |            |     |   |               |          |
|     |                      |  |  |  |  |                  |                      |        |  |             |                   |                     |            |     |   |               |          |
|     |                      |  |  |  |  |                  |                      |        |  |             |                   |                     |            |     |   |               |          |
|     |                      |  |  |  |  |                  |                      |        |  |             |                   |                     |            |     |   |               |          |
|     |                      |  |  |  |  |                  |                      |        |  |             |                   |                     |            |     |   |               |          |

**Bước 2:** Hệ thống tự động fill tài khoản và tiểu khoản. KH có thể lựa chọn lại tiểu khoản muốn xem

| ≡  | BSC         | Báng giá  |   |              |                                                                                            |                           |                  |                |            | Phạm Đức An<br>- MR90_BSC - | .002C315315<br>0001065742 | ዳ ወ | Q   | 4          | Đặt lệnh |
|----|-------------|-----------|---|--------------|--------------------------------------------------------------------------------------------|---------------------------|------------------|----------------|------------|-----------------------------|---------------------------|-----|-----|------------|----------|
| 6  | Báng giá    |           | 3 | Kác nhận li  | ệnh Online                                                                                 |                           |                  |                |            |                             |                           |     |     |            |          |
|    |             |           |   |              |                                                                                            |                           |                  |                |            |                             | _                         |     |     |            |          |
| 1  |             |           |   | 002C315315   | Tất cả (Cở sở)<br>Tất cả (Cở sở)                                                           | <ul> <li>Từ ng</li> </ul> | ày: 14/02/2023 🗄 | Đên ngày: 14/  | /03/2023 🗄 | Tất cả loại giao dịch ∨     | Tim kiêm                  |     |     |            |          |
| 1  |             |           |   | Xác nhận (0) | Thường - 0001065747<br>Thường - 0001065740<br>Thường - 0001065741<br>MB90 BSC - 0001065742 | ặt lệnh                   | MāCK             | Loại giao dịch | Khối lượng | Giá                         | Số hiệu lệnh              |     | Sốh | iệu lệnh g | 60       |
| :: | Tiện ích    |           |   |              | MH80_030 - 0001003742                                                                      |                           |                  |                |            |                             |                           |     |     |            |          |
|    |             |           |   |              |                                                                                            |                           |                  |                |            |                             |                           |     |     |            |          |
|    | Xác nhận lệ | nh Online |   |              |                                                                                            |                           |                  |                |            |                             |                           |     |     |            |          |
|    |             |           |   |              |                                                                                            |                           |                  |                |            |                             |                           |     |     |            |          |
|    |             |           |   |              |                                                                                            |                           |                  |                |            |                             |                           |     |     |            |          |
| ۲  |             |           |   |              |                                                                                            |                           |                  |                |            |                             |                           |     |     |            |          |
| ø  |             |           |   |              |                                                                                            |                           |                  |                |            |                             |                           |     |     |            |          |
| -# |             |           |   |              |                                                                                            |                           |                  |                |            |                             |                           |     |     |            |          |
|    |             |           |   |              |                                                                                            |                           |                  |                |            |                             |                           |     |     |            |          |

**Bước 3:** KH chọn khoảng thời gian cần tra cứu. Hệ thống mặc định khoảng thời gian là ngày hiện tại

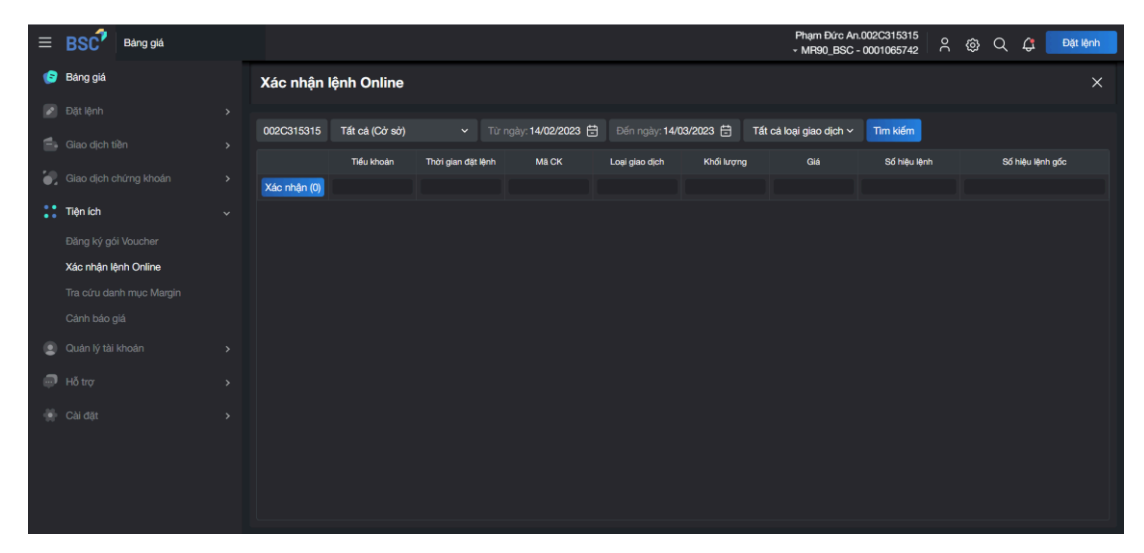

Bước 4: KH chọn loại giao dịch. Hệ thống mặc định là tất cả loại giao dịch. Sau đó chọn Tìm kiếm

| Ξ   | BSC Báng giá         | - |              |                |                    |                   |                |            | Phạm Đức A<br>+ MR90_BSC                         | 0.002C315315       | @ Q #       | Đặt lệnh |
|-----|----------------------|---|--------------|----------------|--------------------|-------------------|----------------|------------|--------------------------------------------------|--------------------|-------------|----------|
| 9   | Báng giá             |   | Xác nhận l   | lệnh Online    |                    |                   |                |            |                                                  |                    |             |          |
| 10  |                      |   |              |                |                    |                   |                |            |                                                  |                    |             |          |
| -   |                      |   | 002C315315   | Tất cả (Cở sở) |                    | gày: 14/02/2023 🗄 | Đến ngày: 14/0 | 2/2023 🗄   | Tất cả loại giao dịch ~<br>Tất cả loại giao dịch | Tìm kiếm           |             |          |
| 1.0 |                      |   |              | Tiếu khoản     | Thời gian đặt lệnh | MåCK              | Loại giao dịch | Khối lượng | Mua<br>Bán                                       | Số hiệu lệnh       | Số hiệu lện | h gốc    |
|     |                      |   | Xác nhận (0) |                |                    |                   |                |            | Bán cầm cố<br>Hủy mua                            |                    |             |          |
|     | Tiện ích             |   |              | 0001065740     | 14/02/2023         | HPG               |                |            | Hủy bán<br>Sửa mua                               | 6800140223000017   | 68001402230 | 000017   |
|     |                      |   |              | 0001065740     | 14/02/2023         | VCS               |                |            | Sửa bán                                          | 0001140223000003   | 00011402230 | 000003   |
|     | Xác nhận lệnh Online |   |              | 0001065740     | 14/02/2023         | VCS               |                |            |                                                  | 230214000000051    | 23021400000 | 000051   |
| E.  |                      |   |              | 0001065740     | 14/02/2023         | VCS               |                |            |                                                  | 230214000000052    | 23021400000 | 000052   |
|     |                      |   |              | 0001065740     | 14/02/2023         | VCS               |                |            |                                                  | 2302140000000053   | 23021400000 | 000053   |
|     |                      |   |              | 0001065740     | 14/02/2023         | VCS               |                |            |                                                  | 230214000000054    | 23021400000 | 000054   |
|     |                      |   |              | 0001065740     | 14/02/2023         | VCS               |                |            |                                                  | 2302140000000055   | 23021400000 | 000055   |
| ÷   |                      |   |              | 0001065740     | 14/02/2023         | VCS               |                |            |                                                  | 2302140000000056   | 2302140000  | 000056   |
| 146 | Cài đặt              |   |              | 0001065740     | 14/02/2023         | VCS               |                |            |                                                  | 2302140000000057   | 2302140000  | 000057   |
|     |                      |   |              | 0001065740     | 14/02/2023         | VCS               |                |            |                                                  | 230214000000058    | 23021400000 | 000058   |
|     |                      |   |              | 0001065740     | 14/02/2023         | VCS               |                |            |                                                  | 3 2302140000000059 | 2302140000  | 000059   |
|     |                      |   |              | 0001065740     | 14/02/2023         | VCS               |                |            |                                                  | 2302140000000060   | 2302140000  | 000060   |
|     |                      |   |              | 0001065740     | 14/02/2023         | vcs               |                |            |                                                  | 3 230214000000061  | 2302140000  | 000061   |

Bước 5: Xác nhận lệnh, Nhà đầu tư có thể xác nhận tất cả hoặc chọn lệnh xác nhận

 o Chọn lệnh xác nhận: Nhà đầu tư tích chọn từng lệnh cần xác nhận. Hệ thống sẽ tự đếm số lệnh Nhà đầu tư đã chọn tại nút Xác nhận. Sau đó Nhà đầu tư chọn Xác nhận

| ≡  | Báng giá             |              |                |                    |                   |                |              | Phạm Đức An.(<br>+ MR90_BSC - ) | 002C315315<br>0001065742 | 🛞 Q 🥼 Dật lệnh   |
|----|----------------------|--------------|----------------|--------------------|-------------------|----------------|--------------|---------------------------------|--------------------------|------------------|
| 6  | Bàng giá             | Xác nhận l   | ệnh Online     |                    |                   |                |              |                                 |                          |                  |
|    |                      |              |                |                    |                   |                |              |                                 |                          |                  |
|    |                      | 002C315315   | Tất cả (Cở sở) |                    | gày: 14/02/2023 🖶 | Đến ngày: 14/0 | 2/2023 🗄 Tát | cả loại giao dịch 🗸             | Tim kiếm                 |                  |
|    |                      |              | Tiểu khoàn     | Thời gian đặt lệnh | Mã CK             | Loại giao dịch | Khối lượng   | Giá                             | Số hiệu lệnh             | Số hiệu lệnh gốc |
| 1  |                      | Xác nhận (5) |                |                    |                   |                |              |                                 |                          |                  |
| :: | Tiện ích             |              |                |                    | HPG               |                |              |                                 |                          |                  |
|    |                      |              |                |                    |                   |                |              |                                 |                          |                  |
|    | Xác nhận lệnh Online |              |                |                    |                   |                |              |                                 |                          |                  |
|    |                      |              |                |                    |                   |                |              |                                 |                          |                  |
|    |                      |              |                |                    |                   |                |              |                                 |                          |                  |
|    |                      |              | 0001065740     | 14/02/2023         | VCS               |                |              |                                 | 230214000000054          | 230214000000054  |
|    |                      |              | 0001065740     |                    | VCS               |                |              |                                 | 230214000000055          | 230214000000055  |
|    |                      |              |                |                    | VCS               |                |              |                                 | 230214000000056          | 230214000000056  |
|    |                      |              | 0001065740     |                    | VCS               |                |              |                                 | 230214000000057          | 230214000000057  |
|    |                      |              |                |                    | VCS               |                |              |                                 | 230214000000058          | 230214000000058  |
|    |                      |              | 0001065740     |                    | VCS               |                |              |                                 | 230214000000059          | 230214000000059  |
|    |                      |              | 0001065740     | 14/02/2023         | VCS               |                |              |                                 | 2302140000000060         | 230214000000060  |
|    |                      |              | 0001065740     | 14/02/2023         | VCS               |                |              |                                 | 230214000000061          | 230214000000061  |
|    |                      |              |                |                    |                   |                |              |                                 |                          |                  |

Xác nhận tất cả: Nhà đầu tư tích chọn vào ô tích tổng trên đầu. Hệ thống sẽ chọn tất cả các lệnh có thể xác nhận và đếm số lượng tại nút Xác nhận. Sau đó Nhà đầu tư chọn Xác nhận

| ≡   | BSC                         | Báng giá  |               |                |                    |                   |                       |               | Phạm Đức An.(<br>- MR90_BSC - | 002C315315<br>0001065742 | စ္ဝင္ 🕻         | Đặt lệnh |
|-----|-----------------------------|-----------|---------------|----------------|--------------------|-------------------|-----------------------|---------------|-------------------------------|--------------------------|-----------------|----------|
| 6   | Bảng giá                    |           | Xác nhận l    | ệnh Online     |                    |                   |                       |               |                               |                          |                 |          |
|     |                             |           | 002C315315    | Tất cả (Cở sở) |                    | gày: 14/02/2023 🗄 | Đến ngày: <b>14/0</b> | 2/2023 🗄 Tấto | :á loại giao dịch ∽           | Tim kiếm                 |                 |          |
|     | Giao dịch ti<br>Giao dịch c |           | 2             | Tiếu khoản     | Thời gian đặt lệnh | MäCK              | Loại giao dịch        | Khối lượng    | Giá                           | Số hiệu lệnh             | Số hiệu lệnh gố |          |
| ::  | Tiện ích                    |           | Xác nhận (22) |                |                    | HPG               |                       |               |                               |                          |                 |          |
|     |                             |           |               |                |                    |                   |                       |               |                               |                          |                 |          |
|     | Xác nhận lệ                 | nh Online |               |                |                    | vcs               |                       |               | 61.70                         |                          | 2302140000000   |          |
|     | Cánh báo g                  |           |               |                |                    |                   |                       |               |                               |                          |                 |          |
|     |                             |           |               |                |                    |                   |                       |               | 61.70                         |                          | 2302140000000   |          |
| Ģ   |                             |           |               |                |                    |                   |                       |               |                               |                          |                 |          |
| -++ |                             |           |               |                |                    |                   |                       |               |                               |                          |                 |          |
|     |                             |           |               |                |                    | vcs               |                       |               | 61.70                         | 2302140000000058         | 2302140000000   |          |
|     |                             |           |               |                |                    |                   |                       |               |                               |                          |                 |          |
|     |                             |           |               |                |                    |                   |                       |               |                               |                          |                 |          |

Bước 4: Xác nhận thông tin: nhập mật khẩu xác nhận và chọn Xác nhận

| $\equiv$ | Báng giá |            |            |                     |     |        |              |     | Phạm Đức An.<br>∽ MR90_BSC - | 002C315315<br>0001065742 | 🚳 Q 🖨 Dặt lệnh |
|----------|----------|------------|------------|---------------------|-----|--------|--------------|-----|------------------------------|--------------------------|----------------|
| 6        |          | Xác nhận l | ệnh Online |                     |     |        |              |     |                              |                          |                |
| s        |          |            |            | Xác nhận lệnh Onlin | e   |        |              |     |                              |                          |                |
| 4        |          |            |            |                     |     |        |              |     |                              |                          |                |
|          |          |            |            | HPG                 | Mua | 25,000 | 20.00        |     |                              |                          |                |
|          |          |            |            | VCS                 |     | 21,000 | 55.00        |     |                              |                          |                |
| •••      |          |            |            | VCS                 |     | 100    | 61.70        |     |                              |                          |                |
|          |          |            |            | VCS                 |     | 100    | 61.70        |     |                              |                          |                |
|          |          |            |            | VCS                 | Mua | 100    | 61.70        |     |                              |                          |                |
|          |          |            |            | VCS                 | Mua | 100    | 61.70        |     |                              |                          |                |
|          |          |            |            | VCS                 | Mua | 100    | 61.70        |     |                              |                          |                |
|          |          |            |            | VCe                 |     | 100    | <u>61 70</u> |     |                              |                          |                |
|          |          |            |            |                     |     |        |              |     |                              |                          |                |
| - 6      |          |            |            |                     |     |        |              |     |                              |                          |                |
| -10      |          |            |            |                     |     | 75886  | Láy SMS-OTP  | 100 |                              |                          |                |
|          |          |            |            | Quav                | lai |        | Xác nhân     | 100 |                              |                          |                |
|          |          |            |            | Quay                |     |        | Add Inight   | 100 |                              |                          |                |
|          |          |            |            |                     |     |        |              |     |                              |                          |                |
|          |          |            |            |                     |     |        |              |     |                              |                          |                |
|          |          |            |            |                     |     |        |              |     |                              |                          |                |

Bước 5: Hoàn tất xác nhận

| ≡ BSC Báng giá          | Pham Dúc An.002C315315<br>- Thường - 0001065741 A 🔗 🛇 🔾                                                   | 🗘 Đặt lệnh  |
|-------------------------|----------------------------------------------------------------------------------------------------|-------------|
| 😰 Báng giá              | Xác nhận lệnh Online                                                                                      |             |
| 🍠 Đặt lệnh 🔹 🔸          |                                                                                                    |             |
| 🖶 Giao dịch tiền 🔹 🔸    | 002C315315 Tất cả (Cơ sở) × Từ ngày: 28/02/2023 🗄 Đến ngày: 28/02/2023 🗟 Tất cả loại giao dịch × Tìm kiếm |             |
| Giao dịch chứng khoán > | Tiếu khoản Thời gian đặt lệnh Mã CK Loại giao dịch Khối lượng Gilá Số hiệu lệnh Số hi                     | ệu lệnh gốc |
|                         | Xác nhận (0)                                                                                              |             |
| ● e Hện ich v           |                                                                                                    |             |
| Đăng ký gói Voucher     |                                                                                                    |             |
| Xác nhận lệnh Online    |                                                                                                    |             |
| Tra cưu danh mục Margin |                                                                                                    |             |
| Cánh báo giá            |                                                                                                    |             |
| Quản lý tài khoản >     |                                                                                                    |             |
| 💭 Hỗ trợ 🔹 🔸            |                                                                                                    |             |
| 💮 Cài đặt 🔹 🔸           |                                                                                                    |             |
|                         |                                                                                                    |             |
|                         |                                                                                                    |             |
|                         | Xác nhận lệnh thành công<br>2008 - 289/2003                                                               | 8           |
|                         |                                                                                                    |             |

# 7.3. Tra cứu danh mục Margin

Bước 1: Nhà đầu tư chọn Tiện ích, chọn Tra cứu danh mục Margin

| ≡     | BSC Báng giá            |  |  |                       |     |           |  |  |  | Phạm<br>• T | Đức An.<br>hường - | 002C315<br>0001065 | 315<br>741 | 2 Ø | Q | 4           | Đặt lệnh |
|-------|-------------------------|--|--|-----------------------|-----|-----------|--|--|--|-------------|--------------------|--------------------|------------|-----|---|-------------|----------|
| 9     | Báng giá                |  |  |                       |     |           |  |  |  |             |                    |                    |            |     |   |             |          |
| 10    |                         |  |  |                       |     | dL.       |  |  |  |             |                    |                    | H          |     |   |             |          |
| -     |                         |  |  |                       |     |           |  |  |  |             |                    |                    |            |     |   |             |          |
| - 60  |                         |  |  | ↑ 3 Ξ 4<br>0P-326.0 T |     |           |  |  |  |             |                    |                    |            |     |   |             |          |
| ::    |                         |  |  |                       |     | Chứng quy |  |  |  |             |                    |                    |            |     |   |             |          |
|       |                         |  |  |                       |     |           |  |  |  |             |                    |                    |            |     |   |             |          |
|       |                         |  |  |                       |     |           |  |  |  |             |                    |                    |            |     |   | NN ►<br>Mua |          |
| Ĩ     | Tra cứu danh mục Margin |  |  |                       |     |           |  |  |  |             |                    |                    |            |     |   |             |          |
| 14    |                         |  |  |                       |     |           |  |  |  |             |                    |                    |            |     |   |             |          |
|       | Quản kỉ tài khoản       |  |  |                       | AMC |           |  |  |  |             |                    |                    |            |     |   |             |          |
|       | Cadan iy tai kiloan     |  |  |                       |     |           |  |  |  |             |                    |                    |            |     |   |             |          |
| Ø     |                         |  |  |                       |     |           |  |  |  |             |                    |                    |            |     |   |             |          |
| - 145 |                         |  |  |                       |     |           |  |  |  |             |                    |                    |            |     |   |             |          |
| - 10  |                         |  |  |                       |     |           |  |  |  |             |                    |                    |            |     |   |             |          |
|       |                         |  |  |                       |     |           |  |  |  |             |                    |                    |            |     |   |             |          |
|       |                         |  |  |                       |     |           |  |  |  |             |                    |                    |            |     |   |             |          |
|       |                         |  |  |                       |     |           |  |  |  |             |                    |                    |            |     |   |             |          |
|       |                         |  |  |                       |     |           |  |  |  |             |                    |                    |            |     |   |             |          |

Bước 2: Nhập thông tin trên màn hình chức năng

 Đối với tài khoản đăng nhập là KH, hệ thống tự động fill tài khoản. KH nhập mã chứng khoán và chọn Tìm kiếm

| ≡   | BSC         | Báng giá      |                                 |          |           |                      | Phạm Đức An.0020<br>- Thường - 000 | C315315<br>1065741 A @    | Q 🗘  | Đặt lệnh      |
|-----|-------------|---------------|---------------------------------|----------|-----------|----------------------|------------------------------------|---------------------------|------|---------------|
| 6   | Bàng giá    |               | Tra cứu danh mụ                 | c Margin |           |                      |                                    |                           |      |               |
|     |             |               | 0000015015                      |          | Lafe -    |                      |                                    |                           |      |               |
| 1   |             |               | 002C315315 AAA                  |          | Kiem      |                      |                                    |                           |      |               |
| -   |             |               | Rồ chứng khoản<br>Bố Maroin BSC | Mã CK    | Tý kê vay | Giả cho vay<br>8.690 | Tỷ lệ tính tài sản<br>50.00.%      | Giá tính tài sản<br>8 690 | Room | icòn lại<br>0 |
| ::  | Tiện ích    |               |                                 |          |           |                      |                                    |                           |      |               |
|     |             |               |                                 |          |           |                      |                                    |                           |      |               |
|     |             |               |                                 |          |           |                      |                                    |                           |      |               |
|     | Tra cứu dar | nh mục Margin |                                 |          |           |                      |                                    |                           |      |               |
|     |             |               |                                 |          |           |                      |                                    |                           |      |               |
| ۲   |             |               |                                 |          |           |                      |                                    |                           |      |               |
| ø   |             |               |                                 |          |           |                      |                                    |                           |      |               |
| -00 |             |               |                                 |          |           |                      |                                    |                           |      |               |
|     |             |               |                                 |          |           |                      |                                    |                           |      |               |
|     |             |               |                                 |          |           |                      |                                    |                           |      |               |
|     |             |               |                                 |          |           |                      |                                    |                           |      |               |
|     |             |               |                                 |          |           |                      |                                    |                           |      |               |

Dối với tài khoản đăng nhập là Môi giới, MG tự nhập tài khoản KH muốn xem. MG có thể tìm kiếm KH bằng cách để trỏ chuột vào trường Tài khoản và bấm Ctrl B

| ≡   | BSC        | Báng giá      |               |          |       |          |           |            |       |                    | Vũ Xuân Hạc | ۵ ¢    | Qβ   | Đặt lệnh  |  |
|-----|------------|---------------|---------------|----------|-------|----------|-----------|------------|-------|--------------------|-------------|--------|------|-----------|--|
| 6   | Báng giá   |               | Tra cứu dan   | h mục Ma | argin |          |           |            |       |                    |             |        |      | ×         |  |
|     |            |               |               |          |       | -        |           |            |       |                    |             |        |      |           |  |
| 6   |            |               | 002C315315    | AAA      |       | Tim kiệm |           |            |       |                    |             |        |      | ٹ         |  |
| 10  |            |               | Rổ chứng khoá |          | MãCK  |          | Tỷ lệ vay | Giá cho va |       | Tỷ lệ tinh tài sản | Giả tính t  | ii sán | Room | 1 côn lại |  |
|     |            |               | Rố Margin BSC |          | AAA   |          | 50.00 %   |            | 8,690 | 50.00              |             | 8,690  |      |           |  |
| ••• |            |               |               |          |       |          |           |            |       |                    |             |        |      |           |  |
|     |            |               |               |          |       |          |           |            |       |                    |             |        |      |           |  |
|     |            |               |               |          |       |          |           |            |       |                    |             |        |      |           |  |
|     | Tra cứu da | nh mục Margin |               |          |       |          |           |            |       |                    |             |        |      |           |  |
|     |            |               |               |          |       |          |           |            |       |                    |             |        |      |           |  |
| ۲   |            |               |               |          |       |          |           |            |       |                    |             |        |      |           |  |
| 6   |            |               |               |          |       |          |           |            |       |                    |             |        |      |           |  |
| ø   |            |               |               |          |       |          |           |            |       |                    |             |        |      |           |  |
|     |            |               |               |          |       |          |           |            |       |                    |             |        |      |           |  |

# 7.4. Cảnh báo giá

Bước 1: Nhà đầu tư chọn Tiện ích, chọn Cảnh báo giá

Bước 2: Nhập thông tin giao dịch, Nhà đầu tư nhập các thông tin:

- o Mã chứng khoán/Chỉ số
- o Điều kiện cảnh báo: có thể chọn 1 trong 3 điều kiện: Giá, Khối lượng, Giá trị
- Hiệu lực: chọn Từ ngày Đến ngày, hệ thống mặc định Từ ngày là ngày hiện tại và Đến ngày cách đó 30 ngày

| ≡  | BSC        | Bảng g | iá |         |                |           |         |        |             |            | Phạm<br>- Ti | Đức An.002C315315<br>hưởng - 0001065741 | උ @        | } Q  | 4 | Đặt lệnh                     |
|----|------------|--------|----|---------|----------------|-----------|---------|--------|-------------|------------|--------------|-----------------------------------------|------------|------|---|------------------------------|
| 6  | Bàng giá   |        |    | Cảnh I  | báo giá        |           |         |        |             |            |              |                                         |            |      |   | ×                            |
|    |            |        |    | Danh sá | ch cảnh báo    |           |         |        |             |            |              | Thêm cảnh báo                           | )          |      |   |                              |
| 6  |            |        |    |         |                |           |         |        |             |            |              |                                         |            |      |   |                              |
| ۰. |            |        |    |         | Mã chứng khoán | Tăng/Giảm | Tới giá | Tới KL | Tới giá trị | Từ ngày    | Đến ngày     | AAA   HOSE<br>Công ty cổ phần Nh        |            |      |   | <b>8.74</b><br>1.05 (+0.58%) |
| :: | Tiện ích   |        |    |         | VCS            | Tăng      | 58.70   |        |             | 11/01/2023 | 10/02/2023   | 9.29 8.69 8.09                          |            |      |   | lệnh: 764,400                |
|    |            |        |    |         | VNM            | Tăng      | 83.37   |        |             | 11/01/2023 | 10/02/2023   | Giá                                     |            |      |   | 0                            |
|    |            |        |    |         | vcs            | Tăng      | 61.49   |        |             | 11/01/2023 | 10/02/2023   |                                         | 9          | .17  |   |                              |
|    |            |        |    |         |                |           |         |        |             |            |              | -10%                                    | -5%        | 5%   |   | 10%                          |
|    | Cảnh báo g | jiá    |    |         |                |           |         |        |             |            |              |                                         |            |      |   |                              |
|    |            |        |    |         |                |           |         |        |             |            |              | Khối lượng                              |            |      |   | •                            |
| ø  |            |        |    |         |                |           |         |        |             |            |              | Giá trị (Tỳ)                            |            |      |   | •                            |
|    |            |        |    |         |                |           |         |        |             |            |              | Hiệu lực                                | 01/03/2023 |      |   | ŧ                            |
|    |            |        |    |         |                |           |         |        |             |            |              |                                         | 31/03/2023 |      |   | ŧ                            |
|    |            |        |    |         |                |           |         |        |             |            |              |                                         | Xác r      | nhận |   |                              |
|    |            |        |    |         |                |           |         |        |             |            |              |                                         |            |      |   |                              |

Bước 3: Hoàn tất Thêm mới cảnh báo

| ≡   | BSC                       | Bảng giá |    |         |                |           |         |       |             |            | Phạn<br>-                 | ) Đức An.002C315315<br>Thường - 0001065741 | ା ନ <i>ବ୍</i> ତ | Q 🗘 | Đặt lệnh |
|-----|---------------------------|----------|----|---------|----------------|-----------|---------|-------|-------------|------------|---------------------------|--------------------------------------------|-----------------|-----|----------|
| 6   | Bảng giá                  |          |    | Cảnh I  | báo giá        |           |         |       |             |            |                           |                                            |                 |     | ×        |
|     |                           |          | `` | Danh sá | ch cảnh báo    |           |         |       |             |            |                           | Thêm cảnh bác                              | )               |     |          |
| 6   |                           |          |    |         | Mã chứng khoán | Tăno/Giảm | Tới ciá | TALKI | Tới ciá trị | Từ phảy    | Đến noày                  |                                            |                 |     | Q        |
| ÷.  |                           |          |    |         |                | Tăng      | 9.18    |       | -           | 01/03/2023 | 31/03/2023                |                                            |                 |     |          |
| ••• | Tiện ích                  |          |    |         | VCS            | Tăng      | 58.70   |       |             | 11/01/2023 | 10/02/2023                | Giá                                        |                 |     | •        |
|     | Đàng kỳ gó<br>Xác nhận lệ |          |    |         | VNM            | Tăng      | 83.37   |       |             | 11/01/2023 | 10/02/2023                |                                            |                 |     |          |
|     |                           |          |    |         | VCS            | Tăng      | 61.49   |       |             | 11/01/2023 | 10/02/2023                | -10%                                       | -5%             | 5%  | 10%      |
|     | Cảnh báo g                | iá       |    |         |                |           |         |       |             |            |                           | Khối lượng                                 |                 |     | •        |
| •   |                           |          |    |         |                |           |         |       |             |            |                           | Giá trị (Tỳ)                               |                 |     | •        |
|     |                           |          |    |         |                |           |         |       |             |            |                           | Hiệu lực                                   | 01/03/2023      |     | ŧ        |
| *   |                           |          |    |         |                |           |         |       |             |            |                           |                                            | 31/03/2023      |     | ŧ        |
|     |                           |          |    |         |                |           |         |       |             |            |                           |                                            | Xác nh          | ận  |          |
|     |                           |          |    |         |                |           |         |       |             |            | C Lưu thàn<br>10:40 - 1/3 | <b>h công</b><br>3/2023                    |                 |     | 8        |

**Bước 4:** Cảnh báo thêm mới được hiển thị ở khung Danh sách cảnh báo, Nhà đầu tư có thể Xóa cảnh báo bằng cách chọn vào nút Xóa của từng cảnh báo

|    | BSC        | Báng giá |        |                |           |         |        |             |            | Phạm<br>- Ti | Đức An.002C315315<br>hường - 0001065741 | ደ የ       | ĝ 0  | , ¢ | Đặt lệnh      |
|----|------------|----------|--------|----------------|-----------|---------|--------|-------------|------------|--------------|-----------------------------------------|-----------|------|-----|---------------|
| 6  | Báng giá   |          | Cản    | n báo giá      |           |         |        |             |            |              |                                         |           |      |     |               |
|    |            |          | Danh s | ach cảnh báo   |           |         |        |             |            |              | Thêm cảnh báo                           |           |      |     |               |
| 6  |            |          |        |                |           |         |        |             |            |              |                                         |           |      |     |               |
|    |            |          |        | Mã chứng khoán | Tăng/Giâm | Tới giá | Tới KL | Tới giá trị | Từ ngày    | Đến ngày     |                                         |           |      |     | α             |
| :: | Tiện ích   |          |        | ААА            | Täng      | 9.18    |        |             | 01/03/2023 | 31/03/2023   | 0.00 0.00 0.00                          |           |      |     | KL khớp lệnh: |
|    |            |          |        | vcs            | Täng      | 58.70   |        |             | 11/01/2023 | 10/02/2023   | Giá                                     |           | 0    |     | •             |
|    |            |          |        | VNM            | Täng      | 83.37   |        |             | 11/01/2023 | 10/02/2023   |                                         |           |      |     |               |
|    |            |          |        | vcs            | Täng      | 61.49   |        |             | 11/01/2023 | 10/02/2023   | -10%                                    | -5%       |      | 5%  | 10%           |
|    | Cảnh báo g | á        |        |                |           |         |        |             |            |              | Khối lượng                              |           |      |     | •             |
|    |            |          |        |                |           |         |        |             |            |              |                                         |           |      |     |               |
| ø  |            |          |        |                |           |         |        |             |            |              | Gia trị (Ty)                            |           |      |     |               |
|    |            |          |        |                |           |         |        |             |            |              | Hiệu lực                                | 01/03/202 | 3    |     | Ë             |
|    |            |          |        |                |           |         |        |             |            |              |                                         | 31/03/202 | 3    |     | ė             |
|    |            |          |        |                |           |         |        |             |            |              |                                         | Xác       | nhận |     |               |

# Bước 5: Xóa thành công

| ≡   | Báng giá     |         |                |           |         |        |             |            | Phạm<br>- Ti | Đức An.002C315315<br>hưởng - 0001065741 | ٩<br>د    | \$ Q | , <b>¢</b> | Đặt lệnh      |
|-----|--------------|---------|----------------|-----------|---------|--------|-------------|------------|--------------|-----------------------------------------|-----------|------|------------|---------------|
| 6   | Bảng giá     | Cảnh    | báo giá        |           |         |        |             |            |              |                                         |           |      |            |               |
|     |              | Danh sá | ch cảnh báo    |           |         |        |             |            |              | Thêm cảnh báo                           |           |      |            |               |
| 1   |              |         |                |           |         |        |             |            |              |                                         |           |      |            |               |
| 102 |              |         | Mã chứng khoán | Tăng/Giảm | Tới giá | Tới KL | Tới giá trị | Từ ngày    | Đến ngày     |                                         |           |      |            | ۹             |
| ::  | Tiện ích     |         | vcs            | Täng      | 58.70   |        |             | 11/01/2023 | 10/02/2023   | 0.00 0.00 0.00                          |           |      |            | KL khớp lệnh: |
|     |              |         | VNM            | Tăng      | 83.37   |        |             | 11/01/2023 | 10/02/2023   | Giá                                     |           | 0    |            | •             |
|     |              |         | vcs            | Tăng      | 61.49   |        |             | 11/01/2023 | 10/02/2023   |                                         |           |      |            |               |
|     |              |         |                |           |         |        |             |            |              | -10%                                    | -5%       |      | %          | 10%           |
|     | Cảnh báo giá |         |                |           |         |        |             |            |              | Khối lượng                              |           |      |            | •             |
|     |              |         |                |           |         |        |             |            |              | Giá tri (Tý)                            |           |      |            | •             |
| ø   |              |         |                |           |         |        |             |            |              |                                         |           |      |            |               |
|     |              |         |                |           |         |        |             |            |              | Hiệu lực                                | 01/03/202 | 3    |            | 8             |
|     |              |         |                |           |         |        |             |            |              |                                         | 31/03/202 | 3    |            | ŧ             |
|     |              |         |                |           |         |        |             |            |              |                                         | ¥ár       | nhân |            |               |
|     |              |         |                |           |         |        |             |            | 🔗 Váo thành  | alaa                                    | Aac       |      |            |               |
|     |              |         |                |           |         |        |             |            | 11:09 - 1/3/ | 2023                                    |           |      |            |               |

#### 8. Quản lý tài khoản

Quản lý tài sản là chức năng giúp nhà đầu tư theo dõi và tra cứu các thông tin về chứng khoán sở hữu, tiền và nợ tại BSC, bao gồm 3 phần chính:

- Tài sản: Theo dõi tài sản theo tiểu khoản
- Dư nợ ký quỹ: Theo dõi, gia hạn và trả nợ các khoản nợ ký quỹ
- Các báo cáo khác

#### 8.1. Tài sản

Bước 1: Nhà đầu tư chọn Quản lý tài khoản, chọn Tài sản

Bước 2: Chọn tiểu khoản muốn xem Tài sản

| ≡ | BSC      | Bảng g    | iá               |                                                | Tài sán      |              | ×           |                |     |           |         | PI              | nạm Đức An.00<br>+ Thường - 00 | 2C315315<br>001065740 | @ Q \$         | Đặt lệnh |
|---|----------|-----------|------------------|------------------------------------------------|--------------|--------------|-------------|----------------|-----|-----------|---------|-----------------|--------------------------------|-----------------------|----------------|----------|
|   | 002C31   | 15315     | Thườn            | ng - 0001065740                                |              |              |             |                |     |           |         |                 |                                |                       |                |          |
| M | Danh r   | mục đầi   | u Thười<br>Thười | ng - 0001065747<br>ng - 0001065747             | 7            |              |             |                |     |           |         |                 |                                |                       |                |          |
| 4 |          | Đặt lênh  | Thười<br>MR90    | ng - 000106574 <sup>-</sup><br>I BSC - 0001065 | 1<br>5742 ск | Tổng KL      | KL khả dung | % Lãi/Lỗ       |     | KL chở về | Giá vốn | Giá tri vốn     | Giá thi trường                 | Giá trí thi trường    | Giá tri Lãi/Lỗ | Từ trong |
|   |          |           | Phaisi           | inh - 000106574                                |              |              |             |                |     |           |         |                 |                                |                       |                |          |
|   |          |           |                  |                                                |              |              |             |                |     |           |         |                 |                                |                       |                |          |
|   |          |           |                  | 0001065740                                     | ***          |              | 1,050       |                |     |           | 50.62   | 53,152,000      | 61.00                          | 64,050,000            | +10,898,000    | 0.05 %   |
| 6 |          |           |                  | 0001065740                                     | ААМ          |              |             |                |     |           |         | 1,727,500       |                                | 1,665,000             |                |          |
|   |          |           |                  | 0001065740                                     | ACB          |              |             |                |     |           |         | 61,407,054,992  |                                | 61,418,420,000        |                | 46.43 %  |
|   |          |           |                  | 0001065740                                     | AMC          | 1,900        | 1,900       |                |     |           | 33.00   | 62,700,000      |                                | 64,600,000            |                |          |
| ÷ |          |           |                  | 0001065740                                     | CCL          |              |             |                |     |           |         | 873.000         |                                | 769.500               |                |          |
|   |          |           |                  |                                                |              |              |             |                |     |           |         | 133,555,841,082 |                                | 132,281,146,500       |                |          |
| • | Tài sảr  | n         |                  |                                                |              |              |             |                |     |           |         | т               | ý trọng                        |                       |                |          |
|   | Tiền tạ  | i BSC     |                  |                                                |              | 781,905,627, | 240 Phải    | trå            |     |           |         |                 |                                |                       |                |          |
|   | Tiền kh  | nông kỳ h |                  |                                                |              | 781,890,375, | ,480 Nợ b   | ào lãnh        |     |           |         |                 |                                | 1004                  |                |          |
|   |          |           |                  |                                                |              |              | 0 Nợ đ      | ã phát vay mar | gin |           |         |                 | VIC                            | 2                     |                |          |
|   | Lãi tiền |           | a thanh 1        | toán                                           |              | 15,251,      | 760 Nợ ứ    |                |     |           |         |                 | VIB                            |                       |                |          |
|   | Tiền bá  | án chờ vì | 6                |                                                |              |              | 0 Nợ cỉ     | àm cố          |     |           |         | 0               |                                |                       |                |          |

Bước 3: Xem thông tin tài sản của tiểu khoản chọn gồm Danh mục đầu tư và Tài sản

o Tiểu khoản cơ sở

| ≡  | BSC?   🛚   | àng giá | i     |                | Tài sán |             | ×                |          |                 |         | Р                   | hạm Đức An.00<br>• Thường - 00 | 2C315315<br>01065740 | @ Q &          | Đặt lệnh |
|----|------------|---------|-------|----------------|---------|-------------|------------------|----------|-----------------|---------|---------------------|--------------------------------|----------------------|----------------|----------|
|    | 002C3153   | 15      | Thườn | g - 0001065740 |         |             |                  |          |                 |         |                     |                                |                      |                |          |
| Щ. | Danh mục   | c đầu   | tư    |                |         |             |                  |          |                 |         |                     |                                |                      |                |          |
| ⊜  | Đ          | it lệnh |       | Tiếu khoản     | Mā CK   | Tống KL     | KL khả dụng      | % Lai/Lð | KL chờ về<br>T1 | Giả vốn | Giá trị vốn         | Giả thị trường                 | Giá trị thị trường   | Giá trị Lãi/Lỗ | Tỷ trọng |
|    |            |         |       |                |         |             |                  |          |                 |         |                     |                                |                      |                |          |
| -  |            |         |       | 0001065740     | AAA     |             |                  |          |                 | 50.62   | 53,152,000          |                                | 64,050,000           |                |          |
| 0  |            |         |       | 0001065740     | ААМ     |             |                  |          |                 |         | 1,727,500           |                                | 1,665,000            |                |          |
| 3  |            |         |       | 0001065740     | ACB     | 1,000,300   | 1,000,300        |          |                 |         | 61,407,054,992      |                                | 61,418,420,000       |                | 46.43 %  |
|    |            |         |       |                | AMC     |             |                  |          |                 |         | 62,700,000          |                                | 64,600,000           |                |          |
| e. |            |         |       |                |         |             |                  |          |                 |         | 873.000             |                                | 769.500              |                |          |
|    |            |         |       |                |         |             |                  |          |                 |         | Toologoologo Librar |                                | 104,4001,110,000     |                |          |
| ۲  | Tài sản    |         |       |                |         |             |                  |          |                 |         | т                   | ý trọng                        |                      |                |          |
|    | Tiền tại B | SC      |       |                |         | 781,905,627 | ,240 Phải        | trå      |                 |         |                     |                                |                      |                |          |
|    | Tiền không | ) kỳ hạ |       |                |         | 781,890,375 | ,480 Nor b       |          |                 |         |                     |                                |                      |                |          |
|    |            |         |       |                |         |             |                  |          |                 |         |                     | v                              |                      |                |          |
|    |            | i chưa  |       |                |         | 15,251      | <b>,760</b> Nợ ú |          |                 |         |                     | VIB                            |                      |                |          |
|    | Tiền bán c | hờ về   |       |                |         |             |                  | àm cố    |                 |         |                     |                                |                      |                |          |

o Tiểu khoản phái sinh

| ≡          | BSC Báng g        | jiá          | Tài sán     |                | ×               |                 |         |                   | Phạm Đứ<br>- Thườ | rc An.002C315315<br>trng - 0001065740 | ۵ @ ۱        | द <b>द</b> | Đặt lệnh |
|------------|-------------------|--------------|-------------|----------------|-----------------|-----------------|---------|-------------------|-------------------|---------------------------------------|--------------|------------|----------|
|            | 002C315315        | Phaisinh - 0 | 001065741 ~ |                |                 |                 |         |                   |                   |                                       |              |            |          |
| M          | Danh mục đầ       | iu tư        |             |                |                 |                 |         |                   |                   |                                       |              |            |          |
| <b>s</b> . | Đặt lệnh          | Tiếu khoản   | MãCK        | Vị thế nắm giữ | KL mua chờ khớp | KL bán chờ khớp | Giá vốn | Giá khớp gần nhất | Lãi/Lỗ dự kiến    | Nghĩa vụ IM                           | Ngày đáo hạn |            | Tý trọng |
|            |                   |              |             |                |                 |                 |         |                   |                   |                                       |              |            |          |
|            |                   |              | VN30F2303   |                |                 |                 |         |                   |                   | 66,670,500                            |              |            |          |
| ö          |                   |              |             |                |                 |                 |         |                   |                   |                                       |              |            |          |
| ÷          |                   |              |             |                |                 |                 |         |                   |                   |                                       |              |            |          |
|            |                   |              |             |                |                 |                 |         |                   |                   |                                       |              |            |          |
|            |                   |              |             |                |                 |                 |         |                   | 850,000           |                                       |              |            |          |
| æ          | Tài sản           |              |             |                |                 |                 |         |                   | Tỷ trọng          |                                       |              |            |          |
|            | Giá trị tài sản h | iợp lệ       |             | 9,000,000,     | 000 Tổng giá t  | ri phí          |         | 1,263,75          | 50                |                                       |              |            |          |
|            | Tiền tại CTCK     |              |             | 7,983,293,     | 065 Phí vị thế  | :ộng dõn        |         | 63,75             | 50                |                                       |              |            |          |
|            | Tiền chở ký qu    |              |             | 999,994,       | 500 Phí giao d  | ch trong ngày   |         |                   |                   |                                       |              |            |          |
|            | Tiền tại CCP      |              |             | 9,000,000,     | 000 Thuế TNC    |                 |         |                   |                   |                                       |              |            |          |
|            |                   |              |             | 1,000,000,     | 000 Phí SMS     |                 |         |                   | •                 |                                       |              |            |          |

Ngoài ra, khách hàng có thể chọn Mua – Bán – TP/SL từ Danh mục đầu tư để đặt lệnh như màn hình Đặt lệnh.

# 8.2. Dư nợ ký quỹ

Bước 1: Nhà đầu tư chọn Quản lý tài khoản, chọn Dư nợ ký quỹ

| Ξ       | BSC Báng giá      |   |   |           |           |         |           |        |              |           |             |               |           |            |           | Phạm<br>+ T | Đức An<br>hưởng - | 002C315   | 315<br>740 | 3 Ø | Q         | 4                          | Đặt lệnh |
|---------|-------------------|---|---|-----------|-----------|---------|-----------|--------|--------------|-----------|-------------|---------------|-----------|------------|-----------|-------------|-------------------|-----------|------------|-----|-----------|----------------------------|----------|
| 8       | Bàng giá          |   |   |           |           |         |           |        |              |           |             |               |           |            |           |             |                   |           |            |     |           |                            |          |
| 18      |                   |   |   |           |           |         |           |        |              |           |             |               |           |            |           |             |                   |           |            |     |           |                            |          |
| -       | Giao dịch tiền    |   |   |           |           |         |           |        |              |           |             |               |           |            |           |             |                   |           |            |     |           |                            |          |
|         |                   |   |   |           |           |         |           |        |              | INDEX 2   |             | 9-051%)<br>29 |           |            |           |             |                   |           |            |     | NDEX 75.0 | 10 (+0:49 +0<br>10 (4):160 |          |
| 100     |                   |   |   |           |           |         |           |        |              |           |             |               |           |            |           |             |                   |           |            |     |           |                            |          |
| 11      |                   |   |   |           |           |         |           |        |              |           |             |               |           |            |           |             |                   |           |            |     |           |                            |          |
| ۲       | Quản lý tài khoản |   |   |           |           |         |           |        |              |           |             |               |           |            |           |             |                   |           |            |     |           |                            |          |
|         |                   |   |   |           |           |         |           |        |              |           |             |               |           |            |           |             |                   |           |            |     |           | Mua                        |          |
| 1       | Dur nor κέ αυξ    |   |   |           |           |         |           |        |              |           |             |               |           |            |           |             |                   |           |            |     |           |                            |          |
| <u></u> | - 11 - 12         |   |   |           |           |         |           |        |              |           |             |               |           |            |           |             |                   |           |            |     |           |                            |          |
|         |                   |   |   |           |           |         |           |        |              |           |             |               |           |            |           |             |                   |           |            |     |           |                            |          |
|         |                   |   |   |           |           |         |           |        |              |           |             |               |           |            |           |             |                   |           |            |     |           |                            |          |
|         |                   |   |   |           |           |         |           |        |              |           |             |               |           |            |           |             |                   |           |            |     |           |                            |          |
|         |                   |   |   |           |           |         |           |        |              |           |             |               |           |            |           |             |                   |           |            |     |           |                            |          |
|         |                   |   |   |           |           |         |           |        |              |           |             |               |           |            |           |             |                   |           |            |     |           |                            |          |
|         |                   |   |   |           |           |         |           |        |              |           |             |               |           |            |           |             |                   |           |            |     |           |                            |          |
| 2.22    |                   |   |   |           |           |         |           |        |              |           |             |               |           |            |           |             |                   |           |            |     |           |                            |          |
|         |                   |   |   |           |           |         |           |        |              |           |             |               |           |            |           |             |                   |           |            |     |           |                            |          |
|         | Gai dật           | 2 | j | Đơn vị ci | ơ sở: Giả | x1000 H | thối lượn | g x100 | 0 - Đơn vị p | shái sint | n: Giá x1 F | (hối lượng    | g x1 Trar | ig thái: D | a kết nới | . Bán qu    | /ền thuộ          | c về BSCI | 82021      |     |           |                            |          |

Bước 2: Chọn tiểu khoản muốn xem Dư nợ ký quỹ

| ≡ | BSC Báng giá      |            |                 |                |                    |                     | 002C<br>+ TI | 120761.002C12<br>hưởng - 000101 | 0761<br>6673 | Q 🗘 🔳          | Đặt lệnh |
|---|-------------------|------------|-----------------|----------------|--------------------|---------------------|--------------|---------------------------------|--------------|----------------|----------|
| 6 | Báng giá          | Dư nợ ký   | quỹ             |                |                    |                     |              |                                 |              |                |          |
| 8 |                   | 002C120761 | MR90 BSC - 0001 | 002446 ~       |                    |                     |              |                                 |              |                |          |
|   |                   | Mã món vay | Nợ gốc ban đầu  | Nợ gốc còn lại | Dư nợ lãi chưa trà | Tổng dư nợ hiện tại | Ngày vay     | Ngày đến hạn                    | Lāi suāt     | Số lần gia hạn | Số ng    |
| • |                   | 1334056    | 420,620,200     | 359,740,338    | 2,493,543          | 362,233,881         | 14/12/2022   | 14/03/2023                      |              |                |          |
|   |                   | 1335865    | 428,302,875     | 428,302,875    |                    |                     | 16/12/2022   | 16/03/2023                      |              |                |          |
|   | Quản lý tài khoán | 1336662    | 1,318,542,225   | 1,318,542,225  |                    | 1,352,715,950       | 19/12/2022   | 20/03/2023                      |              |                |          |
|   |                   | 1344154    | 56,456,400      | 56,456,400     | 1,190,998          | 57,647,398          | 04/01/2023   | 04/04/2023                      |              |                |          |
|   |                   | 1346249    | 77,687,610      | 77,687,610     | 1,521,826          | 79,209,436          | 09/01/2023   | 10/04/2023                      |              |                |          |
|   | Dư nợ ký quỹ      | 1347851    | 56,316,260      | 56,316,260     | 1,052,265          | 57,368,525          | 12/01/2023   | 12/04/2023                      | 11.00 %      |                |          |
|   |                   | 1348453    | 534,924,390     | 534,924,390    | 9,833,815          | 544,758,205         | 13/01/2023   | 13/04/2023                      |              |                |          |
|   |                   | 1352366    | 601,000,400     | 601,000,400    | 7,969,430          | 608,969,830         | 30/01/2023   | 04/05/2023                      |              |                |          |
|   |                   | 1354268    | 258,258,000     | 258,258,000    | 3,268,909          | 261,526,909         | 01/02/2023   | 04/05/2023                      |              |                |          |
|   |                   | 1357459    | 154,434,280     | 154,434,280    | 1,675,506          | 156,109,786         | 07/02/2023   | 08/05/2023                      |              |                |          |
|   |                   |            |                 |                |                    |                     |              |                                 |              |                |          |
|   |                   |            |                 |                |                    |                     |              |                                 |              |                |          |
| ø |                   |            |                 |                |                    |                     |              |                                 |              |                |          |
|   | Cài đặt >         |            |                 |                |                    |                     |              |                                 |              |                | , j      |

**Bước 3:** Thực hiện trả nợ một khoản vay, nhấp chọn nút **Trả nợ** tại 1 khoản vay, hiển thị màn hình thực hiện trả nợ. KH nhập vào Số tiền trả nợ, sau đó chọn Tiếp tục

| $\equiv$ | Báng giá                                                                     |              |                                   |                       | 002 | 2C120761.002C120761<br>Thường - 0001016673 | ୧୦୦ | \star Đặt lệnh |
|----------|------------------------------------------------------------------------------|--------------|-----------------------------------|-----------------------|-----|--------------------------------------------|-----|----------------|
|          |                                                                              |              | Trả nợ                            |                       |     |                                            |     |                |
|          |                                                                              | Dư nợ ký quy |                                   | 1336662               |     |                                            |     |                |
| 1        |                                                                              |              | Tiểu khoản vay                    | MR90 BSC - 0001002446 |     |                                            |     |                |
|          |                                                                              |              |                                   | 19/12/2022            |     |                                            |     |                |
|          |                                                                              |              | Ngay giai ngan                    | 19/12/2022            |     |                                            |     | Gia hạn Trả nợ |
|          |                                                                              |              |                                   | 20/3/2023             |     |                                            |     | Gia hạn Trà nợ |
|          |                                                                              |              |                                   |                       |     |                                            |     | Gia hạn Trả nợ |
|          |                                                                              |              |                                   | 00                    |     |                                            |     | Gia hạn Trả nợ |
|          |                                                                              |              |                                   |                       |     |                                            |     | Gia hạn Trả nợ |
| - 10     |                                                                              |              |                                   | 1,318,542,225         |     |                                            |     | Gia hạn Trả nợ |
|          |                                                                              |              |                                   | 34,173.725            |     |                                            |     | Gia hạn Trả nợ |
|          |                                                                              |              |                                   |                       |     |                                            |     | Gia hạn Trả nợ |
| ٩        |                                                                              |              |                                   | 11%/năm               |     |                                            |     | Gia hạn Trà nợ |
|          |                                                                              |              |                                   | 1,111                 |     |                                            |     | Gia hạn Trả nợ |
|          |                                                                              |              | Số tiền trá nơ                    |                       |     |                                            |     |                |
|          |                                                                              |              |                                   |                       |     |                                            |     |                |
|          |                                                                              |              | Quay lại                          | Tiếp tục              |     |                                            |     |                |
|          |                                                                              |              |                                   |                       |     |                                            |     |                |
|          | <b>Dư nợ ký quỹ</b><br>Sao kê tiên<br>Sao kê chứng khoản<br>Lịch sử đặt lệnh |              | Số tiền trá nợ<br><b>Quay lại</b> | 1<br>Tiếp tục         |     |                                            |     |                |

Bước 3.1: Xác nhận giao dịch: nhập mật khẩu xác nhận và chọn Xác nhận

| ≡ | Báng giá     |              |                    |                       | 00: | 2C120761.002C120761<br>Thường - 0001016673 | ક્રિફ | ¥ Đặt lệnh     |
|---|--------------|--------------|--------------------|-----------------------|-----|--------------------------------------------|-------|----------------|
|   |              | Dư nợ ký quỹ | Xác nhận giao dịch |                       |     |                                            |       |                |
| 6 |              |              |                    | MR90 BSC - 0001002446 |     |                                            |       |                |
|   |              |              |                    | Trá nơ khoán vay      |     |                                            |       |                |
|   |              |              |                    | ina no kilosi vay     |     |                                            |       | Gia hạn Trà nợ |
|   |              |              |                    | 1336662               |     |                                            |       | Gia hạn Trá nợ |
|   |              |              |                    | 1,318,542,225         |     |                                            |       | Gia hạn Trả nợ |
|   |              |              |                    |                       |     |                                            |       | Gia hạn Trà nợ |
|   |              |              |                    | 34,173,725            |     |                                            |       | Gia hạn Trả nợ |
| 1 |              |              |                    | 11%                   |     |                                            |       | Gia hạn Trà nợ |
|   |              |              |                    |                       |     |                                            |       | Gia hạn Trả nợ |
|   |              |              |                    |                       |     |                                            |       | Gia hạn Trả nợ |
|   |              |              |                    |                       |     |                                            |       | Gia hạn Trá nợ |
|   |              |              |                    | ••••••                |     |                                            |       | Gia hạn Trả nợ |
|   | Dư nợ ký quỹ |              |                    |                       |     |                                            |       |                |
|   |              |              | Quay lại           | Xác nhận              |     |                                            |       |                |
|   |              |              |                    |                       |     |                                            |       |                |
|   |              |              |                    |                       |     |                                            |       |                |

Bước 3.2: Hoàn tất giao dịch

| ≡  | BSC Báng g        | jiá |      |                 |                    |                     |            |              | 000                     | 2C120761.002C120761<br>Thường - 0001016673 | ૧૦૦             | Đặt lệnh       |
|----|-------------------|-----|------|-----------------|--------------------|---------------------|------------|--------------|-------------------------|--------------------------------------------|-----------------|----------------|
|    |                   |     | Dư   | nợ ký quỹ       |                    |                     |            |              |                         |                                            |                 |                |
| \$ |                   |     | 0020 | C120761 MR90 BS | SC - 0001002446 ~  |                     |            |              |                         |                                            |                 |                |
|    |                   |     |      | Nợ gốc còn lại  | Dư nợ lãi chưa trầ | Tổng dư nợ hiện tại | Ngày vay   | Ngày đến hạn | Lāi suát                | Số lần gia hạn                             | Số ngày gia hạn |                |
|    |                   |     | 10   | 359,740,338     | 2,493,543          | 362,233,881         | 14/12/2022 | 14/03/2023   |                         |                                            |                 | Gia hạn Trả nợ |
|    |                   |     | '5   | 428,302,875     |                    |                     |            | 16/03/2023   |                         |                                            |                 | Gia hạn Trả nợ |
|    |                   |     | 25   |                 |                    |                     |            |              |                         |                                            |                 | Gia hạn Trả nợ |
|    |                   |     | 30   | 56,456,400      | 1,190,998          |                     |            | 04/04/2023   |                         |                                            |                 | Gia hạn Trả nợ |
|    |                   |     | 10   |                 |                    | 79,209,436          |            | 10/04/2023   |                         |                                            |                 | Gia hạn Trá nợ |
| 1  |                   |     | 30   |                 |                    | 57,368,525          |            | 12/04/2023   |                         |                                            |                 | Gia hạn Trả nợ |
|    |                   |     | 10   | 534,924,390     |                    |                     |            | 13/04/2023   |                         |                                            |                 | Gia hạn Trả nợ |
| •• |                   |     | )0   | 601,000,400     | 7,969,430          | 608,969,830         |            | 04/05/2023   |                         |                                            |                 | Gia hạn Trả nợ |
| ۲  | Quản lý tài khoản |     | )0   | 258,258,000     | 3,268,909          | 261,526,909         |            | 04/05/2023   |                         |                                            |                 | Gia hạn Trá nợ |
|    |                   |     | 30   | 154,434,280     |                    |                     |            | 08/05/2023   |                         |                                            |                 | Gia hạn Trả nợ |
|    | Dư nợ ký quỹ      |     | 1    |                 |                    |                     |            |              |                         |                                            |                 |                |
|    |                   |     |      |                 |                    |                     |            |              |                         |                                            |                 |                |
|    |                   |     |      |                 |                    |                     |            |              | 👌 Thành c               | ông                                        |                 | 8              |
|    | Lịch sử đặt lệnh  |     |      |                 |                    |                     |            | _            | Giáo dịch<br>14:11 - 13 | thann cong!<br>7/3/2023                    |                 |                |

**Bước 4:** Thực hiện gia hạn một khoản vay, nhấp chọn nút **Gia hạn** tại một khoản vay, hiển thị màn hình thực hiện gia hạn. KH nhập hoặc chọn Ngày đến hạn mớ, sau đó chọn Tiếp tục

| $\equiv$ | Báng giá |              |                   |                       | _        | 00: | 2C120761.002C120761<br>Thường - 0001016673 | 2 Q G | Đặt lệnh       |
|----------|----------|--------------|-------------------|-----------------------|----------|-----|--------------------------------------------|-------|----------------|
|          |          |              | Gia hạn nợ        |                       |          |     |                                            |       |                |
|          |          | Dư nợ ký quỹ |                   | MR90 BSC - 0001002446 |          |     |                                            |       |                |
|          |          |              |                   | 19/12/2022            |          |     |                                            |       |                |
|          |          |              |                   |                       |          |     |                                            |       |                |
|          |          |              |                   | 20/3/2023             | -        |     |                                            |       | Gia hạn Trả nợ |
|          |          |              |                   | 20/03/2023            |          |     |                                            |       | Gia hạn Trà nợ |
|          |          |              | Ngày đến hạn mới  | 31/03/2023            | <b>=</b> |     |                                            |       | Gia hạn Trá nợ |
|          |          |              |                   |                       |          |     |                                            |       |                |
|          |          |              | Số lần đã gia hạn | 0                     | -        |     |                                            |       |                |
| 102      |          |              |                   | 88                    |          |     |                                            |       |                |
|          |          |              |                   | 1 010 540 005         |          |     |                                            |       |                |
|          |          |              |                   | 1,310,342,223         | -        |     |                                            |       |                |
| ۲        |          |              |                   | 34,173,725            |          |     |                                            |       |                |
|          |          |              |                   |                       |          |     |                                            |       |                |
|          |          |              |                   |                       |          |     |                                            |       |                |
|          |          |              |                   | 11%/nam               | -        |     |                                            |       |                |
|          |          |              | Quay lại          | Tiếp tục              |          |     |                                            |       |                |
|          |          |              |                   |                       |          |     |                                            |       |                |

Bước 4.1: Xác nhận gia hạn khoản vay

| E BSC Báng giá                                                                                                    |                    |                       |          |  |  |
|----------------------------------------------------------------------------------------------------|--------------------|-----------------------|----------|--|--|
| Digit Hansy thiding this ong                                                                                                    | Gia hạn nợ         |                       |          |  |  |
| Dig Anni Pro                                                                                                    | Xác nhận giao dịch |                       |          |  |  |
| $   _{k}$ dan diri tila $   _{k}$                                                                                                    |                    | MR90 BSC - 0001002446 |          |  |  |
| Chişyên tiên                                                                                                    |                    |                       |          |  |  |
| Négo/Fint tilles tál ideades peuló-sárós                                                                                                    | Loại giao dịch     | Gia hạn khoản vay     |          |  |  |
| HepiFat bin ký quý CCP                                                                                                    |                    | 1336662               |          |  |  |
| Phong tox/Glai tox tills (6810V                                                                                                    | Ngày đến hạn mới   | 31/03/2023            |          |  |  |
| ứng turớc tiến bản                                                                                                    |                    |                       |          |  |  |
| ( Hint)                                                                                                    |                    | 0                     |          |  |  |
| Callo djeh ehring kholer ( 🔹 🗴                                                                                                    |                    | 1,318,542,225         |          |  |  |
| A Second Second S |                    |                       |          |  |  |
| 2.4 1001.021 X                                                                                                    |                    |                       |          |  |  |
| Quân lý tải khoản                                                                                                    |                    | 11%/näm               |          |  |  |
| Thinks                                                                                                    |                    |                       |          |  |  |
| Dư nợ kỷ quỹ                                                                                                    |                    |                       |          |  |  |
| Sizo hit titlin                                                                                                    | Quay lại           | Xác nhận              |          |  |  |
| Sao ké chung khoản                                                                                                    | Quay lại           |                       |          |  |  |
| Lich stridst lenh                                                                                                    |                    |                       | <u>.</u> |  |  |

Bước 4.2: Hoàn tất giao dịch

| ≡  | Báng giá          |            |                  |                    |                     |            |              | 00        | 2C120761.002C120761<br>Thường - 0001016673 | ક્રિફ           | Dật lệnh       |
|----|-------------------|------------|------------------|--------------------|---------------------|------------|--------------|-----------|--------------------------------------------|-----------------|----------------|
|    |                   | D          | ư nợ ký quỹ      |                    |                     |            |              |           |                                            |                 |                |
| \$ |                   | ~ o        | 02C120761 MR90 B | SC - 0001002446 🗸  |                     |            |              |           |                                            |                 |                |
|    |                   |            | Nợ gốc còn lại   | Dư nợ lãi chưa trá | Tổng dư nợ hiện tại | Ngày vay   | Ngày đến hạn | Läi suất  | Số lần gia hạn                             | Số ngày gia hạn |                |
|    |                   | 10         | 359,740,338      | 2,493,543          | 362,233,881         | 14/12/2022 | 14/03/2023   |           |                                            |                 | Gia hạn Trà nợ |
|    |                   | -5         | 428,302,875      |                    |                     |            |              |           |                                            |                 | Gia hạn Trà nơ |
|    |                   | :5         |                  |                    |                     |            |              |           |                                            |                 | Gia hạn Trà nơ |
|    |                   | 10         | 56,456,400       | 1,190,998          |                     |            | 04/04/2023   |           |                                            |                 | Gia hạn Trầ nợ |
|    |                   | 0          |                  |                    | 79,209,436          | 09/01/2023 |              |           |                                            |                 | Gia hạn Trà nơ |
| 10 |                   | <b>,</b> Ю |                  |                    | 57,368,525          |            | 12/04/2023   |           |                                            |                 | Gia hạn Trả nợ |
|    |                   | 10         |                  |                    |                     |            | 13/04/2023   |           |                                            |                 | Gia hạn Trả nợ |
|    |                   | <b>*</b>   | 601,000,400      | 7,969,430          | 608,969,830         |            |              |           |                                            |                 | Gia hạn Trá nợ |
| ۲  | Quán lý tài khoán | ~ 10       |                  | 3,268,909          |                     |            | 04/05/2023   |           |                                            |                 | Gia hạn Trà nợ |
|    |                   | ю          |                  |                    |                     |            | 08/05/2023   |           |                                            |                 | Gia hạn Trà nợ |
|    | Dư nợ ký quỹ      |            |                  |                    |                     |            |              |           |                                            |                 |                |
|    |                   |            |                  |                    |                     |            |              |           |                                            |                 |                |
|    |                   |            |                  |                    |                     |            |              | Thành c   | ông                                        |                 | 8              |
|    |                   |            |                  |                    |                     |            |              | 14:12 - 1 | 7/3/2023                                   |                 |                |

# 8.3. Các báo cáo

BSC Web Trading bao gồm Sao kê tiền, Sao kê chứng khoán, Lịch sử đặt lệnh, Lịch sử khớp lệnh, Lãi/lỗ đã thực hiện, Báo cáo tổng hợp lãi lỗ. Để tra cứu các báo cáo này, nhà đầu tư lựa chọn loại báo cáo muốn xem, sau đó nhập thông tin tìm kiếm theo yêu cầu trên màn hình và bấm Tìm kiếm.

# 9. Hỗ trợ

Nhà đầu tư chọn Menu > Hỗ trợ và lựa chọn cách thức liên lạc với BSC:

- Tổng đài: Liên hệ với nhân viên tổng đài BSC
- Chat với tư vấn viên: Liên hệ với BSC thông qua tài khoản Zalo Official Account
- Sổ tay giao dịch
- Mạng lưới: Tìm kiếm địa chỉ trụ sở và các điểm giao dịch của BSC.

# 10. Cài đặt

Để truy cập chức năng Cài đặt, Nhà đầu tư chọn Menu > Cài đặt.

# 10.1. Thông tin cá nhân

10.1.1. Thông tin cá nhân

Bước 1: KH chọn Cài đặt, chọn Thông tin cá nhân

| ≡ BSC        | Báng giá |  |          |        |        |  |             |  |           | Ph | ạm Đức Ar<br>- Thường | 1.002C31<br>- 000106 | 5315<br>7021 | ደ ( | ςφ | Aặt lệnh |
|--------------|----------|--|----------|--------|--------|--|-------------|--|-----------|----|-----------------------|----------------------|--------------|-----|----|----------|
| 😰 Báng giá   |          |  |          |        |        |  |             |  |           |    |                       |                      |              |     |    |          |
| 🛃 Đặt lệnh   |          |  |          |        |        |  |             |  |           |    |                       |                      |              |     |    |          |
| 🖆 Giao dịch  |          |  |          |        |        |  |             |  |           |    |                       |                      |              |     |    |          |
| 🌍 Giao dịch  |          |  |          |        |        |  |             |  |           |    |                       |                      |              |     |    |          |
| 🔋 🗧 Tiện ích |          |  |          |        |        |  |             |  |           |    |                       |                      |              |     |    |          |
| 🕘 Quản lý tà |          |  |          |        |        |  |             |  |           |    |                       |                      |              |     |    |          |
| 💭 Hỗ trợ     |          |  |          | Máck G |        |  |             |  |           |    |                       |                      |              |     |    |          |
| Cài đặt      |          |  |          |        |        |  |             |  |           |    |                       |                      |              |     |    |          |
| Thông tin    | cá nhân  |  |          |        |        |  |             |  |           |    |                       |                      |              |     |    |          |
| Đăng ký d    | lịch vụ  |  |          |        |        |  |             |  |           |    |                       |                      |              |     |    |          |
| 🔋 Báo mật    |          |  |          |        |        |  |             |  |           |    |                       |                      |              |     |    |          |
|              |          |  |          |        |        |  |             |  |           |    |                       |                      |              |     |    |          |
|              |          |  |          |        |        |  |             |  |           |    |                       |                      |              |     |    |          |
|              |          |  |          |        |        |  |             |  |           |    |                       |                      |              |     |    |          |
|              |          |  | vi cor s |        | ong x1 |  | lii sinh: I |  | ing thái: |    |                       | c vě BS              |              |     |    |          |

*Bước 2:* Thông tin chi tiết về khách hàng sẽ hiển thị tại khung Thông tin cái nhân. Khách hàng có thể thay đổi thông tin bằng cách chọn vào biểu tượng

- o Sửa Số điện thoại
- o Sửa các thông tin còn lại

| Thông tin cá nhân |                                        |                     | × |
|-------------------|----------------------------------------|---------------------|---|
| Thông tin cá nhân |                                        | Danh sách ngân hàng |   |
|                   | Phạm Đức An                            | BIDV<br>1231231     |   |
|                   | 28/02/2001                             |                     |   |
|                   |                                        |                     |   |
|                   | 034200009343                           |                     |   |
|                   | 13/03/2023                             |                     |   |
|                   | CA-HN                                  |                     |   |
|                   | 0854411625                             |                     |   |
|                   |                                        |                     |   |
|                   | ducanars@gmail.com                     |                     |   |
|                   | 315 Trường Chinh - Thanh Xuân - Hà Nội |                     |   |

- Sửa Số điện thoại:

Bước 1: Chọn vào biểu tượng 🗹 tại trường Số điện thoại

| ≡ BSC Báng giá              |                   |                                        |   | Phạm Đức An.002C315315<br>• Thường - 0001067021 | r Q | Q 🖬 | Đặt lệnh |
|-----------------------------|-------------------|----------------------------------------|---|-------------------------------------------------|-----|-----|----------|
| 😰 Bảng giá                  | Thông tin cá nhân |                                        |   |                                                 |     |     | ×        |
| 🖉 Đặt lệnh                  |                   |                                        |   |                                                 |     |     |          |
| 💼 Giao dịch tiền            | Thông tin cá nhân |                                        |   | Danh sách ngân hàng                             |     |     | +        |
| 💓 Giao dịch chứng khoán     |                   | Phạm Đức An                            |   | BIDV<br>1231231                                 |     |     | >        |
| 🔭 Tiện ích                  |                   | 28/02/2001                             |   |                                                 |     |     |          |
| Quản lý tài khoản           |                   |                                        |   |                                                 |     |     |          |
| 💭 Hỗ trợ                    |                   | 034200009343                           |   |                                                 |     |     |          |
| 💉 Cài đặt                   |                   | 13/03/2023                             |   |                                                 |     |     |          |
| Thông tin cá nhân           |                   | CA-HN                                  |   |                                                 |     |     |          |
| <ul> <li>Báo mật</li> </ul> |                   | 0854411625                             | ď |                                                 |     |     |          |
|                             |                   |                                        |   |                                                 |     |     |          |
|                             |                   | ducanars@gmail.com                     |   |                                                 |     |     |          |
|                             |                   | 315 Trường Chinh - Thanh Xuân - Hà Nội |   |                                                 |     |     |          |
|                             |                   |                                        |   |                                                 |     |     |          |

Bước 2: Nhập Số điện thoại mới và chọn biểu tượng 🛅

| ≡   | Báng giá          |                   |                                        |     | Phạm Đức An.002C315315<br>+ Thường - 0001067021 | ዳ | Q | ¢ | Đặt lệnh |
|-----|-------------------|-------------------|----------------------------------------|-----|-------------------------------------------------|---|---|---|----------|
| 6   | Bảng giá          | Thông tin cá nhân |                                        |     |                                                 |   |   |   |          |
| ø   |                   |                   |                                        |     |                                                 |   |   |   |          |
| 1   |                   | Thông tin cá nhân |                                        |     | Danh sách ngân hàng                             |   |   |   |          |
| 1   |                   |                   | Phạm Đức An                            |     | BIDV<br>1231231                                 |   |   |   |          |
| ••• |                   |                   | 28/02/2001                             |     |                                                 |   |   |   |          |
| ۲   |                   |                   |                                        |     |                                                 |   |   |   |          |
| ø   |                   |                   | 034200009343                           |     |                                                 |   |   |   |          |
| *   | Cài đặt           |                   | 13/03/2023                             |     |                                                 |   |   |   |          |
|     | Thông tin cá nhân |                   | CA-HN                                  |     |                                                 |   |   |   |          |
|     |                   |                   | 0854411627                             | 🛅 × |                                                 |   |   |   |          |
|     |                   |                   |                                        |     |                                                 |   |   |   |          |
|     |                   |                   | ducanars@gmail.com                     |     |                                                 |   |   |   |          |
|     |                   |                   | 315 Trường Chinh - Thanh Xuân - Hà Nội |     |                                                 |   |   |   |          |
|     |                   |                   |                                        |     |                                                 |   |   |   |          |

Bước 3: Xác nhận thông tin lần 1: nhập mật khẩu xác nhận và chọn Xác nhận

| ≡   | Báng giá |                   |                        |          |     | Phạm Đức An.002C315315<br>- Thường - 0001067021 | n d | . 4 💌 | Đặt lệnh |
|-----|----------|-------------------|------------------------|----------|-----|-------------------------------------------------|-----|-------|----------|
| 6   |          | Thông tin cá nhân |                        |          |     |                                                 |     |       |          |
| ø   |          |                   |                        |          |     |                                                 |     |       |          |
| \$  |          | Thông tin cá nhân |                        |          |     | Danh sách ngân hàng                             |     |       |          |
| 1   |          |                   | Xác nhận đổi thông tin |          |     | BIDV<br>1231231                                 |     |       |          |
| ••• |          |                   |                        | 0854411  | 625 |                                                 |     |       |          |
| ۲   |          |                   |                        | 0854411  | 627 |                                                 |     |       |          |
| Ģ   |          |                   | Loại xác thực 🛛 🗜      | N        |     |                                                 |     |       |          |
| *   |          |                   | PIN                    | •        | 0   |                                                 |     |       |          |
|     |          |                   |                        |          |     |                                                 |     |       |          |
|     |          |                   | Quay lại               | Xác nhận |     |                                                 |     |       |          |
|     |          |                   |                        |          |     |                                                 |     |       |          |
|     |          |                   |                        |          |     |                                                 |     |       |          |
|     |          |                   |                        |          |     |                                                 |     |       |          |
|     |          |                   |                        |          |     |                                                 |     |       |          |
|     |          |                   |                        |          |     |                                                 |     |       |          |

**Bước 4:** Xác nhận thông tin lần 2: chọn Lấy SMS-OTP. Sau đó nhập SMS-OTP gửi về số điện thoại mới và chọn Xác nhận để hoàn tất chỉnh sửa.

| ≡ BSC Báng giá        |                   |                        |          |             | Phạm Đức An.002C315315<br>- Thường - 0001067021 | я Q I | ¢ 💌 | Đặt lệnh |
|-----------------------|-------------------|------------------------|----------|-------------|-------------------------------------------------|-------|-----|----------|
| 💿 Báng giá            | Thông tin cá nhân |                        |          |             |                                                 |       |     |          |
| Dặt lệnh              |                   |                        |          |             |                                                 |       |     |          |
| 💼 Giao dịch tiền      | Thông tin cá nhân |                        |          |             | Danh sách ngân hàng                             |       |     |          |
| Giao dịch chứng khoản |                   |                        |          |             | BIDV                                            |       |     |          |
| S Tiện ích            |                   | Xác thực số điện thoại |          |             |                                                 |       |     |          |
| Quán lý tài khoán     |                   |                        |          | 0854411627  |                                                 |       |     |          |
| 💭 Hỗ trợ              |                   |                        |          |             |                                                 |       |     |          |
| 💣 Cài đặt             |                   |                        | 931229   | Láy SMS-OTP |                                                 |       |     |          |
| Thông tin cá nhân     |                   |                        | Xác nhận |             |                                                 |       |     |          |
| Báo mật               |                   |                        |          |             |                                                 |       |     |          |
|                       |                   |                        |          |             |                                                 |       |     |          |
|                       |                   |                        |          |             |                                                 |       |     |          |
|                       |                   |                        |          |             |                                                 |       |     |          |

- Sửa các thông tin còn lại

Bước 1: Chọn vào biểu tượng 🗹 tại 1 trong các trường còn lại

| ≡  | BSC          | Bảng giá |                   |                                        |   | Phạm Đức An.002C315315<br>- Thường - 0001067021 | ĉ | Q | ¢ | Đặt lệnh |
|----|--------------|----------|-------------------|----------------------------------------|---|-------------------------------------------------|---|---|---|----------|
| 6  | Bàng giá     |          | Thông tin cá nhân |                                        |   |                                                 |   |   |   |          |
|    |              |          |                   |                                        |   |                                                 |   |   |   |          |
| =  |              |          | Thông tin cá nhân |                                        |   | Danh sách ngân hàng                             |   |   |   |          |
|    |              |          |                   | Phạm Đức An                            |   | BIDV<br>1231231                                 |   |   |   |          |
| :: |              |          |                   | 28/02/2001                             | C |                                                 |   |   |   |          |
|    |              |          |                   |                                        |   |                                                 |   |   |   |          |
| ø  |              |          |                   | 034200009343                           |   |                                                 |   |   |   |          |
| *  | Cài đặt      |          |                   | 13/03/2023                             |   |                                                 |   |   |   |          |
|    | Thông tin cá | nhân     |                   | CA-HN                                  |   |                                                 |   |   |   |          |
|    |              |          |                   |                                        |   |                                                 |   |   |   |          |
|    |              |          | Số điện thoại     | 0854411627                             |   |                                                 |   |   |   |          |
|    |              |          |                   |                                        | Ľ |                                                 |   |   |   |          |
|    |              |          |                   | ducanars@gmail.com                     | C |                                                 |   |   |   |          |
|    |              |          |                   | 315 Trường Chinh - Thanh Xuẫn - Hà Nội |   |                                                 |   |   |   |          |
|    |              |          |                   |                                        |   |                                                 |   |   |   |          |

Bước 2: Nhập thông tin mới và chọn biểu tượng

| ≡ BSC Báng giá                                              |                   |                                        |              | Phạm Đức An.002C315315<br>• Thường - 0001067021 | <u></u> εςφ | Đặt lệnh |
|-------------------------------------------------------------|-------------------|----------------------------------------|--------------|-------------------------------------------------|-------------|----------|
| 😰 Bảng giá                                                  | Thông tin cá nhân |                                        |              | Danh sách ngân hàng                             |             |          |
| Dặt lệnh >                                                  |                   | Phạm Đức An                            |              | BIDV                                            |             |          |
| Giao dịch tiền >                                            |                   | 28/02/2001                             |              | 1231231                                         |             |          |
| <ul> <li>Giao dịch chứng khoản</li> <li>Tiên ích</li> </ul> |                   |                                        |              |                                                 |             |          |
| <ul> <li>Quản lý tài khoản</li> </ul>                       |                   | 034200009343                           |              |                                                 |             |          |
| 💭 Hỗ trợ: 💦 🖒                                               |                   | 13/03/2023                             |              |                                                 |             |          |
| 💣 Cài đặt 🗸                                                 |                   | CA-HN                                  |              |                                                 |             |          |
| Thông tin cá nhân                                           |                   | 0854411627                             |              |                                                 |             |          |
| Bảo mật                                                     |                   |                                        |              |                                                 |             |          |
|                                                             |                   | ducanars@gmail.com.vn                  | <b>(3)</b> × |                                                 |             |          |
|                                                             |                   | 315 Trường Chinh - Thanh Xuân - Hà Nội |              |                                                 |             |          |
|                                                             |                   | •                                      |              |                                                 |             |          |

Bước 3: Xác nhận thông tin: nhập mật khẩu xác nhận và chọn Xác nhận để hoàn tất thay đổi.

| Báng giá              |                   |                        |      |                       | Phạm Đức An.002C315315<br>• Thường - 0001067021 | e q | ۵ 💌 | Đặt lệnh |
|-----------------------|-------------------|------------------------|------|-----------------------|-------------------------------------------------|-----|-----|----------|
| 🕞 Bàng giá            | Thông tin cá nhân |                        |      |                       | Danh sách ngân hàng                             |     |     |          |
| 🛃 Đặt lệnh            |                   |                        |      |                       |                                                 |     |     |          |
| 🚔 Glao dich tiần      |                   | Phạm Đức An            |      |                       | BIDV<br>1231231                                 |     |     |          |
| Citab cijen kom       |                   |                        |      |                       |                                                 |     |     |          |
| Giao dịch chứng khoán |                   | Xác nhận đổi thông tin |      |                       |                                                 |     |     |          |
| Tiện ích              |                   |                        |      |                       |                                                 |     |     |          |
|                       |                   |                        |      | ducanars@gmail.com    |                                                 |     |     |          |
| 🕘 🛛 Quán lý tài khoán |                   |                        |      | ducanars@gmail.com.vn |                                                 |     |     |          |
| 💭 Hỗ trợ              |                   |                        |      |                       |                                                 |     |     |          |
| Chi dia               |                   |                        | PIN  |                       |                                                 |     |     |          |
| 🐺 Cali dại            |                   |                        | •••• | ۹                     |                                                 |     |     |          |
| Thông tin cá nhân     |                   |                        |      |                       |                                                 |     |     |          |
| Đăng ký dịch vụ       |                   | Quay lại               |      | Xác nhận              |                                                 |     |     |          |
| 🛞 Báo mật             |                   |                        |      |                       |                                                 |     |     |          |
|                       |                   |                        |      |                       |                                                 |     |     |          |
|                       |                   |                        |      |                       |                                                 |     |     |          |
|                       |                   |                        |      |                       |                                                 |     |     |          |

# 10.1.2. Danh sách ngân hàng

Bước 1: Nhà đầu tư chọn Cài đặt, chọn Thông tin cá nhân

| ≡ | BSC Báng giá     | _ |  |  |        |            |                         |            |  |                                                                                                    | Phạm<br>+ T | Đức An<br>hưởng - | 002C315 | 315<br>741 | ¢ ۶   | Q   | ¢ [           | Đặt lệnh |
|---|------------------|---|--|--|--------|------------|-------------------------|------------|--|----------------------------------------------------------------------------------------------------|-------------|-------------------|---------|------------|-------|-----|---------------|----------|
| 6 | Bảng giá         |   |  |  |        |            |                         |            |  |                                                                                                    |             |                   |         |            |       |     |               |          |
|   |                  |   |  |  |        | where we   |                         | the second |  | And the second second s |             | ~~                |         |            |       |     |               |          |
|   |                  |   |  |  |        |            |                         |            |  |                                                                                                    |             |                   |         |            | UPCOM |     |               |          |
|   |                  |   |  |  |        |            | 5 = 47 4<br>925.0 TV VN |            |  |                                                                                                    |             |                   |         |            |       | 160 |               |          |
|   |                  |   |  |  |        | Chứng quyế |                         |            |  |                                                                                                    |             |                   |         |            |       |     |               |          |
|   |                  |   |  |  |        |            |                         |            |  |                                                                                                    |             |                   |         |            |       |     |               |          |
|   |                  |   |  |  |        |            |                         |            |  |                                                                                                    |             |                   |         |            |       |     | * NN *<br>Mun |          |
|   |                  |   |  |  |        |            |                         |            |  |                                                                                                    |             |                   |         |            |       |     |               |          |
|   | Cài đặt          |   |  |  |        |            |                         |            |  |                                                                                                    |             |                   |         |            |       |     |               |          |
|   |                  |   |  |  |        |            |                         |            |  |                                                                                                    |             |                   |         |            |       |     |               |          |
|   | mong tin ca nhan |   |  |  |        |            |                         |            |  |                                                                                                    |             |                   |         |            |       |     |               |          |
|   |                  |   |  |  |        |            |                         |            |  |                                                                                                    |             |                   |         |            |       |     |               |          |
|   |                  |   |  |  |        |            |                         |            |  |                                                                                                    |             |                   |         |            |       |     |               |          |
|   |                  |   |  |  |        |            |                         |            |  |                                                                                                    |             |                   |         |            |       |     |               |          |
|   |                  |   |  |  |        |            |                         |            |  |                                                                                                    |             |                   |         |            |       |     |               |          |
|   |                  |   |  |  |        |            |                         |            |  |                                                                                                    |             |                   |         |            |       |     |               |          |
|   |                  |   |  |  |        |            |                         |            |  |                                                                                                    |             |                   |         |            |       |     |               |          |
|   |                  |   |  |  |        |            |                         |            |  |                                                                                                    |             |                   |         |            |       |     |               |          |
|   |                  |   |  |  | g x100 |            |                         |            |  |                                                                                                    |             |                   |         |            |       |     |               |          |

Bước 2: Khung Danh sách ngân hàng hiển thị các ngân hàng thụ hưởng của khách hàng

| ≡ BSC Bảng giá          |                   |                                        | Phạm Đức An.002C315315<br>- Thường - 0001067021 | , Q, D 🚺 🗖 Đặt lện | n |
|-------------------------|-------------------|----------------------------------------|-------------------------------------------------|--------------------|---|
| 🕞 Bảng giá              | Thông tin cá nhân |                                        |                                                 | ;                  | × |
| Dặt lệnh                |                   |                                        |                                                 |                    |   |
| 💼 Giao dịch tiền        | Thông tin cá nhân |                                        | Danh sách ngân hàng                             |                    |   |
| 🚱 Giao dịch chứng khoản |                   | Phạm Đức An                            | BIDV<br>1231231                                 |                    |   |
| 🔭 🔓 Tiện ích            |                   | 28/02/2001                             |                                                 |                    |   |
| Quản lý tài khoản       |                   |                                        |                                                 |                    |   |
| 💭 Hỗ trợ                |                   | 034200009343                           |                                                 |                    |   |
| 💣 Càiđặt                |                   | 13/03/2023                             |                                                 |                    |   |
| Thông tin cá nhân       |                   | CA-HN                                  |                                                 |                    |   |
| Đăng ký dịch vụ         |                   |                                        |                                                 |                    |   |
| 🕐 Bảo mật               | Sô điện thoại     | 0854411627                             |                                                 |                    |   |
|                         |                   |                                        |                                                 |                    |   |
|                         |                   | ducanars@gmail.com                     |                                                 |                    |   |
|                         |                   | 315 Trường Chinh - Thanh Xuân - Hà Nội |                                                 |                    |   |

- Thêm ngân hàng thụ hưởng:

*Bước 1:* Nhà đầu tư chọn biểu tượng 🕂 để mở màn hình thêm ngân hàng thụ hưởng. Nhà đầu tư nhập số tài khoản và chọn ngân hàng. Sau đó chọn Tiếp tục

| Báng giá                             |                   |                    |                   | Phạm Đức An.002C315315<br>- Thường - 0001067021 | 🗘 🚺 Dật lệnh |
|--------------------------------------|-------------------|--------------------|-------------------|-------------------------------------------------|--------------|
| 🕒 Báng giá                           | Thông tin cá nhân |                    |                   |                                                 |              |
| 🕑 Dật lệnh                           |                   |                    |                   |                                                 |              |
| 🚔 Giao dịch tiên                     | Thông tin cá nhân |                    |                   | Danh sách ngân hàng                             |              |
| 👸 Giao dịch chững khoản              |                   |                    |                   | BIDV<br>1231231                                 |              |
| tián lich                            |                   | Thêm ngân hàng mới |                   |                                                 |              |
| Quán lý thí khoản                    |                   |                    |                   |                                                 |              |
| 🧭 нő trợ                             |                   |                    | 123456            |                                                 |              |
| 💣 Cài đặt                            |                   |                    | NHNN Sở giao dịch |                                                 |              |
| Thông tin cả nhân<br>Ding kỳ dịch vụ |                   | Hủy                | Tiếp tục          |                                                 |              |
| 🕐 Bào mặt                            |                   | 0854411627         |                   |                                                 |              |
|                                      |                   |                    |                   |                                                 |              |
|                                      |                   | ducanars@gr        |                   |                                                 |              |
|                                      |                   |                    |                   |                                                 |              |

Bước 2: Xác nhận thông tin: nhập SMS-OTP gửi về số điện thoại và chọn Xác nhận

| Báng giá                |                   |                    |         |                   | Phạm Đức An.002C315315<br>• Thường - 0001067021 | ક્ર વ | 4 🔳 | Đặt lệnh |
|-------------------------|-------------------|--------------------|---------|-------------------|-------------------------------------------------|-------|-----|----------|
| 🎯 Bảng giá              | Thông tin cá nhân |                    |         |                   |                                                 |       |     |          |
| 💓 Dặt lệnh              |                   |                    |         |                   |                                                 |       |     |          |
| 🚔 Glao dịch tiền        | Thông tin cá nhân |                    |         |                   | Danh sách ngân hàng                             |       |     |          |
| 👸 Giao dịch chứng khoản |                   | Xác nhận thông tin |         |                   | BIDV<br>1231231                                 |       |     |          |
| Tiện lớn                |                   |                    |         | Phạm Đức An       |                                                 |       |     |          |
| Ouán lý tái khoán       |                   |                    |         | 123456            |                                                 |       |     |          |
| 🦈 Hồ tượ                |                   |                    |         | NHNN Sở giao dịch |                                                 |       |     |          |
| 💣 Cải đặt               |                   |                    | SMS-OTP |                   |                                                 |       |     |          |
| Thông tin cá nhân       |                   |                    | 979872  | Láy SMS-OTP       |                                                 |       |     |          |
| Đảng ký dịch vụ         |                   | Ourselai           |         | Ván skás          |                                                 |       |     |          |
| 🛞 Báo mát               |                   | Quay iại           |         | Aac nnan          |                                                 |       |     |          |
|                         |                   |                    |         |                   |                                                 |       |     |          |
|                         |                   |                    |         |                   |                                                 |       |     |          |
|                         |                   |                    |         |                   |                                                 |       |     |          |
|                         |                   |                    |         |                   |                                                 |       |     |          |

Bước 3: Thêm ngân hàng thành công và hiển thị tại Danh sách ngân hàng

| ≡ | Báng giá          |                   |                                        |   | Phạm Đức An.002C315315<br>• Thường - 0001067021    | ° | Q | ¢ | Đặt lệnh |
|---|-------------------|-------------------|----------------------------------------|---|----------------------------------------------------|---|---|---|----------|
| 6 | Bảng giá          | Thông tin cá nhân |                                        |   |                                                    |   |   |   |          |
|   |                   |                   |                                        |   |                                                    |   |   |   |          |
| 6 |                   | Thông tin cá nhân |                                        |   | Danh sách ngân hàng                                |   |   |   |          |
| ٠ |                   |                   | Phạm Đức An                            |   | BIDV<br>1231231                                    |   |   |   |          |
|   |                   |                   | 28/02/2001                             |   |                                                    |   |   |   |          |
| ۲ |                   |                   |                                        |   | NHNN Sở giao dịch<br>123456                        |   |   |   |          |
| ø |                   |                   | 034200009343                           |   |                                                    |   |   |   |          |
| * | Cài đặt           |                   | 13/03/2023                             |   |                                                    |   |   |   |          |
|   | Thông tin cá nhân |                   | CA-HN                                  |   |                                                    |   |   |   |          |
|   |                   | Qế đần thani      | 0054411827                             |   |                                                    |   |   |   |          |
|   |                   |                   | 0894411627                             |   |                                                    |   |   |   |          |
|   |                   |                   |                                        |   |                                                    |   |   |   |          |
|   |                   |                   | ducanars@gmail.com                     | ~ | Thành sân s                                        |   |   |   | 0        |
|   |                   |                   | 315 Trường Chinh - Thanh Xuân - Hà Nội |   | Dăng ký tài khoản thành công!<br>16:24 - 15/3/2023 |   |   |   |          |
|   |                   |                   |                                        |   |                                                    |   |   |   |          |

- Xóa ngân hàng thụ hưởng:

**Bước 1:** Nhà đầu tư chọn 1 ngân hàng để xem thông tin chi tiết. Nhà đầu tư có thể chọn Xóa để xóa ngân hàng thụ hưởng

| $\equiv$ | Báng giá |                   |                     |                   | Phạm Đức An.002C315315<br>~ Thường - 0001067021 | QL | ý 💌 | Đặt lệnh |
|----------|----------|-------------------|---------------------|-------------------|-------------------------------------------------|----|-----|----------|
| 6        |          | Thông tin cá nhân |                     |                   |                                                 |    |     |          |
| ø        |          |                   |                     |                   |                                                 |    |     |          |
|          |          | Thông tin cá nhân |                     |                   | Danh sách ngân hàng                             |    |     |          |
| -        |          |                   | Phạm Đức An         |                   | BIDV<br>1231231                                 |    |     |          |
|          |          |                   | Ngan nang thụ hương |                   |                                                 |    |     |          |
| ۲        |          |                   |                     | Phạm Đức An       |                                                 |    |     |          |
|          |          |                   |                     | 123456            |                                                 |    |     |          |
|          |          |                   |                     | NHNN Sở giao dịch |                                                 |    |     |          |
|          |          |                   |                     |                   |                                                 |    |     |          |
|          |          |                   |                     | Xóa               |                                                 |    |     |          |
|          |          |                   |                     |                   |                                                 |    |     |          |
|          |          |                   |                     |                   |                                                 |    |     |          |
|          |          |                   |                     |                   |                                                 |    |     |          |
|          |          |                   |                     |                   |                                                 |    |     |          |
|          |          |                   |                     |                   |                                                 |    |     |          |

Bước 2: Xác nhận thông tin: nhập SMS-OTP gửi về số điện thoại và chọn Xác nhận

| Xác nhận thông tin |         | ×                 |
|--------------------|---------|-------------------|
| Chủ tài khoản      |         | Phạm Đức An       |
| Số tài khoản       |         | 123456            |
| Ngân hàng          |         | NHNN Sở giao dịch |
| Loại xác thực      | SMS-OTP |                   |
| SMS-OTP            | 787199  | Lấy SMS-OTP       |
| Quay lại           |         | Xác nhận          |

# Bước 3: Xóa ngân hàng thành công

| ≡ BS   | SC? Bảng giá    |                    |                                        |         | Phạm Đức An.002C315315<br>• Thường - 0001067021 | ۹ | ¢ | <b>D</b> | ặt lệnh |
|--------|-----------------|--------------------|----------------------------------------|---------|-------------------------------------------------|---|---|----------|---------|
| 🌔 Bán  | ng giá          | Thông tin cá nhân  |                                        |         |                                                 |   |   |          | ×       |
| 🖉 Đặt  |                 |                    |                                        |         |                                                 |   |   |          |         |
| 🖆 Giad |                 | Thông tin cá nhân  |                                        |         | Danh sách ngân hàng                             |   |   |          | +       |
| 🏹 Giad |                 |                    | Phạm Đức An                            |         | BIDV<br>1231231                                 |   |   |          | >       |
| tiện   |                 |                    | 28/02/2001                             |         |                                                 |   |   |          | - 1     |
| 😰 Quá  |                 |                    |                                        |         |                                                 |   |   |          |         |
| 💭 Hố t |                 |                    | 034200009343                           |         |                                                 |   |   |          |         |
| 💣 Cài  | đặt             |                    | 13/03/2023                             |         |                                                 |   |   |          |         |
| Thô    | ờng tin cá nhân |                    | CA-HN                                  |         |                                                 |   |   |          |         |
| tian   |                 |                    | 0854411627                             |         |                                                 |   |   |          |         |
| 🕚 Bao  |                 |                    |                                        |         |                                                 |   |   |          |         |
|        |                 | Điện thoại có định |                                        |         |                                                 |   |   |          |         |
|        |                 |                    | ducanars@gmail.com                     | <i></i> | Thành câng                                      |   |   |          | 0       |
|        |                 |                    | 315 Trường Chinh - Thanh Xuân - Hà Nội |         | Xóa tài khoản thành công!<br>16:25 - 15/3/2023  |   |   |          |         |

# 10.2. Đăng ký dịch vụ

Để truy cập, nhà đầu tư chọn Menu > Đăng ký dịch vụ và chọn loại dịch vụ muốn đăng ký

| ≡   | Báng giá          |                                                                                                    | Phạm Đức An.002C315315<br>+ Thường - 0001067021 | ҚҚД 🖪 🛛 Đặt lệnh |
|-----|-------------------|----------------------------------------------------------------------------------------------------|-------------------------------------------------|------------------|
| 6   | Báng giá          |                                                                                                    |                                                 |                  |
|     |                   |                                                                                                    |                                                 |                  |
| ⊜   |                   |                                                                                                    |                                                 |                  |
| 102 |                   |                                                                                                    |                                                 |                  |
| ::  |                   |                                                                                                    |                                                 |                  |
|     |                   |                                                                                                    |                                                 |                  |
| ø   |                   |                                                                                                    |                                                 |                  |
|     | Cài đặt           |                                                                                                    |                                                 |                  |
| _   | Thông tin cá nhân |                                                                                                    |                                                 |                  |
| L   | Đăng ký dịch vụ   |                                                                                                    |                                                 |                  |
|     |                   |                                                                                                    |                                                 |                  |
|     |                   |                                                                                                    |                                                 |                  |
|     |                   |                                                                                                    |                                                 |                  |
|     |                   |                                                                                                    |                                                 |                  |
|     |                   | Đơn vị cơ sở: Giá x1000 Khối lượng x1000 - Đơn vị phải sinh: Giá x1 Khối lượng x1 Trạng thái: Đã kiết nổ | i . Bán quyền thuộc về BSC@2021                 |                  |

# 10.2.1. Dịch vụ SMS:

**Bước 1:** Khách hàng chạm vào nút ON/OFF để bật/tắt các dịch vụ mong muốn rồi chọn Xác nhận để hoàn thành đăng ký.

| ≡ | BSC Báng giá    |                           | Phạm Đức An.002C31531<br>• Thưởng - 000106702                      | 2    | ۹ | ¢ | Đặt lệnh |
|---|-----------------|---------------------------|--------------------------------------------------------------------|------|---|---|----------|
| 9 | Bảng giả        | Đăng ký dịch vụ           |                                                                    |      |   |   |          |
|   |                 | Danh sách dich vu         |                                                                    |      |   |   |          |
| 8 |                 |                           | SMS thông báo kết quả khớp lệnh hết                                |      |   |   | -        |
| 6 |                 | [-] Dịch vụ SMS           | SMS thông báo kết quả khớp lệnh gửi cuối ngày                      |      |   |   |          |
|   |                 | Contraction of the        |                                                                    |      |   |   |          |
| ۲ |                 | m Ung trước tiên bản      | SMS thông báo phát sinh tăng số dư tiền trên tài khoản giao dịch   |      |   |   | •        |
| 0 |                 | هُ) Phương thức kích hoạt |                                                                    |      |   |   |          |
| * | Cài đặt         |                           | SMS thông báo phát sinh giảm số dư tiền trên tài khoán giao dịch   |      |   |   |          |
|   | Đăng ký dịch vụ |                           | SMS thông báo phát sinh tăng số dự chứng khoán trên tài khoản giao | djch |   |   |          |
| ۲ |                 |                           |                                                                    |      |   |   |          |
|   |                 |                           | SMS thông bảo phát sinh giảm số dư chứng khoán trên tài khoán giao | dich |   |   |          |
|   |                 |                           |                                                                    |      |   |   |          |
|   |                 |                           | Xác nhận                                                           |      |   |   |          |
|   |                 |                           |                                                                    |      |   |   |          |

Bước 2: Thay đổi thành công

| ≡ BSC Báng gi                        | á |                        | Pham Đức An.002C315315<br>- Thường - 0001067021 🕺 🔍 🗘 💌                 | Đặt lệnh |
|--------------------------------------|---|------------------------|-------------------------------------------------------------------------|----------|
| 🌀 Bảng giá                           |   | Đăng ký dịch vụ        |                                                                         |          |
| Đặt lệnh Đặt lệnh Giao dịch tiền     |   | Danh sách dịch vụ      | SMS thông bảo kết quả khóp lệnh hết                                     | •        |
| Giao dịch chứng kho<br>Tiện ích      |   | 🗜 Dịch vụ SMS >        | SMS thông bảo kết quả khớp lệnh gửi cuối ngày                           | •        |
| Quán lý tài khoán                    |   | 💼 Ứng trước tiền bán > | SMS thông báo phát sinh tăng số dư tiền trên tài khoản giao dịch        | •        |
| 😅 Hồ trợ<br>💒 Càiđật                 |   | Phương thức kích hoạt  | SMS thông báo phát sinh giảm số dư tiền trên tài khoán giao dịch        |          |
| Thông tin cá nhân<br>Đăng ký dịch vụ |   |                        | SMS thông bảo phát sinh tăng số dư chứng khoản trên tài khoản giao dịch |          |
| Bao mat                              |   |                        | SMS thông báo phát sinh giảm số dư chứng khoán trên tài khoản giao dịch |          |
|                                      |   |                        | Cip nhật thành công<br>Cập nhật thành công<br>16:42 - 15:3/2023         | 8        |

10.2.2. Ứng trước tiền bán:

**Bước 1:** KH chạm vào nút ON/OFF của tiểu khoản cần đăng ký. Hệ thống hiển thị màn hình xác nhận. KH chọn Xác nhận

| BSC Bång glá            |                      |             |                              | Pham Đức An.002C315315<br>- Thưởng - 0001067021 | 2 Q Q 🛯 | Đặt lệnh |
|-------------------------|----------------------|-------------|------------------------------|-------------------------------------------------|---------|----------|
| 🎯 Bảng giá              | Đăng ký dịch vụ      |             |                              |                                                 |         | ×        |
| 📝 - Đặt lệnh            |                      |             |                              |                                                 |         |          |
| 🖆 Giao dich tiên        | Danh sach dịch vụ    |             |                              |                                                 |         |          |
| 👸 Glao dich chứng khoản | [] Djch vụ SMS       |             | ND00 D00 0001007000          |                                                 |         | ~        |
| 11 Tiên Ich             |                      |             | MH90 BSC - 0001067022        |                                                 |         |          |
| Quản lý tải khoản       |                      |             |                              |                                                 |         |          |
| 🥥 Hồ trợ                | (A) Dhurama thức kíc | Hủy đãng kị | ý ứng trước tiền bán tự động |                                                 |         |          |
| Cài đặt                 |                      |             |                              |                                                 |         |          |
| Thông tin củ nhân       |                      | Ниу         | Xac nnạn                     |                                                 |         |          |
| Đảng ký dịch vụ         |                      |             |                              |                                                 |         |          |
| igi Bao mat             |                      |             |                              |                                                 |         |          |
|                         |                      |             |                              |                                                 |         |          |
|                         |                      |             |                              |                                                 |         |          |
|                         |                      |             |                              |                                                 |         |          |

**Bước 2:** Đăng ký/Hủy đăng ký thành công

| ≡ BSC Báng giá              |                             |                       | Phạm Đức An.002C315315<br>- Thường - 0001067021        | १ Q Q 🖬 | Đặt lệnh |
|-----------------------------|-----------------------------|-----------------------|--------------------------------------------------------|---------|----------|
| 🕞 Bảng giá                  | Đăng ký dịch vụ             |                       |                                                        |         |          |
| Dật lệnh >                  |                             |                       |                                                        |         |          |
| 🚔 Giao dịch tiền 🔹 🔸        | Danh sách dịch vụ           | Thường - 0001067021   |                                                        |         |          |
| 💮 Giao dịch chứng khoản 🔹 🔸 | C Dịch vụ SMS               | NEOD BSC - 0001067022 |                                                        |         |          |
| 👬 Tiện ích 🔹 🔸              |                             | WH90_630 - 0001007022 |                                                        |         |          |
| Quản lý tài khoản >         | 💼 Ứng trước tiền bán >      |                       |                                                        |         |          |
| 💭 Hỗ trợ 🔹 🗲                |                             |                       |                                                        |         |          |
| 💉 Cài đặt 🗸 🗸               | (a) Phương thức kích hoạt > |                       |                                                        |         |          |
| Thông tin cá nhân           |                             |                       |                                                        |         |          |
| Đăng ký dịch vụ             |                             |                       |                                                        |         |          |
| 🕡 Bảo mật                   |                             |                       |                                                        |         |          |
|                             |                             |                       |                                                        |         |          |
|                             |                             |                       |                                                        |         |          |
|                             |                             | •                     | Thành công<br>Cập nhật thành công<br>16:43 - 15/3/2023 |         | 8        |
|                             |                             |                       |                                                        |         |          |

# 10.2.3. Phương thức kích hoạt

Bước 1: KH chọn Phương thức kích hoạt và chọn Xác nhận

| ≡    | BSC Báng giá    |                                  |  | Phạm Đức An.002C315315<br>- Thường - 0001067021 | ° | Q | ¢ | 🗙 Đặt lệnh |
|------|-----------------|----------------------------------|--|-------------------------------------------------|---|---|---|------------|
| 6    | Báng giá        | Đăng ký dịch vụ                  |  |                                                 |   |   |   |            |
|      |                 |                                  |  |                                                 |   |   |   |            |
| 1    |                 | Danh sách dịch vụ                |  | Giá khớp cuối<br>Giá khớp cuối<br>Tạp chở khớp  |   |   |   | Ě          |
| 1    |                 | [] Dịch vụ SMS                   |  | Xác nhận                                        |   |   |   |            |
|      |                 |                                  |  |                                                 |   |   |   |            |
|      |                 | m Úng trước tiền bán             |  |                                                 |   |   |   |            |
| ¢    |                 | (a) Discourse theirs black boost |  |                                                 |   |   |   |            |
| *    | Cài đặt         | e, Phương thức kich hoặt         |  |                                                 |   |   |   |            |
|      |                 |                                  |  |                                                 |   |   |   |            |
|      | Đăng ký dịch vụ |                                  |  |                                                 |   |   |   |            |
| . (6 |                 |                                  |  |                                                 |   |   |   |            |
|      |                 |                                  |  |                                                 |   |   |   |            |
|      |                 |                                  |  |                                                 |   |   |   |            |
|      |                 |                                  |  |                                                 |   |   |   |            |
|      |                 |                                  |  |                                                 |   |   |   |            |

Bước 2: Thay đổi thành công

| ≡ BSC Báng giá          |                                               | Phạm Đức An.002C315315<br>+ Thường - 0001067021                 | 옷 Q, Q 😝 📧 Dặt lệnh |
|-------------------------|-----------------------------------------------|-----------------------------------------------------------------|---------------------|
| 😰 Bảng giá              | Đăng ký dịch vụ                               |                                                                 |                     |
| Dặt lệnh                | Danh sách dich vu                             | Diverses three lock least Dis identity                          |                     |
| 📑 Giao dịch tiền        |                                               |                                                                 |                     |
| 🕘 Giao dịch chứng khoán | > 🗜 Dịch vụ SMS >                             | Xác nhận                                                        |                     |
| 👫 Tiện ích              |                                               |                                                                 |                     |
| Quản lý tài khoản       | Ung trước tiên bản                            |                                                                 |                     |
| 🧊 Hỗ trợ                | <ul> <li>(6) Phương thức kích hoạt</li> </ul> |                                                                 |                     |
| 💉 Cài đặt               |                                               |                                                                 |                     |
| Thông tin cá nhân       |                                               |                                                                 |                     |
| Đảng kỳ dịch vụ         |                                               |                                                                 |                     |
| Daomat                  |                                               |                                                                 |                     |
|                         |                                               |                                                                 |                     |
|                         |                                               | Cập nhật thành công<br>Cập nhật thành công<br>16:48 - 15/3/2023 | 0                   |

# 11. Bảo mật

11.1. Đăng ký xác thực 2 yếu tố

Bước 1: Nhà đầu tư chọn Bảo mật

| ≡ | BSC Báng giá |         |       |         |        |       |  |           |          |           |          |      | Pt   | iạm Đức Ai<br>+ Thường | n.002C31<br>- 000106 | 5315<br>7021 | ደ ( | ςţ | Dặt lệnh |
|---|--------------|---------|-------|---------|--------|-------|--|-----------|----------|-----------|----------|------|------|------------------------|----------------------|--------------|-----|----|----------|
| 6 | Bảng giá     |         |       |         |        |       |  |           |          |           |          |      |      |                        |                      |              |     |    |          |
|   |              |         |       |         |        |       |  |           |          |           |          |      |      |                        |                      |              |     |    |          |
|   |              |         |       |         |        |       |  |           |          |           |          |      |      |                        |                      |              |     |    |          |
|   |              |         |       |         |        |       |  |           |          |           |          |      |      |                        |                      |              |     |    |          |
|   |              |         |       |         |        |       |  |           |          |           |          |      |      |                        |                      |              |     |    |          |
|   |              |         |       |         |        |       |  |           |          |           |          |      |      |                        |                      |              |     |    |          |
|   |              | 3 Giá 2 | 2 KL: |         | KL 1   | Mã CK |  |           |          | KL 1      |          | KL 2 | KL 3 |                        |                      |              |     |    |          |
|   |              |         |       |         |        |       |  |           |          |           |          |      |      |                        |                      |              |     |    |          |
|   |              |         |       |         |        |       |  |           |          |           |          |      |      |                        |                      |              |     |    |          |
|   |              |         |       |         |        |       |  |           |          |           |          |      |      |                        |                      |              |     |    |          |
|   |              |         |       |         |        |       |  |           |          |           |          |      |      |                        |                      |              |     |    |          |
|   |              |         |       |         |        |       |  |           |          |           |          |      |      |                        |                      |              |     |    |          |
|   |              |         |       |         |        |       |  |           |          |           |          |      |      |                        |                      |              |     |    |          |
|   |              |         |       |         |        |       |  |           |          |           |          |      |      |                        |                      |              |     |    |          |
|   |              |         |       | orr sår | Giá x1 |       |  | nhái sint | r Giá x1 | Khối lươn | ag at Tr |      |      | u auvền thu            |                      | 082021       |     |    |          |

Bước 2: Chọn Phương thức xác thực mới và chọn Thay đổi

| ≡ BSC <sup>7</sup> Bàng giá |                           |                      | Phạm Đức An.002C315315<br>• Thường - 0001067021 | 옷 Q, Q 😰 🗾 Đặt lệnh |
|-----------------------------|---------------------------|----------------------|-------------------------------------------------|---------------------|
| 🦻 Bảng giá                  | Bảo mật                   |                      |                                                 |                     |
| Dặt lệnh >                  | Danh sách bảo mật         | Phương thức xác thực |                                                 |                     |
| 🖆 Giao dịch tiền 🛛 🔸        |                           |                      | PIN                                             |                     |
| 🜍 Glao dịch chứng khoản 🔹 🔸 | Đăng ký xác thực 2 yếu tố |                      | SmartOTP                                        | ~                   |
| 👫 Tiện ích 🔸                |                           | Hủy bỏ               | SMS-OTP                                         | пау оог             |
| Quản lý tài khoản >         | 🕥 Mật khẩu đăng nhập 🛛 🔪  |                      |                                                 |                     |
| 💭 Hỗ trợ 🔶 🔸                | 🖍 Mật khẩu đặt lênh       |                      |                                                 |                     |
| Cài đặt >                   |                           |                      |                                                 |                     |
| 😗 Bảo mật                   |                           |                      |                                                 |                     |
|                             |                           |                      |                                                 |                     |
|                             |                           |                      |                                                 |                     |
|                             |                           |                      |                                                 |                     |
|                             |                           |                      |                                                 |                     |
|                             |                           |                      |                                                 |                     |

**Bước 3:** Xác nhận thông tin: chọn Lấy SMS-OTP. Sau đó nhập SMS-OTP gửi về số điện thoại và chọn Xác nhận

| ≡ BSC Báng giá        |   |                      |                        |               |             | Phạm Đức An.002C315315<br>- Thường - 0001067021 | 200 | ς φ | Đặt lệnh |
|-----------------------|---|----------------------|------------------------|---------------|-------------|-------------------------------------------------|-----|-----|----------|
| 🌔 Báng giá            | в | ảo mật               |                        |               |             |                                                 |     |     |          |
| 📝 Đặt lệnh            |   | anh cách bảo mất     |                        | Phương thức > | ác thực     |                                                 |     |     |          |
| Giao dịch tiền        |   | ann suon suo ma      |                        |               |             |                                                 |     |     |          |
| Giao dịch chứng khoản |   |                      | Xác nhận đối thông tin |               |             |                                                 |     |     |          |
| Tiện ích              |   |                      |                        |               |             |                                                 |     |     |          |
| Quản lý tài khoản     |   | •) Mạt khau dang h   |                        |               | SMS-OTP     |                                                 |     |     |          |
| 💭 Hỗ trợ              |   | o^^ Mật khẩu đặt lện |                        | SMS-OTP       |             |                                                 |     |     |          |
| 👷 Cài đặt             |   |                      |                        | 921573        | Láy SMS-OTP |                                                 |     |     |          |
| 🔋 Báo mật             |   |                      | Quay lại               |               | Xác nhận    |                                                 |     |     |          |
|                       |   |                      |                        |               |             |                                                 |     |     |          |
|                       |   |                      |                        |               |             |                                                 |     |     |          |
|                       |   |                      |                        |               |             |                                                 |     |     |          |
|                       |   |                      |                        |               |             |                                                 |     |     |          |
|                       |   |                      |                        |               |             |                                                 |     |     |          |

**Bước 4:** Đăng ký thành công và quay ra màn hình Đăng nhập

| ≡        | BSC Báng   | giá                             |       |                                | 10.00     | 8 7 1 6 Ma      |                             | + contraction |   |                            | ç | ς @ ( | ς φ | Đăng nhập |
|----------|------------|---------------------------------|-------|--------------------------------|-----------|-----------------|-----------------------------|---------------|---|----------------------------|---|-------|-----|-----------|
| ×21 - 15 | 9h 10h 11h |                                 | → 14h | ×<br>190 pm 100 110 120 100 1  | СНІМН ТНО | СНЙИВ КНОАЛ     | I BIDV (BSC)<br>N DIỆN THƯƠ | no mieu Mûi   |   |                            |   |       |     |           |
| <b>1</b> |            |                                 |       | VN30 1,040.59 (+13.43 +1.3196) |           |                 |                             |               |   |                            |   |       |     |           |
|          |            | 56 ≡ 80 ↓ 12<br>- 8,537.9 Tý VN |       | ↑ 27                           |           |                 |                             |               | 4 | 23 ≡ 4 ↓ 2<br>788.1 Tý VND |   |       |     |           |
| 8        |            |                                 |       |                                | 🧿 Tên d   |                 |                             |               |   |                            |   |       |     |           |
| 1<br>1   |            |                                 |       |                                | 🔒 Mật i   |                 |                             |               |   |                            |   |       |     |           |
|          |            |                                 |       |                                |           | Đăng            | nhâp                        |               |   |                            |   |       |     |           |
|          |            |                                 |       |                                |           | 3               |                             |               |   |                            |   |       |     |           |
|          |            |                                 |       |                                | м         | ở tài khoản   0 | Quên mật ki                 | าลีน          |   |                            |   |       |     |           |
|          |            |                                 |       |                                |           |                 |                             |               |   |                            |   |       |     |           |
| ۲        |            |                                 |       |                                |           |                 |                             |               |   |                            |   |       |     |           |
|          |            |                                 |       |                                |           |                 |                             |               |   |                            |   |       |     |           |
|          |            |                                 |       |                                |           |                 | <u> </u>                    | <b>.</b>      |   |                            |   |       |     |           |
|          |            |                                 |       |                                |           |                 | Hotlina                     |               |   |                            |   |       |     |           |
|          |            |                                 |       |                                |           |                 |                             |               |   |                            |   |       |     |           |
|          |            |                                 |       |                                |           |                 |                             |               |   |                            |   |       |     |           |
|          |            |                                 |       |                                |           | Tiếng           | Việt 🗸                      |               |   |                            |   |       |     |           |
|          |            |                                 |       |                                |           |                 |                             |               |   |                            |   |       |     |           |

# 11.2. Mật khẩu đăng nhập

Bước 1: Nhập thông tin theo yêu cầu, sau đó chọn Tiếp tục

Nhà đầu tư có thể chọn vào biểu tượng or ở bàn phím để hiển thị hiển thị các ký tự đã nhập, ấn lần 2 nút này sẽ hiển thị thành ký tự (\*)

| ≡ BSC Báng giá        |                             |                        | Phạm Đức An.002C315315<br>- Thường - 0001067021 | Q 🗘 💌 Dật lệnh |
|-----------------------|-----------------------------|------------------------|-------------------------------------------------|----------------|
| 🦻 Báng giá            | Bảo mật                     |                        |                                                 |                |
| Dặt lệnh 3            | Danh sách bảo mật           | Đổi mật khẩu đăng nhập |                                                 |                |
| 🚔 Giao dịch tiền 🔹    |                             |                        | ••••                                            | ۵              |
| Giao dịch chứng khoản | Đãng ký xác thực 2 yếu tố > |                        | •••••                                           | Ø              |
| 👶 Tiện ích :          |                             |                        | •••••                                           | Ø              |
| Quán lý tài khoán :   | , U Mijit knau dang nnap 2  | Làm mới                | Tiếp tụ                                         | c              |
| Hö trợ ;              | , 🔗 🔥 🔥 🖓 🔥 🖓               |                        |                                                 |                |
| 💒 Cài đặt :           |                             |                        |                                                 |                |
| 🤋 Bảo mật             |                             |                        |                                                 |                |
|                       |                             |                        |                                                 |                |
|                       |                             |                        |                                                 |                |
|                       |                             |                        |                                                 |                |
|                       |                             |                        |                                                 |                |
|                       |                             |                        |                                                 |                |

**Bước 2:** Hệ thống kiểm tra tính đúng đắn của thông tin nhập liệu. Nếu đúng và thỏa mãn theo quy định thì mới thực hiện thay đổi thành công và quay ra màn hình Đăng nhập đã điền sẵn tài khoản

| ≡      |               |                                 |            |                                                        |                                                            |                       |            |      |                            |           |         |                           |   |
|--------|---------------|---------------------------------|------------|--------------------------------------------------------|------------------------------------------------------------|-----------------------|------------|------|----------------------------|-----------|---------|---------------------------|---|
| 8      |               |                                 | Je za<br>L |                                                        | CHÚNG KHOÁN BIÐV (BSI<br>Chính thúc thay gồi nhận diện thi | 2)<br>JONG HIQU HOL   | ×          |      |                            |           |         |                           |   |
|        |               |                                 |            | 1334 dan 1254 tille 1226 tille 1                       | DOG                                                        |                       | 2 in       |      |                            |           |         |                           |   |
| .∰s    |               |                                 |            | VN30 1,040.59 (+13.43 +1.6156                          | S BAU                                                      |                       |            |      |                            |           |         |                           |   |
|        |               | 56 = 80 4 12<br>- 8,537 9 Ty VN |            | ↑ 27 至 0 4 3<br>156,690,772 CP - 3,601 4 T9 VND - Đống |                                                            |                       |            |      | 23 = 4 1 2<br>788.1 79 MID |           |         | 3 = 79 (k)<br>409.1 TV VN |   |
| 100    |               |                                 |            |                                                        | Pham Đức An                                                |                       |            |      |                            |           |         |                           |   |
| -      |               |                                 |            |                                                        | 002C315315                                                 |                       |            |      |                            |           |         |                           |   |
| 105    |               |                                 |            |                                                        |                                                            |                       |            |      |                            |           |         |                           |   |
| Sector |               |                                 |            |                                                        | Mật khẩu                                                   | Θ                     |            |      |                            |           |         |                           |   |
| 1001   |               |                                 |            |                                                        |                                                            |                       |            |      |                            |           |         |                           |   |
| 9      |               |                                 |            |                                                        | Đăng nhập                                                  |                       |            |      |                            |           |         |                           |   |
|        |               |                                 |            |                                                        |                                                            |                       |            |      |                            |           |         |                           |   |
|        |               |                                 |            |                                                        | Đàng nhập tải khoản khác   Qui                             | an mạt khau           |            |      |                            |           |         |                           |   |
|        |               |                                 |            |                                                        |                                                            |                       |            |      |                            |           |         |                           |   |
|        |               |                                 |            |                                                        |                                                            |                       |            |      |                            |           |         |                           |   |
|        |               |                                 |            |                                                        |                                                            | 1.24                  |            |      |                            |           |         |                           |   |
|        |               |                                 |            |                                                        | S S S                                                      |                       |            |      |                            |           |         |                           |   |
|        |               |                                 |            |                                                        | Công bố Hướng dẫn Hotine<br>nừ m. Sử dụng Tra nhận         | Chat với<br>Nhân viện |            |      |                            |           |         |                           |   |
|        |               |                                 |            |                                                        |                                                            |                       |            |      |                            |           |         |                           |   |
|        |               |                                 |            |                                                        | 🎫 Tiếng Việt 🗸                                             |                       |            | 2 84 | mät khấu                   | thành côi | 00      |                           | 8 |
|        | () 08/03/2023 | 8 14:47:53                      |            | Đơn vị cơ sở: Giả x1000 Khối lư                        | yng x1000 - Đơn vị phải sinh: Giả x1                       | Khối lượng x1 Ti      | rang thái: | 16:4 | 12 - 8/3/202               | 3         | <u></u> |                           |   |

# 11.3. Mật khẩu đặt lệnh:

Bước 1: Nhập thông tin theo yêu cầu, sau đó chọn Tiếp tục

Nhà đầu tư có thể chọn vào biểu tượng 💁 ở bàn phím để hiển thị hiển thị các ký tự đã nhập, ấn lần 2 nút này sẽ hiển thị thành ký tự (\*)

| ≡        | Bâng giá |                             |                       | Phạm Đức An.002C315315<br>- Thường - 0001067021 | °,       | ς φ | Đặt lệnh |
|----------|----------|-----------------------------|-----------------------|-------------------------------------------------|----------|-----|----------|
| 6        | Bàng giá | Bảo mật                     |                       |                                                 |          |     |          |
|          |          | Danh sách bảo mật           | Đổi mật khẩu đặt lệnh |                                                 |          |     |          |
| _ ≞-<br> |          |                             |                       | ••••                                            |          |     | ۵        |
| - 102    |          | Dăng ký xác thực 2 yếu tố > |                       | ·····                                           |          |     | ٥        |
| •••      |          | 🗊 Mật khẩu đặng nhận        |                       |                                                 |          |     | 0        |
| •        |          | Mạt khau dang nhập          | Làm mới               |                                                 | Tiếp tục |     |          |
| •        |          | o^^ Mật khẩu đặt lệnh >     |                       |                                                 |          |     |          |
| *        |          |                             |                       |                                                 |          |     |          |
| •        | Bảo mật  |                             |                       |                                                 |          |     |          |
|          |          |                             |                       |                                                 |          |     |          |
|          |          |                             |                       |                                                 |          |     |          |
|          |          |                             |                       |                                                 |          |     |          |
|          |          |                             |                       |                                                 |          |     |          |
|          |          |                             |                       |                                                 |          |     |          |

**Bước 2:** Hệ thống kiểm tra tính đúng đắn của thông tin nhập liệu. Nếu đúng và thỏa mãn theo quy định thì mới thực hiện thay đổi thành công và quay ra màn hình Đăng nhập đã điền sẵn tài khoản

| =   |             |                               |                                     |                              |                                   |                  |       |                              |             |     |                            |                    |
|-----|-------------|-------------------------------|-------------------------------------|------------------------------|-----------------------------------|------------------|-------|------------------------------|-------------|-----|----------------------------|--------------------|
| 10  | 201 TOO TIN |                               |                                     | СНОМЕК<br>СНОМН ТНОС ТНАУ ВО | HOĂN BIDV (BSC)<br>NHĂN DIỆN THƯƠ | :<br>Ng Hiệu Hồi |       |                              |             |     |                            |                    |
| ±.  |             |                               | VN30 1,040.59 (+13.43 +1.3156)      |                              |                                   |                  |       |                              |             |     |                            |                    |
|     |             | 6 ≡ 80 ⊕ 12<br>8,537.9 Tý VNC | ↑ 27                                |                              |                                   |                  |       | 23 🗮 4 4 2<br>788.1 TV VND - |             |     | 3 = 79 4 1<br>409,1 TV VNI | 95<br>) - Đông cứn |
| 100 |             |                               |                                     | Pha<br>003                   | n Đức An<br>C315315               |                  |       |                              |             |     |                            |                    |
| 144 |             |                               |                                     | 🔒 Mặt khẩu                   |                                   |                  |       |                              |             |     |                            |                    |
|     |             |                               |                                     | -                            |                                   |                  |       |                              |             |     |                            |                    |
| -33 |             |                               | Các sản phẩm và dịch vụ công nghiệp | Dă                           | ng nhập                           | _                |       |                              |             |     |                            |                    |
|     |             |                               | Xây dựng và vật liệu xây dựng       |                              |                                   |                  |       |                              |             |     |                            |                    |
|     |             |                               |                                     | Đăng nhập tài kho            | án khác   Quên                    | mật khẩu         |       |                              |             |     |                            |                    |
| -   |             |                               |                                     |                              |                                   |                  |       |                              |             |     |                            |                    |
|     |             |                               |                                     |                              |                                   |                  |       |                              |             |     |                            |                    |
|     |             |                               |                                     |                              |                                   | 12247            |       |                              |             |     |                            |                    |
|     |             |                               |                                     |                              |                                   |                  |       |                              |             |     |                            |                    |
|     |             |                               |                                     |                              |                                   | Chat với         |       |                              |             |     |                            |                    |
|     |             |                               |                                     |                              |                                   |                  |       |                              |             |     |                            |                    |
|     |             |                               |                                     | т 🎫 т                        | iếng Việt ~                       |                  | 2 Đối | i mât khấu                   | i thành côi | nq. |                            | 8                  |
|     |             |                               |                                     |                              |                                   |                  | 16:4  |                              |             |     |                            |                    |

# 12. Tùy chỉnh màn hình

# 12.1. Màn hình tùy chỉnh trên Thanh tác vụ

#### 12.1.1. Thêm mới màn hình tùy chỉnh

Bước 1: Nhà đầu tư chọn biểu tượng 回 trên thanh tác vụ

| ≡  | BSC   | Báng       | ) giá               |                      |          |       |        |           |                      |                  |            |          |           |           |                         |               |          |           |           | Ph                  | am Đức An.<br>- Thường - | 002C31   | 5315<br>5747 | ደ (      | ςφ                   | <b>D</b>                  | ặt lệnh     |
|----|-------|------------|---------------------|----------------------|----------|-------|--------|-----------|----------------------|------------------|------------|----------|-----------|-----------|-------------------------|---------------|----------|-----------|-----------|---------------------|--------------------------|----------|--------------|----------|----------------------|---------------------------|-------------|
|    |       |            |                     |                      |          |       |        |           |                      |                  | 7.×        |          |           |           |                         | 15            | /.×      |           |           |                     |                          |          |              |          |                      |                           |             |
|    |       |            |                     |                      |          |       |        |           |                      |                  | ~          |          |           |           |                         |               |          |           |           |                     |                          |          |              |          |                      |                           |             |
|    | 9h 10 | h 11h      | 12h                 | 13h                  | 14h      |       | n 10h  | 116       | 12h                  | 13h              | 14h 15h    |          | 10h       | 11h       | 12h 13                  | ih 14h        |          | 9h I      | 10h 11    | h 12h               | 13h                      | 14h 15   |              | 10h      | 11h 12h              | 13h                       | 14h 15h     |
| ₽. | v v   | N INDEX    | 1,055.95<br>271 ≡ 6 | (+6.77 +0<br>7 J 118 |          |       |        | VN30 1,05 | 10.28 (+9.<br>19 ≡ 6 | 69 +0.939<br>1 5 |            |          | HNX       | 1NDEX 2   | 09.03 (0.3:<br>≡ 61 ↓ 6 | 5 0.17%)<br>4 |          |           | HNX       | 30 370.93<br>↑ 13 ☰ | 6 🕹 10                   |          |              | UPCO     | MINDEX 76<br>↑ 176 = | 160 (0.11 0.1)<br>72 🕁 92 |             |
|    | 609,0 | 144,089 CP | - 10,729.           | 3 TÝ VND             | Đông của |       | 197,19 | 18,170 CP | 4,818.4              | ý VND - D        | ing cứa    |          | 56,972,1  | 9 CP - 8  | 78.6 Tỷ VNI             | - Đóng củ     |          |           | 7,907,000 | CP - 899.3          | Tỷ VND - Đớn             | g cừa    |              | 27,137,4 | 149 CP - 364.0       | Tỷ VND - Đốn              | g cừa       |
|    | Deeb  | mun dan    | a olm               |                      |          | FY -  |        |           | layop                |                  | ál olob 📼  | Chri     |           |           | ETEA                    | TEON          | 1.4.14   |           |           |                     |                          |          |              |          |                      |                           |             |
|    | Danin | mục dan    | ig nam ş            | jiu •                | VININD   | EA •  | GDIT   |           | yann                 |                  |            | Gilu     | nig quye  |           | EIFS                    | IFUN          | LOIG     | • 0       |           |                     |                          |          |              |          |                      |                           |             |
|    | Trão  | Sàn        | то                  |                      |          | Dư    | mua    |           |                      |                  | к          | nớp lện  |           |           |                         |               | Dư       | bán       |           |                     | Tána Ki                  |          | Giá          |          | NN Mus               | NN Báo                    | NN Room     |
|    |       |            |                     | Giá 3                | KL 3     | Giá 2 | KL 2   | Giá 1     | KL 1                 | MāCK             |            |          |           |           | Giá 1                   | KL 1          | Giá 2    | KL 2      | Giá 3     | KL 3                | Tong Re                  | Cao      |              | Thấp     |                      |                           |             |
|    |       |            |                     |                      |          |       |        |           |                      | AAA              |            |          |           |           |                         |               |          |           |           |                     | 1,592.2                  |          |              |          |                      |                           | 373,983.0   |
|    |       |            |                     |                      |          |       |        |           |                      | AAM              |            |          |           |           |                         |               |          |           |           |                     |                          |          |              |          |                      |                           | 5,948.2     |
|    |       |            |                     |                      |          |       |        |           |                      | ACB              |            |          |           |           |                         |               |          |           |           |                     | 3,739.5                  |          |              |          |                      |                           |             |
|    | 25.30 |            |                     |                      |          |       |        |           |                      | AMC              |            |          |           |           |                         |               |          |           |           |                     |                          |          |              |          |                      |                           | 1,248       |
|    | 5.55  |            |                     |                      |          |       |        |           |                      | CCL              |            |          |           |           |                         |               |          |           |           |                     |                          |          |              |          |                      |                           | 26,117.2    |
| -  | 22.65 |            | 21.20               |                      |          |       |        | 21.20     |                      | HPG              | 21.20      |          |           |           | 21.25                   |               | 21.30    |           |           |                     | 23,105.1                 |          |              | 21.20    | 2,142.22             | 388.05                    | 1,485,447.4 |
| ч. |       |            |                     |                      |          |       |        |           |                      | MBS              |            |          |           |           |                         |               |          |           |           |                     | 1,492.4                  |          |              |          |                      |                           | 183,426.    |
|    |       |            |                     |                      |          |       |        |           | 114.2                | 7010             |            |          |           |           |                         |               |          |           |           |                     | 17,367.7                 |          |              |          | 4,0/1.40             | 1,278.37                  | 848,320.    |
|    |       |            |                     |                      |          |       |        |           |                      | ING NCR          |            |          |           |           |                         |               |          |           | 18.30     |                     | 2,776.5                  |          |              |          | 59                   | 140.59                    | 38,910.2    |
|    |       |            |                     |                      |          |       |        |           |                      | VIB              |            |          |           | +3.769    | 32.40                   |               |          |           |           |                     | 97.5                     |          |              |          |                      |                           | 73,5127     |
|    |       |            |                     |                      |          |       |        |           |                      | VID              |            |          |           |           |                         |               |          |           |           |                     |                          |          |              |          |                      |                           |             |
|    | © 10  | 0/03/202   | 3 07:37             | 28                   |          |       | Đơn    | vicorso   | : Giá x              | 1000 Khá         | i lượng x1 | 1000 - 6 | Dom vi př | iái sinh: | Giá x1 K                | hối lượn      | g x1 Trạ | ing thái: | Đã kết n  | ői. Bán             | quyền thuộ               | c về BSC | 002021       |          |                      |                           |             |

Bước 2: Nhà đầu tư nhập tên màn hình tùy chỉnh và chọn nút Xác nhận

|  |  |  |  |  |            |          |            |          |    |     |      |     |  | am Đức An.<br>- Thường - | 002C31<br>000106 | 5315<br>5747 |  |  |
|--|--|--|--|--|------------|----------|------------|----------|----|-----|------|-----|--|--------------------------|------------------|--------------|--|--|
|  |  |  |  |  |            |          |            |          |    |     |      |     |  |                          |                  |              |  |  |
|  |  |  |  |  |            |          |            |          |    |     |      |     |  |                          |                  |              |  |  |
|  |  |  |  |  |            |          |            |          |    |     |      |     |  |                          |                  |              |  |  |
|  |  |  |  |  |            |          |            | ↑ 95 Ξ   |    |     |      |     |  |                          |                  |              |  |  |
|  |  |  |  |  |            |          |            |          |    |     |      |     |  |                          |                  |              |  |  |
|  |  |  |  |  |            |          |            |          |    |     |      |     |  |                          |                  |              |  |  |
|  |  |  |  |  | Alla dan d |          | Jack 62a - | abiab as | 64 |     |      |     |  |                          |                  |              |  |  |
|  |  |  |  |  | Ninąip t   | en man n | ann tuy    | chinh m  | 51 |     |      |     |  |                          |                  |              |  |  |
|  |  |  |  |  | Tiw ch     | nh al    |            |          |    | Xác | nhân | 6.2 |  |                          |                  |              |  |  |
|  |  |  |  |  | Tuy on     |          |            |          |    |     |      |     |  |                          |                  |              |  |  |
|  |  |  |  |  |            |          |            |          |    |     |      |     |  |                          |                  |              |  |  |
|  |  |  |  |  |            |          |            |          |    |     |      |     |  |                          |                  |              |  |  |
|  |  |  |  |  |            |          |            |          |    |     |      |     |  |                          |                  |              |  |  |
|  |  |  |  |  |            |          |            |          |    |     |      |     |  |                          |                  |              |  |  |
|  |  |  |  |  |            |          |            |          |    |     |      |     |  |                          |                  |              |  |  |
|  |  |  |  |  |            |          |            |          |    |     |      |     |  |                          |                  |              |  |  |
|  |  |  |  |  |            |          |            |          |    |     |      |     |  |                          |                  |              |  |  |
|  |  |  |  |  |            |          |            |          |    |     |      |     |  |                          |                  |              |  |  |
|  |  |  |  |  |            |          |            |          |    |     |      |     |  |                          |                  |              |  |  |

Bước 3: Chọn vào biểu tượng Thêm mới

| ≡        | BSC | Bàng giá | Tùy chinh 3 | ٤× | Phạm Đức An.002C315315<br>- Thường - 0001065747 | °C | Q | ¢ | • | Đặt lệnh |
|----------|-----|----------|-------------|----|-------------------------------------------------|----|---|---|---|----------|
|          |     |          |             |    |                                                 |    |   |   |   |          |
| Щ.       |     |          |             |    |                                                 |    |   |   |   |          |
| ⊜        |     |          |             |    |                                                 |    |   |   |   |          |
| •        |     |          |             |    |                                                 |    |   |   |   |          |
| Ö        |     |          |             |    |                                                 |    |   |   |   |          |
| <u>.</u> |     |          |             |    |                                                 |    |   |   |   |          |
| ø        |     |          |             |    |                                                 |    |   |   |   |          |
|          |     |          |             |    |                                                 |    |   |   |   |          |
| •        |     |          |             |    |                                                 |    |   |   |   |          |
|          |     |          |             |    |                                                 |    |   |   |   |          |
| •        |     |          |             |    |                                                 |    |   |   |   |          |
|          |     |          |             |    |                                                 |    |   |   |   |          |
|          |     |          |             |    |                                                 |    |   |   |   |          |

Bước 4: Chọn các thành phần của các màn hình theo mong muốn.

| ≡ | BSC Bảng giá   | Tùy chinh 3 🚦 🗙       | -               | Pt                    | nam Đức An.002C315315<br>• Thưởng - 0001065747 | ዳር 🗘 🖬 🗖 |
|---|----------------|-----------------------|-----------------|-----------------------|------------------------------------------------|----------|
|   |                | Tùy chinh 3 🕑         |                 |                       |                                                |          |
|   |                | 🛃 Mã chứng khoán      |                 |                       |                                                |          |
|   | Mã chứng khoán | Đặt lệnh thông thường |                 | 2                     | • ×                                            |          |
|   | MÃ CK Tràn     | Bảng giá              | u Tổng KL (Nghì | ı) Tổng GT (Tỹ)       |                                                |          |
|   |                | 🗌 Lệnh khớp           |                 |                       |                                                |          |
|   |                | Lịch sử khớp lệnh     |                 |                       |                                                |          |
|   |                | Dò thị                |                 |                       |                                                |          |
|   |                | Dặt lệnh pro          |                 | Đặt lệnh thông thường | ~ ×                                            |          |
|   |                |                       |                 | 002C315315            |                                                |          |
|   |                |                       |                 | Thường - 0001065747   |                                                |          |
|   |                |                       |                 | Mua                   |                                                |          |
|   |                |                       |                 |                       | Q                                              |          |
|   |                |                       |                 |                       | KL khởp lệnh: 0                                |          |
|   |                |                       |                 | KL torda: 0           | Sure mua: 3,219,012,087                        |          |
|   |                |                       |                 | Loại lệnh 🕦 Limit     | Market Điều kiện                               |          |
|   |                |                       |                 | Giá —                 |                                                |          |

12.1.2. Chỉnh sửa tên màn hình tùy chỉnh

Bước 1: Nhà đầu tư chọn màn hình tùy chỉnh cần sửa trên thanh tác vụ

| ≡        | BSC  | Bán        | g giá     |           |            |       |       |          |             |         |            |          |           |                 |          |                   |           |          |                       | Ph          | ạm Đức An<br>+ Thường - | .002C31<br>000106 | 5315<br>5747 | <u>ې</u> ۲ | ςţ             |                | ặt lệnh   |
|----------|------|------------|-----------|-----------|------------|-------|-------|----------|-------------|---------|------------|----------|-----------|-----------------|----------|-------------------|-----------|----------|-----------------------|-------------|-------------------------|-------------------|--------------|------------|----------------|----------------|-----------|
|          |      |            |           |           |            |       |       |          |             |         | Z×         |          |           |                 |          |                   | z,×       |          |                       |             |                         | ×                 |              |            |                |                | ZX        |
|          |      |            |           |           |            |       |       |          |             |         |            |          |           |                 |          |                   |           |          | 19:16:00<br>HINX30-IN | DEX: 368    |                         |                   |              |            |                |                |           |
|          | 9h 1 | 0h 11      | h 12h     | 13h       | 14h        |       | h 10h | 11h      | 12h         | 13h     | 14h 15     |          | 10h       | 11h             | 12h 1    | 3h 14h            |           | 9h       | KL: 800               |             |                         | 14h 1             |              | 10h        | 11h 12h        | 13h            | 14h 15h   |
| <b>1</b> |      | VN INDE    |           |           |            |       |       | VN30 1,0 |             |         |            |          | HNX I     | NDEX 20         |          |                   |           |          | HNX3                  |             |                         |                   |              | UPCO       | M INDEX 76.    |                |           |
|          | 10   | 1          | 35 = 48   | ↓ 176     | l like too |       | 1 70  | 1        | 2 = 1       | 27      | ike hue    |          | 4 070 00  | 19<br>0 00 - 49 |          | 52<br>- Ki Like k |           |          | 2 2 1 0 200 /         | ↑ 0 Ξ 6     | 3 ↓ 18                  | ia kua            |              | 4 1 10 7   | ↑ 69 Ξ 4       | 18 🤟 51        |           |
|          | 16,  | ,041,374 0 | 200.21    | y vnu - N | E LIGHT OF |       | 1,70  | 9,800 CP | - 42.3 Ty 1 |         |            |          | 4,079,00  | 0 CP - 46       |          | - KE LIGH Q       | ~         |          | 2,310,300             | JF = 30.7 1 | y 1110 - KE LA          | in tộc            |              | 4,110,7    | 57 GP = 30.5 T | y vivo - KC Ca | ii iyo    |
|          | Danh | i mục đa   | ng nắm g  | jūr 🔻 🗍   | VNIND      | EX 🗸  | GDTT  |          | Ngành       | - F     | hái sinh 🖣 | - Chú    | rng quyề  | in 🔻            | ETFs     | TPDN              | Lô lè     | - 0      |                       |             |                         |                   |              |            |                |                |           |
| õ        |      |            |           |           |            |       |       |          |             |         |            |          |           |                 |          |                   |           |          |                       |             |                         |                   |              |            |                |                |           |
|          | Trần | Sàn        | тс        |           |            | Du    | mua   |          |             |         | ۴          | îhớp lện |           |                 |          |                   | Dư        | bán      |                       |             | Τόρα ΚΙ                 |                   | Giá          |            | NN Mua         | NN Rán         | NN Roon   |
|          |      | Curr       |           | Giá 3     | KL 3       | Giá 2 | KL 2  | Giá 1    | KL 1        | Mack    | Giá        |          |           |                 | Giá 1    | KL 1              | Giá 2     | KL 2     | Giá 3                 | KL 3        | Tong the                | Cao               |              | Thấp       |                | THE DUIT       |           |
|          |      |            |           |           |            |       |       |          |             | AAA     |            |          |           |                 |          |                   |           |          |                       |             | 81.6                    |                   |              |            | 36.8           |                | 373,969.0 |
|          |      |            |           |           |            |       |       |          |             | AAM     |            |          |           |                 |          |                   |           |          |                       |             |                         |                   |              |            |                |                | 5,948.2   |
|          |      |            |           |           |            |       |       |          |             | AAT     |            |          |           |                 |          |                   |           |          |                       |             |                         |                   |              |            |                | 0.9            |           |
|          |      |            |           |           |            |       |       |          |             | ABR     |            |          |           |                 |          |                   |           |          |                       |             |                         |                   |              |            |                |                | 10,248    |
| æ        |      |            |           |           |            |       |       |          |             | ABS     |            |          |           |                 |          |                   |           |          |                       |             |                         |                   |              |            |                |                |           |
|          |      |            |           |           |            |       |       |          |             | ABT     |            |          |           |                 |          |                   |           |          |                       |             |                         |                   |              |            |                |                | 6,805.8   |
|          |      |            |           |           |            |       |       |          |             | ACB     |            |          |           |                 |          |                   |           |          |                       |             |                         |                   |              |            |                |                |           |
|          |      |            |           |           |            |       |       |          |             | ACC     |            |          |           |                 |          |                   |           |          |                       |             |                         |                   |              |            |                |                | 42,855.3  |
|          |      |            |           |           |            |       |       |          |             | ACG     |            |          |           |                 |          |                   |           |          |                       |             |                         |                   |              |            |                |                | 15,639.   |
|          |      |            |           |           |            |       |       |          |             | ACL     |            |          |           |                 |          |                   |           |          |                       |             |                         |                   |              |            |                |                | 18,400.5  |
|          |      |            | 25.30     |           |            |       |       |          |             | ADG     |            |          |           |                 | 26.80    | 2.8               |           |          |                       |             |                         |                   |              |            |                |                | 4,126.0   |
|          |      |            |           |           |            |       |       |          |             |         |            |          |           |                 |          |                   |           |          |                       |             |                         |                   |              |            |                |                |           |
|          | © 1  | 0/03/20    | 23 14:48: | 04        |            |       | Đơn   | vị cơ s  | ở: Giá x    | 1000 Kł | ối lượng x | 1000 - E | Dom vị ph | nái sinh:       | Giá x1 H | Khối lượn         | ng x1 Trạ | ng thái: | Đã kết n              | ői. Bán     | quyền thuộ              | c về BS           | C@2021       |            |                |                |           |
|          |      |            |           |           |            |       |       |          |             |         |            |          |           |                 |          |                   |           |          |                       |             |                         |                   |              |            |                |                |           |

**Bước 2:** Nhà đầu tư chọn biểu tượng dễ hiển thị màn hình cài đặt

| ≡        | BSC Bảng giá   | <b>ا</b> ا   | Tùy chinh 3 | ÷×         |                 | F                     | Phạm Đức An.002C315315<br>• Thường - 0001065747 | ĉ | Q | ۵ | Đặt lệnh |
|----------|----------------|--------------|-------------|------------|-----------------|-----------------------|-------------------------------------------------|---|---|---|----------|
|          |                |              |             |            |                 |                       |                                                 |   |   |   |          |
| XX       | Mã chứng khoán |              |             |            |                 |                       | / ×                                             |   |   |   |          |
| ¢        | MÃ CK          | Trần<br>0.00 | Sàn<br>0.00 | Tham chiếu | Tổng KL (Nghìn) | Tống GT (Tý)          |                                                 |   |   |   |          |
|          |                |              |             |            |                 |                       |                                                 |   |   |   |          |
| Ó        |                |              |             |            |                 |                       |                                                 |   |   |   |          |
| <u>(</u> |                |              |             |            | •               | Đặt lệnh thông thưởng | ×                                               |   |   |   |          |
| ø        |                |              |             |            | a<br>-          | 002C315315            |                                                 |   |   |   |          |
|          |                |              |             |            |                 | Mua                   |                                                 |   |   |   |          |
|          |                |              |             |            |                 | Nhập mã chứng khoản   | Q                                               |   |   |   |          |
|          |                |              |             |            |                 | 0.00 0.00 0.00        | KL, khởp lệnh: 0<br>Sức mụa: 3 219 012 087      |   |   |   |          |
|          |                |              |             |            |                 | Logi lênh ()          | Market Điều kiện                                |   |   |   |          |
|          |                |              |             |            | G               | Giá –                 | 0 +                                             |   |   |   |          |

*Bước 3:* Nhà đầu tư chọn biểu tượng

| ≡ | Bang giá       | Tùy chinh 3 👬 🗙       |                   | Phạr<br>*             | m Đức An.002C315315<br>Thường - 0001065747 | 옷 Q Q 🖬 💌 Dật lệnh |
|---|----------------|-----------------------|-------------------|-----------------------|--------------------------------------------|--------------------|
|   |                | Tùy chinh 3 🖉         |                   |                       |                                            |                    |
| - |                | Mã chứng khoán        |                   |                       |                                            |                    |
| * | Mã chứng khoán | Đặt lệnh thông thường |                   |                       |                                            |                    |
| ۵ | MÃ CK Tràn     | Báng giá              | u Tổng KL (Nghìn) | Tổng GT (Tý)          |                                            |                    |
|   |                | Lệnh khớp             |                   |                       |                                            |                    |
|   |                | Lịch sử khớp lệnh     |                   |                       |                                            |                    |
| Ó |                | 🔲 Đồ thị              |                   |                       |                                            |                    |
|   |                | Đặt lệnh pro          |                   | Đặt lệnh thông thường | 2 ×                                        |                    |
|   |                |                       |                   | 002C315315            |                                            |                    |
|   |                | Xóa Làm mới           |                   | Thường - 0001065747   |                                            |                    |
|   |                |                       |                   | Mua                   |                                            |                    |
| ÷ |                |                       |                   |                       |                                            |                    |
|   |                |                       |                   |                       | Q                                          |                    |
|   |                |                       |                   |                       | KL khớp lệnh: 0<br>Sức mua: 3,219,012,087  |                    |
|   |                |                       |                   |                       |                                            |                    |
|   |                |                       |                   | Loại lệnh (i)         | Market Điều kiện                           |                    |
|   |                |                       |                   | Giá —                 |                                            |                    |

Bước 4: Nhập tên mới và chọn biểu tượng

| ≡         | BSC Bảng giá   | Tùy chinh 3 🚦 🗙                  |   |                 |                       | Phạm Đức A<br>- Thường | n.002C315315<br>- 0001065747 | ٩ | Q | ۵ | Đặt k | <u></u> ệnh |
|-----------|----------------|----------------------------------|---|-----------------|-----------------------|------------------------|------------------------------|---|---|---|-------|-------------|
|           |                | Test 1                           |   |                 |                       |                        |                              |   |   |   |       |             |
| 1001      |                | 🗹 Mã chứng khoán                 |   |                 |                       |                        |                              |   |   |   |       |             |
| ~         | Mã chứng khoán | 🛃 Đặt lệnh thông thường          |   |                 |                       | <ul> <li>×</li> </ul>  |                              |   |   |   |       |             |
| ⊜         | MÃ CK Trần     | 🗌 Báng giá                       | u | Tổng KL (Nghìn) | Tổng GT (Tý           |                        |                              |   |   |   |       |             |
|           |                | 🗌 Lệnh khớp                      |   |                 |                       |                        |                              |   |   |   |       |             |
| -         |                | Lịch sử khớp lệnh                |   |                 |                       |                        |                              |   |   |   |       |             |
|           |                | 🗌 Đồ thị                         |   |                 |                       |                        |                              |   |   |   |       |             |
| <u>ال</u> |                | <ul> <li>Đặt lệnh pro</li> </ul> |   |                 | Đặt lệnh thông thường |                        | ×                            |   |   |   |       |             |
| ø         |                |                                  |   |                 | 002C315315            |                        |                              |   |   |   |       |             |
|           |                | Xóa Làm mới                      |   |                 | Thường - 0001065747   |                        |                              |   |   |   |       |             |
| æ         |                |                                  |   |                 | Mua                   |                        |                              |   |   |   |       |             |
|           |                |                                  |   |                 | Nhân mã chứng khoán   |                        | 0                            |   |   |   |       |             |
|           |                |                                  |   |                 |                       |                        | KL khán lánh: A              |   |   |   |       |             |
|           |                |                                  |   |                 | KL tối đa: <b>0</b>   |                        | num: 3,219,012,087           |   |   |   |       |             |
|           |                |                                  |   |                 | Loai lênh 👔 🗾 Limit   | Market                 | Điều kiên                    |   |   |   |       |             |
|           |                |                                  |   |                 | Giá –                 | 0                      |                              |   |   |   |       |             |
|           |                |                                  |   |                 |                       |                        |                              |   |   |   |       |             |

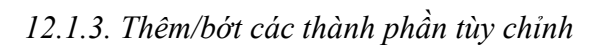

Bước 1: Nhà đầu tư chọn màn hình tùy chỉnh cần sửa trên thanh tác vụ

| ≡ | BSC  | Báng      | l giá     |           |            |       |      |          |             |         |             |         |           |            |          |               |           |           |                                 | Ph         | ạm Đức An<br>→ Thường · | .002C31  | 5315<br>5747 | <u>ې</u> م | ςφ             | •             | lật lệnh  |
|---|------|-----------|-----------|-----------|------------|-------|------|----------|-------------|---------|-------------|---------|-----------|------------|----------|---------------|-----------|-----------|---------------------------------|------------|-------------------------|----------|--------------|------------|----------------|---------------|-----------|
|   |      |           |           |           |            |       |      |          |             |         | 2 ×         |         |           |            |          |               | 2, ×      |           |                                 |            |                         |          |              |            |                |               | ZX        |
| Ň |      |           |           |           |            |       |      |          |             |         |             |         |           |            |          | 100           |           | •         | )9:16:00<br>HNX30-IN<br>KL: 800 | IDEX: 368  |                         |          |              |            | 116 106        |               |           |
|   |      | N INDEX   |           |           |            |       |      | VN30 1.0 |             |         |             |         | HNXI      | NDEX 20    |          |               |           |           | HNX3                            | 0 368.04   | -2.89 -0.78%            |          |              | UPCO       | M INDEX 76     |               |           |
| - |      |           | 35 ≣ 48   | 4 176     |            |       |      |          | 2 = 1       | 27      |             |         |           | <b>19</b>  | ≡ 31 🕁 I | 52            |           |           |                                 | ↑ 0 ≡ 1    | 6 🤟 18                  |          |              |            | ↑ 69 =         | 48 🕹 51       |           |
|   | 16,0 | 41,374 CP | - 285.2 T | ý VND - K | L Liên tục |       | 1,79 | 9,800 CP | - 42.3 Tý V | ND - KL | Liên tục    |         | 4,079,00  | 10 CP - 48 |          | - KL Liên ti, | ic .      |           | 2,310,300                       | CP - 38.71 | IÝ VND - KL LIE         | n tực    |              | 4,116,7    | 57 CP - 36.5 1 | ý VND - KL Li | ên tục    |
|   | Danh | mục đan   | g nắm g   | giữ 🔻     | VNIND      | EX 🔻  | GDTT |          | lgành '     | • F     | Phái sinh 🦷 | Chu     | img quyề  | in 🔻       | ETFs     | TPDN          | Lôlé      | • 🗅       |                                 |            |                         |          |              |            |                |               |           |
| 0 |      |           |           |           |            | Duri  | mua  |          |             |         | ŀ           | hớp lên | h         |            |          |               | Dư        | bán       |                                 |            |                         |          | Giá          |            |                |               |           |
| 1 | Trần | Sàn       |           | Giá 3     | KL 3       | Giá 2 | KL 2 | Giá 1    | KL 1        | Mã CK   | Giá         |         |           |            | Giá 1    | KL 1          | Giá 2     | KL 2      | Giá 3                           | KL 3       | Tổng KL                 | Cao      | тв           | Thấp       | NN Mua         | NN Bán        | NN Roon   |
|   |      |           |           |           |            |       |      |          |             | AAA     |             |         |           |            |          |               |           |           |                                 |            | 81.6                    |          |              |            | 36.8           |               | 373,969.0 |
|   |      |           |           |           |            |       |      |          |             | AAM     |             |         |           |            |          |               |           |           |                                 |            |                         |          |              |            |                |               | 5,948.2   |
|   |      |           |           |           |            |       |      |          |             | AAT     |             |         |           |            |          |               |           |           |                                 |            |                         |          |              |            |                | 0.9           | 31,723.0  |
|   |      |           |           |           |            |       |      |          |             | ABR     |             |         |           |            |          |               |           |           |                                 |            |                         |          |              |            |                |               | 10,248    |
| • |      |           |           |           |            |       |      |          |             | ABS     |             |         |           |            |          |               |           |           |                                 |            |                         |          |              |            |                |               |           |
|   |      |           |           |           |            |       |      |          |             | ABT     |             |         |           |            |          |               |           |           |                                 |            |                         |          |              |            |                |               | 6,805.8   |
|   |      |           |           |           |            |       |      |          |             | ACB     |             |         |           |            |          |               |           |           |                                 |            |                         |          |              |            |                |               |           |
|   |      |           |           |           |            |       |      |          |             | ACC     |             |         |           |            |          |               |           |           |                                 |            |                         |          |              |            |                |               | 42,855.   |
|   |      |           |           |           |            |       |      |          |             | ACG     |             |         |           |            |          |               |           |           |                                 |            |                         |          |              |            |                |               | 15,639.   |
|   |      |           |           |           |            |       |      |          |             | ACL     |             |         |           |            |          |               |           |           |                                 |            |                         |          |              |            |                |               | 18,400.   |
|   |      |           | 25.30     |           |            |       |      |          |             | ADG     |             |         |           |            | 26.80    |               |           |           |                                 |            |                         |          |              |            |                |               | 4,126.0   |
|   | © 10 | /03/202   | 3 14:48:  | :04       |            |       | Đơn  | vị cơ s  | b: Giá x'   | 1000 KI | nối lượng x | 1000 -  | Đơn vị pł | hái sinh:  | Giá x1 I | Khối lượn     | ng x1 Trạ | ing thái: | Đã kết r                        | ối. Bản    | quyền thuộ              | c về BSC | 0@2021       |            |                |               |           |

**Bước 2:** Nhà đầu tư chọn biểu tượng dể hiển thị màn hình cài đặt

| ≡         | Bâng giá       | το   | y chinh 3 | ÷          |                 | PI                             | nạm Đức An.002C315315<br>• Thường - 0001065747 | ԶQ ֆ 💌 🛛 Đặt lệnh |
|-----------|----------------|------|-----------|------------|-----------------|--------------------------------|------------------------------------------------|-------------------|
|           |                |      |           |            |                 |                                |                                                |                   |
| ž         | Mã chứng khoán |      |           |            |                 | 7                              | ×                                              |                   |
| ₿         | MÃ CK          | Trần | Sàn       | Tham chiếu | Tổng KL (Nghìn) | -<br>Tổng GT (Tý)              |                                                |                   |
|           |                |      |           |            |                 |                                |                                                |                   |
| Ö         |                |      |           |            |                 |                                |                                                |                   |
| <u>.:</u> |                |      |           |            |                 | Đặt lệnh thông thưởng          | 2 ×                                            |                   |
| ø         |                |      |           |            |                 | 002C315315                     |                                                |                   |
| —         |                |      |           |            |                 | Thường - 0001065747            |                                                |                   |
| •         |                |      |           |            |                 | Mua                            |                                                |                   |
| •         |                |      |           |            |                 |                                | Q                                              |                   |
|           |                |      |           |            |                 | 0.00 0.00 0.00<br>KL tối đa: 0 | KL khởp lệnh: 0<br>Sức mua: 3,219,012,087      |                   |
|           |                |      |           |            |                 | Loại lệnh 👔 🛛 Limit            | Market Điều kiện                               |                   |
|           |                |      |           |            |                 | Giá –                          |                                                |                   |

Bước 3: Nhà đầu tư chọn các màn hình tùy chỉnh muốn thêm hoặc thay đổi

| ≡        | BSC Báng giá   | Test 1 :×                        | -               |       |                      | Phạm Đức An.002C315315<br>- Thường - 0001065747  | ૧ ૦ | ¢ 🗖 | Đặt lệnh |
|----------|----------------|----------------------------------|-----------------|-------|----------------------|--------------------------------------------------|-----|-----|----------|
|          |                | Test 1                           |                 |       |                      |                                                  |     |     |          |
| _        |                | 🗾 Mã chứng khoán                 |                 |       |                      |                                                  |     |     |          |
| 2        | Mã chứng khoán | Đặt lệnh thông thường            |                 |       |                      | ZX                                               |     |     |          |
| ⊜        | MÃ CK Trần     | 🗹 Báng giá                       | hớp             |       | 🖍 🗙 ig GT (T         |                                                  |     |     |          |
| ÷        |                | 🗾 Lệnh khớp                      | Lịch sử khớp lệ | nh    | Biểu (               |                                                  |     |     |          |
| _        |                | Lịch sử khớp lệnh                | an Giá +/       |       |                      |                                                  |     |     |          |
| 0        |                | Dòthj                            |                 |       |                      |                                                  |     |     |          |
| <u>.</u> |                | <ul> <li>Đặt lệnh pro</li> </ul> |                 |       | ıường                | 2 ×                                              |     |     |          |
|          |                |                                  |                 |       |                      |                                                  |     |     |          |
|          |                | Xóa Làm mới                      | АМС             |       | 0.00 0001065747      |                                                  |     |     |          |
|          |                |                                  | CCL             |       | 0.00 Mua             | Bán                                              |     |     |          |
| W        |                |                                  | HPG             |       | +0.10                |                                                  |     |     |          |
|          |                |                                  | MBS             | 13.60 | chứng khoán<br>-0.30 | Q                                                |     |     |          |
|          |                |                                  | SSI             |       | -0.10                | KL khóp lệnh: 0<br>Sức mui: <b>3,219,012,087</b> |     |     |          |
|          |                |                                  | TNG             | 18.00 | 0.00                 |                                                  |     |     |          |
|          |                |                                  | VCS             | 52.40 | 0.00                 | t Market Điều kiện                               |     |     |          |
|          |                |                                  |                 |       |                      |                                                  |     |     |          |

Bước 4: Nhà đầu tư có thế kéo thả để thay đổi vị trí và kích thước của từng màn hình

| ≡   | BSC Báng giá     |                  | Test 1  |             | Ξ×                 |                 | Phạm Đ<br>- Thi    | ức An.002C315315<br>rờng - 0001065747 | ક્ર વ      | ¢ 💌     | Đặt lệnh                              |
|-----|------------------|------------------|---------|-------------|--------------------|-----------------|--------------------|---------------------------------------|------------|---------|---------------------------------------|
|     | Mã chứng khoán   |                  |         |             |                    |                 | 2 ×                | Đặt lệnh thông                        | thường     |         | Z ×                                   |
| M   | MÃ CK            | - Trần<br>- 0.00 |         | Sàn<br>0.00 | Tham chiếu<br>0.00 | Tổng KL (Nghìn) | Tổng GT (Tỷ)       | 002C315315                            |            |         |                                       |
| ⊜   |                  |                  |         |             |                    |                 |                    | Thường - 0001                         | 065747     |         |                                       |
| -   | Bảng giá         |                  | ✓ ×     | Lệnh khớp   |                    |                 | Z ×                | Mu                                    | a          |         |                                       |
|     | Danh mục đang nắ | m giữ            |         |             | Lịch sử khớp lệnh  |                 | Biểu đồ khối lượng | Nhập mã chứm                          |            |         | Q                                     |
| (i) |                  |                  | 4 +/- ▶ |             |                    |                 |                    | 0.00 0.00 0.00<br>KL tối đa: 0        |            |         | (L. khórp li)nh: 0<br>: 3.219.012.087 |
|     | ААА              |                  | +0.15   |             |                    |                 |                    |                                       | _          |         |                                       |
|     | ААМ              |                  | 0.00    |             |                    |                 |                    | Loại lệnh 🕕                           | Limit      | Market  | Điều kiện                             |
|     | ACB              | 25.05            | -0.30   |             |                    |                 |                    | Giá                                   |            |         |                                       |
|     | AMC              |                  | 0.00    |             |                    |                 |                    | Khối lượng                            |            |         |                                       |
| œ   | CCL              |                  | 0.00    |             |                    |                 |                    |                                       | 25%        | 50% 75% | 6 100%                                |
|     | HPG              |                  | 0.00    |             |                    |                 |                    | Hiệu lực                              | Trong ngày | Nhiều   | ngày 🔾                                |
|     | MBS              | 13.60            | -0.30   |             |                    |                 |                    |                                       | MUA        |         | ä                                     |
|     | SSI              | 19.60            | -0.20   |             |                    |                 |                    |                                       |            |         |                                       |
|     | TNG              | 18.00            | 0.00    |             |                    |                 |                    |                                       |            |         |                                       |
|     | VCS              | 52.40            | 0.00    |             |                    |                 |                    |                                       |            |         |                                       |

12.1.4. Làm mới màn hình tùy chỉnh

|       |                  | ``    |           |          |     |      |      |          | •       |       |     |      |       |     |         |
|-------|------------------|-------|-----------|----------|-----|------|------|----------|---------|-------|-----|------|-------|-----|---------|
| Danka | 1. NIL           | à đô  | 4         | al. a.m. |     | 1    | 4    | ~l~2~l~  | ~ ^ ~ ~ | 12.   |     | 4    | 41. a | 160 | * *** * |
| RIFAC | 1 · IN N         | я пян | III       | cnon     | man | ninn | IIIV | chinn    | can     | 1am   | mon | iren | inann | 1ac | VII     |
| Duoc  | <b>T</b> • T 111 | u uuu | <i>iu</i> | vnyn     | man | mm   | uay  | viiiiiii | oun     | 14111 | mor | uvn  | ununn | luc | ٠ų      |

| ≡  | BSC    | Bảng       | ) giá     |              |            |       |        |                |          |                |             |          |            |             |           |                 |           |             |                                | Ph        | iạm Đức An.<br>+ Thường - | 002C31<br>000106 | 5315<br>5747 | <u>ې</u> ۲ | ς φ            |                | ặt lệnh   |
|----|--------|------------|-----------|--------------|------------|-------|--------|----------------|----------|----------------|-------------|----------|------------|-------------|-----------|-----------------|-----------|-------------|--------------------------------|-----------|---------------------------|------------------|--------------|------------|----------------|----------------|-----------|
|    |        |            |           |              |            |       |        |                |          |                | 2 ×         |          |            |             |           |                 | / ×       |             |                                |           |                           | Z.×              |              |            |                |                | 2 ×       |
| 7  | 9h 10  |            |           |              |            |       | lh 10h |                |          |                |             |          |            |             |           |                 |           | •           | 9:16:00<br>HNX30-IN<br>KL: 800 | IDEX: 366 | .54 (2.39)                |                  |              |            |                |                |           |
| s. |        | VN INDEX   |           |              |            |       |        | VN30 1,0       |          |                |             |          | HNX I      | NDEX 207    |           |                 |           |             | HNX3                           |           |                           |                  |              | UPCO       | M INDEX 76.    |                |           |
|    | 10     | <u>^</u>   | 35 = 48   | 176 VAND - K | L Like two |       | 1 70   | 1<br>0 000 000 | 2 = 1    | 27<br>AND - KU | ite tue     |          | 4 079 00   | ↑ 19 Ξ      | ∃ 31 ↓ 52 | 2<br>Ki Liko ku |           |             | 210 200 /                      | ↑ 0 Ξ     | 6 ↓ 18<br>00.000 - KLUW   |                  |              | 4 110 7    | ↑ 69 <u>=</u>  | 18 🤟 51        | in hun    |
|    | 10,    | 041,374 07 | - 200.2 1 |              | L Den typ  |       | 1,78   | 9,000 CF -     |          |                | Jerriço     |          | 4,079,00   | 0 01 - 46.0 | o iy viab | KE LIGH Q       | č         |             | ,310,300 (                     |           | IV VILD - KE De           | i upo            |              |            | 67 CF = 36.0 T | y vito - KE De | in tộc    |
| a  | Danh   | mục đar    | ng nắm g  | giữ 🔻        | VNIND      | ex 🔻  | GDTT   |                | lgành    | ▼ P            | 'hái sinh 🕞 | Chú      | rng quyề   | n 🔻 (       | ETFs      | TPDN            | Lô lẻ     | <b>·</b> Da |                                |           |                           |                  |              |            |                |                |           |
|    |        |            |           |              |            | Du    | mua    |                |          |                | ĸ           | îhớp lện |            |             |           |                 | Du        | bán         |                                |           |                           |                  | Giá          |            |                |                |           |
|    | Trần   | Sàn        | тс        | Giá 3        | KL 3       | Giá 2 | KL 2   | Giá 1          | KL 1     | маск           | Giá         |          |            |             | Giá 1     | KL 1            | Giá 2     | KL 2        | Giá 3                          | KL 3      | Tổng KL                   | Cao              | тв           | Thấp       | NN Mua         | NN Bán         | NN Roon   |
|    |        |            |           |              |            |       |        |                |          | AAA            |             |          |            |             |           |                 |           |             |                                |           | 81.6                      |                  |              |            | 36.8           |                | 373,969.( |
| ø  |        |            |           |              |            |       |        |                |          | AAM            |             |          |            |             |           |                 |           |             |                                |           |                           |                  |              |            |                |                | 5,948.2   |
|    |        |            |           |              |            |       |        |                |          | AAT            |             |          |            |             |           |                 |           |             |                                |           |                           |                  |              |            |                |                |           |
|    |        |            |           |              |            |       |        |                |          | ABR            |             |          |            |             |           |                 |           |             |                                |           |                           |                  |              |            |                |                | 10,248    |
| ۲  |        |            |           |              |            |       |        |                |          | ABS            |             |          |            |             |           |                 |           |             |                                |           |                           |                  |              |            |                |                |           |
| _  | 39.10  |            |           |              |            |       |        |                |          | ABT            |             |          |            |             |           |                 |           |             |                                |           |                           |                  |              |            |                |                | 6,805.8   |
|    | 27.10  |            |           |              |            |       |        |                |          | ACB            |             |          |            |             |           |                 |           |             |                                |           |                           |                  |              |            |                |                |           |
|    | 17.20  |            |           |              |            |       |        |                |          | ACC            |             |          |            |             |           |                 |           |             |                                |           |                           |                  |              |            |                |                | 42,855.3  |
|    | 43.95  |            |           |              |            |       |        |                |          | ACG            |             |          |            |             |           |                 |           |             |                                |           |                           |                  |              |            |                |                | 15,639.   |
|    | 13.15  |            |           |              |            |       |        |                |          | ACL            |             |          |            |             |           |                 |           |             |                                |           |                           |                  |              |            |                |                | 18,400.5  |
|    | -27.05 |            | 25.30     |              |            |       |        |                |          | ADG            |             |          |            |             | 26.80     |                 |           |             |                                |           |                           |                  |              |            |                |                | 4,126.0   |
|    | © 1    | 0/03/202   | 3 14:48:  | :04          |            |       | Đơn    | ivjcorso       | ל: Giá x | 1000 Kh        | ối lượng x  | 1000 - E | Dorn vj ph | nái sinh: ( | Giá x1 KI | hối lượn        | g x1 Trại | ng thái:    | Đã kết n                       | nói . Bán | quyền thuộc               | về BSC           | 0@2021       |            |                |                |           |

**Bước 2:** Nhà đầu tư chọn biểu tượng dễ hiển thị màn hình cài đặt

| ≡  | Bâng giá          |              | Test 1  |             | i k                |                 | Phạm Đứ<br>- Thườ  | c An.002C315315<br>mg - 0001065747 | ૧ વ        | Q 🖪   | Đặt lệnh               |
|----|-------------------|--------------|---------|-------------|--------------------|-----------------|--------------------|------------------------------------|------------|-------|------------------------|
|    | Mã chứng khoán    |              |         |             |                    |                 | ∠ ×                | Đặt lệnh thông t                   | hường      |       | 2 ×                    |
| 뼺  | MÃ CK             | Trần<br>0.00 |         | Sàn<br>0.00 | Tham chiếu<br>0 00 | Tổng KL (Nghìn) | Tổng GT (Tý)       | 002C315315                         |            |       |                        |
| 4  |                   |              |         |             |                    |                 |                    | Thường - 00010                     | 65747      |       |                        |
|    | Bàna ciá          |              | 2 X     | Lânh khứn   |                    |                 |                    | Mua                                |            |       |                        |
|    | Danh mục đang nắm | giữ          |         | Lenin Knop  | Lịch sử khớp lênh  |                 | Biểu đồ khối lượng | Nhập mã chứng                      |            |       | Q                      |
| Ö  |                   |              | ∢ +/- ▶ |             |                    |                 |                    |                                    |            |       | KL khớp lệnh: <b>0</b> |
| 1  | <b>AAA</b> §      |              | +0.15   |             |                    |                 |                    | KL töl da: O                       |            |       | mua: 3,219,012,087     |
| -  | <b>AAM</b> 1      | 1.15         | 0.00    |             |                    |                 |                    | Loại lệnh 🕕                        | Limit      | Marke | t Điều kiện            |
| φ. | ACB 2             | 5.05         | -0.30   |             |                    |                 |                    | Giá                                |            |       |                        |
|    | AMC 0             |              | 0.00    |             |                    |                 |                    | Khối lượng                         |            |       |                        |
| œ  | CCL               |              | 0.00    |             |                    |                 |                    |                                    | 25%        | 50%   | 75% 100%               |
|    | HPG 2             | 1.20         | 0.00    |             |                    |                 |                    | Hiệu lực                           | Trong ngày | • N   | hiều ngày 🔵            |
|    | MBS 1             | 3.60         | -0.30   |             |                    |                 |                    |                                    | MUA        |       | R<br>F                 |
|    | SSI 1             | 9.60         | -0.20   |             |                    |                 |                    |                                    |            |       |                        |
|    | TNG 1             | B.00         | 0.00    |             |                    |                 |                    |                                    |            |       |                        |
|    | VCS 5             | 2.40         |         |             |                    |                 |                    |                                    |            |       |                        |

Bước 3: Nhà đầu tư chọn nút Làm mới

| ≡   | BSC Báng giá    |         | Test 1                           | ١×      |      |                 |                    | Phạm Đứn<br>- Thưở | c An.002C315315<br>mg - 0001065747 | ક્ર વ      | Q 🖪           | Đặt         | : lệnh    |  |
|-----|-----------------|---------|----------------------------------|---------|------|-----------------|--------------------|--------------------|------------------------------------|------------|---------------|-------------|-----------|--|
|     | Mã chứng khoán  |         | Test 1                           |         |      |                 |                    | 2 ×                | Đặt lệnh thông                     | thường     |               | ł           | Z ×       |  |
|     | MÃ CK           | Trần    | Mã chứng khoán                   |         | iu   | Tổng KL (Nghìn) | Tổng GT (1         |                    | 002C315315                         |            |               |             |           |  |
| Ť   |                 |         | Đặt lệnh thông thườ              | ng      |      |                 |                    |                    | Thường - 00010                     | 65747      |               |             |           |  |
| ⊜   |                 |         | 🛃 Bảng giá                       |         |      |                 |                    |                    | muong - ooon                       |            |               |             |           |  |
|     | Bàng giá        |         | 🔽 Lệnh khớp                      |         |      |                 |                    | ~ ×                | Mu                                 | 1          |               |             |           |  |
|     | Danh mục đang r | nắm giữ | 🗌 Lịch sử khớp lệnh              |         | ih   |                 | Biểu đồ khối lượng |                    |                                    |            |               |             | Q         |  |
| (i) |                 |         | 🗌 Đồ thị                         |         | /- 1 |                 |                    |                    |                                    |            |               | KL khór     | p lệnh: O |  |
| 1   | AAA             |         | <ul> <li>Đặt lệnh pro</li> </ul> |         |      |                 |                    |                    | KL TOI GE: U                       |            |               | mua: 3,219, | 012,087   |  |
|     | AAM             |         |                                  |         | 1    |                 |                    |                    | Loại lệnh 🕕                        | Limit      | Marke         | t Điều      | i kiện    |  |
| Ψ,  | ACB             |         | Xóa                              | Làm mới |      |                 |                    |                    | Giá                                |            |               |             |           |  |
|     | AMC             |         | 0.00                             |         | •    |                 |                    |                    | Khối lượng                         |            |               |             |           |  |
| Ð   | CCL             | 0.00    | 0.00                             |         |      |                 |                    |                    |                                    | 25%        | 50%           | 75% 1       | 100%      |  |
|     | HPG             |         | 0.00                             |         |      |                 |                    |                    | Hiêu lực                           | Trong ngày | N     N     N | hiều ngày   |           |  |
|     | MBS             | 13.70   | -0.20                            |         |      |                 |                    |                    |                                    | MUA        |               |             | Ъ         |  |
|     | SSI             | 19.55   | -0.25                            |         |      |                 |                    |                    |                                    | MUA        |               |             | ~         |  |
|     | TNG             | 18.00   | 0.00                             |         |      |                 |                    |                    |                                    |            |               |             |           |  |
|     | vcs             | 52.40   | 0.00                             |         |      |                 |                    |                    |                                    |            |               |             |           |  |

Bước 4: Hệ thống sẽ xóa tất cả các màn hình đã chọn

| ≡  | BSC Bảng giá | Test 1                           | ٤×      |   | Phạm Đức An.002C315315<br>- Thường - 0001065747 | ° | Q | ¢ | × | Đặt lệnh |
|----|--------------|----------------------------------|---------|---|-------------------------------------------------|---|---|---|---|----------|
| 8  |              | Test 1                           | ď       |   |                                                 |   |   |   |   |          |
| -  |              | Mã chứng khoán                   |         |   |                                                 |   |   |   |   |          |
| 7  |              | Dặt lệnh thông thườ              | ng      |   |                                                 |   |   |   |   |          |
| ₿. |              | Bảng giá                         |         |   |                                                 |   |   |   |   |          |
|    |              | 🗌 Lệnh khớp                      |         |   |                                                 |   |   |   |   |          |
| _  |              | 🗌 Lịch sử khớp lệnh              |         |   |                                                 |   |   |   |   |          |
| 0  |              | 🗆 Đồ thị                         |         |   |                                                 |   |   |   |   |          |
|    |              | <ul> <li>Đặt lệnh pro</li> </ul> |         |   |                                                 |   |   |   |   |          |
|    |              | -                                |         | + |                                                 |   |   |   |   |          |
|    |              | Xoa                              | Lâm mới |   |                                                 |   |   |   |   |          |
| æ  |              |                                  |         |   |                                                 |   |   |   |   |          |
|    |              |                                  |         |   |                                                 |   |   |   |   |          |
|    |              |                                  |         |   |                                                 |   |   |   |   |          |
|    |              |                                  |         |   |                                                 |   |   |   |   |          |
|    |              |                                  |         |   |                                                 |   |   |   |   |          |
|    |              |                                  |         |   |                                                 |   |   |   |   |          |
|    |              |                                  |         |   |                                                 |   |   |   |   |          |

12.1.5. Xóa màn hình tùy chỉnh

Bước 1: Nhà đầu tư chọn màn hình tùy chỉnh cần xóa trên thanh tác vụ

| ≡    | BSC    | Bảng       | ) giá     |                     |            |       |           |          |           |                    |                                                           |          |           |          |                           |                 |           |          |                                                                                   | Ph                  | am Đức An.<br>• Thường -  | 002C31<br>000106 | 5315<br>5747                                       | ې ۲  | ςφ     |        | lặt lệnh  |  |
|------|--------|------------|-----------|---------------------|------------|-------|-----------|----------|-----------|--------------------|-----------------------------------------------------------|----------|-----------|----------|---------------------------|-----------------|-----------|----------|-----------------------------------------------------------------------------------|---------------------|---------------------------|------------------|----------------------------------------------------|------|--------|--------|-----------|--|
|      | L      |            |           |                     |            |       | · · · · · |          |           |                    | 2 ×                                                       |          |           |          |                           |                 | 2, X      |          |                                                                                   |                     |                           | . Z. ×           |                                                    |      |        |        | 2 ×       |  |
| м.   |        |            |           |                     |            |       |           |          |           |                    |                                                           |          |           |          |                           |                 |           | •        | 9:16:00<br>HNX30-IN                                                               | IDEX: 368           |                           |                  |                                                    |      |        |        |           |  |
| -    |        |            |           |                     |            |       |           |          |           |                    |                                                           |          |           |          |                           |                 |           | 9h       |                                                                                   |                     |                           |                  |                                                    |      |        |        |           |  |
| - B- |        |            | 35 = 48   | (-5.55 -0<br>بل 176 |            |       |           | VN30 1,0 | 2 = 1     | 164 -0.63<br>J. 27 |                                                           |          | HNXI      | NDEX 21  | 17.45 (-1.5<br>ا بات 31 = | 8 -0.76%)<br>92 |           |          | HNX3                                                                              | 0 368.04<br>• 0 = 1 | (-2.89 -0.78%)<br>8 J. 18 |                  | 0PCOM INDEX 76.62 (-0.09 -0.12%)<br>↑ 69 = 48 ↓ 51 |      |        |        |           |  |
| _    | 16,    | 041,374 CF | - 285.2 T | ÿVND - K            | L Liên tục |       | 1,79      | 9,800 CP | - 42.3 Tý | VND - KLI          | ND - KL Liên tục 4,079,000 CP - 48.0 Tỷ VND - KL Liên tục |          |           |          |                           |                 |           |          | 2,310,300 CP - 38.7 Tý VND - KL Liên tục 4,116,757 CP - 36.5 Tý VND - KL Liên tục |                     |                           |                  |                                                    |      |        |        |           |  |
|      |        |            |           |                     |            |       |           |          |           |                    |                                                           |          |           |          |                           |                 |           |          |                                                                                   |                     |                           |                  |                                                    |      |        |        |           |  |
| _    | Danh   | mục đar    | ng nắm g  | giữ 🔻               | VNIND      | EX 🔻  | GDTT      | - 1      | lgành     | ▼ P                | hái sinh 🕞                                                | Chú      | ing quyề  | n 🔻      | ETFs                      | TPDN            | Lôlè      | • □•     |                                                                                   |                     |                           |                  |                                                    |      |        |        |           |  |
| 0    |        |            |           |                     |            | Dư    | mua       |          |           |                    | ĸ                                                         | hớp lêni |           |          |                           |                 | Dur       | bán      |                                                                                   |                     |                           |                  | Giá                                                |      |        |        |           |  |
| 1    | Trần   | Sàn        |           | Giá 3               | KL 3       | Giá 2 | KL 2      | Giá 1    | KL 1      | Мã СК              | Giá                                                       | KL       |           | %        | Giá 1                     | KL 1            | Giá 2     | KL 2     | Giá 3                                                                             | KL 3                | Tổng KL                   | Cao              | тв                                                 | Thấp | NN Mua | NN Bán | NN Roon   |  |
|      |        |            |           |                     |            |       |           |          |           | AAA                |                                                           |          |           |          | 6 9.00                    |                 |           |          |                                                                                   |                     | 81.6                      |                  |                                                    |      | 36.8   |        | 373,969.0 |  |
|      |        |            |           |                     |            |       |           |          |           | AAM                |                                                           |          |           |          |                           |                 |           |          |                                                                                   |                     |                           |                  |                                                    |      |        |        | 5,948.2   |  |
|      |        |            |           |                     |            |       |           |          |           | AAT                |                                                           |          |           |          |                           |                 |           |          |                                                                                   |                     |                           |                  |                                                    |      |        | 0.9    | 31,723.0  |  |
|      |        |            |           |                     |            |       |           |          |           | ABR                |                                                           |          |           |          |                           |                 |           |          |                                                                                   |                     |                           |                  |                                                    |      |        |        | 10,248    |  |
| æ    |        |            |           |                     |            |       |           |          |           | ABS                |                                                           |          |           |          |                           |                 |           |          |                                                                                   |                     |                           |                  |                                                    |      |        |        |           |  |
|      |        |            |           |                     |            |       |           |          |           | ABT                |                                                           |          |           |          |                           |                 |           |          |                                                                                   |                     |                           |                  |                                                    |      |        |        | 6,805.8   |  |
|      |        |            |           |                     |            |       |           |          |           | ACB                |                                                           |          |           |          |                           |                 |           |          |                                                                                   |                     |                           |                  |                                                    |      |        |        |           |  |
|      |        |            |           |                     |            |       |           |          |           | ACC                |                                                           |          |           |          |                           |                 |           |          |                                                                                   |                     |                           |                  |                                                    |      |        |        | 42,855.3  |  |
|      |        |            |           |                     |            |       |           |          |           | ACG                |                                                           |          |           |          |                           |                 |           |          |                                                                                   |                     |                           |                  |                                                    |      |        |        | 15,639.   |  |
|      |        |            |           |                     |            |       |           |          |           | ACL                |                                                           |          |           |          |                           |                 |           |          |                                                                                   |                     |                           |                  |                                                    |      |        |        | 18,400.   |  |
|      | -27.05 |            | 25.30     |                     |            |       |           |          |           | ADG                |                                                           |          |           |          | 26.80                     |                 |           |          |                                                                                   |                     |                           |                  |                                                    |      |        |        | 4,126.0   |  |
|      | © 1    | 0/03/202   | 3 14:48:  | 04                  |            |       | Đơn       | vị cơ s  | ở: Giá x  | 1000 Kh            | iối lượng x                                               | 1000 - 6 | Đơn vị ph | nái sinh | : Giá x1 I                | Khối lượn       | ng x1 Trạ | ng thái: | Đã kết n                                                                          | női. Bán            | quyền thuộ                | c về BS          | 0@2021                                             |      |        |        |           |  |

**Bước 2:** Nhà đầu tư chọn biểu tượng dể hiển thị màn hình cài đặt

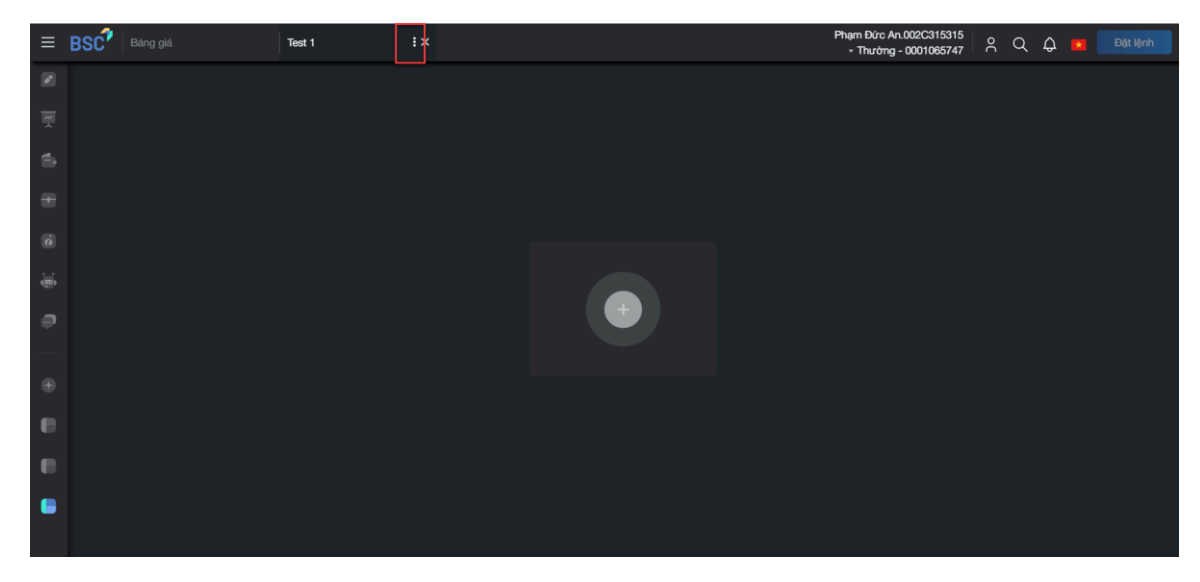

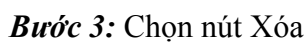

| ≡ BSC Bảng giá | Test 1 :×             | Pham Đức An.002C315315<br>- Thường - 0001065747 |
|----------------|-----------------------|-------------------------------------------------|
|                | Test 1 🖉              |                                                 |
| <b>H</b>       | Mã chứng khoán        |                                                 |
| <b>2</b>       | Dặt lệnh thông thường |                                                 |
| <b>1</b>       | Báng giá              |                                                 |
| <b></b>        | Lênh khớp             |                                                 |
|                | Lịch sử khớp lệnh     |                                                 |
| 0              | 🗆 Đồ thị              |                                                 |
|                | Dật lệnh pro          |                                                 |
| ₽<br>          |                       |                                                 |
| •              |                       |                                                 |
|                |                       |                                                 |
|                |                       |                                                 |
|                |                       |                                                 |
|                |                       |                                                 |
|                |                       |                                                 |

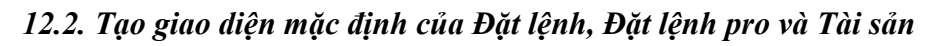

**Bước 1:** Thay đổi giao diện mặc định bằng điều chỉnh vị trí, kích thước các thành phần có sẵn hoặc thêm các thành phần mới tại icon

| ≡        | Bang giá       |              | Đặt lệnh thông thườn | g :×               |                                       | Lưu          | Phạm Đức An.002C31<br>- Thường - 000106 | 315<br>747 | Q A 🗖 🗖  | Đặt lệnh                        |
|----------|----------------|--------------|----------------------|--------------------|---------------------------------------|--------------|-----------------------------------------|------------|----------|---------------------------------|
|          | Mã chứng khoán |              |                      |                    |                                       | ZÞ           | × Đặt lệnh thông t                      | hường      |          | ×                               |
| <b>X</b> | MÃ CK          | Trần<br>0.00 | Sàn<br>0.00          | Tham chiếu<br>0.00 | Tổng KL (Nghìn)                       | Tổng GT (Tỳ) | 002C315315                              |            |          |                                 |
| ⊜        |                |              |                      |                    |                                       |              | Thường - 00010                          | 15747      |          |                                 |
| +        |                |              |                      |                    |                                       |              | Mu                                      | a          |          |                                 |
|          |                | Đồ thị 🗙     |                      |                    |                                       | 2 ×          |                                         |            |          | Q                               |
| Ó        |                |              |                      |                    |                                       |              |                                         |            |          | L khớp lệnh: 0<br>3,219,012,087 |
| <u>.</u> |                |              |                      |                    | hông có sẵn không có sẵn (không có sẵ |              | Logi lênh 🔒                             | Limit      | Market   | Diàu kiáo                       |
| ø        |                |              |                      |                    |                                       |              | Giá                                     |            |          | +                               |
|          |                |              |                      |                    |                                       |              | Khối lượng                              |            |          |                                 |
| •        |                |              |                      |                    |                                       |              |                                         | 25%        | 50% 75%  | 100%                            |
|          |                |              |                      |                    |                                       |              | Hiệu lực                                | Trong ngày | Nhiều ng | ày 🔿                            |
|          |                |              |                      |                    |                                       |              |                                         | MUA        |          | ۲                               |
|          |                |              |                      |                    |                                       |              |                                         |            |          |                                 |
|          |                |              |                      |                    |                                       |              |                                         |            |          |                                 |

*Bước 2:* Chọn nút Lưu, hệ thống hiện popup, chọn Xác nhận để lưu. Sau khi hệ thống báo thành công, giao diện mặc định của chức năng Đặt lệnh là giao diện đã chỉnh sửa. Để trở về giao diện ban đầu, chọn Khôi phục tại icon : trên tab tương ứng.

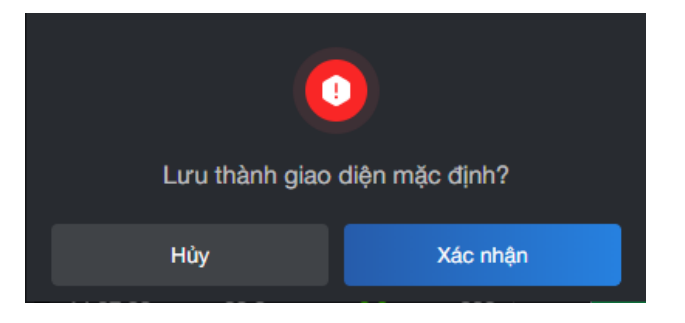